## McSHARK HANDBUCH

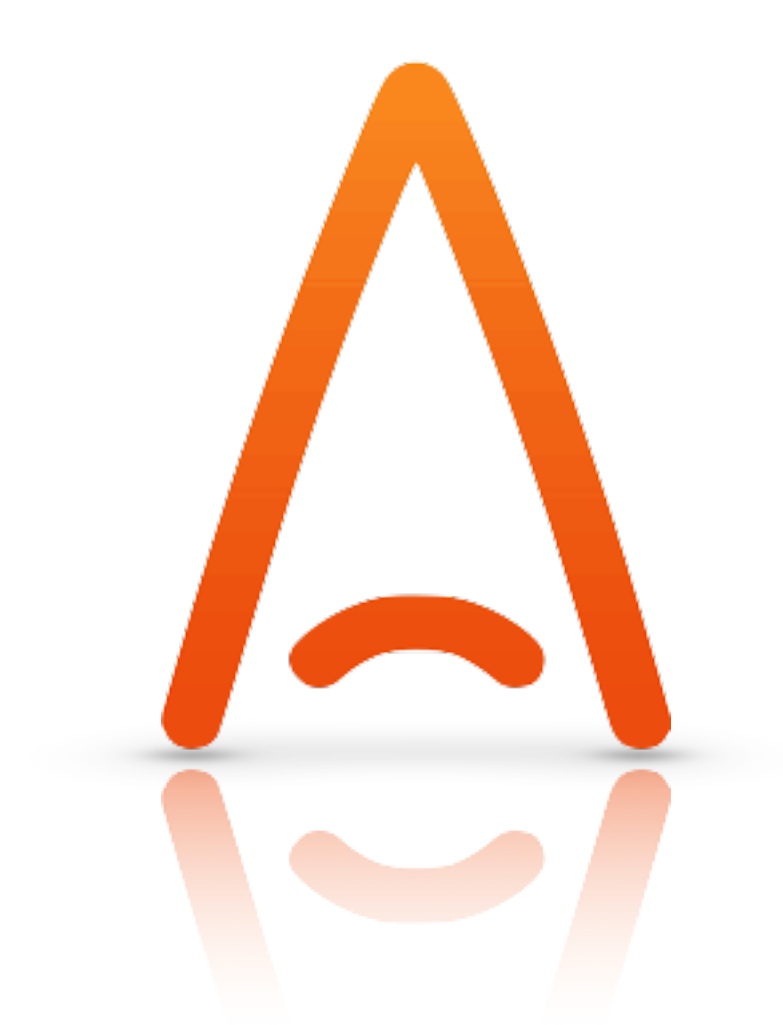

please help yourself

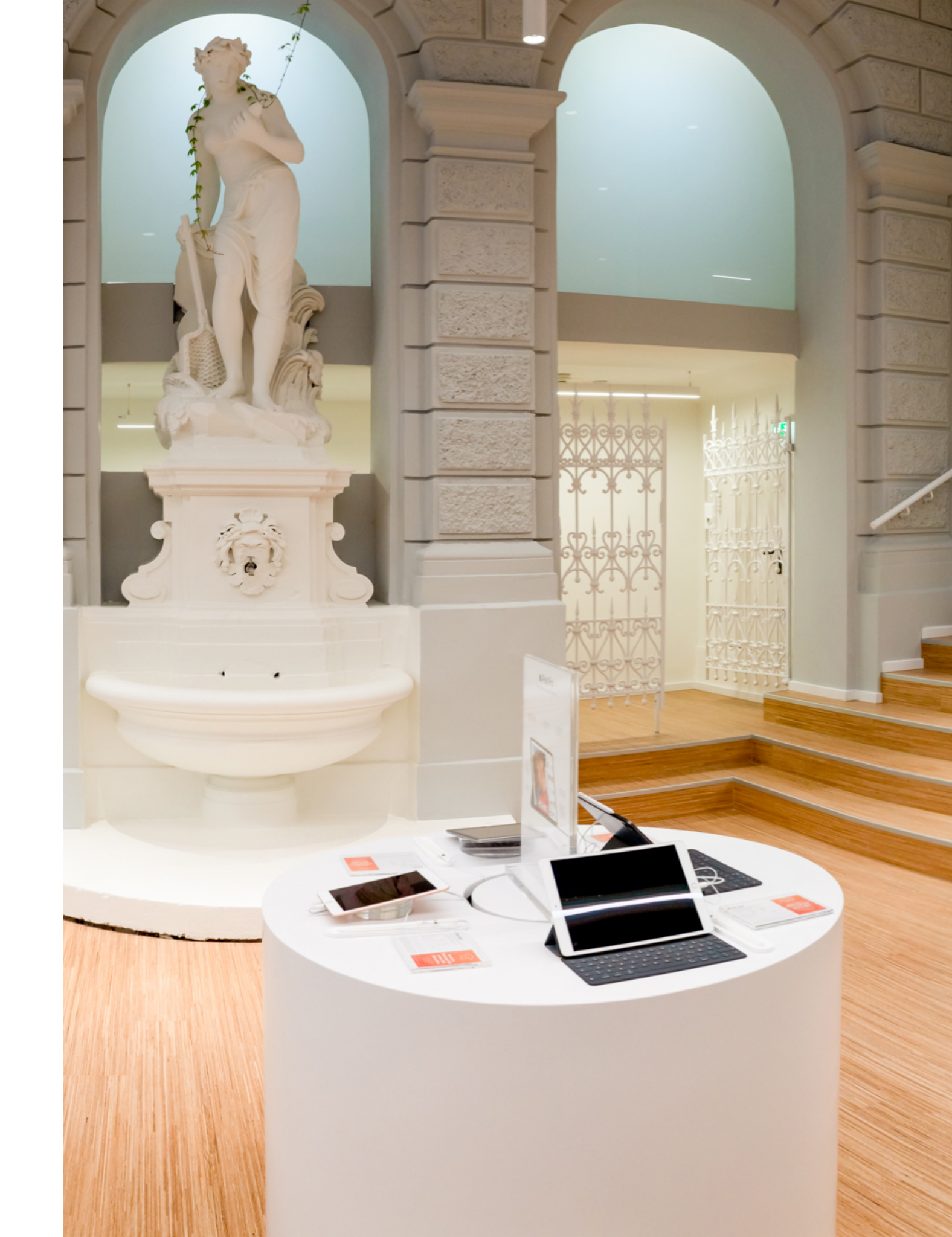

## **McSHARK Kontakte**

### Kontaktmöglichkeiten und Informationen zu den Fachabteilungen

#### • <u>Hello.Haai</u>

- Erreichbarkeit ASM Team:
- Johannes Gatterer
- j.gatterer@mcshark.at
- <u>+43 664 8890 4223</u>
- Georg Novak
- g.novak@mcshark.at
- <u>+43 664 8365200</u>
- Bernhard Haber
- <u>b.haber@mcshark.at</u>
- <u>+43 664 88464911</u>

- Erreichbarkeit Coach:
- Dragan Jelovic
- <u>d.jelovic@mcshark.at</u>
- <u>+43 664 836 52 02</u>

## Einkauf

- <u>Ticketsystem</u>
- <u>Hello.Haai</u>
- Erreichbarkeit:
- Reinhold Taube
- reinhold.taube@haai.at
- Franz Korbel
- franz.korbel@haai.at

#### Helpdesk / McShark-EINKAUF

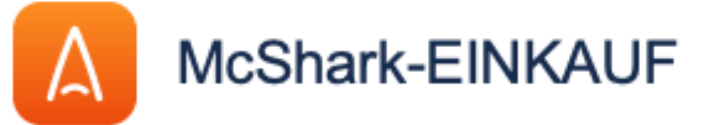

Willkommen beim Mcshark-Einkauf!

#### Womit können wir Ihnen weiterhelfen?

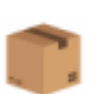

Probleme mit einer Lieferung Hier können Probleme bei Lieferungen gemeldet werden.

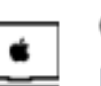

#### CTO-Bestellung Hier kannst Du eine spezielle Gerätekonfiguration bestellen

### \$

#### B2B-Bestellung

Hier können Artikel zu McShark B2B-Projekten bestellt werden

#### Umlagerung anfordern

hier kannst Du eine Umlagerung durch den Einkauf anfordern. Wir suchen anschliessend den schnellstmöglichen Weg, um die Ware rasch bei Dir im Shop zu haben.

### **CTO Bestellen**

Ein einfacher Weg um eine CTO zu bestellen:

- Produkt im Onlineshop konfigurieren (Screenshot)
- Produkt in den Warenkorb hinzufügen
- Im Warenkorb die CTO Nummer auslesen (Screenshot)
- CTO Nummer via Ticket an den Einkauf übermitteln

Hinweis:

Darauf achten, dass eine Telefonnummer und Mail Adresse des Debitors hinterlegt ist um bei der Ankunft der CTO die Kundschaft benachrichtigen zu können.

#### Überblick Details Technische Daten

Das neue MacBook Pro liefert bahnbrechende Performance für Pros. Wähle den leistungsstarken M1 Pro oder den M1 für noch mehr Power, um Workflows auf Pro Niveau noch schneller zu erledigen, und das bei einer unglaublichen Batterielaufzeit. Mit einem brillanten 14" Liquid Retina XDR Display und vielen Pro Anschlüssen kannst du mit dem MacBook Pro mehr machen als je zuvor.

#### Farbe

|                                   | SpaceGrau        |                                         |
|-----------------------------------|------------------|-----------------------------------------|
| Arbeitsspeicher                   |                  |                                         |
| 32 GB gemeinsamer Arbeitsspeiche  | er (+460,00 EUR) | ►                                       |
| Netzteil                          |                  |                                         |
| 67W USB-C Power Adapter           |                  | ►                                       |
| Apple Chip                        |                  |                                         |
| M1 Pro Chip mit 8-Core CPU und 14 | Care ODU         |                                         |
| Festplatte                        | 📜 Meine Artikel  | Login / Neu registrieren?               |
| 1 TB SSD Speicher (+230,00 El     |                  |                                         |
| Display                           | Artikel          |                                         |
|                                   | MacBook          | Pro SPG - 14/mit Touch ID/M1Pro         |
|                                   | 8C CPU u.        | 14 <del>0 CPU/32 CB/1 TB SS</del> D/GER |
|                                   | Artikelnum       | nme <sup>r</sup> : WMKGP3D/A-C002       |
|                                   | Farbe: Spa       | aceGrau                                 |
|                                   | Arbeitsspe       | eicher: 32 GB gemeinsamer               |

Arbeitsspeicher

## Human Resources

- <u>Ticketsystem</u>
- <u>Hello.Haai</u>
- Erreichbarkeit:
- Anna Wallner
- anna.wallner@haai.at
- +43 664 841 41 21

#### Helpdesk / Human Ressources

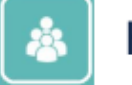

Human Ressources

Willkommen Sie können aus den bereitgestellten Optionen eine Human Ressources Anfrage auswählen.

#### 7 Kontaktieren Sie uns zu

#### Allgemein

Beantragung von Pendlerpauschale, Familienbonus, Dienstgeberbestätigung oder Dienstzeugnis, Nachweis Krank/Arzt/Sonderurlaub, Änderungsanfrage, Fragen an die Personalabteilung

#### Eintritt/Austritt

Recruiting, Mitarbeiter-Onboarding, Mitarbeiter-Offboarding

Änderung persönlicher Daten >
Adressänderungen, Änderung Bankverbindung, Namensänderung

>

>

>

Änderung dienstlicher Daten Abteilungs-, Filial- oder Positionswechsel, Stundenänderung/ETZ-Änderung

#### Karenzen

Meldung Schwangerschaft, Mütter/Väterkarenz, Bildungskarenz, Elternteilzeit, Karenzrückkehr

# Marketing

- <u>hello.haai</u>
- Erreichbarkeit:
- Ulf Schwake
- <u>marketing@haai.at</u>

## Buchhaltung

#### • Erreichbarkeit:

- <u>buchhaltung@haai.at</u>
- Petra Söllner
- petra.söllner@haai.at
- Sabine Reinwald
- <u>sabine.reinwald@haai.at</u>

Kassenbücher der Vorwoche bitte an folgende Adresse schicken:

HAAI GmbH z.Hd. Buchhaltung Siccardsburggasse 36 1100 Wien

# Controlling

- <u>Ticketsystem</u>
- Hello.Haai
- Erreichbarkeit:
- Wolfgang Meyer
- controlling@haai.at
- +43 664 619 69 65

Helpdesk / Controlling Helpdesk

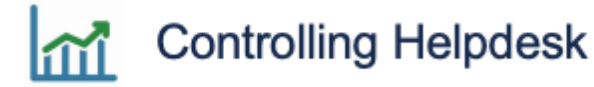

Willkommen Sie können aus den bereitgestellten Optionen eine Controlling Helpdesk Anfrage auswählen.

Womit können wir Ihnen weiterhelfen?

Eine Anfrage senden Bitte nutzen, wenn Du eine Anfrage senden möchtest.

=

Eine Frage stellen Bitte nutzen, wenn Du eine Frage hast.

G.

Lagerzu/abgang Bitte nutzen, wenn Dein NAV-Lager eine Differenz aufweist.

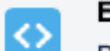

Eigenbedarf

Bitte nutzen, wenn Du aus dem NAV-Lager einen oder mehrere Artikel für die Nutzung im Unternehmen entnehmen möchtest.

\$

Targit

Bitte nutzen, wenn Du eine Frage oder einen Änderungswunsch in einer TARGIT-Auswertung hast.

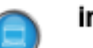

#### internes DaaS

NUR für IT: Internes Device as a Service. Weiterverkauf an derHaai und CHG für Leasing

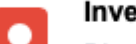

Inventur

Bitte nutzen, wenn Du eine Inventur abschließen möchtest.

## IT

#### • <u>Ticketsystem</u>

- <u>Hello.Haai</u>
- Erreichbarkeit:
- IT Support Hotline
- +43 5 0 252 50 300

#### Helpdesk / IT-HELPDESK

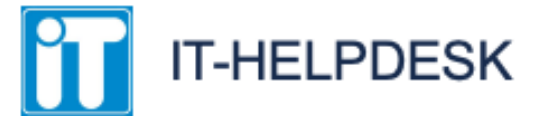

Versuche bitte intuitiv das richtige Ticket auszuwählen, sodass wir so rasch wie möglich helfen können.

>

>

#### 🖓 Kontaktieren Sie uns zu

Ich möchte eine Frage stellen...

Eine allgemeine Frage stellen

Ich möchte ein Problem melden...

HILFE, Hardware defekt, NAV/LS-Retail Support, Zugangschip verloren

Ich möchte eine Anfrage stellen...

JIRA Anfrage, Anforderung Ausstattung, Berechtigungsanforderung, NAV/LS Retail Entwicklung, Softwareänderungen

## **Service Helpdesk**

• <u>Ticketsystem</u>

- Hello.Haai Service Wiki
- Erreichbarkeit:
- <u>Kontakte</u>

Helpdesk / Service Helpdesk

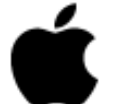

Service Helpdesk

Willkommen! Sie können über die bereitgestellten Optionen eine Anfrage für Service Helpdesk erstellen.

#### Kontaktieren Sie uns zu

#### Fragen zu Serviceaufträgen in NAVISION

NAVISION Fehlermeldungen, Reparaturstatus Abfrage, Rechnungen, Änderung Kundendaten im Serviceauftrag, Gutschrift Servicerechnung, Reklamationen

#### Meldungen zu Serviceaufträgen

Serviceaufträge Fragen zur Abrechnung, Check von Serviceaufträgen und/oder Serviceartikel

#### Hardware Servicefragen

Ersatzteil und Zubehör bestellen, HW Upgrade Anfragen, RMA/DOA Hardwareüberprüfung

Sonstige Anfragen

Sonstige Anfragen

>

>

>

## **ACN - Apple Consultant Network**

- <u>Ticketsystem</u>
- <u>Hello.Haai</u>
- Erreichbarkeit:
- <u>ac@mcshark.at</u>
- Nejc Rajtmajer
- <u>n.rajtmajer@mcshark.at</u>
- <u>+43 664 88 904 204</u>
- Stephan Klaffl
- <u>s.klaffl@mcshark.at</u>
- <u>+43 664 889 04 212</u>

#### Helpdesk / Apple Consultant Support

#### Apple Consultant Support

Willkommen! Sie können über die bereitgestellten Optionen eine Anfrage für Apple Consultant Support erstellen.

#### Womit können wir Ihnen weiterhelfen?

Angebotsanfrage AC

#### Externe IT

Benötigen Sie Hilfe bei der Installation, Konfiguration oder Problemlösung? Wählen Sie diese Option, um Unterstützung anzufordern.

#### MDM

 $\diamond$ 

McShark MDM Anfragen

#### Bug melden

Berichten Sie uns von den aufgetretenen Problemen.

#### 0

Neue Funktion/Verbesserung vorschlagen Erzählen Sie uns von Ihrer Idee für eine neue Funktion oder Verbesserung.

## **McSHARK Onlineshop**

- <u>Link Ticketsystem</u>
- Erreichbarkeit:
- onlineshop@mcshark.at
- <u>+43 50 252 1000</u>
- Lukas Klinger
- <a>l.klinger@mcshark.at</a>
- <u>+43 664 7853 6890</u>

## **McSHARK Business**

#### • Erreichbarkeit:

- Daniel Schwarz
- <u>d.schwarz@mcshark.at</u>
- <u>+43 664 785 37 264</u>
- Piet Krebs
- p.krebs@mcshark.at
- <u>+43 664 604466 1063</u>

## **McSHARK Education**

#### • Erreichbarkeit:

- <u>+43 50 252 1000</u>
- Maximilian Zenz
- <u>m.zenz@mcshark.at</u>
- Pieter Krebs
- <u>p.krebs@mcshark.at</u>
- <u>+43 664 604466 1063</u>

## **Retouren & Reklamationen**

### Reklamationen und Retouren -Richtlinien

Vielfach wird ein sogenanntes "Recht" auf Retour (Geld zurück) oder Gutschein seitens der Kunden gefordert. Nachfolgend möchten wir dir, alle rechtlichen Grundlagen aufbereiten, welche helfen sollen, sauber und richtig zu kommunizieren.

## Beachte nachfolgend -KUNDENZUFRIEDENHEIT

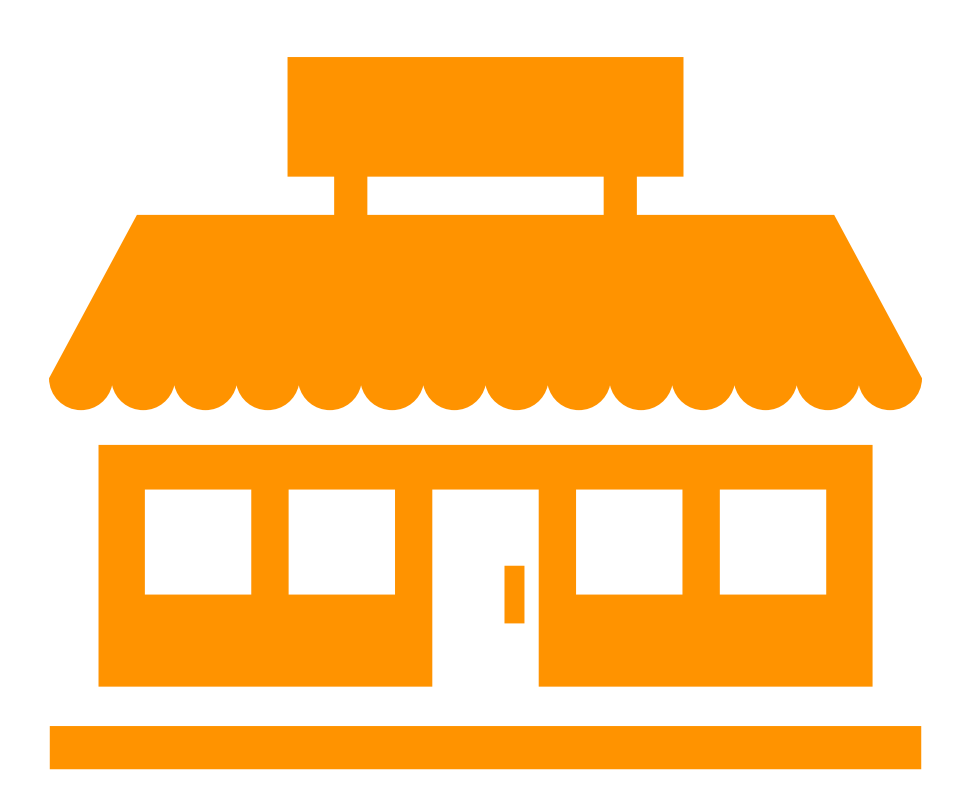

### **Retour-Recht / Rücktritt vom Kaufvertrag - STORE**

https://www.arbeiterkammer.at/beratung/konsument/ EinkaufundRecht/Ruecktrittsrecht.html

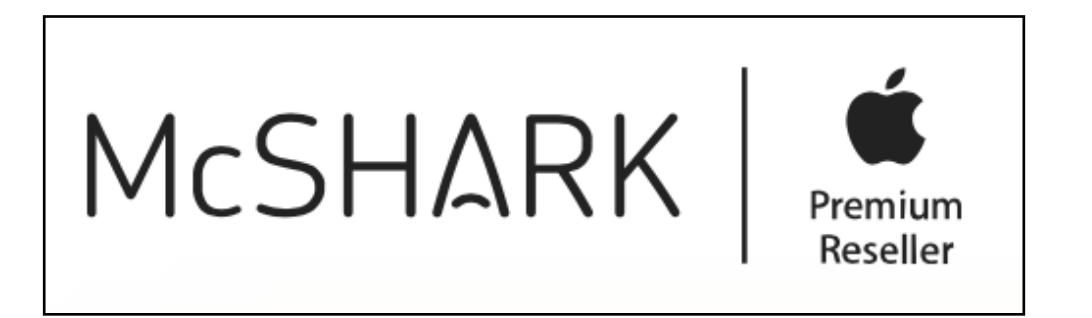

#### **BASIS: Unbeschädigte Ware ohne Mangel**

#### Wann habe ich Recht auf Rücktritt?

Sie können von Verträgen und Käufen **nur dann zurücktreten**, wenn Sie diese

- im so genannten Fernabsatz (also im Internet, über Teleshopping oder Katalogbestellungen) oder
- außerhalb von Geschäftsräumen (z.B. bei Haustürgeschäften oder Werbefahrten) geschlossen haben.

#### **McSHARK Richtlinie:**

Ware originalverpackt:

- Retour wird immer durchgeführt!
- Vorzugsweise Gutschein oder Umtausch
- Bargeld in Härtefällen oder bei klarem Fehlverhalten des Verkäufers (Beratungsfehler)

#### Ware nicht originalverpackt:

- Store Manager / Assistent hinzuziehen
- Klärung ob Beratungsfehler vorliegt (Pflicht zur Retour)
- Verfahren wie OVP
- Manager/Assistent kann Abschlag gewähren wo nötig.

### Retour-Recht / Rücktritt vom Kaufvertrag - ONLINE

Link zu Rücktrittsrecht (Arbeiterkammer)

#### Ausnahmen:

1. Waren, die speziell für Sie angefertigt wurden oder auf Ihre persönlichen Bedürfnisse zugeschnitten sind. **(CTO)** 

2. entsiegelten Ton- bzw. Videoaufnahmen und

#### Computersoftware (SOFTWARE)

3. entsiegelten Waren, die zum Gesundheitsschutz bzw. aus hygienischen Gründen nicht mehr zurückgegeben werden können **(HEADPHONES)** 

#### **BASIS: Unbeschädigte Ware ohne Mangel**

#### Wann habe ich Recht auf Rücktritt?

Sie können von Verträgen und Käufen **nur dann zurücktreten**, wenn Sie diese

- im so genannten Fernabsatz (also im Internet, über Teleshopping oder Katalogbestellungen) oder
- außerhalb von Geschäftsräumen (z.B. bei Haustürgeschäften oder Werbefahrten) geschlossen haben.

#### **McSHARK Richtlinie:**

- Retour wird immer durchgeführt!
- Anmeldung der Retour im Online Store

#### Bis wann muss ich meinen Rücktritt erklären?

Prinzipiell können Sie innerhalb von 14 Tagen zurücktreten. Diese Frist läuft...

- ab Vertragsabschluss (z.B. bei Dienstleistungen, Wasserund Energiebezug, Downloads).
- ab dem Tag der Lieferung (bei Waren).

### Retouren

### Sicherstellung Kundenzufriedenheit

Bei McSHARK als Experten und Fachhändler steht Kundenzufriedenheit an oberster Stelle. Nachfolgend findest du daher einige Eckpunkte, die bei der Argumentation helfen sollen um die beste Lösung für unsere Kunden und McSHARK zu finden.

- Versetze dich in die Situation des (unbeteiligten/unwissenden Kunden)
- Wie würdest du dich fühlen? Was wären deine Anliegen? Wie würdest du gerne behandelt werden?
- Welche Lösung würdest du dir erwarten?

#### Folgende Eckpunkte sollten wir in der Abwägung von Retouren beachten:

- Hat McSHARK durch das Anliegen des Kunden einen wirtschaftlichen Nachteil (geringerer Wiederverkaufswert etc.)?
   -> Retoure
- Hat McSHARK durch eine verweigerte Retoure einen Image-Schaden (Google Reviews, Reklamationen etc)?
   -> Retoure
- 4. Können wir durch eine KULANZ oder Entgegenkommen abseits des gesetzlichen einen zusätzlichen positiven Effekt beim Kunden auslösen?
  - -> Retoure

# Beachte, dass wir langfristig mit positiven Interaktionen, Kompetenz und lösungsorientierter Arbeitsweise oft den größten Effekt erzielen. Daher im Zweifelsfall, wenn kein Schaden entsteht IMMER die kundenfreundlichste Lösung wählen.

In allen anderen Fällen und Graubereichen ist der ASM hinzuzuziehen.

## **Sicherheit Stores**

Sicherheit Stores - wichtige Punkte

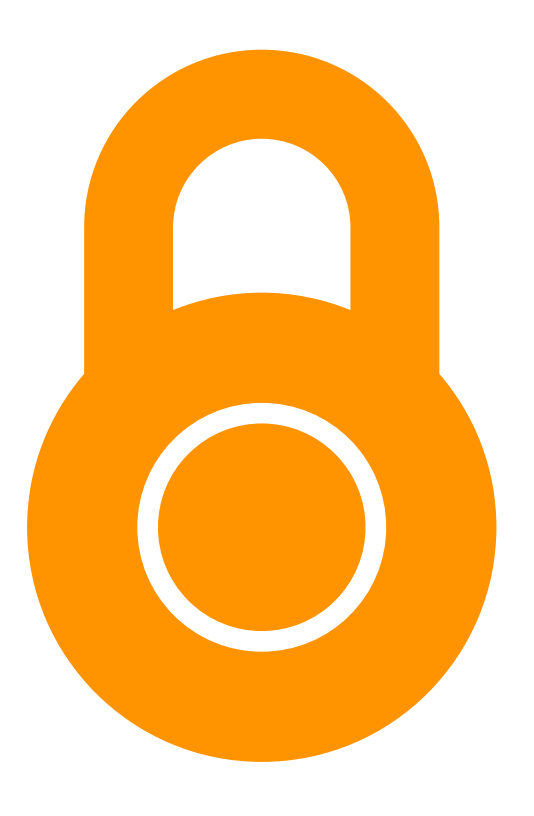

### Umgang Sicherheitsdienst von Group 4 Security (G4S)

Alle McSHARK Standorte sind grundsätzlich außerhalb der Öffnungszeiten alarmgesichert und mittels Security überwacht.

Hierbei sind folgende Grundlagen zu beachten:

- alle Standort sind jeweils 30 Minuten vor und nach Öffnungszeit überwacht.
- Außerhalb dieser Zeiten, ist es zwingend nötig sich zu autorisieren und einer Anfahrt durch G4S zuvorzukommen.
- Um die Autorisierung durchzuführen, muss jeweils das filialspezifische Codewort zusammen mit dem Namen bekanntgegeben werden.
- Filialleiter und Stellvertreter dürfen das Kennwort nicht an Dritte weitergeben! Sollte es doch dazu kommen, ist dies mittels Bekanntgabe an den ASM umgehend zu ändern.
- Sollte der Filialleiter und oder das Codewort nicht vorhanden sein, meldet G4S direkt an die nächst Höhere Instanz, welche dann mittels Codewort quittieren kann.
- Reihenfolge der Verständigungen pro Standort:
  - 1. Shopleiter Handy
  - 2. Shopleitung Privat
  - 3. ASM
  - 4. Head of Retail
  - 5. Polizei

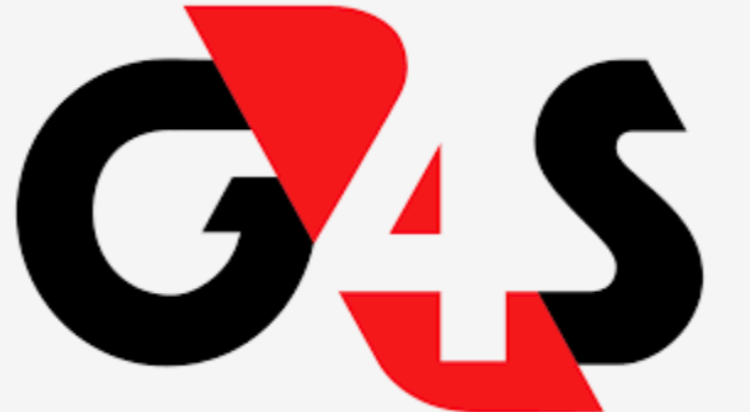

Ansprechpartner: ASM

Kontakt: +431313151660

Alle Führungskräfte sind angehalten, diese Vorgehensweise genau zu befolgen.

## **Umgang Alarmanlagen SIS**

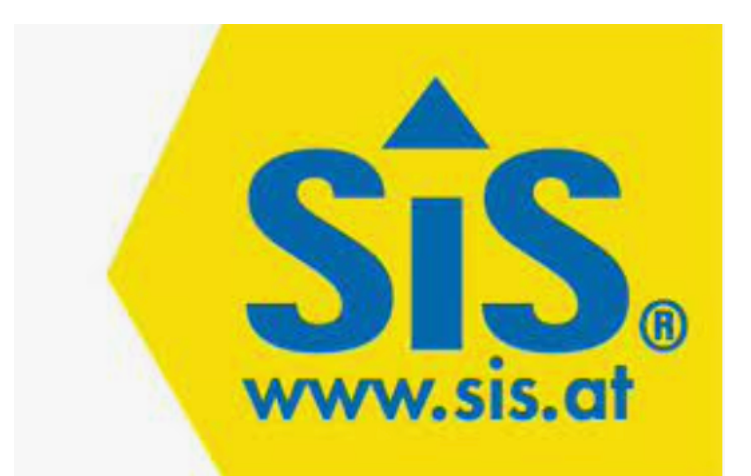

Alle McSHARK Standorte verfügen über eine Sicherung mittels Alarmanlage.

Hierbei sind folgende Grundlagen zu beachten:

- Jeder Standort MUSS ausnahmslos 30 Minuten vor bzw. nach Geschäftsöffnung gesichert sein.
- Die Sicherung der Filialen passiert mittels Chip und/oder Codeeingabe am jeweiligen Bedienfeld.
- Chips der Alarmanlage werden grundsätzlich jedem Mitarbeiter mit Filialschlüssel zur Verfügung gestellt.
- Verwaltung der Chips erfolgt über IT: <u>https://haaidesk.atlassian.net/servicedesk/customer/portal/6/group/11</u>
- Führungskräfte sind angehalten, das filialinterne Management der Chips zu organisieren.
- Im Fall eines Fehlers mit der Alarmanlage ist ebenfalls die IT unter +435025250300 zu kontaktieren.
- Sollte hier keine Lösung erfolgen und oder der Anruf außerhalb der Bereitschaft getätigt werden, steht folgender Kontakt bei SIS zur Verfügung:

#### Ansprechpartner: ASM, IT, SIS Kontakt SIS: +436764466350

Alle Führungskräfte sind angehalten, diese Vorgehensweise genau zu befolgen.

## **McSHARK KPI**

### Übersicht unserer Verkaufsindikatoren

Anbei findest du die wichtigsten Indikatoren für den Verkauf bei McSHARK.

Diese Indikatoren stellen sicher, dass unsere Kunden den größtmöglichen Nutzen aus ihrem Einkauf bei McSHARK erhalten. Zeitgleich aber dienen sie auch dazu, unsere individuelle Leistung zu messen, Ziele zu definieren welche die Basis für unser Prämienmodell beinhalten.

Abgesehen davon haben alle KPI's aber den weiterführenden Sinn, unseren Kunden das bestmögliche, langfristige Service zu bieten und damit die McSHARK Community laufend auszubauen.

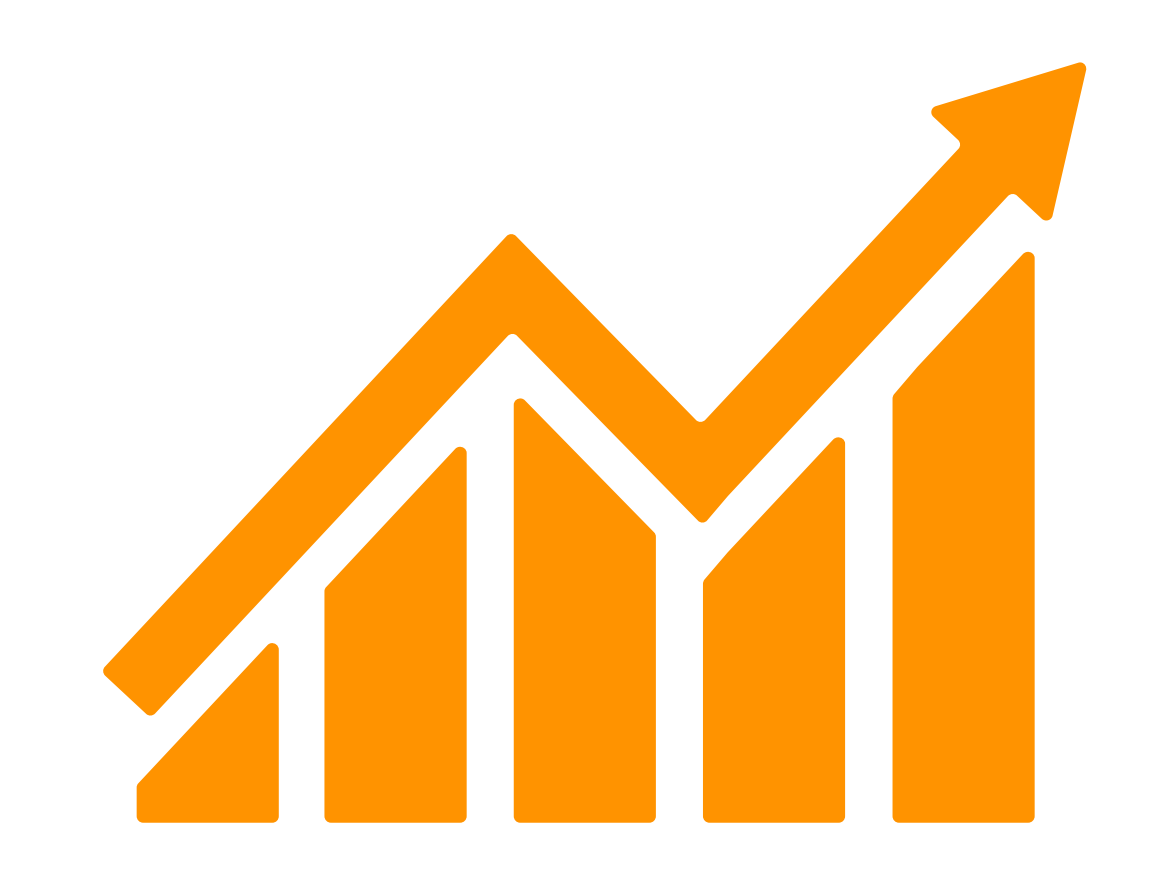

## **KPI Übersicht**

| Mo. Shark Warongruppo Pudgot       | Abwei- |
|------------------------------------|--------|
|                                    | chung  |
| Watch                              | 37     |
| iPad                               | 3      |
| iPhone                             | 2      |
| Mac                                | 32     |
| Subtotal Apple Hardware            | 14     |
| DL                                 | -45    |
| 3PP                                | -10    |
| Apple Zubehör                      | -3     |
| Summe                              | 8      |
|                                    | Abwei- |
| Mc-Shark Warengruppe Budget Mengen | Abwei- |
| Mot                                |        |
|                                    | - 183  |
| Summa                              |        |
| Summe                              | -7%    |

Übersicht KPI

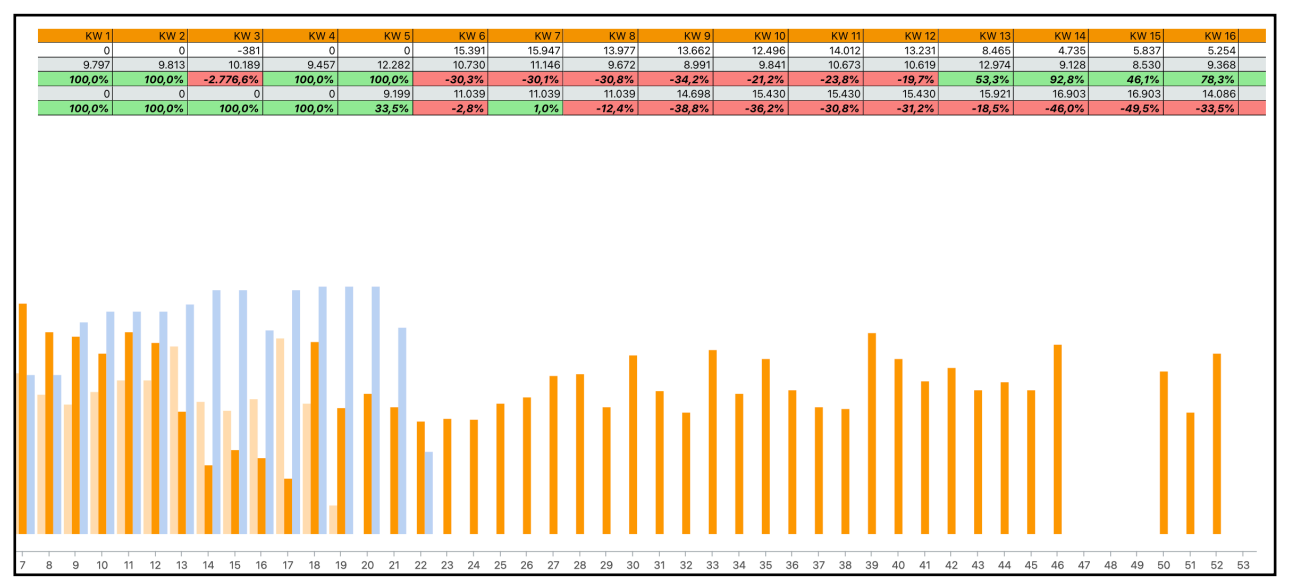

Die wichtigsten verkaufsrelevanten KPI sind:

#### **Apple Hardware & Zubehör:**

Apple Hardware ist die Basis unserer Produkte. Es wird jeweils die komplette Produktpalette inkl. Sonderkonfigurationen angeboten. **Hier messen wir hauptsächlich Umsatzveränderungen zum Vorjahr** (woraus sich die Ziele ergeben) und bilden damit die Basis für alle anderen KPI. Bei Apple Zubehör ist ein fixer Anteil der Hardware als Ziel ausgegeben.

#### **Dienstleistungen:**

Dienstleistungen sind unsere Visitenkarte. Hier können wir unser Know-How und alle Kompetenzen in die Waagschale werfen, um den Kunden nicht nur Produkte sondern gesamte Lösungen anbieten zu können. **Dienstleistungen werden pro Standort individuell in Abhängigkeit des Kundenvolumens aber auch auf Basis der Hardware Verkäufe vorgegeben.** 

Visualisierung im BI-Tool

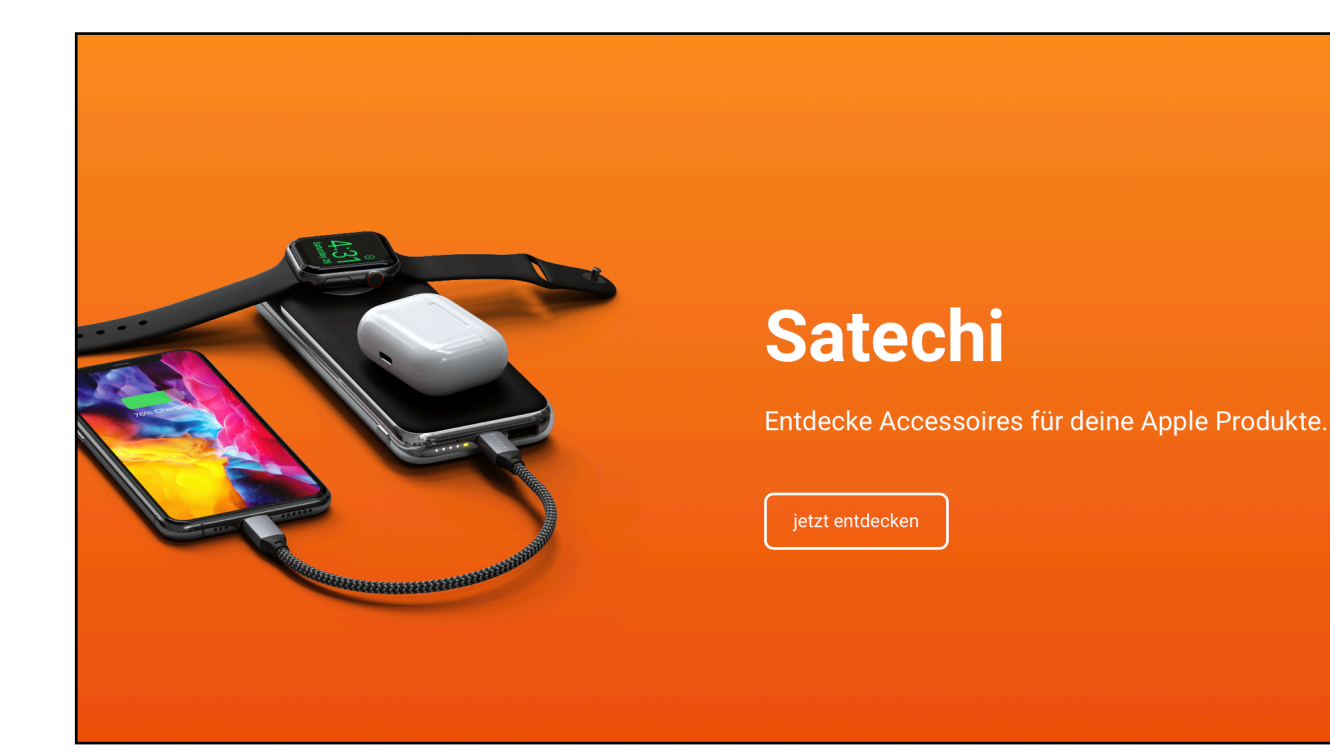

#### 3PP Beispiel auf mcshark.at

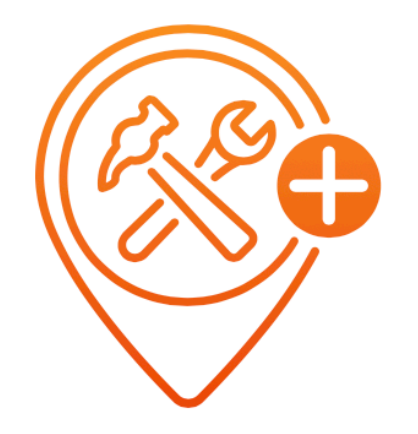

### Elektronikversicherung

Die umfassende Versicherung zu deinem Apple Produkt.

#### McCARE+

#### Drittanbieter Zubehör (3PP):

McSHARK als Apple Experte bietet über Apple hinaus eine große Palette an ausgewähltem Zubehör anderer Hersteller an. Diese Kategorie sehen wir ebenfalls als Visitenkarte und Alleinstellungsmerkmal österreichweit. Hier bieten wir durch die gut durchdachte Auswahl ein breites Sortiment als perfekte Ergänzung zu den Apple Produkten an.

Dieses Sortiment wird nach folgenden Kriterien ausgewählt:

- Preis/Leistung Verhältnis
- Kundennutzen
- Qualität
- bessere Garantierichtlinien und RMA Abwicklung

3PP Produkte bieten somit gleichermaßen für Kunden, Mitarbeiter und Unternehmen einen echten Vorteil und wird auf prozentualer Basis der verkauften Hardware vorgegeben.

#### McCARE+

Mit McCARE+ bieten wir unseren Kunden ebenfalls eine bestmögliche Versicherung an, welche Sich im Schadensfall durch einfache Abwicklung und schnellen Support bezahlt macht. Die Vorteile bei McCARE+ machen sich wie folgt bezahlt:

- Abdeckung zwischen 2 und 3 Jahren bei iOS, 3 oder 5 Jahre bei Mac
- unlimitierte Schadensfälle
- Abwicklung wird zu 100% von McSHARK übernommen, Kunde erhält damit ein Full-Service Paket

#### McCARE+ wird anhand von Stückzahlen vorgegeben.

### Garantieverlängerung

Als Alternative zu unseren Versicherungslösungen bieten wir auch eine Garantieverlängerung für deine Apple Produkte an. Die von deinem iPhone, iPad, Mac oder Apple Watch von einem auf ein zweites, zusätzliches Jahr. Und das schon ab 29,99€

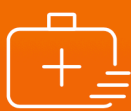

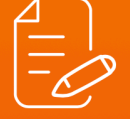

#### Rasche Hilfe

Einen Schaden deines Geräts kannst du ganz einfach bei deinem nächsten McSHARK Store melden. Wir sorgen dann für die kostenlose Reparatur, wenn der Schaden durch die Garantiebestimmungen des Herstellers gedeckt ist. Die Garantieverlängerung kann schnell & p abgeschlossen werden.

Komfortabler Abschluss

#### **McSHARK Garantieverlängerung:**

McSHARK bietet unseren Kunden außerdem eine Garantieverlängerung als perfekte Ergänzung zur klassischen Versicherung. Diese Garantieverlängerung deckt alle Schäden, welche am Gerät "von selbst - ohne Einwirkung durch äußere Umstände" entstehen, ab. Es wird damit im wesentlichen die Herstellergarantie von Apple um ein weiteres Jahr, auf insgesamt 2 Jahre, ab Kaufdatum erweitert.

## McSHARK Garantieverlängerungen werden ebenfalls wie auch McCARE+ anhand von Stückzahlen vorgegeben.

#### Garantieverlängerung

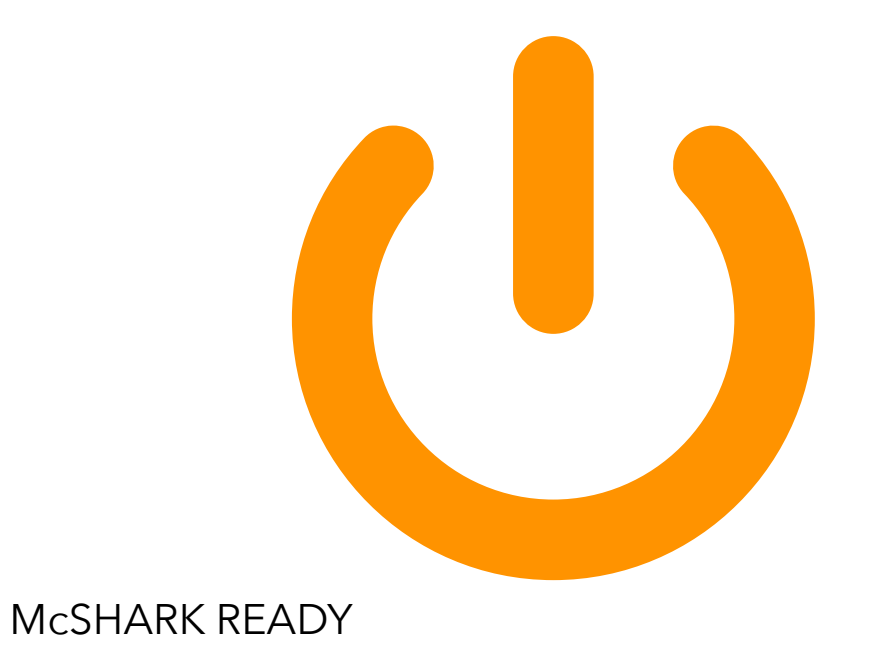

#### **McSHARK READY:**

Mit McSHARK READY bieten wir unseren Kunden ein besonderes Erlebnis. Das gekaufte Gerät wird hier in einen Zustand gebracht, woraufhin jeder Kunde sofort loslegen kann.

Diese Dienstleistung enthält unter anderem folgende Leistungen:

- Inbetriebnahme des Geräts, einlegen der SIM Karte
- Hilfestellung bei der Einrichtung, koppeln mit bestehenden Accounts
- Aktualisierung der Software

### Verhältnis der KPI´s im Sale

Alle KPI's haben ein gewisses Verhältnis untereinander, welches hier abgebildet wird. Diese Aufteilung stellt den Idealfall dar, sichert die Wirtschaftlichkeit der einzelnen Standorte und gewährt uns maximale Kundenzufriedenheit.

ÜBERARBEITEN COACH

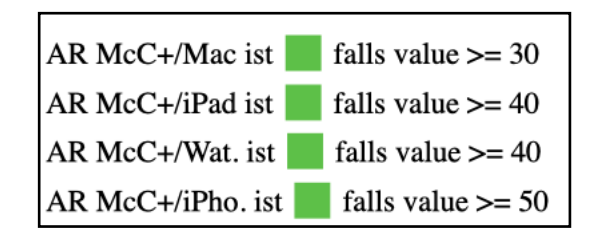

| AR Apple-Zub is               | st fa | falls value >= 10            |  |  |  |  |  |  |
|-------------------------------|-------|------------------------------|--|--|--|--|--|--|
| AR Apple-Zub is               | st fa | falls value < 10             |  |  |  |  |  |  |
| Revenue per FTI               | E ist | falls value > avg(0, all, 0) |  |  |  |  |  |  |
| Revenue per FTI               | E ist | falls value < avg(0, all, 0) |  |  |  |  |  |  |
| AR 3PP ist falls value >= 7,4 |       |                              |  |  |  |  |  |  |
| AR 3PP ist falls value < 7,4  |       |                              |  |  |  |  |  |  |

## Navision

## How to guide

Microsoft Dynamics Navision ist eine moderne Enterprise Ressource Planning (kurz ERP) Software, welches die Basis unserer Systeme darstellt.

In ERP sind folgende Funktionen grundlegend dargestellt:

- Warenwirtschaft
- Serviceprozess
- Verkaufsprozesse (Angebote/Aufträge) inkl.
   Schnittstellen zu den Filial-Kassen
- Schnittstellen zu externen Partnern (DPD, Sunrocks...)

Nachfolgend werden die wichtigsten Funktionen, welche für den Filialbetrieb relevant sind, vorgestellt.

## Microsoft Dynamics NAV

### **Allgemeine Einrichtung**

Zum Einrichten muss die App "Microsoft Remote Desktop" geladen werden, welche dann dafür verantwortlich ist, die Verbindung zum Server herzustellen.

Die APP kann unter folgendem Link geladen werden:

https://apps.microsoft.com/store/detail/microsoft-remote-desktop/ 9WZDNCRFJ3PS?hl=en-us&gl=US

Nachdem Die App geladen wurde, beginnt die eigentliche Einrichtung.

Hier werden zuerst die Serveradresse (<u>remote.haai.at</u>) sowie danach die individuellen Anmeldedaten eingegeben. Individuelle Daten werden vom IT Support am Beginn des Dienstverhältnisses verteilt.

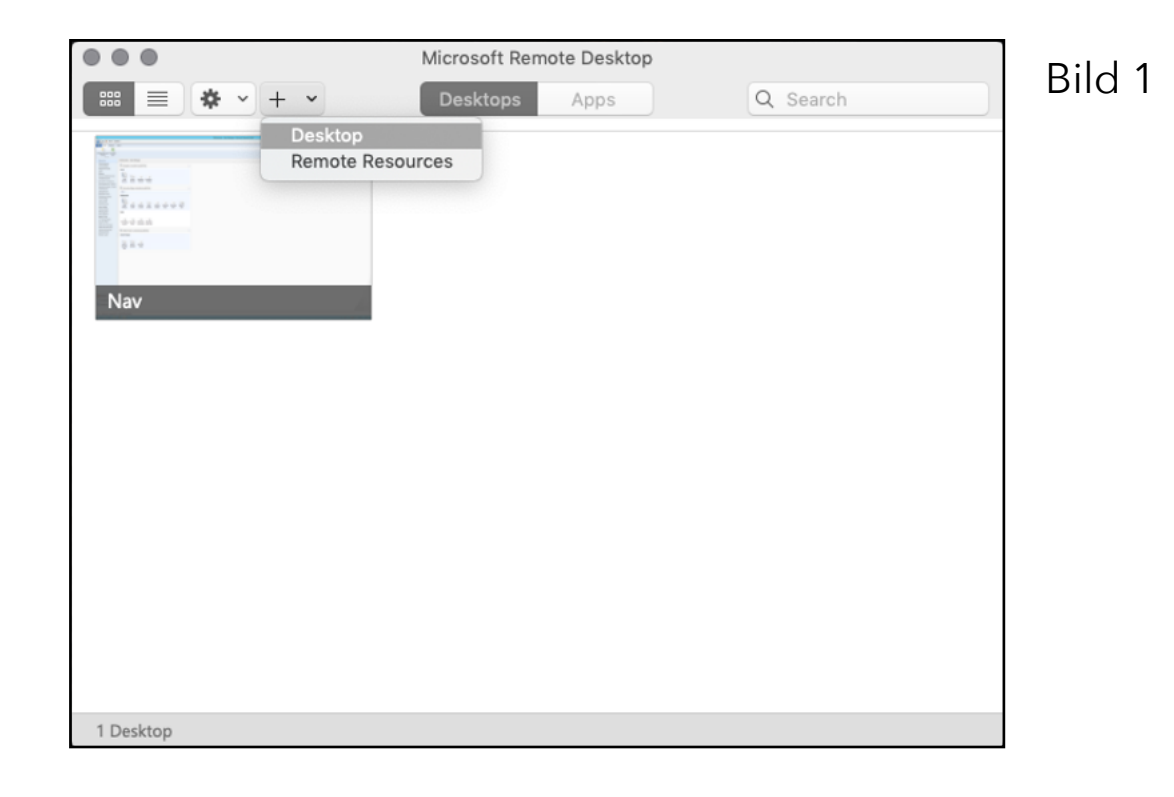

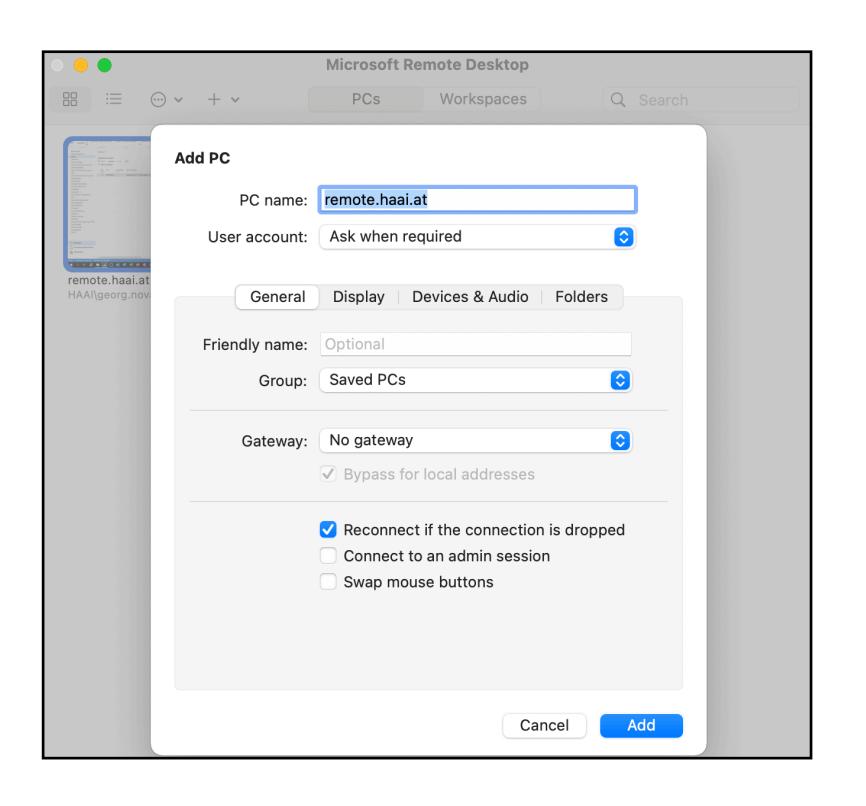

|           | N                | licrosoft Remote Desktop |          |
|-----------|------------------|--------------------------|----------|
| *         | • + •            | Desktops Apps            | Q Search |
|           | Add User Account |                          |          |
| 0.0.4     | User Name:       | HAAI\vorname.nachname    |          |
| Nav       | Password:        | •••••                    |          |
|           | Friendly Name:   | Vorname Nachname         |          |
|           |                  | Cancel                   | Save     |
| 1 Desktop |                  |                          |          |

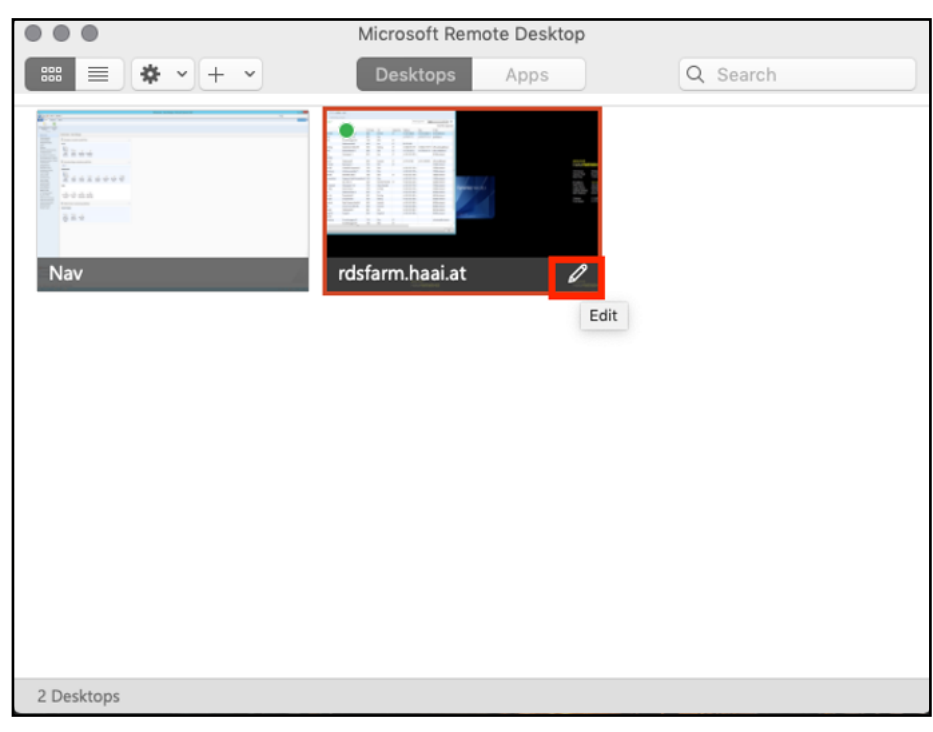

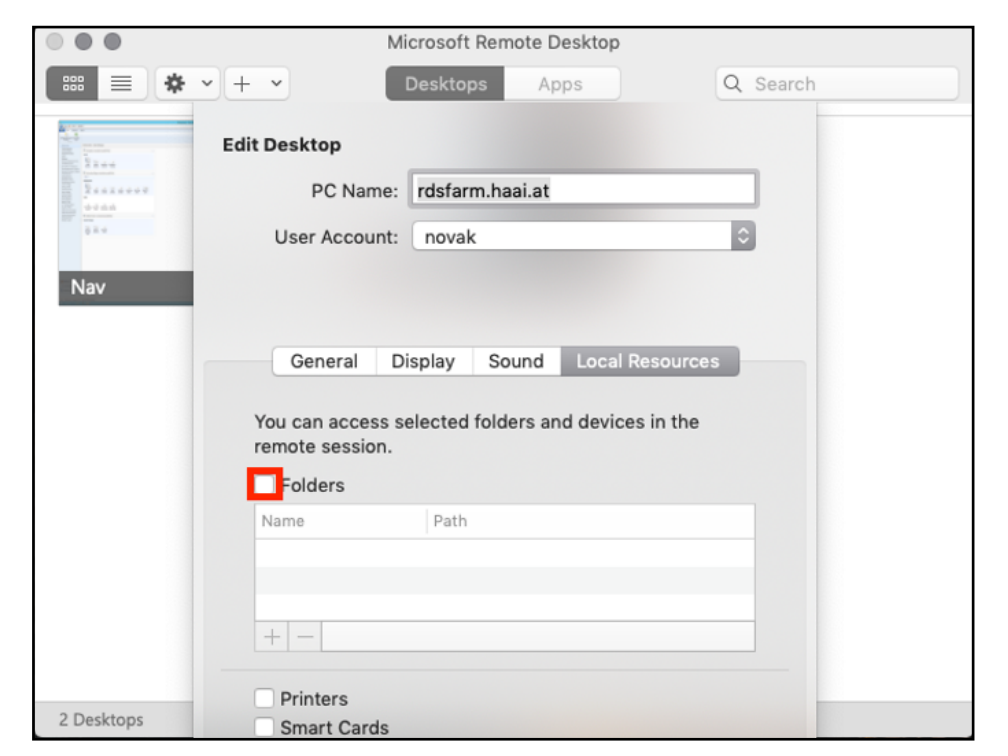

Bild 3

|            | Microsoft Remote Desktop                                              |   |
|------------|-----------------------------------------------------------------------|---|
|            | • + •         Desktops         Apps         Q Search                  | ) |
|            | Edit Desktop                                                          |   |
| 2          | PC Name: rdsfarm.haai.at                                              |   |
| 0 2 4      | User Account: novak                                                   |   |
| Nav        |                                                                       |   |
|            |                                                                       |   |
|            | General Display Sound Local Resources                                 |   |
|            | You can access selected folders and devices in the<br>remote session. |   |
|            | S Folders                                                             |   |
|            | Name Path                                                             |   |
|            |                                                                       |   |
|            |                                                                       |   |
|            | +                                                                     |   |
|            | Printers                                                              |   |
| 2 Desktops | Smart Cards                                                           |   |

Bild 4

|                                                                                                    | Micros                                                       | oft Remote Desktop                                                                                                    |         |          |      |
|----------------------------------------------------------------------------------------------------|--------------------------------------------------------------|----------------------------------------------------------------------------------------------------|---------|----------|------|
|                                                                                                    | 🛠 🗸 🕂 👻 Desk                                                 | ctops Apps                                                                                                    | Q       | Search   |      |
|                                                                                                    | WIN                                                          |                                                                                                    | ٥       | Q Search |      |
| Favorites<br>Recents<br>Applications<br>Desktop<br>Downloads<br>Stefan.koehle<br>iCloud<br>Cloud Drive<br>Locations<br>Remote Disc<br>Remote Disc<br>Network | Mail ALT<br>moraine_lake40x2160.jpg<br>PDF combi<br>WIN<br>1 | 40861.xlsx       ALT       There are a constraints       There are a constraints <th>4</th> <th></th> <th>2</th> | 4       |          | 2    |
|                                                                                                    |                                                              |                                                                                                    |         | Cancel   | Open |
| July 1                                                                                                    | Show Less                                                    | Cane                                                                                                    | cel Sav |          |      |

#### Bild 1

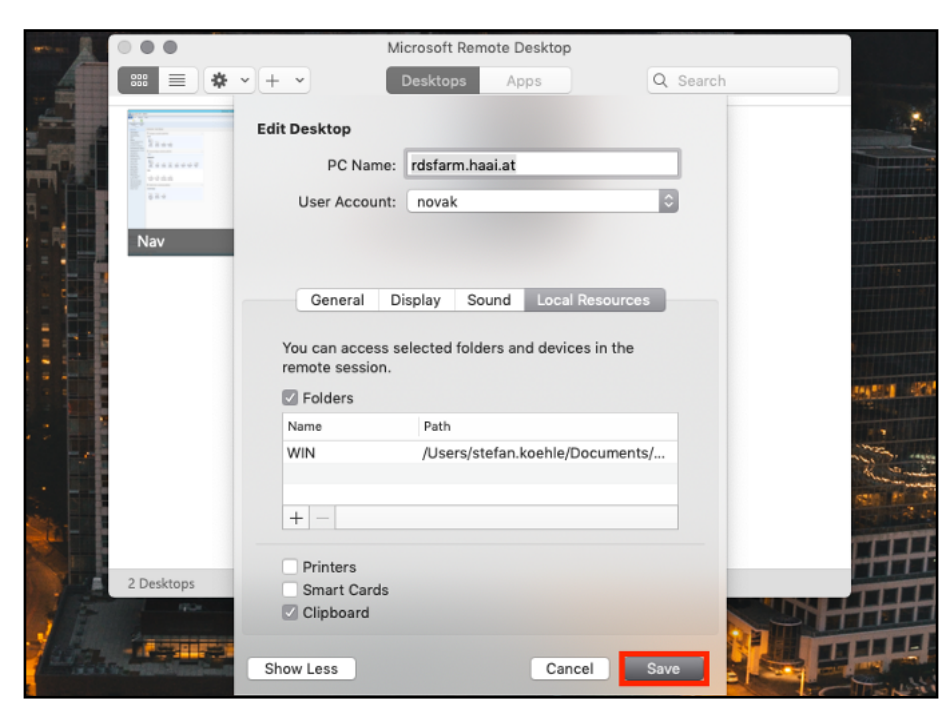

#### Ordnerfreigabe

Wenn nun Dokumente in diesem Ordner gespeichert werden, kann der Remote Desktop sowie die MacOS Maschine darauf zugreifen.

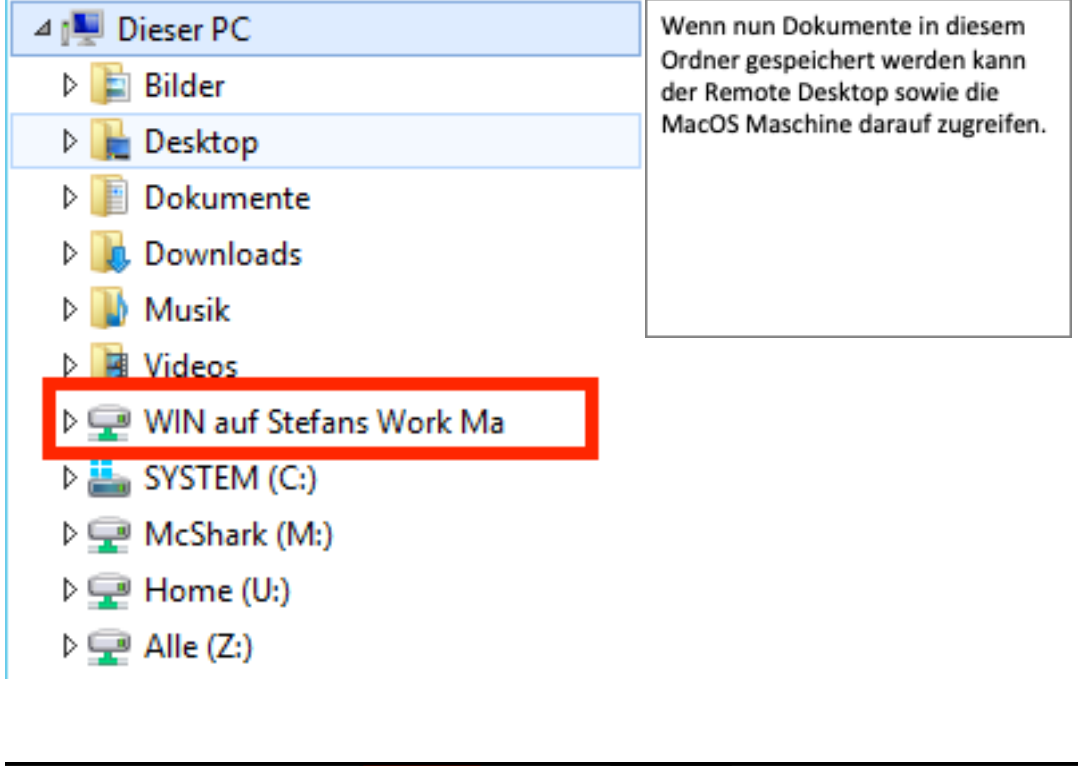

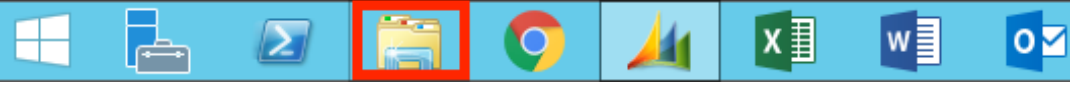

### Anlegen von Bookmarks in Navision

Jedes Fenster kann in der momentanen Konfiguration in der Seitenleiste gespeichert werden, um einen schnellen Zugriff in der Zukunft zu gewähren.

#### Bild 1

| Bestellungen 🝷              |           |             |  |  |  |  |  |  |  |  |
|-----------------------------|-----------|-------------|--|--|--|--|--|--|--|--|
| Sortieren: Belegart,Nr. 🕶 🧍 |           |             |  |  |  |  |  |  |  |  |
| Nr.                         | Eink. von | Eink. von   |  |  |  |  |  |  |  |  |
| A1                          |           |             |  |  |  |  |  |  |  |  |
| APPMBA1                     |           |             |  |  |  |  |  |  |  |  |
| ARTIKELA                    | K2035     | Target Dist |  |  |  |  |  |  |  |  |

| Bestellungen - |                                |                  |  |  |  |  |  |  |  |  |  |  |
|----------------|--------------------------------|------------------|--|--|--|--|--|--|--|--|--|--|
| Sortieren      |                                |                  |  |  |  |  |  |  |  |  |  |  |
| A↓             | Reihenfolge ändern Strg+T      |                  |  |  |  |  |  |  |  |  |  |  |
| Filt           | Filter                         |                  |  |  |  |  |  |  |  |  |  |  |
|                | Erweiterter Filter Umschalt+F3 |                  |  |  |  |  |  |  |  |  |  |  |
| -              | Summenberechnung einschränken  | Strg+Umschalt+F3 |  |  |  |  |  |  |  |  |  |  |
| X              | Filter löschen                 | Strg+Umschalt+A  |  |  |  |  |  |  |  |  |  |  |
| An             | sichten                        |                  |  |  |  |  |  |  |  |  |  |  |
|                | Ansicht speichern              |                  |  |  |  |  |  |  |  |  |  |  |
| R              | Ansicht speichern unter        |                  |  |  |  |  |  |  |  |  |  |  |

| Ansicht speichern unter                   |                                |         |  |  |  |  |  |  |  |  |  |
|-------------------------------------------|--------------------------------|---------|--|--|--|--|--|--|--|--|--|
| Ansicht zum Navigationsbereich hinzufügen |                                |         |  |  |  |  |  |  |  |  |  |
| Name:                                     | Name: Bestellungen - [Ansicht] |         |  |  |  |  |  |  |  |  |  |
| Aktivitätsgruppe:                         | Startseite 🗸                   |         |  |  |  |  |  |  |  |  |  |
|                                           | OK Ab                          | brechen |  |  |  |  |  |  |  |  |  |

Hier kann nun der gewünschte Name vergeben werden und mittels Bestätigung mit "OK" in der Seitenleiste gespeichert werden.

| Rollencenter                                     |
|--------------------------------------------------|
| Verkaufsangebote                                 |
| Artikel                                          |
| Debitoren                                        |
| Serviceaufträge                                  |
| Gebuchte Servicerechnungen                       |
| DPD                                              |
| Artikelposten                                    |
| Postellungen                                     |
| Destenungen                                      |
| Umlagerungsaufträge                              |
| Umlagerungsaufträge<br>Gebuchte Verkaufsrechnung |

## Filter

In jedem Fenster kann ein Filter angelegt werden. Hierfür muss nur neben der Sucheingabe der Pfeil angeklickt werden. Das Filtermenü klappt dadurch auf und es können Filter hinzugefügt werden. Diese Einstellungen können dann auch in der Seitenleiste gespeichert werden, wie in Punkt 1/3 beschrieben.

| first distance N              | - insta                          |                      |                |             |                 |              |            |          |           |             |             |              |          |              |                  |              |             |         |             |       |         |
|-------------------------------|----------------------------------|----------------------|----------------|-------------|-----------------|--------------|------------|----------|-----------|-------------|-------------|--------------|----------|--------------|------------------|--------------|-------------|---------|-------------|-------|---------|
| Start Aktionen N              | avigate                          |                      |                |             |                 |              |            |          |           |             |             |              |          |              |                  |              |             |         |             |       | 1904    |
| 8 🗙 👳                         | 24                               | N                    | 60             |             |                 |              |            |          |           |             |             |              |          |              |                  |              |             |         |             |       |         |
| sicht Löschen Als Übersicht A | is Diagramm                      | OneNote Not          | izen Links     |             |                 |              |            |          |           |             |             |              |          |              |                  |              |             |         |             |       |         |
| Verwalten Ansie               | anzeigen                         |                      | anterinen      |             |                 |              |            |          |           |             |             |              |          |              |                  |              |             |         |             |       |         |
|                               | w                                | in the second second |                |             |                 |              |            |          |           |             |             |              |          |              |                  | Elterringsha | (E) (D      | _       |             |       |         |
| Rollencenter                  | Transactions                     | gournal •            |                |             |                 |              |            |          |           |             |             |              |          |              |                  | Finerengabe  | (F2) Datur  |         |             | ~     | Notizen |
| Verkaufsangebote              | Sortieren: Fi                    | ialnr,Kassenn        | r, Transaktion | snr. 2      |                 |              |            |          |           |             |             |              |          |              |                  |              |             |         |             | 1     |         |
| Debitoren                     | Excelusione and                  | elaen                |                |             |                 |              |            |          |           |             |             |              |          |              |                  |              |             |         |             |       |         |
| Serviceaufträge               | 12 Wenn                          | Transaktinnen        | <b>T</b> 10    | Galan Ga    | ninen West ein  |              |            |          |           |             |             |              |          |              |                  |              |             |         |             |       |         |
| Sebuchte Servicerechnungen    | <ul> <li>Ether binnel</li> </ul> | Visto                |                | Concern Sec | erren mert ert. |              |            |          |           |             |             |              |          |              |                  |              |             |         |             |       |         |
| PD                            | <ul> <li>Prior nincut</li> </ul> | ugen                 |                |             |                 |              |            |          |           |             |             |              |          |              |                  |              |             |         |             | _     |         |
| tikelposten                   | Transakti                        | Bonnr.               | Transakti      | Filialm.    | Kassenni.       | Kassierer ID | Datum      | Zeit     | Debitoren | Verkaufsart | Nettobetrag | Bruttobetrag | Zahlung  | Rabattbetrag | Einstandsbet Man | ager Sch     | Tagesberi   | Buchung | Gebuchte    | Cor ^ |         |
| stellungen                    | 111335                           | 5                    | Anmeldung      | GRAZ2       | G2-01           | 108          | 21.09.2018 | 17:16:09 |           |             | 0,00        | 0,00         | 0,00     | 0,00         | 0,00             |              |             |         |             |       |         |
| niagerungsauftrage            | 111336                           | 0000062-0            | Verkäufe       | GRAZ2       | G2-01           | 108          | 21.09.2018 | 17:16:19 | G2-13089  |             | -2 010,89   | -2 353,08    | 2 353,08 | 335,85       | -1 602,14        |              | T801018-221 | Gebucht | T801018-221 |       |         |
| ansaktionsjournal             | 111337                           | 1                    | Anmeldung      | GRAZ2       | G2-01           | 109          | 21.09.2018 | 17,20,49 |           |             | 0,00        | 0,00         | 0,00     | 0,00         | 0,00             |              |             |         |             |       |         |
| PO                            | 111338                           | 0000062-0            | Verkäufe       | GRAZ2       | 62-01           | 109          | 21.09.2018 | 17,20:51 | 62-13092  |             | -865,83     | -1 039,00    | 1 039,00 | 0,00         | -881,07          |              | T801018-221 | Gebucht | T801018-221 |       |         |
|                               | 111336                           | )                    | Anmeldung      | GRAZ2       | 62-01           | 825          | 21.09.2018 | 17.40.48 |           |             | 0,00        | 0,00         | 0,00     | 0,00         | 0,00             |              |             |         |             |       |         |
|                               | 111340                           | 0000062-0            | Verkäufe       | GRAZ2       | G2-01           | 825          | 21.09.2018 | 17:40:55 | G2-13094  |             | -1 850,48   | -2 160,58    | 2 160,58 | 328,35       | -1.467,23        |              | T801018-221 | Gebucht | T801018-221 |       |         |
|                               | 111341                           |                      | Anmeldung      | GRAZ2       | G2-01           | 109          | 21.09.2018 | 17:50:35 |           |             | 0,00        | 0,00         | 0,00     | 0,00         | 0,00             |              |             |         |             |       |         |
|                               | 111342                           | 00000G2-D            | Verkäufe       | GRAZ2       | G2-01           | 109          | 21.09.2018 | 17:50:41 |           |             | -10,75      | -12,90       | 12,90    | 0,00         | 0,00 108         |              | T801018-221 | Gebucht | T801018-221 |       |         |
|                               | 111343                           | \$                   | Anmeldung      | GRAZ2       | G2-01           | 109          | 21.09.2018 | 18:16:47 |           |             | 0,00        | 0,00         | 0,00     | 0,00         | 0,00             |              |             |         |             |       |         |
|                               | 111344                           | 0000062-0            | Verkäufe       | GRAZ2       | G2-01           | 109          | 21.09.2018 | 18:16:51 |           |             | -38,33      | -45,99       | 45,99    | 0,00         | -26,92           |              | T801018-221 | Gebucht | T801018-221 |       |         |
|                               | 111345                           | 00000G2-0            | Verkäufe       | GRAZ2       | G2-01           | 109          | 21.09.2018 | 18:19:27 |           |             | -21,66      | -25,99       | 25,99    | 0,00         | -15,13           |              | TB01018-221 | Gebucht | T801018-221 |       |         |
|                               | 111346                           | 00000G2-0            | Verkäufe       | GRAZ2       | G2-01           | 109          | 21.09.2018 | 18:20:49 | G2-13095  | VORBESTE    | 0,00        | 0,00         | 0,00     | 0,00         | 0,00             |              | T801018-221 | Gebucht | T801018-221 |       |         |
|                               | 111347                           | 00000G2-0            | Lade öffnen    | GRAZ2       | G2-01           | 109          | 21.09.2018 | 18:31:43 |           |             | 0,00        | 0,00         | 0,00     | 0,00         | 0,00 108         |              |             |         |             | 1     |         |
|                               | 111348                           | 0000062-0            | Geldzählung    | GRAZ2       | G2-01           | 109          | 21.09.2018 | 18:34:28 |           |             | 0,00        | 0,00         | 0,00     | 0,00         | 0,00             |              | T801018-221 | Gebucht | T801018-221 |       |         |
|                               | 111349                           | 00000G2-0            | Verkäufe       | GRAZ2       | G2-01           | 109          | 21.09.2018 | 18-44-12 |           |             | 0,00        | 0,00         | 0,00     | 0,00         | 0,00             |              |             |         |             | -     |         |
|                               | 111350                           | )                    | Anmeldung      | GRAZ2       | 62-01           | 109          | 22.09.2018 | 09.27.34 |           |             | 0,00        | 0,00         | 0,00     | 0,00         | 0,00             |              |             |         |             |       |         |
|                               | 111351                           | 0000062-0            | Geldeinlage    | GRAZ2       | G2-01           | 109          | 22.09.2018 | 09:27:36 |           |             | 0,00        | 0,00         | 0,00     | 0,00         | 0,00             |              | T801018-222 | Gebucht | T801018-222 |       |         |
|                               | 111352                           | 0000062-0            | Verkäufe       | GRAZ2       | G2-01           | 109          | 22.09.2018 | 09:36:30 | G2-13096  | VORBESTE    | 0,00        | 0,00         | 0,00     | 0,00         | 0,00             |              |             |         |             |       |         |
|                               | 111353                           | 8                    | Anmeldung      | GRAZ2       | 62-01           | 824          | 22.09.2018 | 09:41:33 |           |             | 0,00        | 0,00         | 0,00     | 0,00         | 0,00             |              |             |         |             |       |         |
|                               | 111354                           | 0000062-0            | Verkäufe       | GRAZ2       | G2-01           | 824          | 22.09.2018 | 09-42-08 | G2-13096  | VORBESTE    | 0,00        | 0,00         | 0,00     | 0,00         | 0,00             |              | T801018-222 | Gebucht | T801018-222 |       |         |
|                               | 111355                           | 5                    | Anmeldung      | GRAZ2       | G2-01           | 108          | 22.09.2018 | 09:55:45 |           |             | 0,00        | 0,00         | 0,00     | 0,00         | 0,00             |              |             |         |             |       |         |
|                               | 111356                           | 0000062-0            | Verkäufe       | GRAZ2       | G2-01           | 108          | 22.09.2018 | 09:55:49 | G2-13097  |             | -149,99     | -179,99      | 179,99   | 0,00         | -106,42          |              | T801018-222 | Gebucht | T801018-222 |       |         |
|                               | 111357                           | 7                    | Anmeldung      | GRAZ2       | G2-01           | 824          | 22.09.2018 | 10:03:24 |           |             | 0,00        | 0,00         | 0,00     | 0,00         | 0,00             |              |             |         |             |       |         |
|                               | 111358                           | 0000062-0            | Verkäufe       | GRAZ2       | G2-01           | 824          | 22.09.2018 | 10:06:31 | G2-13099  |             | -1 674,12   | -1948,95     | 1 948,95 | 0,00         | -1 269,76        |              | T801018-222 | Gebucht | T801018-222 |       |         |
|                               | 111359                           | )                    | Anmeldung      | GRAZ2       | G2-01           | 824          | 22.09.2018 | 10:10:44 |           |             | 0,00        | 0,00         | 0,00     | 0,00         | 0,00             |              |             |         |             |       |         |
|                               | 111360                           | )                    | Anmeldung      | GRAZ2       | 62-01           | 109          | 22.09.2018 | 10:13:25 |           |             | 0,00        | 0,00         | 0,00     | 0,00         | 0,00             |              |             |         |             |       |         |
|                               | 111361                           | 00000G2-0            | Verkäufe       | GRAZ2       | G2-01           | 109          | 22.09.2018 | 10:13:28 |           |             | -49,99      | -59,99       | 59,99    | 0,00         | -36,23           |              | T801018-222 | Gebucht | T801018-222 |       |         |
| Startueite                    | 111362                           | 0000062-0            | Verkäufe       | GRAZ2       | 62-01           | 109          | 22.09.2018 | 10:15:21 |           |             | -45,66      | -55,99       | 55,99    | 0,00         | -32,76           |              | T801018-222 | Gebucht | T801018-222 |       |         |
|                               | 111363                           |                      | Anmeldung      | GRAZ2       | G2-01           | 824          | 22.09.2018 | 10:34:13 |           |             | 0,00        | 0,00         | 0,00     | 0,00         | 0,00             |              |             |         |             |       |         |
| Verwaltung Verkaut/Eink       | 111364                           | 0000062-0            | Verkäufe       | GRAZ2       | G2-01           | 824          | 22.09.2018 | 10:34:49 | 62-12799  |             | 0,00        | 0,00         | 0,00     | 0,00         | 0,00 108         |              |             |         |             |       |         |
| Abteilungen                   | 111365                           | 0000062-0            | Verkäufe       | GRAZ2       | 62-01           | 824          | 22.09.2018 | 10-35-28 | 62-12799  |             | 307,50      | 369,00       | -369,00  | 0,00         | 276,84 108       |              | T801018-222 | Gebucht | T801018-222 |       |         |
|                               | 111366                           | 00000G2-0            | Verkäufe       | GRAZ2       | G2-01           | 824          | 22.09.2018 | 10:36:52 | G2-12799  |             | -274,17     | -329,00      | 329,00   | 0,00         | -299,33          |              | T801018-222 | Gebucht | T801018-222 | v     |         |
|                               | 2                                |                      |                |             |                 |              |            |          |           |             |             |              |          |              |                  |              |             |         |             | 3     |         |

### Spaltenauswahl

So wie in jedem Übersichtsfenster Filter angelegt werden können, können auch die angezeigten Spalten verschoben, entfernt oder neue hinzugefügt werden.

| Transakti | Bonnr.              | Transakti   | Filialnr. | Kas    | Erweiterter L | ookup Stra+F4 | t        | Debitoren  | Verkaufsart | Nettobetrag ^ |
|-----------|---------------------|-------------|-----------|--------|---------------|---------------|----------|------------|-------------|---------------|
| 95354     | 00001030-1000053562 | Verkäufe    | 1030      | 103 🛷  | Suchen        | Ctrl+F        | 1:34     |            |             | -24,99        |
| 95355     |                     | Anmeldung   | 1030      | 103 2  | Coaltan augu  | āhlan         | 5:05     |            |             | 0,00          |
| 95356     | 00001030-1000053563 | Verkäufe    | 1030      | 103    | Höhe der Ko   | ofe augusblen | 5:18     | 1030-16422 |             | -22,49        |
| 95357     |                     | Anmeldung   | 1030      | 1030-1 | 173           | 17:01:2019    | 17.20:05 |            |             | 0,00          |
| 95358     | 00001030-1000053564 | Verkäufe    | 1030      | 1030-1 | 179           | 17.01.2019    | 17:20:58 |            |             | -71,66        |
| 95359     |                     | Anmeldung   | 1030      | 1030-1 | 179           | 17.01.2019    | 18:14:06 |            |             | 0,00          |
| 95360     | 00001030-1000053565 | Verkäufe    | 1030      | 1030-1 | 179           | 17.01.2019    | 18:14:14 | 1030-16423 |             | -46,66        |
| 95361     |                     | Anmeldung   | 1030      | 1030-1 | 179           | 17.01.2019    | 18:47:37 |            |             | 0,00          |
| 95362     | 00001030-1000053566 | Verkäufe    | 1030      | 1030-1 | 179           | 17.01.2019    | 18:48:23 |            |             | -33,33        |
| 95363     |                     | Anmeldung   | 1030      | 1030-1 | 179           | 17.01.2019    | 19:24:54 |            |             | 0,00          |
| 95364     | 00001030-1000053567 | Verkäufe    | 1030      | 1030-1 | 179           | 17.01.2019    | 19:25:01 | 1050-05378 |             | -106,53       |
| 95365     |                     | Anmeldung   | 1030      | 1030-1 | 179           | 17.01.2019    | 19:46:54 |            |             | 0,00          |
| 95366     |                     | Anmeldung   | 1030      | 1030-1 | 259           | 17.01.2019    | 20:53:10 |            |             | 0,00 =        |
| 95367     | 00001030-1000053568 | Verkäufe    | 1030      | 1030-1 | 259           | 17.01.2019    | 20:53:14 |            |             | -374,16       |
| 95368     | 00001030-1000053569 | Geldzählung | 1030      | 1030-1 | 259           | 17.01.2019    | 21:00:34 |            |             | 0,00          |
| 95369     | 00001030-1000053570 | Verkäufe    | 1030      | 1030-1 | 259           | 17.01.2019    | 21:14:28 |            |             | 0,00          |
| 95370     |                     | Anmeldung   | 1030      | 1030-1 | 559           | 18.01.2019    | 08:25:17 |            |             | 0,00          |
| 95371     | 00001030-1000053571 | Geldeinlage | 1030      | 1030-1 | 559           | 18.01.2019    | 08:25:18 |            |             | 0,00          |
| 95372     |                     | Anmeldung   | 1030      | 1030-1 | 143           | 18.01.2019    | 08:49:42 |            |             | 0,00          |
| 95373     | 00001030-1000053572 | Lade öffnen | 1030      | 1030-1 | 143           | 18.01.2019    | 08:49:49 |            |             | 0,00          |
| 95374     | 00001030-1000053573 | Lade öffnen | 1030      | 1030-1 | 143           | 18.01.2019    | 08:55:52 |            |             | 0,00          |
| 95375     |                     | Anmeldung   | 1030      | 1030-1 | 559           | 18.01.2019    | 09:39:17 |            |             | 0,00          |
| 95376     | 00001030-1000053574 | Geldzählung | 1030      | 1030-1 | 559           | 18.01.2019    | 09:04:47 |            |             | 0,00          |
|           |                     |             | 1030      | 4000 4 |               |               |          |            |             | 2 4 2 4 2     |

Bild 1

Durch einen Rechtsklick auf die Info-Leiste wird das benötigte Drop-down-Menü ausgeklappt. Hier kann dann der Punkt "Spalten auswählen" gewählt werden.

Das geöffnete Menü kann dann genutzt werden um Spalten hinzuzufügen oder zu löschen, sowie hinzugefügte Spalten in ihrer Anzeigeordnung zu verschieben. Wichtig ist hierbei, dass der Punkt, mit welchem man arbeiten möchte blau markiert ist.

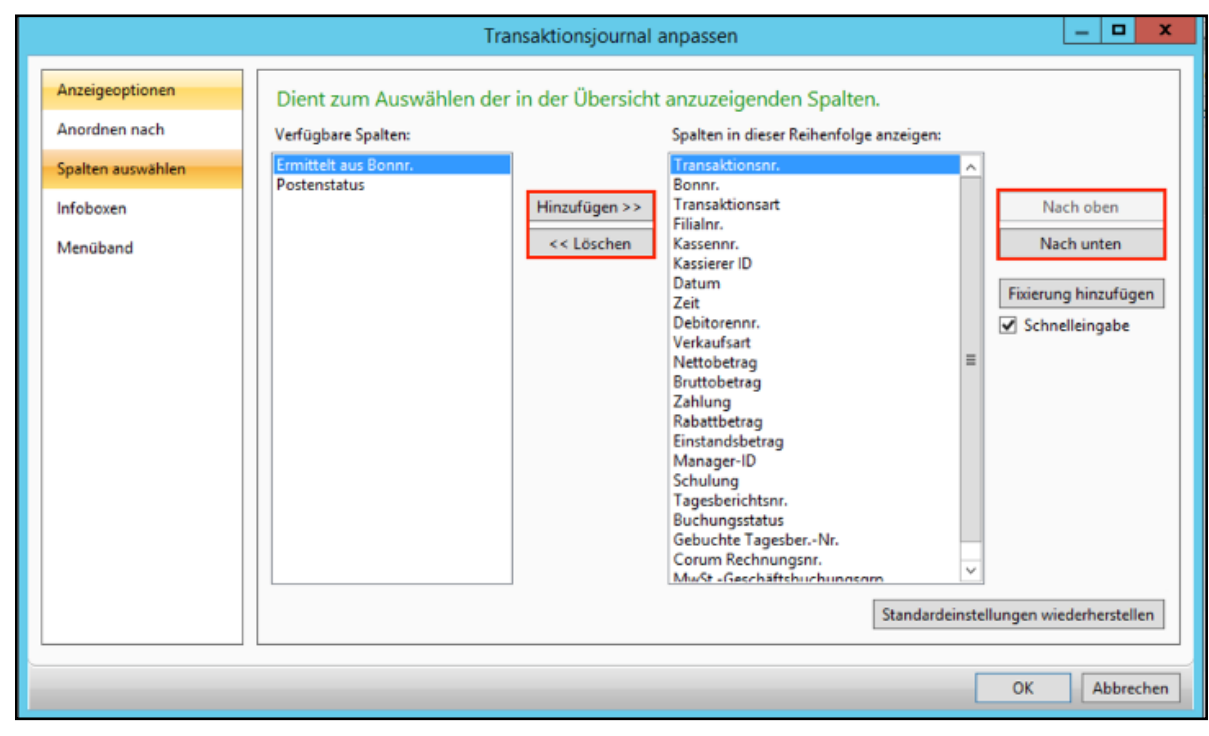

### **Debitor – Saldo**

Wenn ein Debitor einen negativen Betrag auf seinem Konto hat, hat er bei uns ein Guthaben. Bei einem positiven Betrag schuldet uns der Kunde das Geld.

Wenn eine Rechnung auf das Debitorenkonto ausgestellt wird, entsteht ein positiver Betrag. Nach der Überweisung des Kunden und der Zuordnung durch die Buchhaltung wird der Betrag wieder ausgeglichen (=0). So kann kontrolliert werden ob Geld bereits eingetroffen ist und das Gerät ausgegeben werden darf.

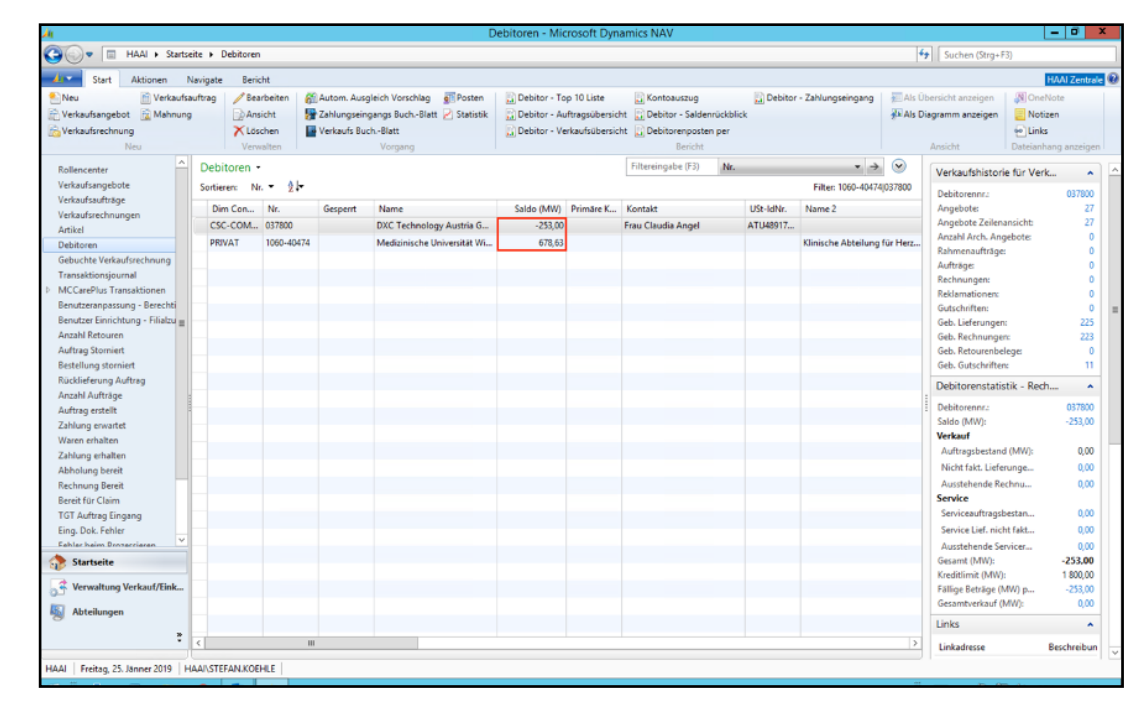

| 🕒 💬 🔻 📄 HAAI 🕨 Startseit                                                          | e      Debitoren |            |                                                   |                             |                |                                |                                       |           |                         |                                      | Suchen (Strg+F)    |                  |          |
|-----------------------------------------------------------------------------------|------------------|------------|---------------------------------------------------|-----------------------------|----------------|--------------------------------|---------------------------------------|-----------|-------------------------|--------------------------------------|--------------------|------------------|----------|
| Ar Start Aktionen Na                                                              | vigate Beric     | cht        |                                                   |                             |                |                                |                                       |           |                         |                                      |                    | HAAI Ze          | ntrale 🔞 |
| 🐑 Neu 🖹 Verkaufsauftrag 🦯 Bearbeiten 🚳 Autom. Ausgleich Vorschlag 🕢 🕢             |                  |            |                                                   |                             | 🔝 Debitor - To | p 10 Liste                     | Kontoauszug Debitor - Zahlungseingang |           |                         | 📰 Als Übersicht anzeigen 🛛 🗿 OneNote |                    | N OneNote        |          |
| 🗟 Verkaufsangebot 😰 Mahnung 🔛 Ansicht 🛛 👺 Zahlungseingangs Buch-Blatt 🖉 Statistik |                  |            |                                                   | Debitor - Auftragsübersicht |                | it 🔝 Debitor - Saldenrückblick |                                       |           | 💤 Als Diagramm anzeigen |                                      | Notizen            |                  |          |
| Verkaufsrechnung 🔀 Löschen 📑 Verkaufs Buch-Blatt                                  |                  |            | Debitor - Verkaufsübersicht 🔛 Debitorenposten per |                             |                |                                |                                       |           | 🕑 Links                 |                                      |                    |                  |          |
| Neu                                                                               | Verw             | valten     |                                                   | Vorgang                     |                |                                | Bericht                               |           |                         |                                      | Ansicht            | Dateianhang anze | igen     |
| Rollencenter                                                                      | Debitoren •      |            |                                                   |                             |                |                                | STEFAN KÖHLE                          | Name      | - ×                     | $\overline{\mathbf{v}}$              | (Mada dalarda      | - 400 - 1441-    |          |
| Verkaufsangebote                                                                  | Sortieren: Nr 2  |            |                                                   |                             |                |                                |                                       |           |                         |                                      | Verkaufsnistorie   | e tur Verk       | <u>^</u> |
| Verkaufsaufträge                                                                  | Dim Con          | Nr.        | Gesperrt                                          | Name                        | Saldo (MW)     | Primäre K                      | Kontakt                               | USt-IdNr. | Name 2                  |                                      | Angebote:          | 1060-174         | 0        |
| Verkaufsrechnungen                                                                | PRIVAT           | 1050-17477 | p                                                 | Stefan Köhle                | 0.00           |                                |                                       |           |                         |                                      | Angebote Zeilena   | nsicht           | 0        |
| Artikel                                                                           | DRIVAT           | 328870     |                                                   | Stefan Köhle                | 0.00           |                                |                                       |           |                         |                                      | Anzahl Arch. Ang   | ebote:           | 0        |
| Debitoren                                                                         | PRIMA            | 330070     |                                                   | Stelan Konie                | 0,00           |                                |                                       |           |                         |                                      | Rahmenaufträge:    |                  | 0        |
| Gebuchte verkaufsrechnung                                                         | PRIVAT           | 339992     |                                                   | Steran Konier               | 0,00           |                                |                                       |           |                         |                                      | Aufträge:          |                  | 0        |
| MCCarePlus Transitionen                                                           | PRIVAT           | 4061-02026 |                                                   | Stefan Köhler               | 0,00           |                                |                                       |           |                         |                                      | Rechnungen:        |                  | 0        |
| Reputzeranpassung - Rerechti                                                      |                  |            |                                                   |                             |                |                                |                                       |           |                         |                                      | Reklamationen:     |                  | 0        |
| Benutzer Einrichtung - Filialzu =                                                 |                  |            |                                                   |                             |                |                                |                                       |           |                         |                                      | Gutschnitten:      |                  | 0        |
| Anzahl Retouren                                                                   |                  |            |                                                   |                             |                |                                |                                       |           |                         |                                      | Geb Rechnungen     |                  | ő        |
| Auftrag Storniert                                                                 |                  |            |                                                   |                             |                |                                |                                       |           |                         |                                      | Geb. Retourenbel   | ege              | 0        |
| Bestellung storniert                                                              |                  |            |                                                   |                             |                |                                |                                       |           |                         |                                      | Geb. Gutschriften  |                  | 0        |
| Rücklieferung Auftrag                                                             |                  |            |                                                   |                             |                |                                |                                       |           |                         |                                      | Debiterrestation   | Death            | -        |
| Anzahl Aufträge :                                                                 |                  |            |                                                   |                             |                |                                |                                       |           |                         |                                      | Debitorenstatis    | uk - Nechan      | ^        |
| Auftrag erstellt                                                                  |                  |            |                                                   |                             |                |                                |                                       |           |                         |                                      | Debitorennr.:      | 1060-17          | 477      |
| Zahlung erwartet                                                                  |                  |            |                                                   |                             |                |                                |                                       |           |                         |                                      | Saldo (MW):        | 0                | 4,00     |
| Waren erhalten                                                                    |                  |            |                                                   |                             |                |                                |                                       |           |                         |                                      | Verkauf            |                  |          |
| Zahlung erhalten                                                                  |                  |            |                                                   |                             |                |                                |                                       |           |                         |                                      | Auftragsbestand    | (MW): 0          | ,00      |
| Abholung bereit                                                                   |                  |            |                                                   |                             |                |                                |                                       |           |                         |                                      | Nicht fakt. Liefen | unge 0           | 1,00     |
| Rechnung Bereit                                                                   |                  |            |                                                   |                             |                |                                |                                       |           |                         |                                      | Ausstehende Rec    | chnu 0           | 1,00     |
| Bereit für Claim                                                                  |                  |            |                                                   |                             |                |                                |                                       |           |                         |                                      | Service            |                  |          |
| TGT Auftrag Eingang                                                               |                  |            |                                                   |                             |                |                                |                                       |           |                         |                                      | Serviceauftragsb   | estan 519        | ,90      |
| Eing. Dok. Fehler                                                                 |                  |            |                                                   |                             |                |                                |                                       |           |                         |                                      | Service Lief. nich | t fakt 0         | 1,00     |
| Fahler haim Drotterrieren                                                         |                  |            |                                                   |                             |                |                                |                                       |           |                         |                                      | Ausstehende Sen    | vicer 0          | 1,00     |
| Startseite                                                                        |                  |            |                                                   |                             |                |                                |                                       |           |                         |                                      | Gesamt (MW):       | 519              | ,90      |
| Verwaltung Verkauf/Fink                                                           |                  |            |                                                   |                             |                |                                |                                       |           |                         |                                      | Kreditlimit (MW):  | 1800             | 1,00     |
| 97. remaining remaining remaining                                                 |                  |            |                                                   |                             |                |                                |                                       |           |                         |                                      | Gernenburkauf (h   | m)p              | 100      |
| S Abteilungen                                                                     |                  |            |                                                   |                             |                |                                |                                       |           |                         |                                      |                    |                  | 100      |
| ,                                                                                 |                  |            |                                                   |                             |                |                                |                                       |           |                         |                                      | Links              |                  | ^        |
|                                                                                   | :                |            |                                                   |                             |                |                                |                                       |           |                         | >                                    | Linkadrarra        | Deschari         |          |

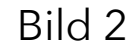

Durch das Öffnen der "Posten" kann der Rechnungsverlauf eines Debitors dargestellt werden. Hier ist die Bonnummer das Rechnungs- oder Zahlungsdatum sowie Ursprungs- und Restbeträge eine wichtige Informationsquelle.

Man muss beachten, das nur der Filter "Debitornr." angelegt ist.

| A Bearbeiten - Debitorenposten - 1060-17477 - Stefan Köhle |                                                                                                    |          |             |            |                               |         |             |           |            |              |                                                                                                    | - 🗆 X                |                 |
|------------------------------------------------------------|----------------------------------------------------------------------------------------------------|----------|-------------|------------|-------------------------------|---------|-------------|-----------|------------|--------------|----------------------------------------------------------------------------------------------------|----------------------|-----------------|
|                                                            | Start                                                                                                    | Aktionen | Navigate    |            |                               |         |             |           |            |              |                                                                                                    | 1                    | HAAI Zentrale 🔞 |
| a                                                          | Image: Construction of the state of the state of the |          |             |            |                               |         |             |           |            |              |                                                                                                    |                      |                 |
| Debitorenposten • > O Debitorenpostendetails               |                                                                                                    |          |             |            |                               |         |             |           |            |              |                                                                                                    |                      |                 |
| S                                                          | Sortieren: Debitorennr, Buchungsdatum, Währungscode - 2                                                                                                    |          |             |            |                               |         |             |           |            |              |                                                                                                    |                      |                 |
| E C                                                        | Ergebnisse anzeigen:<br>Wenn Debitorennr.  ist 1060-17477<br>Filter hinzufügen                                                                                                    |          |             |            |                               |         |             |           |            |              | Fälligkeitsdatum:<br>Skontodatum:<br>Mahnungs-/Zinsrec<br>Ausgegl. Posten:<br>Detaillierte Posten: | 13.06.2016<br>0<br>1 |                 |
|                                                            | Buchungsd                                                                                                    | Belegart | Belegnr.    | Debitoren  | Beschreibung                  | Währung | Ursprungsbe | Betrag    | Restbetrag | Verkauf (MW) | Falligk ^                                                                                          | Detaimente Postein   | -               |
|                                                            | 13.06.2016                                                                                                    | Rechnung | 1060-1060-1 | 1060-17477 | Beleg 00001060-1000023345     |         | 26,99       | 26,99     | 0,00       | 22,49        | 13.06.2                                                                                            |                      |                 |
|                                                            | 13.06.2016                                                                                                    | Zahlung  | 1060-1060-1 | 1060-17477 | Zahlung 00001060-1000023345   |         | -26,99      | -26,99    | 0,00       | 0,00         | 13.06.2                                                                                            |                      |                 |
|                                                            | 17.08.2016                                                                                                    | Rechnung | 1060-1060-1 | 1060-17477 | Beleg 00001060-1000025246     |         | 25,11       | 25,11     | 0,00       | 20,93        | 17.08.2 ≡                                                                                          |                      |                 |
|                                                            | 17.08.2016                                                                                                    | Zahlung  | 1060-1060-1 | 1060-17477 | Zahlung 00001060-1000025246   |         | -25,11      | -25,11    | 0,00       | 0,00         | 17.08.2                                                                                            |                      |                 |
|                                                            | 20.08.2016                                                                                                    | Rechnung | 1060-1060-3 | 1060-17477 | Beleg 00001060-3000029168     |         | 31,50       | 31,50     | 0,00       | 26,25        | 20.08.2                                                                                            |                      |                 |
|                                                            | 20.08.2016                                                                                                    | Zahlung  | 1060-1060-3 | 1060-17477 | Zahlung 00001060-3000029168   |         | -31,50      | -31,50    | 0,00       | 0,00         | 20.08.2                                                                                            |                      |                 |
|                                                            | 08.09.2016                                                                                                    | Rechnung | 1060-1060-3 | 1060-17477 | Beleg 00001060-3000029866     |         | 879,20      | 879,20    | 0,00       | 747,52       | 08.09.2                                                                                            |                      |                 |
|                                                            | 08.09.2016                                                                                                    | Zahlung  | 1060-1060-3 | 1060-17477 | Zahlung 00001060-3000029866   |         | -879,20     | -879,20   | 0,00       | 0,00         | 08.09.2                                                                                            |                      |                 |
|                                                            | 13.10.2016                                                                                                    | Rechnung | 1060-1060-3 | 1060-17477 | Beleg 00001060-3000031695     |         | 22,49       | 22,49     | 0,00       | 18,74        | 13.10.2                                                                                            |                      |                 |
|                                                            | 13.10.2016                                                                                                    | Zahlung  | 1060-1060-3 | 1060-17477 | Zahlung 00001060-3000031695   |         | -22,49      | -22,49    | 0,00       | 0,00         | 13.10.2                                                                                            |                      |                 |
|                                                            | 28.10.2016                                                                                                    | Zahlung  | SPO 106016  | 1060-17477 | Zahlung 00001060-1000027924   |         | -2 703,88   | -2 703,88 | 0,00       | 0,00         | 28.10.2                                                                                            |                      |                 |
|                                                            | 28.11.2016                                                                                                    | Rechnung | 1060-1060   | 1060-17477 | Beleg 00001060-3000034048     |         | 2 943,08    | 2 943,08  | 0,00       | 2 452,57     | 28.11.2                                                                                            |                      |                 |
|                                                            | 29.11.2016                                                                                                    | Rechnung | 1060-1060-3 | 1060-17477 | Beleg 00001060-3000034067     |         | 31,50       | 31,50     | 0,00       | 26,25        | 29.11.2                                                                                            |                      |                 |
|                                                            | 29.11.2016                                                                                                    | Zahlung  | 1060-1060-3 | 1060-17477 | Zahlung 00001060-3000034067   |         | -31,50      | -31,50    | 0,00       | 0,00         | 29.11.2                                                                                            |                      |                 |
|                                                            | 30.11.2016                                                                                                    | Zahlung  | BA16232-033 | 1060-17477 | Restbetrag MBP 00001060-30000 |         | -240,00     | -239,20   | 0,00       | 0,00         | 30.11.2                                                                                            |                      |                 |
|                                                            | 05.12.2016                                                                                                    | Rechnung | 1060-1060-1 | 1060-17477 | Beleg 00001060-1000029569     |         | 62,99       | 62,99     | 0,00       | 52,49        | 05.12.2                                                                                            |                      |                 |
|                                                            | 05.12.2016                                                                                                    | Zahlung  | 1060-1060-1 | 1060-17477 | Zahlung 00001060-1000029569   |         | -62,99      | -62,99    | 0,00       | 0,00         | 05.12.2                                                                                            |                      |                 |
|                                                            | 13.01.2017                                                                                                    | Rechnung | 1060-1060-1 | 1060-17477 | Beleg 00001060-1000031390     |         | 161,10      | 161,10    | 0,00       | 134,25       | 13.01.2                                                                                            |                      |                 |
|                                                            | 13.01.2017                                                                                                    | Zahlung  | 1060-1060-1 | 1060-17477 | Zahlung 00001060-1000031390   |         | -161,10     | -161,10   | 0,00       | 0,00         | 13.01.2                                                                                            |                      |                 |
|                                                            | 03.03.2017                                                                                                    | Rechnung | 1060-1060-3 | 1060-17477 | Beleg 00001060-3000038232     |         | 22,49       | 22,49     | 0,00       | 18,74        | 03.03.2                                                                                            |                      |                 |
|                                                            | 03.03.2017                                                                                                    | Zahlung  | 1060-1060-3 | 1060-17477 | Zahlung 00001060-3000038232   |         | -22,49      | -22,49    | 0,00       | 0,00         | 03.03.2 🗸                                                                                          |                      |                 |
| <                                                          |                                                                                                    |          |             |            |                               |         |             |           |            |              | 2                                                                                                  |                      |                 |
## Lagerstandsabfrage

| lollencenter                  | Artikel •    |           |                                                              | QD32           | Hersteller ID | * >       | < 🕑        | Artikeldetails - Fakt | u ^         |
|-------------------------------|--------------|-----------|--------------------------------------------------------------|----------------|---------------|-----------|------------|-----------------------|-------------|
| /erkaufsangebote              | Sortieren:   | Nr 🕺 -    |                                                              |                |               | Fi        | Iter: Nein | Arthur                | A D DA 4D A |
| utikel                        | Mr           | Pef Pare  | Perchashung                                                  | Perchasihung 2 | Statistikas   | Desuision | Wareagu    | Artikeinr.            | APPMBA      |
| lebitoren                     | 4004404      | Nel. barc | Marchard Aliant book and and and and and and and and and and | beschieldung 2 | statistikyr   | Provision | waterigru  | Finstandspreis ist    | la          |
| erviceaufträge                | АРРМВА       | MQ032D/A  | MacBook Air 13-inch DC IS 1.86H2/86B/128GB/HD00              |                | 21            | 0         | HW CPU     | Einstandspreis ist    | la          |
| iebuchte Servicerechnungen    |              |           |                                                              |                |               |           |            | Einstandspreis (fe    | 0.00        |
| IPD                           |              |           |                                                              |                |               |           |            | Einstandspreis        | 747,41309   |
| krtikelposten                 |              |           |                                                              |                |               |           |            | Gemeinkostensatz:     | 0,00        |
| lestellungen                  |              |           |                                                              |                |               |           |            | Indirekte Kosten %    | 0           |
| Imlagerungsaufträge           |              |           |                                                              |                |               |           |            | Direkte Kosten (n     | 747,56      |
| ebuchte Verkaufsrechnung      |              |           |                                                              |                |               |           |            | DB %c                 | 10,22065    |
| ransaktionsjournal            |              |           |                                                              |                |               |           |            | VK-Preis:             | 832,50      |
| PO .                          |              |           |                                                              |                |               |           |            | . Letzter Trading Pr  | 0,00        |
| PO Bestellung Buchungsblatt   |              |           |                                                              |                |               |           |            | Letzter B2B Preis:    | 747,56      |
| eihgeräte                     |              |           |                                                              |                |               |           |            | Artikeldetails - Plan | u 🔨         |
|                               |              |           |                                                              |                |               |           |            | Arthulau              | A D DA 4D A |
|                               |              |           |                                                              |                |               |           |            | Artikeinr.:           | APPMBA      |
|                               |              |           |                                                              |                |               |           |            | Wiederbeschartu       | LOS-FUT-L   |
|                               |              |           |                                                              |                |               |           |            | Restellmencer         | 0           |
|                               |              |           |                                                              |                |               |           |            | Maximalhertandt       | ő           |
| Startseite                    |              |           |                                                              |                |               |           |            | Überlauflevel:        | ő           |
| Jundente                      |              |           |                                                              |                |               |           |            | Zeitrahmen:           | -           |
| Verwaltung Verkauf/Eink       |              |           |                                                              |                |               |           |            | Loskumulierungs       |             |
|                               |              |           |                                                              |                |               |           |            | Neuplanungsperi       |             |
| Abteilungen                   |              |           |                                                              |                |               |           |            | SicherhZuschl         |             |
|                               |              |           |                                                              |                |               |           |            | Sicherheitsbestand:   | 0           |
| •                             | <            |           |                                                              |                |               |           | >          | Minimale Losgrö       | 0           |
| I Frites 25 Januar 2010 L M   | ALCEORC NO   | UAK       |                                                              |                |               |           |            |                       | -           |
| v Preitag, 25. Janner 2019 HA | HAILGEOKG.NO | VAN       |                                                              |                |               |           |            |                       |             |
|                               |              |           |                                                              |                |               |           |            |                       |             |
| Bild 1                        |              |           |                                                              |                |               |           |            |                       |             |

Als erstes muss ein Artikel ausgewählt werden. Hierfür ist es empfehlenswert entweder "Nr." oder "Hersteller ID" zu verwenden. "Nr." ist ist in den meisten Fällen nach folgendem Format aufgebaut:

- Ersten 3 Buchstaben der Marke (APP, DEC, LAC etc.)
- Dann um welche Kategorie es sich handelt
- Dann meistens die Hersteller ID (ohne /, oder sonstige Sonderzeichen)

In diesem konkreten Fall sieht die ganze Nummer also so aus: APPMBAMQD32DA – heißt APP für Apple, MBA für MacBook Air und die Hersteller ID. Ein weiteres Beispiel wäre DECZUB6950247 – hier DEC für Decoded, ZUB für Zubehör und die Hersteller ID.

Durch klicken auf "Filiale Lagerbestand" bekommt man eine Übersicht der lagernden Geräte aller Filialen.

| Start Aktionen I                                                        | Navigate Bericl         | ht            |                  |                                 |                         |                       |              | HAAI Zentrale                                                                                        |
|-------------------------------------------------------------------------|-------------------------|---------------|------------------|---------------------------------|-------------------------|-----------------------|--------------|----------------------------------------------------------------------------------------------------|
| VK-Preise                                                               | Lagerreg. fakt. Ei      | nst. Preise 📄 | Ansicht          | 🔂 Lager - Verfügbarkeit 🔝 🔛     | Filiale Lagerbestand    | Als Übersicht anzeige | n 🔊 OneNot   | 2                                                                                                    |
| Neu Artikal Ruch -Rlatt                                                 | Statistik<br>Rearbaiten | ×             | Liste bearbeiten | VV-Preiclicte                   | all Kassen Artikelkarte | 🕬 Als Diagramm anzeig | en 🗾 Notizen |                                                                                                    |
| Neu Neu                                                                 | Verwalten               | · · ·         | coschen          | Berichte                        | Retail                  | Ansicht               | Dateianhan   | anzeigen                                                                                             |
| Rollencenter                                                            | Artikel •               |               |                  | M                               | Filiale Lagerbestand    |                       | • × •        | Artikeldetails - Faktu                                                                               |
| Artikel                                                                 | Sortieren: Nr           | z             |                  |                                 |                         |                       | Filter: Nein | Artikelnr.: APPMBA                                                                                   |
| Debitoren                                                               | Nr.                     | Ref. Barc     | Beschreibung     |                                 | Beschreibung 2          | Statistikgr Provisi   | on Warengru  | Lagerabgangsme Ausgewä                                                                               |
| Serviceaufträge<br>Gebuchte Servicerechnungen                           | APPMBA                  | MQD32D/A      | MacBook Air 13-  | nch DC i5 1.8GHz/8GB/128GB/HD60 |                         | 21                    | 0 HW CPU     | Einstandspreis ist Ja<br>Einstandspreis ist Ja<br>Einstandspreis (fe 0,00                            |
| DPD<br>Artikelposten<br>Bestellungen                                    |                         |               |                  |                                 |                         |                       |              | Einstandspreis: 747,41309<br>Gemeinkostensatz: 0,00<br>Indirekte Kosten %: 0                         |
| Umlagerungsaufträge<br>Gebuchte Verkaufsrechnung<br>Transaktionsjournal |                         |               |                  |                                 |                         |                       |              | Direkte Kosten (n         747,56           DB %:         10,22065           VK-Preis:         832,50 |
| SPO<br>SPO Bestellung Buchungsblatt                                     |                         |               |                  |                                 |                         |                       |              | Letzter Trading Pr 0,00<br>Letzter B2B Preis: 747,56                                                 |
| Leihgeräte                                                              |                         |               |                  |                                 |                         |                       |              | Artikeldetails - Planu 🔺                                                                             |
|                                                                         |                         |               |                  |                                 |                         |                       |              | Artikelnr.: APPMBA<br>Wiederbeschaffu<br>Minimalbestand: 0<br>Bestellmenge: 0                        |
| 🏠 Startseite                                                            | 1                       |               |                  |                                 |                         |                       |              | Überlauflevel: 0                                                                                     |
| Sterwaltung Verkauf/Eink                                                |                         |               |                  |                                 |                         |                       |              | Zeitrahmen:<br>Loskumulierungs                                                                       |
| S Abteilungen                                                           |                         |               |                  |                                 |                         |                       |              | Neuplanungsperi<br>SicherhZuschl                                                                     |
| :                                                                       | <                       | Ш             |                  |                                 |                         |                       | >            | Sicherheitsbestand: 0<br>Minimale Losgrö 0                                                           |
| IAAI   Freitag, 25. Jänner 2019   F                                     | HAAI\GEORG.NOVA         | к             |                  |                                 |                         |                       |              |                                                                                                    |

Diese Ansicht ist eine Visualisierung der Artikelposten. Diese können durch einen Doppelklick auf die Spalten "Nav Lagerstand" "SPO Lager" und "Demo Lager" geöffnet werden.

| ikelnr.:      | APPMBAMQD32DA |                  | MacBook Air 13-ind | h DC          |                |           |            |  |
|---------------|---------------|------------------|--------------------|---------------|----------------|-----------|------------|--|
| gerstand vom: | 25.01.2019    | •                |                    |               |                |           |            |  |
| Filiale       | Name          |                  | NAV Lagerst        | In Transaktio | Verkaufs Lager | SPO Lager | Demo Lager |  |
| 1010          | McSH          | ARK Innenstadt   | 6                  |               | 6              |           | 1          |  |
| 1030          | McSH          | ARK The Mall     | 15                 |               | 15             |           |            |  |
| 1050          | McSH          | ARK Schönbrunn   | 11                 |               | 11             |           |            |  |
| 1060          | McSH          | ARK Mariahilf    | 39                 |               | 39             |           | 1          |  |
| 1220          | McSH          | ARK Donauzentrum | 7                  |               | 7              |           |            |  |
| 2334          | McSH          | ARK SCS          | 10                 |               | 10             |           | 1          |  |
| 2700          | McSH          | ARK Wr. Neustadt | 16                 |               | 16             |           |            |  |
| 3100          | McSH          | ARK St. Pölten   | 12                 |               | 12             |           |            |  |
| 4020          | McSH          | ARK Linz         | 17                 |               | 17             |           | 1          |  |
| 4061          | McSH          | ARK Plus City    | 28                 |               | 28             |           |            |  |
| 5020          | McSH          | ARK Europark     | 12                 |               | 12             |           |            |  |
| 6020          | McSH          | ARK Innsbruck    | 18                 |               | 18             |           |            |  |
| 6029          | McSH          | ARK DEZ          | 19                 |               | 19             |           |            |  |
| 8041          | McSH          | ARK Murpark      | 7                  |               | 7              |           |            |  |
| 9020          | McSH          | ARK Klagenfurt   | 7                  |               | 7              |           |            |  |
| GRAZ2         | McSH          | ARK Graz         | 5                  |               | 5              |           |            |  |
| H1100         | HAAL          | Zentrale         | 378                |               | 378            |           |            |  |
| H4020         | HAAI          | Linz             |                    |               |                |           |            |  |
| H4600         | HAAI          | Linz             |                    |               |                |           |            |  |
| H5020         | HAAI          | Salzburg         |                    |               |                |           |            |  |
| H6020         | HAAI          | Innsbruck        |                    |               |                |           |            |  |

#### Bild 1

Bearbeiten - Artikel APPMBAMQD32DA MacBook Air 13-inch DC I5 1.8GHz/8GB/128GB/HD6000 - D X Bearbeiten - Artikel APPMBAMQD32DA MacBook Air 13-inch DC I5 1.8GHz/8GB/128GB/HD6000 - D X IMALECRITIZE Association Navigate TALECONSCIENT AS Bagram Onivities Notices Links Datainsharg anceigen Artikel (73) Buchungsdatum V V V Sortieren Artikelosten - Sortieren Artikelosten - Sortieren - Sortieren Artikelosten - Sortieren Artikelosten - Sortieren Artikelosten - Sortieren Artikelosten - Sortieren - Sortiere

Die Ansicht "Demo Lager" zeigt ebenfalls Artikel vom RMA Lager an, daher ist es wichtig genau auf die Buchungszeile zu achten.

Sollte es mehrere Buchungen zum selben Artikel oder der Seriennummer geben, werden diese jeweils mit einer Zeile angezeigt.

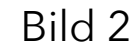

| At Start Aktionen N                                                                                             | a vinate                                                                                                    |                               |                |          |             |            |        |           |              |             |                |                |              |                 |
|----------------------------------------------------------------------------------------------------|----------------------------------------------------------------------------------------------------|-------------------------------|----------------|----------|-------------|------------|--------|-----------|--------------|-------------|----------------|----------------|--------------|-----------------|
| Million and an and an and an and an and an and an and an and an and an and an and an and an and an and an and a | afrenden en ander an ander an ander an ander an ander an ander an ander an ander an ander an ander an ander an | Galdashi an 😐 Ra              |                |          |             |            |        |           |              |             |                |                |              |                 |
|                                                                                                    |                                                                                                    | Generating Generation         | and the second |          |             |            |        |           |              |             |                |                |              |                 |
| 2 zanungsposten                                                                                                 | comolangeoorsposten 🔛 lagerposten 📑 iresorposten 📑                                                             | umagerungsaumag 🧃 ka          | ett vorteispo  | 5760     |             |            |        |           |              |             |                |                |              |                 |
| 🙀 Einnahme-/Ausgabeposten 🦏 G                                                                                   | Seldzählungsposten 🔝 Stomierte Zeilen 📺 Kartenposten 🔏 :<br>Transaktion                                        | Zusätzliche Verkäufer 109 Ert | Dater Log (G   | 89       |             |            |        |           |              |             |                |                |              |                 |
| Rollencenter                                                                                                    | Transaktionsjournal -                                                                                          |                               |                |          |             |            |        |           |              |             | 00001050-10000 | inter internet |              | • × 😔           |
| Vedaufangehote                                                                                                  | Sections Eliste Konney Transitioner & Ale                                                                      |                               |                |          |             |            |        |           |              |             |                |                |              |                 |
| Verkeufseuftreue                                                                                                | Another Construction 24                                                                                        |                               |                |          |             |            |        |           |              |             |                |                |              |                 |
| Verkaufurechnungen                                                                                              | Tranaskii. Bonne.                                                                                              | Tramakti                      | Filaler.       | Kansner. | Kamiarar ID | Datum      | Zuit   | Debitoren | Verkeurisert | Nettobetreg | Bruttobetrag   | Zahiung        | Rebettbetreg | Emtandabet., Ma |
| Attive                                                                                                    | 70440_00001050-10000011179                                                                                     | VericBufe                     | 1050           | 1050-1   | 351         | 24.01.2019 | 201214 |           |              | -21,66      | -25,99         | 25,99          | 0(0)         | -15,10          |
| Debitoren                                                                                                    |                                                                                                    |                               |                |          |             |            |        |           |              |             |                |                |              |                 |
| Gebuchte Verkaufsrechnung                                                                                       |                                                                                                    |                               |                |          |             |            |        |           |              |             |                |                |              |                 |
| Transaktionsjournal                                                                                             |                                                                                                    |                               |                |          |             |            |        |           |              |             |                |                |              |                 |
| MCCarePlus Transaktionen                                                                                        |                                                                                                    |                               |                |          |             |            |        |           |              |             |                |                |              |                 |
| juni 18                                                                                                    |                                                                                                    |                               |                |          |             |            |        |           |              |             |                |                |              |                 |
| April 18                                                                                                    |                                                                                                    |                               |                |          |             |            |        |           |              |             |                |                |              |                 |
| Benutzeranpassung - Berechti                                                                                    |                                                                                                    |                               |                |          |             |            |        |           |              |             |                |                |              |                 |
| Benutzer Einrichtung - Filialzut                                                                                |                                                                                                    |                               |                |          |             |            |        |           |              |             |                |                |              |                 |
| Anzahl Retouren                                                                                                 |                                                                                                    |                               |                |          |             |            |        |           |              |             |                |                |              |                 |
| Auftrag Stomian                                                                                                 |                                                                                                    |                               |                |          |             |            |        |           |              |             |                |                |              |                 |
| Betellung tomiet                                                                                                |                                                                                                    |                               |                |          |             |            |        |           |              |             |                |                |              |                 |
| RDcklieferung Auftrag                                                                                           |                                                                                                    |                               |                |          |             |            |        |           |              |             |                |                |              |                 |
| Anzahl Aufträge                                                                                                 |                                                                                                    |                               |                |          |             |            |        |           |              |             |                |                |              |                 |
| Auftreg sistellt                                                                                                |                                                                                                    |                               |                |          |             |            |        |           |              |             |                |                |              |                 |
| Zahlung erwartet                                                                                                |                                                                                                    |                               |                |          |             |            |        |           |              |             |                |                |              |                 |
| Waren erhalten                                                                                                  |                                                                                                    |                               |                |          |             |            |        |           |              |             |                |                |              |                 |
| Zahlung orhalten                                                                                                |                                                                                                    |                               |                |          |             |            |        |           |              |             |                |                |              |                 |
| Abholung bereit                                                                                                 |                                                                                                    |                               |                |          |             |            |        |           |              |             |                |                |              |                 |
| Baralt Mix Claim                                                                                                |                                                                                                    |                               |                |          |             |            |        |           |              |             |                |                |              |                 |
| TST Andrea Einstein                                                                                             |                                                                                                    |                               |                |          |             |            |        |           |              |             |                |                |              |                 |
| First Park Faking                                                                                               |                                                                                                    |                               |                |          |             |            |        |           |              |             |                |                |              |                 |
| Lehler beim Prozentieren                                                                                        |                                                                                                    |                               |                |          |             |            |        |           |              |             |                |                |              |                 |
| Febler beim Buchen (BE)                                                                                         |                                                                                                    |                               |                |          |             |            |        |           |              |             |                |                |              |                 |
| Zahlung Abwarten alter                                                                                          |                                                                                                    |                               |                |          |             |            |        |           |              |             |                |                |              |                 |
| Zahlung abwarten                                                                                                |                                                                                                    |                               |                |          |             |            |        |           |              |             |                |                |              |                 |
| RDckrahl wartet                                                                                                 |                                                                                                    |                               |                |          |             |            |        |           |              |             |                |                |              |                 |
|                                                                                                    |                                                                                                    |                               |                |          |             |            |        |           |              |             |                |                |              |                 |
|                                                                                                    |                                                                                                    |                               |                |          |             |            |        |           |              |             |                |                |              |                 |
|                                                                                                    |                                                                                                    |                               |                |          |             |            |        |           |              |             |                |                |              |                 |
|                                                                                                    |                                                                                                    |                               |                |          |             |            |        |           |              |             |                |                |              |                 |
|                                                                                                    |                                                                                                    |                               |                |          |             |            |        |           |              |             |                |                |              |                 |
|                                                                                                    |                                                                                                    |                               |                |          |             |            |        |           |              |             |                |                |              |                 |
|                                                                                                    |                                                                                                    |                               |                |          |             |            |        |           |              |             |                |                |              |                 |
|                                                                                                    |                                                                                                    |                               |                |          |             |            |        |           |              |             |                |                |              |                 |

#### Bild 1

| Zahlungsart |           | Kartenn   | r.                   | Zeil               | Betrag bezahlt      | Wä |  |  |  |
|-------------|-----------|-----------|----------------------|--------------------|---------------------|----|--|--|--|
| 3           |           | 1         |                      |                    | 25,99               |    |  |  |  |
| Code        | Filialnr. | Filialnr. |                      |                    | Beschreibung        |    |  |  |  |
| 1           | 1050      | Bar       |                      |                    |                     |    |  |  |  |
| 12          | 1050      | 1050      |                      |                    | Bankomat            |    |  |  |  |
| 14          | 1050      | 1050      |                      | Gutschein mit Info |                     |    |  |  |  |
| 15          | 1050      |           | Spez                 | ialauftra          | 9                   |    |  |  |  |
| 19          | 1050      | 1050      |                      |                    | Abschöpfung/Einlage |    |  |  |  |
| 22          | 1050      |           | Kunde Lieferung      |                    |                     |    |  |  |  |
| 3           | 1050      |           | Kartenzahlung        |                    |                     |    |  |  |  |
| 30          | 1050      |           | Corum Gutscheine     |                    |                     |    |  |  |  |
| 31          | 1050      |           | Graz-City Gutscheine |                    |                     |    |  |  |  |
| 32          | 1050      |           | Mur                  | park Gut           | scheine             |    |  |  |  |
| 33          | 1050      |           | Fisch                | hapark G           | utscheine           |    |  |  |  |
| 34          | 1050      |           | Euro                 | park Gut           | scheine             |    |  |  |  |
| 35          | 1050      |           | Sant                 | ander Ba           | nk                  |    |  |  |  |
| 36          | 1050      | 1050      |                      | AFS                |                     |    |  |  |  |
| 4           | 1050      | 1050      |                      |                    |                     | ~  |  |  |  |

Bild 2

## Transaktionsjournal

Im Transaktionsjournal können Rechnungen nach Debitoren, Bonnummern, Filialen etc. gesucht werden. Diese Rechnungen können aus der Maske heraus nachgedruckt werden.

Nach dem eine Rechnung gefunden wurde, kann die Zahlungsart unter dem Reiter Navigate im Menüpunkt Zahlungsposten nachvollzogen werden.

In der Spalte Zahlungsart findet man dann folgende Codes: siehe Bild.

Auch mehrere Zahlungsarten werden hier angezeigt.

## Das Rätsel der Seriennummern

#### Suche über Navigate

In der Suchleiste, in der rechten oberen Ecke, muss Navigate gesucht werden. Jedes dieser vorgeschlagenen Navigates ist ident zu den anderen.

Nachdem Navigate ausgewählt wurde öffnet sich ein Suchfenster:

1) es muss der Reiter "Artikelreferenz" ausgewählt werden

2) Die Seriennummer muss in das Feld "Seriennr." eingetragen werden

Tipp: Statt dem "S" ein "\*" verwenden.

3) Mit dem Button "Suche" kann der Vorgang gestartet werden

|     |          | 47 Navigate                                 |          |
|-----|----------|---------------------------------------------|----------|
| 2   | Navigate | LS Retail/InStore Management/Einkauf        | <u>^</u> |
| Ū   | Navigate | LS Retail/InStore Management/Verkauf        |          |
| 2   | Navigate | LS Retail/InStore Management/Umlagerung     |          |
| 2   | Navigate | Finanzmanagement/Finanzbuchhaltung/Historie |          |
| 2   | Navigate | Finanzmanagement/Kostenrechnung/Historie    |          |
| 2   | Navigate | Finanzmanagement/Cashflow/Historie          | =        |
| 2   | Navigate | Finanzmanagement/Debitoren/Historie         |          |
| 2   | Navigate | Finanzmanagement/Kreditoren/Historie        |          |
| 2   | Navigate | Finanzmanagement/Anlagen/Historie           |          |
| 2   | Navigate | Abteilungen/OPplus/Historie                 |          |
| 2   | Navigate | Abteilungen/Verkauf & Marketing/Historie    |          |
| 2   | Navigate | Abteilungen/Einkauf/Historie                |          |
| 171 | Navigate | Abteilungen/Produktion/Historie             | ~        |
| it. |          |                                             |          |

Bild 1

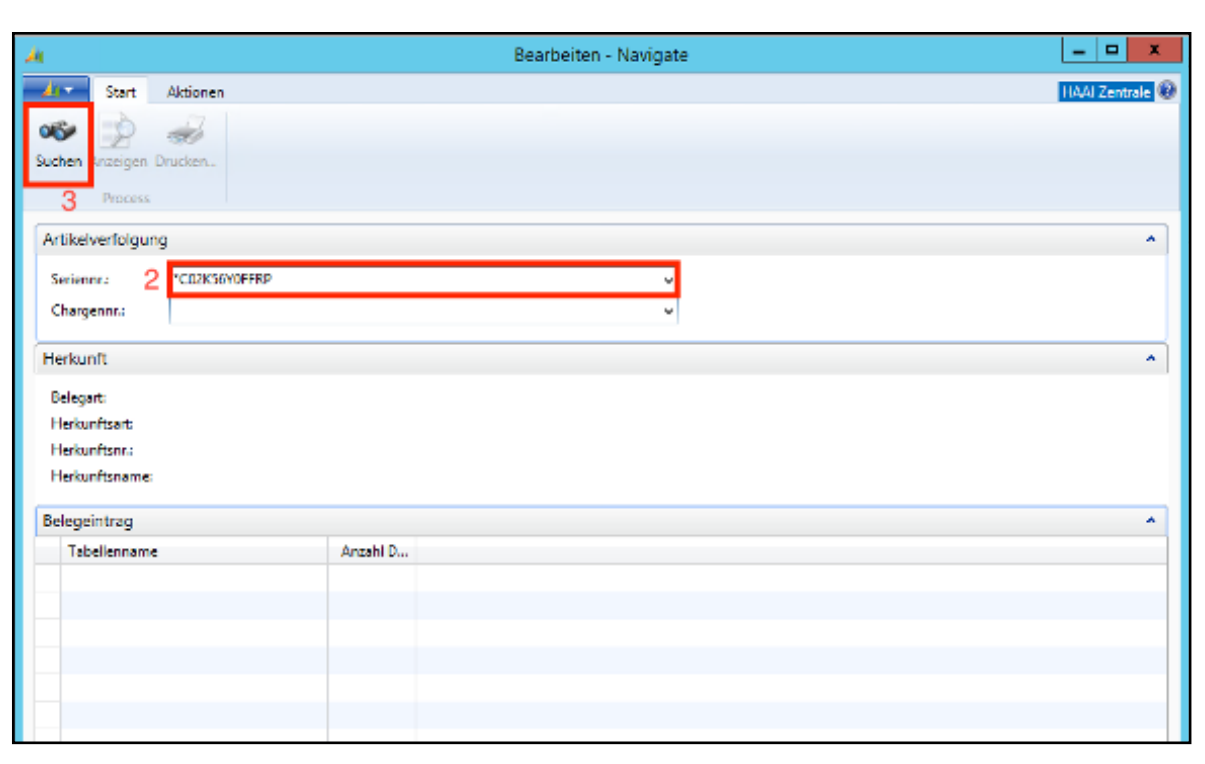

Bild 2

| 4                  |               |            | Bearbeiten - Navigate |               | x |
|--------------------|---------------|------------|-----------------------|---------------|---|
| 📕 Start 🖌          | Aktionen      |            |                       | HAAI Zentrale | Θ |
| as 🔿 .             |               |            |                       |               |   |
| Suchen Anzeigen Dr | ucken         |            |                       |               |   |
| Process            |               |            |                       |               |   |
| Artikaburfalauna   |               |            |                       |               |   |
| Autoevenoigung     |               |            |                       |               |   |
| Seriennr.:         | SC02XR386JHD3 |            | v                     |               |   |
| Chargennr.:        |               |            | v                     |               |   |
| Herkunft           |               |            |                       |               | ~ |
|                    |               |            |                       |               |   |
| Belegart:          |               |            |                       |               |   |
| Herkunitsard       |               |            |                       |               |   |
| Herkunftsname      |               |            |                       |               |   |
|                    |               |            |                       |               |   |
| Belegeintrag       |               |            |                       |               | ^ |
| Tabellenname       |               | Anzahl D., |                       |               |   |
| Artikelposten      |               | 4          |                       |               |   |
| Einkaufslieferkop  | vf            | 2          |                       |               |   |
| Einkaufsrechnun    | gskopf        | 1          |                       |               |   |
| Serviceartikel     |               | 1          |                       |               |   |
| Geb. Lagereinlag   | erungszeile   | 1          |                       |               |   |
|                    |               |            |                       |               |   |
|                    |               |            |                       |               |   |

Der Punkt Artikelposten ist der wichtigste!

Hier kann nachvollzogen werden wie der Lebenszyklus eines seriennummerpflichtigen Produktes bei McSHARK ausgesehen hat.

1. Einkauf = hier wurde das Produkt gebucht und ist somit in den angegebenen Lagerort eingebucht worden

2. Verkauf mit Menge -1 = dies bedeutet, dass das Produkt verkauft wurde

3. Verkauf mit Menge 1 = ein positiver Verkauf ist eine Retoure und somit eine Einlagerung

4. Auch Umlagerungen werden hier angezeigt. Dabei wird beim Ausbuchen der Umlagerung vom Urspungslager auf Trans. gebucht und beim Einbuchen wieder von Trans. auf den neuen Lagerort

#### Artikelposten -

Sortieren: Seriennr. 👻 🛓

| Buchungsd  | Postenart | Belegart      | Belegnr.    | Artikelkate | Artikelnr.         | Seriennr. | Tarif Code | Beschreibung | Lagerortcode | Menge |
|------------|-----------|---------------|-------------|-------------|--------------------|-----------|------------|--------------|--------------|-------|
| 17.12.2018 | Einkauf   | Einkaufsliefe | EL18-73499  | APPMBPRO    | APPMBPMR9R2DACT001 | SC02XR386 |            |              | MC-1060      | 1     |
| 19.12.2018 | Einkauf   | Einkaufsliefe | EL18-74337  | CAPL-MAC    | MCPLUS-MACS        | SC02XR386 |            |              | MC-1060      | 1     |
| 19.12.2018 | Verkauf   |               | 1060-1060-3 | APPMBPRO    | APPMBPMR9R2DACTO01 | SC02XR386 |            |              | MC-1060      | -1    |
| 19.12.2018 | Verkauf   |               | 1060-1060-3 | CAPL-MAC    | MCPLUS-MACS        | SC02XR386 |            |              | MC-1060      | -1    |

| Umlagerung | UA18-15790 | APPIPHXS | APPIPHONEXS256SPG | SC39XG6L | ZDTRADE | -1 |
|------------|------------|----------|-------------------|----------|---------|----|
| Umlagerung | UA18-15790 | APPIPHXS | APPIPHONEXS256SPG | SC39XG6L | TRANS   | 1  |
| Umlagerung | UE18-15780 | APPIPHXS | APPIPHONEXS256SPG | SC39XG6L | TRANS   | -1 |
| Umlagerung | UE18-15780 | APPIPHXS | APPIPHONEXS256SPG | SC39XG6L | MC-5020 | 1  |

## Umlagerungsübersicht

In der Maske "Umlagerungsaufträge" können offene Umlagerungen eingesehen werden. Sobald man eine Umlagerung bucht, wird der Auftrag gelöscht.

Durch einen Doppelklick auf einen Auftrag kann eingesehen werden welche Geräte mit dieser Umlagerungsnummer verschickt werden.

| U<br>So | Umlagerungsaufträge ▾<br>Sortieren: Nr. ▾ ਨੂੰ ↓▾ |          |          |            |            |             |  |  |  |
|---------|--------------------------------------------------|----------|----------|------------|------------|-------------|--|--|--|
|         | Nr.                                              | Umlag. v | Umlag. n | In Transit | Buchung    | Status      |  |  |  |
|         | UM19-10258                                       | MC-1050  | MC-1220  | TRANS      | 15.01.2019 | Freigegeben |  |  |  |
|         | UM19-10306                                       | MC-2334  | MC-1220  | TRANS      | 17.01.2019 | Freigegeben |  |  |  |
|         | UM19-10310                                       | MC-4020D | ZDTRADE  | TRANS      | 17.01.2019 | Freigegeben |  |  |  |
|         | UM19-10311                                       | MC-4020D | ZDTRADE  | TRANS      | 17.01.2019 | Freigegeben |  |  |  |
|         | UM19-10313                                       | MC-4020D | ZDTRADE  | TRANS      | 17.01.2019 | Freigegeben |  |  |  |
|         | UM19-10322                                       | MC-4020D | ZDTRADE  | TRANS      | 17.01.2019 | Freigegeben |  |  |  |
|         | UM19-10324                                       | MC-4020D | WIEN     | TRANS      | 17.01.2019 | Freigegeben |  |  |  |
|         | UM19-10325                                       | MC-4020D | ZDTRADE  | TRANS      | 17.01.2019 | Freigegeben |  |  |  |
|         | UM19-10326                                       | MC-4020D | ZDTRADE  | TRANS      | 17.01.2019 | Freigegeben |  |  |  |

Bild 1

| 4                                                                                                    |                                                   | Bearbeiter                                                                                                    | n - Umlagerungsa                                                                 | uftrag - UM19                             | -10595                              |                      |                                      |
|----------------------------------------------------------------------------------------------------|---------------------------------------------------|----------------------------------------------------------------------------------------------------|----------------------------------------------------------------------------------|-------------------------------------------|-------------------------------------|----------------------|--------------------------------------|
| Alv Start<br>Start<br>Ansicht Neu<br>Ansicht Köschen<br>Verwalten                                           | Aktionen Navigate                                 | Bericht<br>Prucken<br>Vorgang                                                                                            | eben<br>s zurücksetzen<br>tik                                                    | ger - Eingehende<br>Umlagerung<br>Bericht | Per DPD<br>versenden<br>Kategorie 6 | No<br>neNot<br>Datei | HAAI Zentrale @                      |
| UM19-10595<br>Allgemein                                                                                     |                                                   |                                                                                                    |                                                                                  |                                           | ~                                   | ^                    | Notizen                              |
| Nr.:<br>Debitornr.:<br>Umlag. von Code:<br>Umlag. nach Code<br>In Transit Code:<br>Buchungsdatum:<br>Zeilen | UM19-10595<br>WIEN<br>GRAZ<br>TRANS<br>24.01.2019 | Image: Bereic       V       Konze       V       Zugev       Status       V       Sachb       V       Either       Either | ch Code:<br>em Code:<br>wiesene Benutzer-ID:<br>e<br>earbeiter:<br>ugsvermerk:   | TELECOI<br>Freigege<br>LIDE<br>Shop       | M v                                 | I                    | Klicken Sie hier, um eine neue Notiz |
| Artikelnr.<br>HAMZUBKF                                                                                      | Beschreibung<br>Hama Kfz-Ladegerät USB Pic        | Coli                                                                                                    | nge Reservierte<br>4                                                             | Reservierte                               | Reservierte ^                       |                      |                                      |
| Umlag. von<br>Umlag. von Name<br>Umlag. von Name<br>Umlag. von Adres<br>Umlag. von Adres                    | e: HAAI GmbH<br>e 2:                              | Ausge<br>Liefer<br>16 Zustel<br>Zustel                                                                                   | zh. Lagerdurchlaufzeit<br>bedingungscode:<br>Ilercode:<br>Ilertransportartencode | :                                         | ×                                   |                      |                                      |

Bild 2

## Bestellungen

In der Maske "Bestellungen" kann nach Lagerort gefiltert werden. Dadurch bekommt man einen Einblick aller Bestellungen, welche für die eigene Filiale kommen werden oder bereits gekommen sind.

Hier kann durch das hinzufügen der Spalte "Fälligkeitsdatum" auch ein besserer Überblick geschaffen werden.

Um spezifische BE-Nummern zu suchen muss der Filter "Nr." Angelegt werden.

#### Bestellungen ▼ Sortieren: Belegart,Nr. ▼ A/Z ↓▼ Ergebnisse anzeigen: ※ Wenn Nr. ▼ ist Geben Sie einen Wert ein. ※ Und Lagerortcode ▼ ist MC-1060 ↓ Filter hinzufügen Summenberechnung einschränken auf:

💥 Wenn Datumsfilter 🔻 ist 01.01.19..28.01.19

🐈 Filter hinzufügen

| Nr.        | Eink. von | Eink. von Name           | Kreditore | Lagerortc | Zugewies | Betrag   | Betrag inkl | KredLief   |  |
|------------|-----------|--------------------------|-----------|-----------|----------|----------|-------------|------------|--|
| BE18-26253 | K2606     | Techdata                 |           | MC-1060   |          | 2 285,84 | 2 743,01    | 7097069158 |  |
| BE18-26270 | K2035     | Target Distribution GmbH |           | MC-1060   |          | 3 576,52 | 4 291,82    | LS1043440  |  |
| BE18-26320 | K2035     | Target Distribution GmbH |           | MC-1060   |          | 1 039,88 | 1 247,86    | LS1046437  |  |
| BE18-26324 | K2035     | Target Distribution GmbH |           | MC-1060   |          | 100,00   | 120,00      | LS1043748  |  |
| BE18-26350 | K2035     | Target Distribution GmbH |           | MC-1060   |          | 59,25    | 59,25       | WO313990   |  |
| BE18-26355 | K2762     | Mag. (FH) Roland Hehle   |           | MC-1060   |          | 305,14   | 305,14      |            |  |
| BE18-26374 | K2606     | Techdata                 |           | MC-1060   |          | 4 802,69 | 5 763,23    | 7097095244 |  |
| BE18-26391 | K2035     | Target Distribution GmbH |           | MC-1060   |          | 168,84   | 202,61      | LS1043767  |  |
| BE18-26460 | K2035     | Target Distribution GmbH |           | MC-1060   |          | 1 351,52 | 1 621,82    | LS1044938  |  |
| BE18-26472 | K2035     | Target Distribution GmbH |           | MC-1060   |          | 131,04   | 157,25      | WO314117   |  |
| BE18-26474 | K2762     | Mag. (FH) Roland Hehle   |           | MC-1060   |          | 272,10   | 272,10      |            |  |
| BE18-26498 | K2606     | Techdata                 |           | MC-1060   |          | 0,00     | 0,00        |            |  |
|            |           |                          |           |           |          |          |             |            |  |

## Gebuchte Verkaufsrechnugen

Um UBOOK Rechnungen und WEBSHOP Rechnungen finden und nachdrucken zu können muss die Seite "Gebuchte Verkaufsrechnungen gesucht werden.

Anschließend kann nach "Ihrer Referenz" gefiltert werden ->hier muss dann die UBXX-XXXXX oder die WEBOXX-XXXXX eingegeben werden.

| G  | ebuchte Verkaufsrechnung | -         |                    |          |                    |          |  |  |  |  |  |
|----|--------------------------|-----------|--------------------|----------|--------------------|----------|--|--|--|--|--|
| So | ortieren: Nr. 🔻 🧍 🔽      |           |                    |          |                    |          |  |  |  |  |  |
| Er | Ergebnisse anzeigen:     |           |                    |          |                    |          |  |  |  |  |  |
| X  | Wenn Ihre Referenz 🔻 ist | UB18-1    | 2649 WEBO18-000422 |          |                    |          |  |  |  |  |  |
| ÷  | Filter hinzufügen        |           |                    |          |                    |          |  |  |  |  |  |
|    | Nr.                      | Externe B | Ihre Referenz      | Verk. an | Verk. an Name      | Sachbear |  |  |  |  |  |
|    | RE18-35397               | 000130359 | UB18-12649         | 389443   | Hawlicek Alexandra | CAMPU    |  |  |  |  |  |
|    | UB18-12649               | 000130359 | UB18-12649         | 389443   | Hawlicek Alexandra | CAMPU    |  |  |  |  |  |
|    | WEBI18-000271            | 000116691 | WEBO18-000422      | 381525   | Ren00e9 Dzoja      | MC-WEB   |  |  |  |  |  |
|    | WEBO18-000422            | 000116691 | WEBO18-000422      | 381525   | Ren00e9 Dzoja      | MC-WEB   |  |  |  |  |  |

Wenn die Rechnungen bereits erstellt wurde erscheinen dann jeweils 2 Zeilen.

Für Webshop gibt es (z.B):

- WEBO18-000422 = die Vorauszahlungsrechnung
- WEBI18-000271 = die Originalrechnung welche an den Kunden geschickt wird

Für UBOOK gibt es (z.B):

- UB18-12649
- RE18-35397

Auch wenn die Werte in der Spalte "Nr." voneinander abweichen ist es wichtig, dass die in der Spalte "Ihre Referenz" ident sind, damit ist gewährleistet das es die richtige Rechnung zum Auftrag ist.

| (                                                      |   |           |   |          |   |                     | Ansic     | ht - EPOS       | Haupt          |    |                  |                   |        | - 🕅 🕅 🖫 | - 🗗 🗾 |
|--------------------------------------------------------|---|-----------|---|----------|---|---------------------|-----------|-----------------|----------------|----|------------------|-------------------|--------|---------|-------|
| Artikelnr.:                                            |   |           |   |          |   |                     |           |                 |                |    |                  |                   |        |         |       |
| GARANTIE24IPHONE McSHARK 24 Monate Garantie für iPhone |   |           |   |          |   |                     |           |                 |                |    |                  |                   |        |         |       |
| Beschreibung                                           |   |           |   | Betrag   |   | Zeile               |           | Kur             | nde            |    | Kunde            | Zeile             | 7      | •       | 0     |
| Deb.: Dragan Jelovic                                   | 0 | 0,00€     | 0 | 0,00     |   | storniere           | n         | bearb           | eiten          | aı | uswählen         | rauf              | · · ·  | •       | 9     |
| Apple iPhone XS                                        | 1 | 1.419,00€ | 0 | 1.419,00 |   | Trans.<br>abbreche  | en        | Preis (         | orüfen         |    | Preis<br>ändern  |                   | 4      | 5       | 6     |
|                                                        |   |           |   |          |   | Text zu<br>Artikel  |           | Web:<br>Rückn   | shop<br>Iahme  | 4  | Angebot          | Zeile<br>runter   | 1      | 2       | 3     |
|                                                        |   |           |   |          |   | Artikel<br>Übersich | nt        | Man<br>Log      | ager<br>gin    | Ze | ilenrabatt<br>%  | Menge             | 0      | 00      |       |
|                                                        |   |           |   |          |   | GK Verka            | uf        | Web:<br>Ausliet | shop<br>ferung |    | Trans.<br>parken | С                 |        | ENTER   |       |
|                                                        |   |           |   |          |   | EDU                 | Spe<br>uf | eziala<br>trag  | SN N           | eu | APP              | Vorbest<br>ellung | MCCare |         |       |
| Bruttobetrag                                           |   |           |   | 1.419,00 | 0 | Coachin             |           |                 |                |    |                  |                   | MCCare |         |       |
| Rabatt                                                 |   |           |   | 0,00     | D | g                   |           |                 |                |    |                  |                   | Plus   | тот     |       |
| Zahlung                                                |   |           |   | 0,00     | 0 |                     |           |                 |                |    |                  |                   |        | 10      | AL    |
| Saldo                                                  |   |           | 1 | .419,00  | ) |                     |           |                 |                |    |                  |                   |        |         |       |

## Good to know

Menge bei einem Angebot ändern:

Zuerst wird ein Angebot erstellt.

| Für Ihr Interesse an unseren<br>Anforderungen erlauben wir<br>Artikelnr.<br>APPIPHONEXSMAX256SPG | Produkten   Dienstleistungen bedanken wir<br>uns, Ihnen freibleibend folgendes Angebot z<br>Bezeichnung<br>Apple iPhone XS Max 256GB Space Grey | r uns herzlich. (<br>u unterbreiten:<br>Menge<br>1 | Gemäß Ihren<br>VK-Preis<br>1.182,50  | Betrag<br>1.182,50 |
|--------------------------------------------------------------------------------------------------|----------------------------------------------------------------------------------------------------|----------------------------------------------------|--------------------------------------|--------------------|
| Für Ihr Interesse an unseren<br>Anforderungen erlauben wir<br>Artikelnr.                         | Produkten   Dienstleistungen bedanken wir<br>uns, Ihnen freibleibend folgendes Angebot z<br>Bezeichnung                                         | r uns herzlich. (<br>au unterbreiten:<br>Menge     | Gemäß Ihren<br>VK-Preis              | Betrag             |
| Für Ihr Interesse an unseren<br>Anforderungen erlauben wir                                       | Produkten   Dienstleistungen bedanken wir<br>uns, Ihnen freibleibend folgendes Angebot z                                                        | r uns herzlich.<br>zu unterbreiten:                | Gemäß Ihren                          |                    |
| Ihr Zeichen                                                                                      |                                                                                                    |                                                    |                                      |                    |
|                                                                                                  |                                                                                                    | Datum:<br>Seite:<br>Kassierer                      | 29. Janner 2019<br>1<br>Köhle Stefan |                    |
| Stefan Köhle<br>Steineichengasse 16<br>1100 Wien<br>Österreich                                   |                                                                                                    | ANGEB                                              | OT                                   |                    |

Die Angebotsnummer muss notiert werden.

| A                        | Angebote • |            |               |           |           | AN1060-00142 | 25 Nr.     |            |
|--------------------------|------------|------------|---------------|-----------|-----------|--------------|------------|------------|
| Sortieren: Belegart,Nr A |            |            |               |           |           |              |            |            |
|                          | Nr.        | Verk. an   | Verk. an Name | Externe B | Lagerortc | Zugewies     | Buchung    | Belegdat   |
|                          | AN1060-00  | 1060-17477 | Stefan Köhle  | 00001060  | MC-1060   |              | 29.01.2019 | 29.01.2019 |
|                          |            |            |               |           |           |              |            |            |
|                          |            |            |               |           |           |              |            |            |

In der Kassa muss im Navision der Menüpunkt Angebote gesucht werden.

|                                       |                                     |                                            |                                                                       |                                                                                                    | ġ,                                                                                                    | ^                                                                                                    | Verkaufshistorie f                                                                                                    | ür 🔺                                                                                                    |
|---------------------------------------|-------------------------------------|--------------------------------------------|-----------------------------------------------------------------------|----------------------------------------------------------------------------------------------------|----------------------------------------------------------------------------------------------------|----------------------------------------------------------------------------------------------------|----------------------------------------------------------------------------------------------------|----------------------------------------------------------------------------------------------------|
| AN1050-0                              | 01425                               |                                            | Auftragsdatum:                                                        | 29.01.2019                                                                                                    | ~                                                                                                    |                                                                                                    | Debitorennr.:                                                                                                    | 1060-17477                                                                                                    |
| 1060-1747                             | 1060-17477 🗸                        |                                            | Belegdatum:                                                           | 29.01.2019                                                                                                    | ¥                                                                                                    |                                                                                                    | Angebote:<br>Rahmenaufträge:                                                                                                    | 0                                                                                                    |
| · · · · · · · · · · · · · · · · · · · |                                     |                                            | Gewünschtes Lieferdat                                                 | um:                                                                                                    | *                                                                                                    |                                                                                                    | Aufträge:                                                                                                    | 1                                                                                                    |
| Stefan Kök                            | hle                                 | _                                          | Verkäufercode                                                         | ALLG                                                                                                    | ~                                                                                                    |                                                                                                    | Rechnungen:                                                                                                    | 0                                                                                                    |
| Steron Kor                            |                                     |                                            | verkaarereode.                                                        | Acco                                                                                                    | •                                                                                                    | - 1                                                                                                    | Reklamationen:                                                                                                    | 0                                                                                                    |
| Wien 🗸                                |                                     | Kampagnennr.:                              | ×                                                                     |                                                                                                    | ~                                                                                                    | Gutschriften:                                                                                                    | 0                                                                                                    |                                                                                                    |
|                                       |                                     | Verkaufschancennr.:                        | · · · · · · · · · · · · · · · · · · ·                                 |                                                                                                    |                                                                                                    | Geb. Lieferungen:                                                                                                    | 0                                                                                                    |                                                                                                    |
|                                       |                                     |                                            | Status:                                                               | Offen                                                                                                    | Offen                                                                                                    |                                                                                                    | Geb. Rechnungen:                                                                                                    | 0                                                                                                    |
|                                       |                                     |                                            |                                                                       |                                                                                                    |                                                                                                    |                                                                                                    | Geb. Retourenbel                                                                                                    | 0                                                                                                    |
|                                       |                                     | *                                          |                                                                       |                                                                                                    |                                                                                                    |                                                                                                    | Geb. Gutschriften:                                                                                                    | 0                                                                                                    |
|                                       |                                     |                                            |                                                                       | 💌 м                                                                                                    | ehr Felder anzeige                                                                                                    | n i                                                                                                    | VK-Zeilendetails                                                                                                    | ^                                                                                                    |
|                                       |                                     |                                            |                                                                       | <u> </u>                                                                                                    | _                                                                                                    | :                                                                                                    |                                                                                                    |                                                                                                    |
|                                       |                                     |                                            |                                                                       |                                                                                                    |                                                                                                    |                                                                                                    | Artikelnr.:                                                                                                    | APPIPHON                                                                                                    |
|                                       |                                     |                                            |                                                                       |                                                                                                    |                                                                                                    | ^                                                                                                    | Artikelnr.:<br>Verfügbarkeit:                                                                                                    | APPIPHON<br>0                                                                                                    |
| nktionen 👻                            | 🕸 Suchen                            | Filter                                     | 😿 Filter löschen                                                      |                                                                                                    |                                                                                                    | ^                                                                                                    | Artikelnr.:<br>Verfügbarkeit:<br>Ersatzartikel:                                                                                                    | APPIPHON<br>0<br>0                                                                                                    |
| nktionen 💌                            | 🕸 Suchen<br>Tarif Code              | Filter<br>Besch                            | 😿 Filter löschen<br>reibung                                           | Lagerortcode                                                                                                    | Menge                                                                                                    | ^                                                                                                    | Artikelnr.:<br>Verfügbarkeit:<br>Ersatzartikel:<br>VK-Preise:                                                                                                    | APPIPHON<br>0<br>0<br>0                                                                                                    |
| nktionen 👻<br>r.<br>PPIPHONE          | 🕸 Suchen<br>Tarif Code              | Filter<br>Besch<br>Apple                   | ☆ Filter löschen<br>reibung<br>iPhone XS Max 256GB Spa                | Lagerortcode<br>MC-1060                                                                                                    | Menge<br>1                                                                                                    | ^                                                                                                    | Artikelnr.:<br>Verfügbarkeit:<br>Ersatzartikel:<br>VK-Preise:<br>VK-Zeilenrabatte:                                                                                                    | APPIPHON<br>0<br>0<br>0<br>0                                                                                                    |
| nktionen 🔹 🔤<br>r.<br>PPIPHONE        | ☞ Suchen<br>Tarif Code              | Filter<br>Besch<br>Apple                   | ℜ Filter löschen<br>reibung<br>iPhone XS Max 256GB Spa                | Lagerortcode<br>MC-1060                                                                                                    | Menge<br>1                                                                                                    | Ŷ                                                                                                    | Artikelnr.:<br>Verfügbarkeit:<br>Ersatzartikel:<br>VK-Preise:<br>VK-Zeilenrabatte:<br>Notizen                                                                                                    | APPIPHON<br>0<br>0<br>0<br>0                                                                                                    |
| nktionen ▼  <br>r.<br>PPIPHONE        | 🕸 Suchen  <br>Tarif Code            | Filter<br>Besch<br>Apple                   | ☆ Filter löschen<br>reibung<br>iPhone XS Max 256GB Spa                | Lagerortcode<br>MC-1060                                                                                                    | Menge<br>1                                                                                                    | ^<br>1<br>~                                                                                                    | Artikelnr.:<br>Verfügbarkeit:<br>Ersatzartikel:<br>VK-Preise:<br>VK-Zeilenrabatte:<br>Notizen<br>Klicken Sie hier, um                                                                                                    | APPIPHON<br>0<br>0<br>0<br>0<br>eine neue N                                                                                                    |
| nktionen 👻  <br>r.<br>PPIPHONE        | Suchen Tarif Code                   | Filter<br>Besch<br>Apple                   | Filter löschen<br>reibung<br>iPhone XS Max 256GB Spa                  | Lagerortcode<br>MC-1060                                                                                                    | Menge<br>1<br>>                                                                                                    | ^<br> <br>                                                                                                    | Artikelnr.:<br>Verfügbarkeit:<br>Ersatzartikel:<br>VK-Preise:<br>VK-Zeilenrabatte:<br>Notizen<br>Klicken Sie hier, um                                                                                                    | APPIPHON<br>0<br>0<br>0<br>0<br>0<br>eine neue N                                                                                                    |
| nktionen 🔹  <br>r.<br>PPIPHONE        | Suchen Tarif Code                   | Filter<br>Besch<br>Apple                   | ♥ Filter löschen<br>reibung<br>iPhone XS Max 256GB Spa<br><br>1060-17 | Lagerortcode<br>MC-1060                                                                                                    | Menge<br>1<br>>                                                                                                    | •<br>•<br>•                                                                                                    | Artikelnr.:<br>Verfügbarkeit:<br>Ersatzartikel:<br>VK-Preise:<br>VK-Zeilenrabatte:<br>Notizen<br>Klicken Sie hier, um                                                                                                    | APPIPHON<br>0<br>0<br>0<br>0<br>0<br>0                                                                                                    |
| nktionen 👻                            | Suchen Tarif Code                   | Filter<br>Besch<br>Apple                   | Filter löschen<br>reibung<br>iPhone XS Max 256GB Spa<br>              | Lagerortcode<br>MC-1060<br>477 PROMPT<br>MC-1060                                                                                                    | Menge<br>1<br>2002.2019<br>29.01.2019                                                                                                    | <ul> <li>•</li> <li>•</li></ul> | Artikelnr.:<br>Verfügbarkeit:<br>Ersatzartikel:<br>VK-Preise:<br>VK-Zeilenrabatte:<br>Notizen<br>Klicken Sie hier, um                                                                                                    | APPIPHON<br>0<br>0<br>0<br>0<br>0<br>0<br>0                                                                                                    |
|                                       | AN1050-0<br>1060-1747<br>Stefan Köl | AN1050-001425 1060-17477 Stefan Köhle Wien | AN1050-001425<br>1060-17477 V<br>Stefan Köhle<br>Wien V<br>V          | AN1050-001425        Auftragsdatum:         1060-17477       Belegdatum:         V       Gewünschtes Lieferdat         Stefan Köhle       Verkäufercode:         Kampagnennr.:       Verkaufschancennr.:         Wien       Verkaufschancennr.:         Status:       Verkaufschancennr.: | AN1050-001425        Auftragsdatum:       29.01.2019         1060-17477       Belegdatum:       29.01.2019         V       Gewünschtes Lieferdatum:       29.01.2019         Stefan Köhle       Verkäufercode:       ALLG         Wien       Verkaufschancennr.:       29.01.2019         Status:       Offen | AN1050-001425        Auftragsdatum:       29.01.2019       v         1060-17477       Belegdatum:       29.01.2019       v         V       Gewünschtes Lieferdatum:       v         Stefan Köhle       Verkäufercode:       ALLG       v         Wien       Verkaufschancennr.:       v       v         Status:       Offen       Verkaufschancennr.:       v                                                                                                    | AN1050-001425        Auftragsdatum:       29.01.2019       V         1060-17477       Belegdatum:       29.01.2019       V         V       Gewünschtes Lieferdatum:       V         Stefan Köhle       Verkäufercode:       ALLG       V         Kampagnennr.:       V       V         Wien       Verkaufschancennr.:       V         Status:       Offen       V         Verkaufschancennr.:       V | AN1050-001425        Auftragsdatum:       29.01.2019       Debitorennr.:         1060-17477       Belegdatum:       29.01.2019       Cebitorennr.:       Angebote:         V       Gewünschtes Lieferdatum:       V       Aufträge:         Stefan Köhle       Verkäufercode:       ALLG       V         Kampagnennr.:       V       Geb. Lieferungen:       Geb. Lieferungen:         Wien       Verkaufschancennr.:       Offen       Geb. Rechnungen:         Status:       Offen       VK-Zeilendetails |

Nach einem Doppelklick auf das ausgewählte Angebot erscheint dieses Fenster, hier kann in der Zeile des Artikels die Menge angepasst werden.

| ür Ihr Interesse an unseren<br>nforderungen erlauben wir u<br>rtikelnr.<br>\PPIPHONEXSMAX256SPG | Produkten   Dienstleistungen bedanken wi<br>uns, Ihnen freibleibend folgendes Angebot z<br>Bezeichnung<br>Apple iPhone XS Max 256GB Space Grey | r uns herzlich.<br>zu unterbreiten<br>Menge<br>5 | Gemäß Ihren<br>:-<br>VK-Preis<br>1.182,50             | Betrag<br>5.912,50 |
|-------------------------------------------------------------------------------------------------|----------------------------------------------------------------------------------------------------|--------------------------------------------------|-------------------------------------------------------|--------------------|
| ür Ihr Interesse an unseren<br>nforderungen erlauben wir (<br>rtikelnr.                         | Produkten   Dienstleistungen bedanken wi<br>ıns, Ihnen freibleibend folgendes Angebot z<br>Bezeichnung                                         | r uns herzlich.<br>zu unterbreiten<br>Menge      | Gemäß Ihren<br>:<br>VK-Preis                          | Betrag             |
| ür Ihr Interesse an unseren<br>nforderungen erlauben wir i                                      | Produkten   Dienstleistungen bedanken wi<br>ıns, Ihnen freibleibend folgendes Angebot z                                                        | r uns herzlich.<br>zu unterbreiten               | Gemäß Ihren<br>:                                      |                    |
| nr Zeichen                                                                                      |                                                                                                    |                                                  |                                                       |                    |
| 1100 Wien<br>Österreich                                                                         |                                                                                                    | Nummer:<br>Datum:<br>Seite:<br>Kassierer         | AN1060-001425<br>29. Jänner 2019<br>1<br>Köhle Stefan | 5                  |
| Stefan Köhle<br>Steineichengasse 16                                                             |                                                                                                    | ANGEB                                            | от                                                    |                    |

Das angepasste Angebot kann nun gedruckt werden.

## Human Ressources

## Onboarding

Nach einer positiven Entscheidung einen neunen Mitarbeiter einzustellen, erstellst du ein <u>Ticket</u> auf dem Helpdesk.

Folgende Informationen werden benötigt:

- Vorname
- Nachname
- Eintrittsdatum
- Kostenstelle
- Zuständige Führungskraft
- Position
- Wöchentliche Arbeitszeit
- Befristetes Verhältnis J/N
- Gehalt
- Arbeitstage
- Private Telefonnummer
- Private Emailadresse
- Anhang (zB. Lebenslauf)

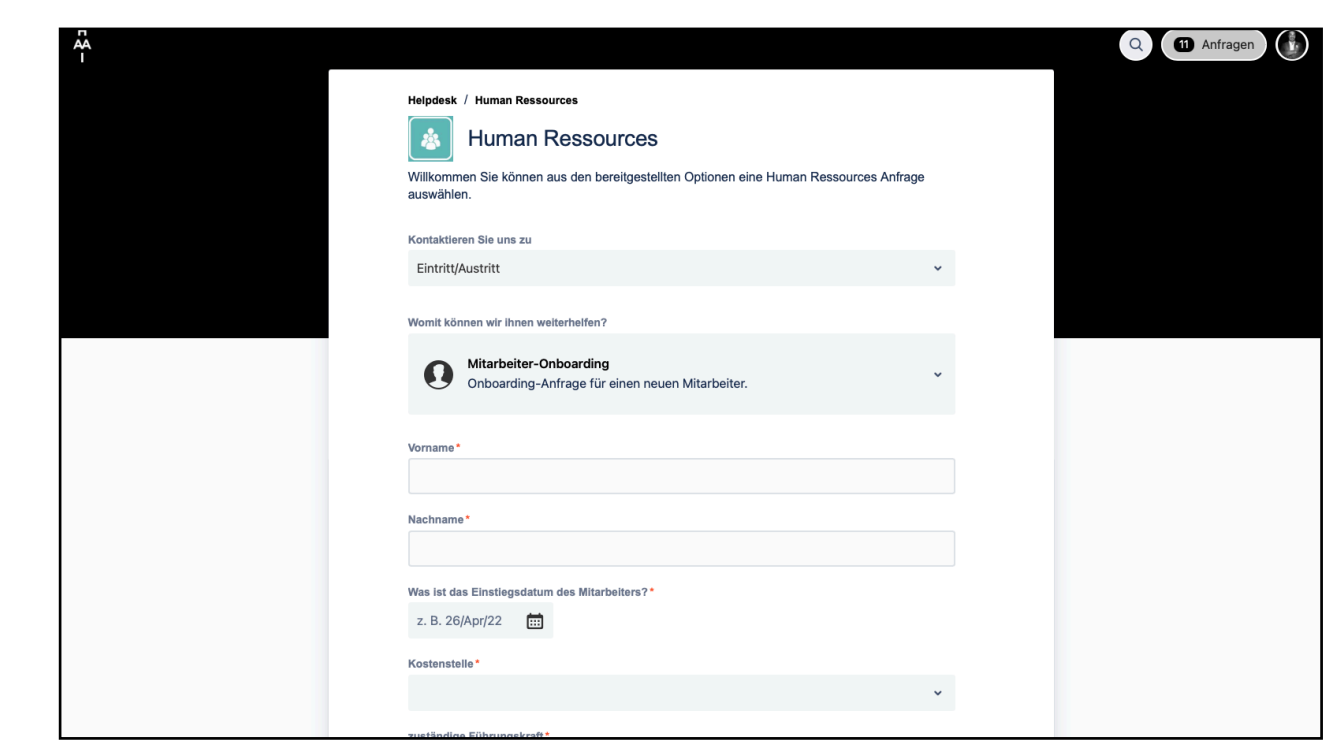

Ticketsystem Onboarding

Nach dem erstellen des Tickets werden folgende Schritte ausgelöst:

- HR fordert vom Bewerber die erforderlichen Unterlagen ein
- HR versendet eine Erinnerungsnachricht im Onboarding Ticket an die Führungskraft.
- (Eventuelle Arbeitsgeräte werden im Ticket bestellt)
- HR bestätigt das Onboarding bei der IT und löst ein Ticket bei der IT aus
- IT erstellt Zugänge und übermittelt diese per E-Mail an die Führungskraft:
- Apple ID (GSX)
- Office 365 E-Mail Adresse
- Navision Zugang
- Kassierer ID
- Store Manager meldet SEED mittels Link: <u>https://train.apple.com/n4Phw0Cbr\_F7YlcZ</u> für neuen MA an
- HR meldet den Eintritt dem Controlling, damit alle Auswertungen (Targit) angepasst werden
- HR versendet auf die neu erstellte (v.nachname@mcshark.at) Mail-Adresse die Zugangsdaten zum Zeitwirtschaftssystem

## Offboarding

Kündigung wird mit dem Vorgesetzten abgestimmt.

Nach Abstimmung der Kündigung wird ein <u>Ticket</u> an die HR zum Offboarding erstellt.

HR meldet den Austritt der IT und alle von der IT vergebenen Zugänge werden deaktiviert.

**!! Achtung:** Zugänge die nicht von der IT erstellt wurden (zB.: Foxway, Grenke, BNP,... ect.) müssen von dir bei den jeweiligen Partnern deaktiviert werden.

Die <u>v.nachname@mcshark.at</u> E-Mail Adresse wird standardmässig <u>NICHT</u> weitergeleitet. Sollte dies gewünscht sein, bitte erstelle ein separates Ticket an die IT, mit der Bitte die E-Mail Adresse auf eine gewünschte E-Mail Adresse weiterzuleiten.

| Human Ressources                                                                                    |  |
|----------------------------------------------------------------------------------------------------|--|
| Willkommen Sie können aus den bereitgestellten Optionen eine Human Ressources Anfrage<br>auswählen. |  |
| Kontaktieren Sie uns zu                                                                             |  |
| Eintritt/Austritt 🗸                                                                                 |  |
| Womit können wir ihnen weiterheifen?                                                                |  |
| Offboarding-Anfrage für einen Mitarbeiter                                                           |  |
| Vorname*                                                                                            |  |
| Nachname*                                                                                           |  |
| Tag der Kündigung •                                                                                 |  |
| z. B. 26/Apr/22                                                                                     |  |
| Tag an dem die Kündigung ausgesprochen wurde                                                        |  |
| Personalnummer                                                                                      |  |
| Beschreibung                                                                                        |  |
| -                                                                                                   |  |
|                                                                                                    |  |
|                                                                                                    |  |

Ticketsystem Off boarding

| Allgemein                                                                                                    |  |
|----------------------------------------------------------------------------------------------------|--|
| Beantragung von Pendlerpauschale, Familienbonus, Dienstgeberbestätigung oder<br>Dienstzeugnis, Nachweis Krank/Arzt/Sonderurlaub, Änderungsanfrage, Fragen an die<br>Personalabteilung |  |
|                                                                                                    |  |
| Eintritt/Austritt                                                                                                    |  |
| Recruiting, Mitarbeiter-Onboarding, Mitarbeiter-Offboarding                                                                                                    |  |
|                                                                                                    |  |
| Änderung persönlicher Daten                                                                                                    |  |
| Adressänderungen, Änderung Bankverbindung, Namensänderung                                                                                                    |  |
| Änderung dienstlicher Daten                                                                                                    |  |
| Abteilungs-, Filial- oder Positionswechsel, Stundenänderung/ETZ-Änderung                                                                                                    |  |
|                                                                                                    |  |
| Karenzen<br>Meldung Schwangerschaft Mütter/Väterkarenz Rildungskarenz Eltersteilzeit Karenzrickkehr                                                                                   |  |
| weigung ochwangerschalt, wullen valerkarenz, bigungskarenz, Eilemleilzeit, Karenzrückkenr                                                                                             |  |

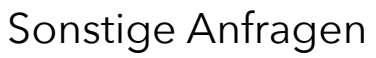

## HR sonstige Anfragen

Folgende weiteren Anfragen können per <u>Ticketsystem</u> an die HR gestellt werden:

- <u>Allgemein</u>
- Pendlerpauschale, Familienbonus, Dienstgeberbestätigung, Dienstzeugnis, Änderungsanfragen, Fragen an die Personalabteilung
- Änderung persönlicher Daten
- Adressänderung, Änderung Bankverbindung, Namensänderung
- Änderung Dienstlicher Daten
- Abteilungs-, Filial- oder Positionswechsel, Stundenänderung
- <u>Karenzen</u>
- Meldung Schwangerschaft, Mütter/Väterkarenz, Bildungskarenz, Elternteilzeit, Karenzrückkerhr

## <u>Krankenstand, Arztbesuch,</u> <u>Sonderurlaub</u>

#### Arbeitsunfähigkeitsmeldung

Im Falle eines Krankenstandes ist am ersten Tag dieser per Ticket und Upload der Krankmeldung an die HR zu melden.

Wenn auf der Krankmeldung keine Wiederbestellung oder Ende des Krankenstandes vermerkt ist, ist ein weiteres Dokument wo die Genesung vermerkt ist im selben Ticket zu melden.

#### Arztbesuch

Dieser muss im Vorhinein mir der Führungskraft besprochen werden, und nach dem Arztbesuch ist hier eine Zeitbestätigung hochzuladen

#### Sonderurlaub

Dieser muss im Vorhinein mir der Führungskraft besprochen werden, und eine Bestätigung hochgeladen werden.

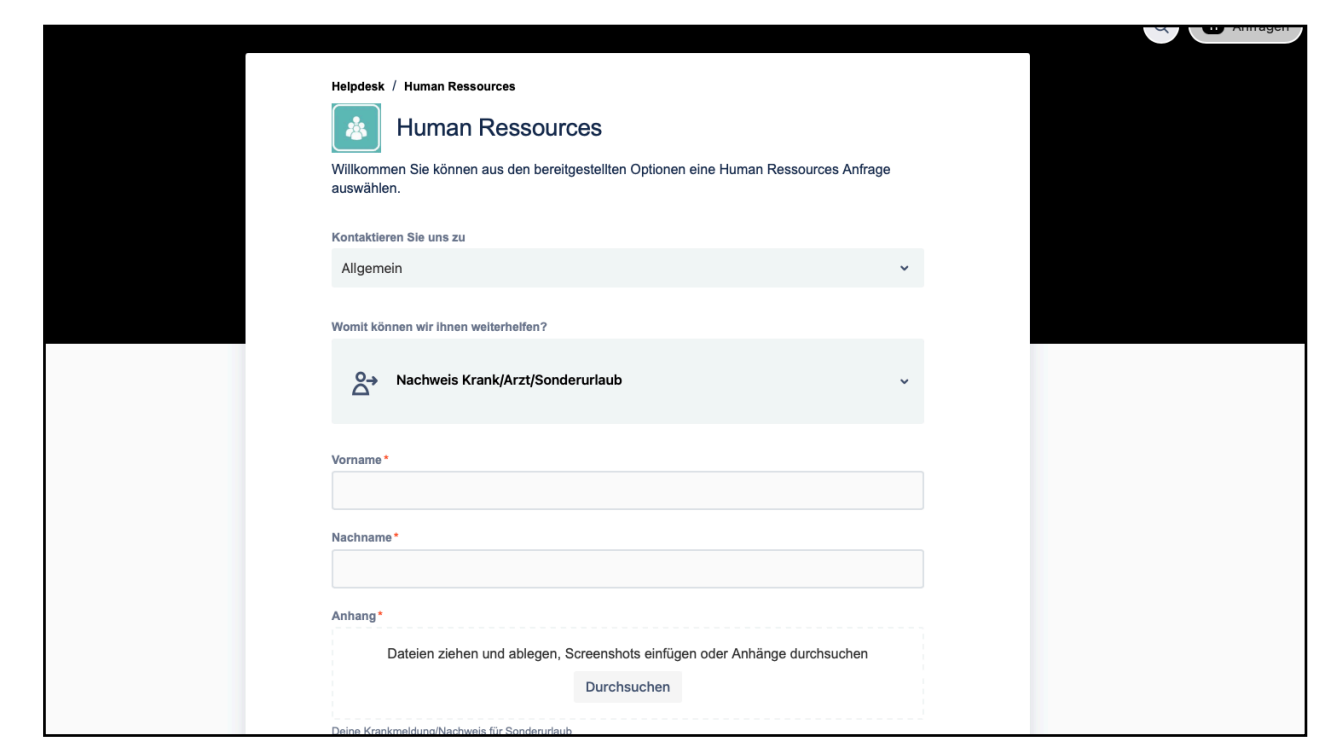

Krankenstand, Arztbesuch, Sonderurlaub

## Kontakt Fachabteilung

• <u>Ticketsystem</u>

#### • Erreichbarkeit:

- Ansprechperson: Anna Wallner
- personal@haai.at
- Interne Durchwahl: 50250

# Leasing via Grenke

## Einleitung

Geschäftskunden, die bei McSHARK einkaufen möchten, haben neben den klassischen Zahlungsoptionen (BAR, Bankomat, Kreditkarte) auch die Option die Geräte zu leasen. Das Leasing via GRENKE ist für alle registrierten Unternehmen, die seit mindestens 1 Jahren bestehen, sowie staatliche Institutionen und Vereine möglich.

Beim Leasing zahlt der Kunde das Gerät nicht einmalig vor Ort, sondern mietet es zu vereinbarten monatlichen oder quartalsweisen Prämien mit einem fixierten Restwert.

Bei dieser Option ist nicht der Endkunde Eigentümer des Gerätes, sondern unser Partner GRENKE. Daher muss auch die Rechnung auf GRENKE ausgestellt werden.

#### Die Vorteile dieser Variante des Geschäftsabschlusses sind:

- · Keine hohe Einmalbelastung
- · Monatliche oder quartalsweise Zahlung
- · Einfache steuerliche Abwicklung für den Kunden
- Möglichkeit zu Cross-/Upselling
- · Verpflichtender Abschluss einer Versicherung

Zugangsdaten für das GRENKE Partner-Portal (https:// partner.grenkeonline.com/portal/) haben zwei bis drei Personen pro Store.

Die Zugangsdaten sind beim jeweiligen ASM anzufordern.

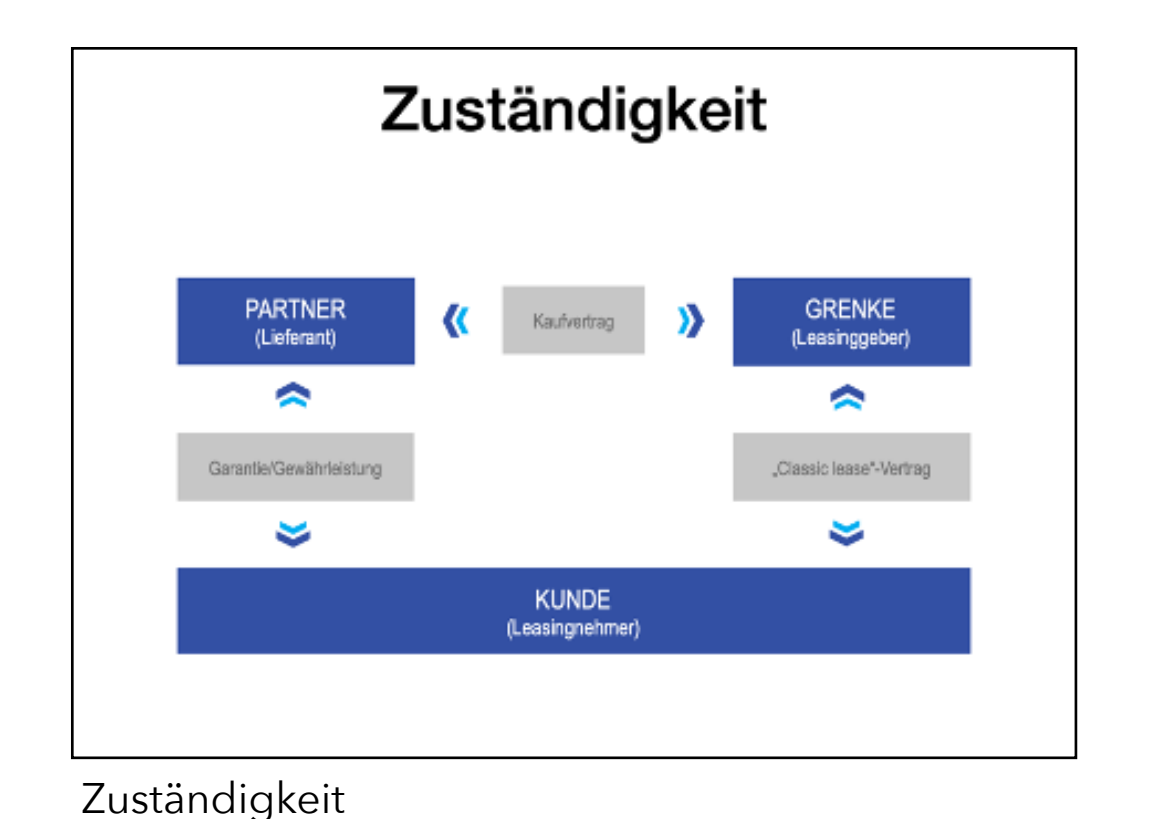

|   |                 | GRE                         |                                      |         |   |
|---|-----------------|-----------------------------|--------------------------------------|---------|---|
|   |                 | Geben Sie hier Ihre<br>Pass | E-Mail Adresse und Ihr<br>swort ein. | l       |   |
|   |                 | Passwort                    | ANMELDEN                             |         |   |
|   |                 | Passwor                     | t vergessen?                         | I       |   |
|   |                 |                             |                                      |         |   |
|   |                 |                             |                                      |         |   |
| G | RENKE Impressum | Datenschutz                 | Cookie-Richtlinie                    | Kontakt | K |

#### Anmeldung Grenke

#### HALLO **GREIKE**<sup>®</sup> Suche nach Anfrage oder Vertrag Bernhard Ha MEINE STARTSEITE WILLKOMMEN BEI GO PARTNER Ŧ NEUE KALKULATION KALKULATIONEN MACHEN SIE SICH MIT UNSEREM NEUEN HÄNDLERPORTAL VERTRAUT – GEBEN EINE NEUE KALKULATION EIN ODER 4 SCHAUEN SIE SICH IHRE BESTEHENDE VERTRÄGE KALKULATIONEN AN. MEIN GRENKE 2 ? HILFECENTER /ERTRÄGE Deutsch ABMELDEN

Im nächsten Fenster hast du die Möglichkeit eine neue Kalkulation zu erstellen oder bestehende Kalkulationen und Verträge einzusehen.

## Anleitung für das GRENKE Partner-Portal

Besuchen der Webseite <u>https://partner.grenkeonline.com/</u> <u>portal/</u> in einem beliebigen Browser

Anmelden mit den User-Daten

McSHARK-Mail Adresse

Passwort

.

.

Homeseite Grenke

Bei einer neuen Kalkulation muss der Netto-Verkaufspreis (zuerst Angebot erstellen für korrekten Netto Preis) der gewünschten Artikel, sowie die gewünschte Laufzeit eingegeben werden.

Ebenfalls einzugeben ist, die Höhe des Restwertes, zu dem der Kunde nach Ablauf der Mietdauer die Produkte in sein Eigentum übernehmen kann. Die hier zu verwendenden Optionen sind:

- 12% bei höherem Hardwareanteil
- 5% bei hohem Zubehöranteil

Das Feld mit Provision darf **nicht** verändert werden!

Im nächsten Schritt ist die Art der Zahlung auszuwählen

- Monatlich (Die Leasingrate wird jeden Monat abgebucht)
- Vierteljährlich (quartalsweise, die Rate wird alle drei Monate abgebucht)

Ebenfalls muss nun spezifiziert werden, welche Produkte der Kunde leasen möchte.

Im letzten Feld gebt ihr den Kundennamen (Firmennamen) ein.

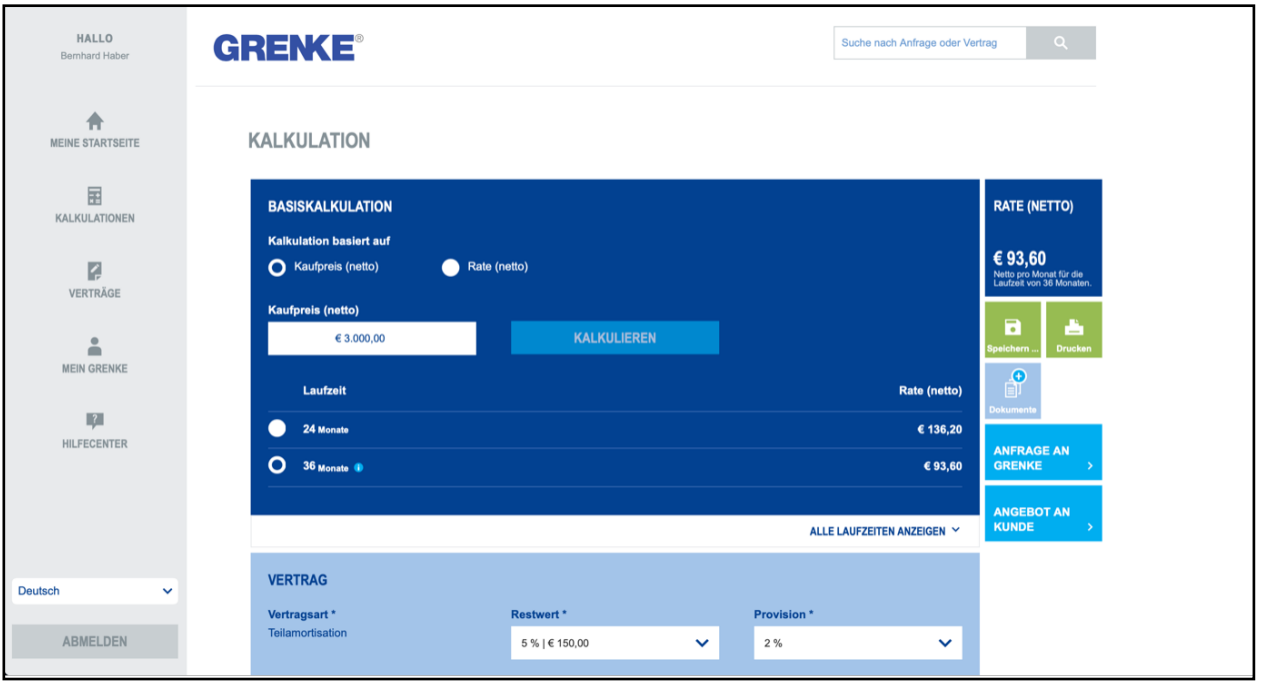

#### Kalkulation 1

| HALLO<br>Bernhard Haber | OPTIONEN<br>Zahlungsart *<br>Lastschrift | Zahlungsfrequenz *                  |                | RATE (NETTO)<br>€ 93,60<br>Netto pro Monat für die |
|-------------------------|------------------------------------------|-------------------------------------|----------------|----------------------------------------------------|
| MEINE STARTSEITE        |                                          |                                     | MEHR           | <ul> <li>Lauizeit von so wonaten.</li> </ul>       |
| KALKULATIONEN           | OBJEKT                                   |                                     |                | Speichern Drucken                                  |
| 2                       | Anzahl *                                 | Netto-Anschaffungswert pro Objekt * | Objekttyp *    | Dokumente                                          |
| VERTRÄGE                | · · · · ·                                | € 3.000,00                          | Notebook       | ANFRAGE AN<br>GRENKE >                             |
| ÷                       | Hersteller *                             | Objekt-Details *0                   | Seriennummer 0 |                                                    |
| MEIN GRENKE             | нр                                       | Objekt-Details                      | Seriennummer   | ANGEBOT AN<br>KUNDE >                              |
| IÇI                     |                                          |                                     | ок             |                                                    |
| HILFECENTER             |                                          |                                     |                |                                                    |
|                         |                                          |                                     |                |                                                    |
|                         | KUNDE                                    |                                     |                |                                                    |
|                         | Name des Unternehmens                    |                                     |                |                                                    |
| Deutsch 🗸               | Name des Unternehmens hier eingeben      |                                     | ٩              |                                                    |
| ABMELDEN                |                                          |                                     |                |                                                    |

Kalkulation 2

Im nächsten Schritt ist die Art der Zahlung auszuwählen

Monatlich (Die Leasingrate wird jeden Monat abgebucht)

Vierteljährlich (quartalsweise, die Rate wird alle drei Monate abgebucht)

Ebenfalls muss nun spezifiziert werden, welche Produkte der Kunde leasen möchte.

Im letzten Feld gebt ihr den Kundennamen (Firmennamen) ein.

Wenn diese Schritte erledigt sind, habt ihr die Möglichkeit über die Schaltflächen auf der rechten Seite ein Angebot an den Kunden zu erstellen oder die Eingaben direkt an GRENKE zur Prüfung zu übermitteln.

Die Prüfung dauert in der Regel ca. 30min.

Sollten weitere Dokumente zur Prüfung benötigt werden, erhaltet ihr hierüber eine Information per Mail.

Nach erfolgreicher Prüfung und Bestätigung des Leasingvertrags durch GRENKE, erhaltet ihr eine Information hierüber via Mail

In dieser Information ist enthalten, welche Informationen und Dokumente an GRENKE übermittelt werden müssen.

## Ablauf in der Kassa

Der Betrag wir mittels Belastung das Debitorenkonto von GRENKE getätigt:

• tbd

## **Business & Education Abo**

Ablauf über AFS

-

Bild 1 (kann entfernt werden)

## **ACN** Apple Consultant Network

Beratung und Unterstützung der Sales Units POS, SMB und EDU bei komplexen IT - Themen für KundInnen, Firmen und Schulen.

- MDM Mobile Device Management
- Netzwerk und WLAN
- Datensicherung und Cloud
- IP Telefonanlagen
- Virtual Desktop
- Remote und Vor-Ort Support

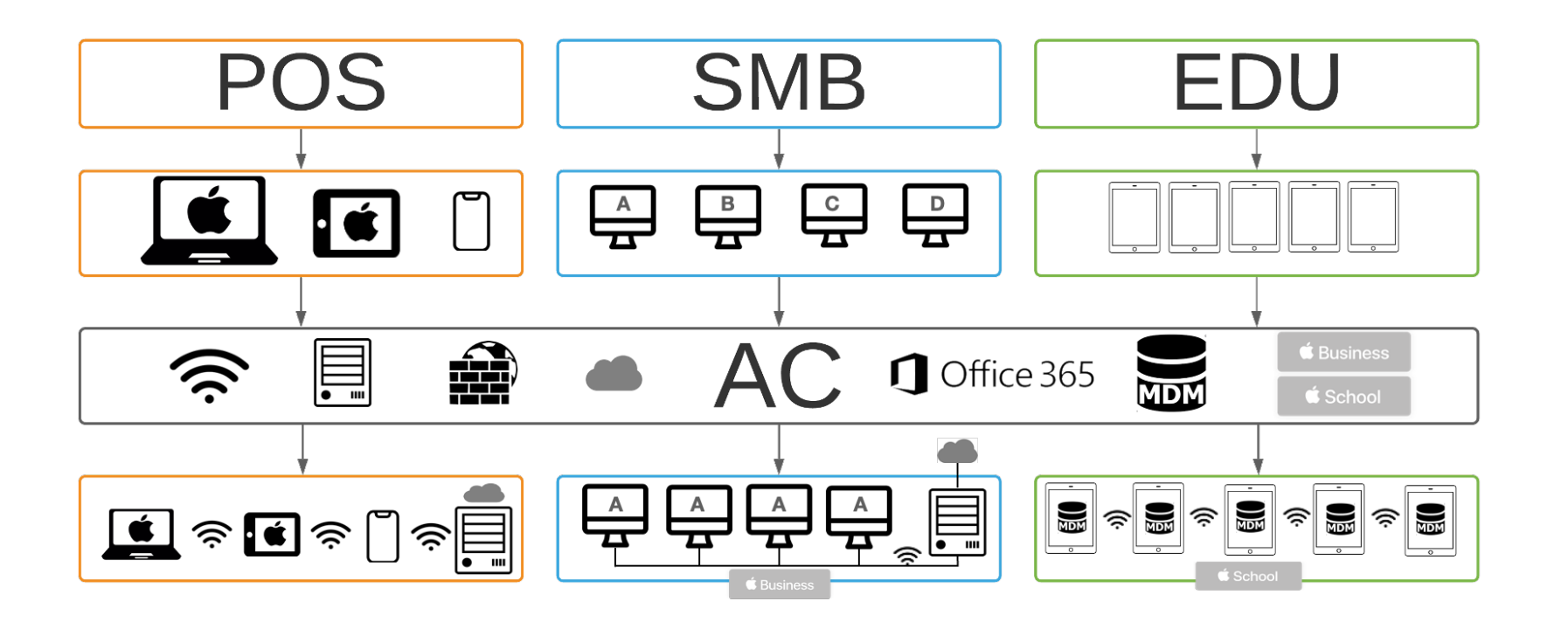

## Was ist ACN?

Apple Consultants sind speziell geschult, um KundInnen bei der Auswahl, Einrichtung und Verwendung von Apple-Technologie zu unterstützen und die Arbeitsweise des Anwenders zu optimieren.

Fokus bei McSHARK: MDM, Netzwerk, Datensicherungen, Remote Support.

Beschaffung einer IT-Komplettlösung (Hardware), individuell auf die Kundenbedürfnisse abgestimmt (Installation, Software, Support).

Unser Ziel ist es, eine nachhaltige Kundenbindung durch langfristigen Remote Support zu kreieren.

## **Mobile Device Management**

MitarbeiterInnen können sofort loslegen. Das Device Enrollment Program (DEP) ermöglicht die Ersteinrichtung von Geräten, sodass diese beim ersten Start verwendet werden können.

Einfach den Überblick behalten. Das Mobile Device Management (MDM) ermöglicht es alle Geräte im Unternehmen einfach zu verwalten.

Apps auf Firmennamen kaufen und auf die Geräte hinzufügen oder entfernen.

Firmen können vorab kinderleicht E-Mail Konten für alle MitarbeiterInnen konfigurieren, VPN einrichten und das gleichzeitig auf 1, 5 oder 5000 Geräten, von Ihrer IT oder mit unserer Hilfe, verteilen. Natürlich 100% DSGVO konform.

Mit MDM Systemen wie Cisco Meraki, JAMF und Miradore haben wir immer die richtige Lösung für jeden Nutzen

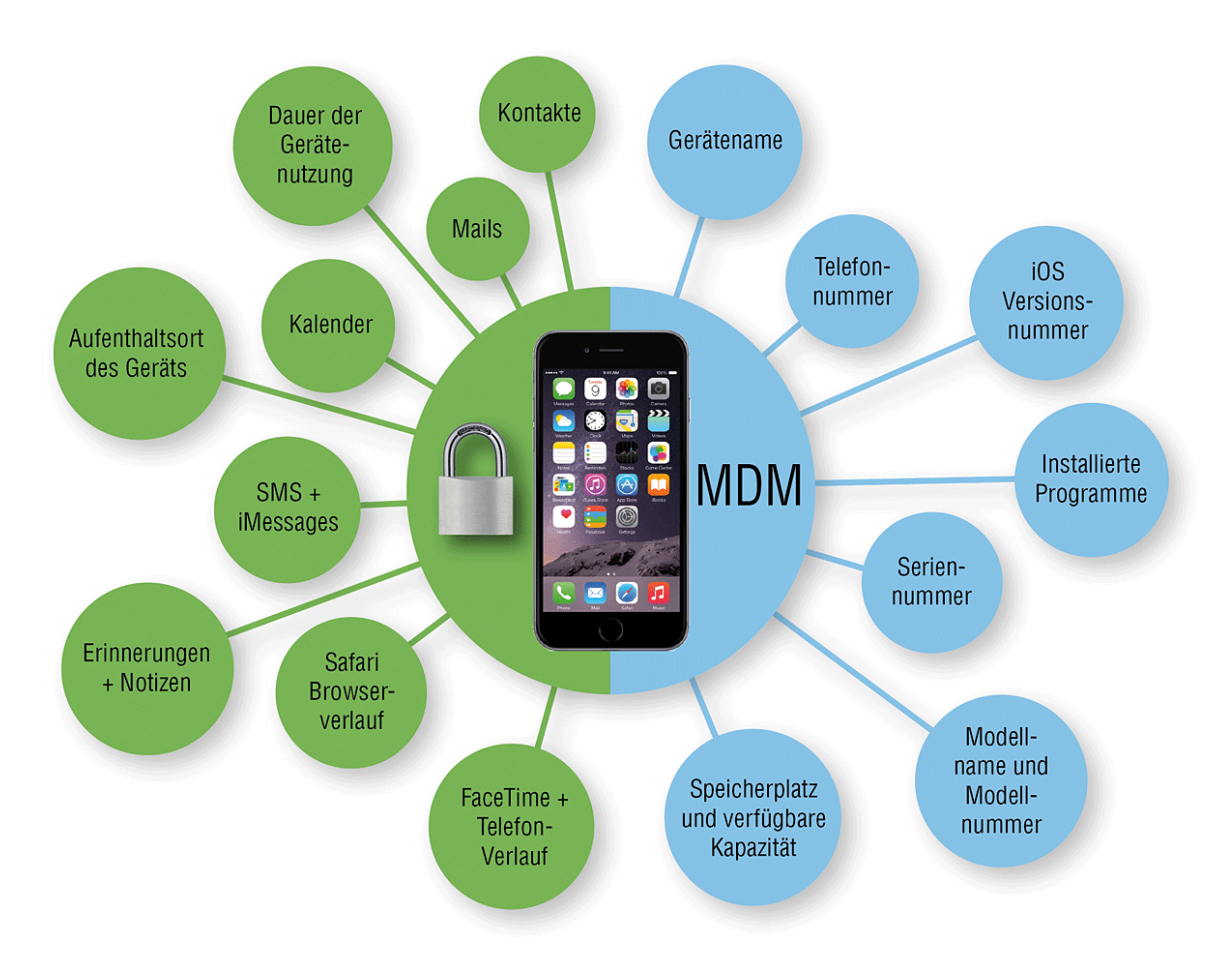

### Netzwerk

Ein Netzwerk, in dem sich Apple Geräte wohlfühlen.

Mit Netzwerklösungen von Cisco und Ubiquiti decken wir ein breites Sortiment an verschieden Lösungen vom kleinen Homeoffice bis zum komplexen Netzwerk ab, welche sogar unterschiedliche Standorte sicher miteinander verbinden oder das Arbeiten von zu Hause aus ermöglichen.

Das UniFi System von Ubiquiti ist eine innovative Controller basierte Netzwerk-Lösung welche für den Einsatz in kleinen und mittleren Unternehmen, der Hotellerie und Gastronomie sowie für den Einsatz im Rahmen von Events geeignet ist. Ubiquiti wurde von ehemaligen Apple Ingenieuren gegründet und bietet das optimale WLAN Erlebnis für alle Apple Produkte.

Mit Produkten von Cisco und Cisco Meraki werden alle Netzwerkkomponenten, sowie auch von MitarbeiterInnen verwendete Geräte in ein leicht bedienbares Verwaltungssystem übertragen. So hat man die gesamte IT, von Router über WLAN bis hin zu iPhone, im Blick.

## Datensicherungen

Das Network Attached Storage (NAS) System für Macs.

Die Verwaltung und Sicherung der Daten kann eine große Herausforderung sein.

Mit Synology NAS bieten wir eine einfache und anwenderfreundliche Möglichkeit die Daten bestens zu sichern und zu verwalten. Das Synology NAS hilft dabei die Daten zu schützen und auf Wunsch jederzeit Zugriff zu ermöglichen.

Deine eigene Cloud Drive mit Synology Drive ermöglicht die Synchronisierung und Sicherung von Daten mittels Webportal, Desktopanwendung, oder App in macOS, Windows, Linux, iOS und Android.

Einzelne Dateien per Knopfdruck und Link freigeben oder anderen Personen Zugriff auf ganze Ordner gewähren und dabei die volle Kontrolle behalten.

Bereit für Mac Studio – mit 10Gb High Speed LAN sind ausgewählte Synology Modelle mit ultraschnellen SSD Speicher die perfekte Ergänzung als Workspace oder Datenspeicher im lokalen Netz ohne merkliche Geschwindigkeitseinbußen. Bereit für alle neuen Projekte!

## **Modern Workspace**

Manche Firmen benötigen hin und wieder einen Windows PC. Das eine Buchhaltungsprogramm, Zeichenprogramm, Firmennetbanking mit dem Zertifikat welches nur unter Windows funktioniert, der eine Nutzer der nur Windows nutzen will,...

Windows über Bootcamp oder Virtualisationen sind bei M1 Prozessoren nicht mehr vollständig möglich.

Die Lösung ist *Modern Workspace* von McSHARK, die virtualisierte Arbeitsumgebung, welche alle Windows Programme unterstützt und sicher von jedem iPad, Mac oder Windows zugänglich sind. Es ermöglicht ein perfektes Arbeiten von überall, sicher und für jede Branche DSGVO konform.

## **NFON – Cloud Telefonanlage**

Eine smarte Cloud Kommunikations-Plattform, mit der Firmen ihre Arbeitsabläufe optimieren können.

Sie kombiniert die Funktionen einer Cloud-Telefonanlage mit allen notwendigen Funktionen wie Voicemail, Warteschleifen für Anrufe, oder Bildschirmfreigabe.

Mit nur einer Rufnummer und einem Posteingang können MitarbeiterInnen überall und über alle Geräte hinweg in Verbindung bleiben.

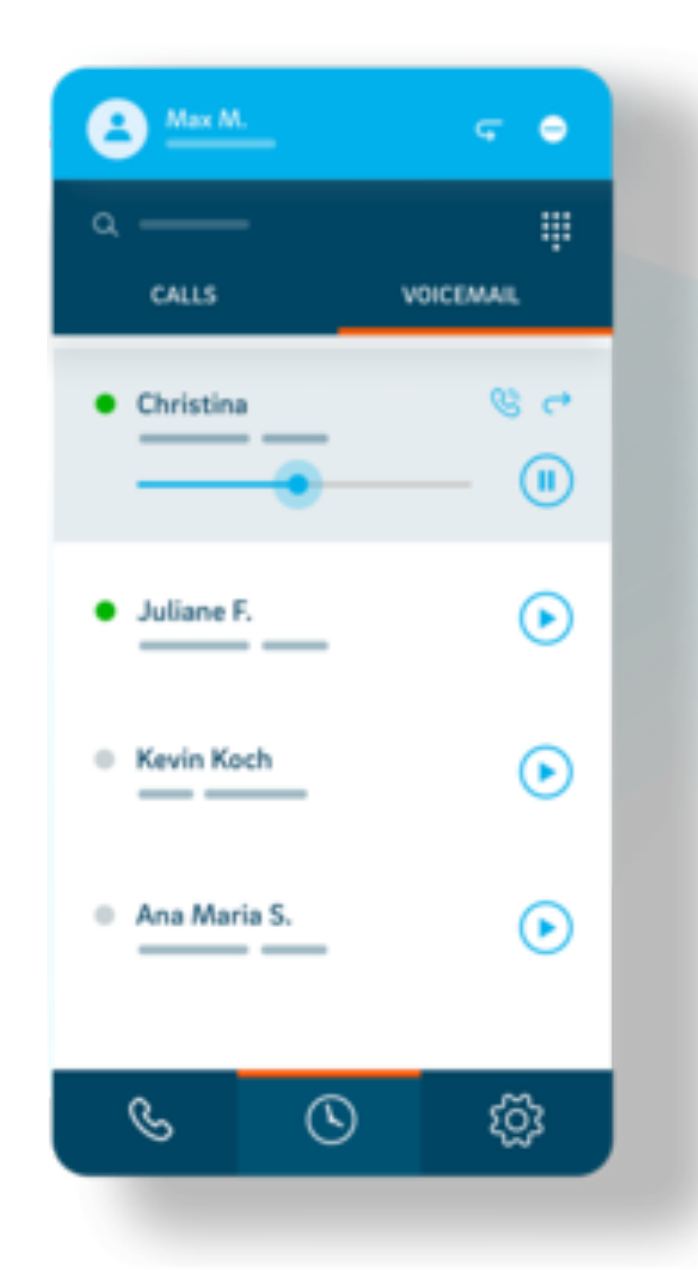

## **Support & Consulting**

Auch nach dem Kauf helfen wir unseren KundInnen gerne weiter. Als eine externe IT-Abteilung sorgen wir dafür, dass die MitarbeiterInnen Apple Geräte effizient und reibungslos nutzen können.

Wir bitten KundInnen mit Remote oder Vor-Ort Support die Lösung für die kleinen und großen Probleme, welche ab und zu auch in der Apple Welt vorkommen.

Als Experten unterstützen wir KundInnen auch bei kompletten Office Ausstattungen von der ergonomischen Maus, dem richtigen Monitor, Drucker sowie das Vernetzen des ganzen Büros inklusive Montage der Peripheriegeräte bei KundInnen Vor-Ort.

Als Apple Certified Support Professionals und Teil des Apple Consultants Network ist es unsere Mission, zusammen mit KundInnen die passenden Technologien zu Finden, um den Arbeitsablauf noch leichter und effizienter zu gestalten.

## Kontakt Fachabteilung

- (Link Ticketsystem)
- <u>ac@mcshark.at</u>
- <u>apple.consultants@mcshark.at</u>

#### • Weiterführende Unterlagen - WIKI:

• https://hello.haai.at/content/perma?id=10624

#### • Erreichbarkeit:

- Ansprechperson: Nejc Rajtmajer
- Email
- Telefonnummer
- Ansprechperson: Stephan Klaffl
- Email
- Telefonnummer

## McSHARK Sales Coach 2.0

## Einleitung

Du hast dir ein gewisses Verkaufsverhalten angeeignet und dieses rufst du täglich ab. Mit dieser Verkaufsstrategie konntest du gute Erfahrungen sammeln, Abschlüsse generieren, Provisionen kassieren und vielleicht auch persönliche Erfolge feiern.

#### Wichtig ist diese Erfolgserlebnisse zu halten und mit dieser positiven Einstellung auf jeden Kunden zuzugehen.

Doch wie kommt es immer wieder zu Durchhängen und zu schlechten Abschlüssen?

Unser Gehirn möchte uns einreden, dass wir es Aufgrund der letzten "schwächeren" Verkäufe nicht mehr drauf haben und nicht wissen wie wir zu verkaufen haben! Viele "Neins" von Kunden kratzen an unserem Selbstvertrauen und verleiten uns dazu energielos ins Verkaufsgespräch zu gehen. Das ist natürlich komplett FALSCH.

Diese Denkweise bzw. Einstellung darf nicht unseren Alltag bestimmen - weder im Privatleben noch in der Arbeitswelt dürfen wir zuzulassen, dass schlechte Vibes uns leiten.

Ich werde mit euch aktiv am POS arbeiten, damit wir euer Verkaufs-KnowHow auf das nächste Level heben. Ich möchte euch zeigen, was es bedeutet mit Freude, Spaß und Elan an jede Arbeit zu gehen, sei das jetzt das Einbuchen im Lager, das Aufräumen im Backoffice oder das ultimative Verkaufsgespräche.

#### "Heute ist der wichtigste Tag in meinem Leben…!"

Mit diesem Motto starte ich in den letzten Jahren in meinen Tag und versuche jeden Tag die beste Version von mir selbst zu sein - wir leben im hier und jetzt. Was gestern passiert ist können wir nicht mehr beeinflussen, aber was uns bevorsteht umso mehr. Wir können zukünftige Ereignisse (privat oder beruflich) beeinflussen indem wir täglich unser Bestes geben und so mit unseren Mitmenschen umgehen, wie wir behandelt werden möchten und mit besten Beispiel vorangehen.

#### "Wir sind die Kreierer unseres zukünftigen Glückes und Erfolges"

## Das Verkaufsgespräch

Manchmal dauert ein Verkaufsgespräch weniger als 5 Minuten, da der Kunde gezielt mit seinen Vorstellungen in den Store kommt. An manchen Tagen kann es auch eine Stunde oder mehr dauern. Dennoch folgt der Gesprächsverlauf im Großen und Ganzen immer demselben Schema:

- 1. Begrüßung und Ansprache
- 2. Bedarfsermittlung
- 3. Lösung vorschlagen mit Cross & Upselling
- 4. Demo/Testlauf
- 5. Einwandbehandlung
- 6. Abschluss

Als Apple Premium Reseller sind wir angehalten, den Kunden die bestmögliche Einkaufserfahrung zu bieten. Als VerkäuferIn stehst du voll und ganz hinter der Marke McSHARK/Apple. Du bist der erste Ansprechpartner für unsere Kunden und wirst als ExpertIn an vorderster Front wahrgenommen. Sei dir dieser Verantwortung bewusst und gib einen Teil deiner Begeisterung für die Marke Apple an deine Kunden weiter - und sie werden wieder kommen!

## 1. Begrüßung und Ansprache

So einfach dieser erste Punkt aussehen mag, so oft werden hier auch Fehler gemacht. Unterschätze ihn nicht! Mann kann nur ein Mal einen ersten Eindruck hinterlassen.

Wir bewegen und aktiv im vorderen Drittel des Stores (Welcome-Bereich) und empfangen unsere Kunden mit einer einladenden und zuvorkommenden Körpersprache. Der Blick ist immer auf den Eingang ausgerichtet, wir begrüßen jeden Kunden mit einem Lächeln und suchen aktiv Blickkontakt.

Wie du dich im Store zu bewegen hast und was deine Körpersprache aussagen soll, werde ich dir im Live-Training am POS zeigen!

#### NoGo Begrüßungs-Floskeln

- "Hallo, Bitteschön....!?"
- " Hallo, was brauchen Sie?"
- " Kann ich Ihnen helfen?"
- "Sie schauen eh nur, oder..?!"
- "Hallo! Wenn Sie was brauchen rufen sie mich."

## Aktive und kreative Begrüßung sind gefragt...

"Guten Tag, hast du schon einmal mit einem Mac gearbeitet?"

"Hallo! Das ist ein tolles Gerät vor dem du stehst! Hast du gewusst, dass....!"

"Hallo! Ich sehe, dass du auf der Suche bist. Darf ich dir behilflich sein?"

"Dieses Kabel haben wir ganz neu ins Sortiment bekommen. Es hat tolle Features, darf ich dir diese kurz zeigen?"

Wir möchten uns mit solchen Begrüßungen vom Mitbewerber unterscheiden - sei kreativ, sei freundlich, sei höflich, nimm den Kunden wahr, wenn er den Store betritt. Er muss das Gefühl haben willkommen zu sein und dass das Sales-Team auf ihn aufmerksam wurde.

Wenn du mit einem Kunden beschäftigt bist, begrüße den nächsten Kunden der den Store betritt mit einem kurzen Nicken und einem freundlichen Lächeln. Wenn du einen Kunden betreust und einen Kollegen siehst der gerade verfügbar ist, verweise den neuen Kunden an ihn.

Ihr seid ein Team - also agiert auch so!!

Je besser euer Teamgeist ist, desto leichter fällt euch die Arbeit.

## 2. Bedarfsermittlung

Bevor die "klassische" Bedarfsermittlung starten kann, müssen wir herausfinden welche Persönlichkeit uns gegenübersteht! Wir müssen unser Kunden wie Gäste in der Gastro betrachten, die perfekt bedient werden wollen. Jeder Kunde hat eine bestimmte Motivation in unseren Store zu kommen - Diese gilt es herauszufinden.

Wer ist der Kunde?

Welchen Job geht er nach?

Was haben wir vielleicht gemeinsam?

In welchem Haushalt lebt er?

Was sind seine Hobbys?

Was ist seine Leidenschaft?

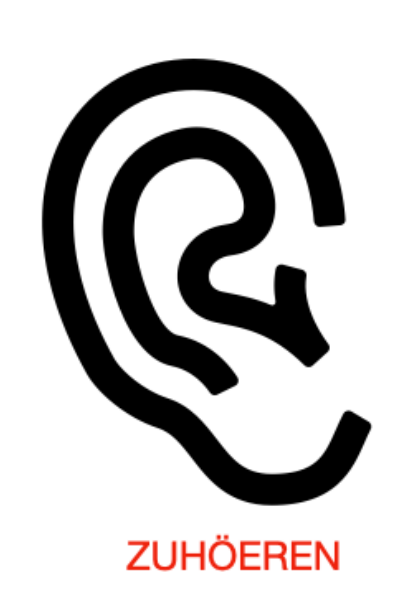

Der Kunde ist für uns ein weißes Blatt Papier - es gibt so viele Informationen wie nur möglich herauszufinden, damit wir dieses Blatt ausmalen können - so ergibt sich ein Bild über unseren Kunden.

Zeigen wir uns von unserer persönlichen Seite - so holen wir unsere Kunden am besten ab. Ziel der Informationsphase sollte sein, mit dem Kunden auf eine persönliche Ebene zu kommen - erzählt dem Kunden auch etwas über euch - das macht euch außer sympathisch, nur sympathischer.

Keiner möchte einen Roboter gegenüberstehen haben, der alle Features zum Produkt kennt und diese auswendig aufsagt nach dem Motto "Fachidiot schlägt Kunden tot".
Wenn wir eine persönliche Ebene gefunden haben, dann gehen wir in die klassische Bedarfsermittlung

Stelle besser eine Frage zu viel, als eine zu wenig! Sei locker und lass dich auf ein nettes Gespräch ein.

"Was machen Sie momentan mit Ihrem Computer?"

"Verwenden Sie Programme wie Word oder Excel?" "Wo wollen Sie das Gerät verwenden? Mobil oder zu Hause?"

"Was soll dein neuer Mac können?" "Was ist dir sonst noch wichtig?" "Wer benutzt das Gerät sonst noch?"

Versuche festzustellen, wonach der Kunde sucht. Bei den meisten Kunden ist das recht einfach, bei manchen kann das eine Herausforderung sein. Je mehr du über den Kunden im Vorfeld erfahren hast, desto klarer wird die Wahl des besten Produkts für den Kunden.

## 3. Lösung vorschlagen mit Cross & Upselling

In dieser Phase haben wir, angelehnt an einer guten persönlich abgestimmten Bedarfsermittlung, das passende Produkt für unseren Kunden gefunden. Beschränken wir uns in puncto Informationen auf die drei bis vier wichtigsten Funktionen plus ein Highlight. Lasst uns die Sprache des Kunden sprechen...

Jetzt geht es um das Herzstück des Verkaufs - jetzt geht es um DAS was einen Premium Reseller ausmacht - jetzt geht es darum was EUCH als VERKÄUFER ausmacht - Cross & Upselling.

## **Upselling**:

Darf es ein bisserl mehr sein?

Versuche bereits bei der Bedarfsanalyse herauszufinden, ob der Kunde eventuell Interesse an einem Mac haben könnte, der mehr als nur die Standardkonfiguration umfasst. Beim Mac lassen sich bspw. sehr einfach Modelle mit 16 GB Arbeitsspeicher oder einer größeren SSD verkaufen, da das Gerät im Nachhinein nicht mehr verändert werden kann. Kunden sind bereit für mehr Leistung zu zahlen.

## **Cross Selling:**

Wie schaffen wir es unsere Zubehör Attachrate zu steigern?

Ganz einfach - **ANBIETEN, ANBIETEN, ANBIETEN!** Wir müssen unsere Hausaufgaben machen und unser Zubehör kennen, damit wir es zum richtigen Zeitpunkt zum richtigen Device anbieten können! Unsere Kunde erwartet sich von uns, dass wir uns mit unseren Produkt/Dienstleistung bestens auskennen.

- Schützen Sie Ihr Device gegen Sturz, Kratzer und andere mögliche Einflüssen!

- Wollen Sie ein Leder oder Silicon-Case? Falsche Frage: Wollen Sie ein Case?

- Geben Sie Ihrem Device noch einen persönliche Touch indem Sie sich noch ein passendes Zubehör aussuchen?
- Zum neuen Auto nehmen Sie doch auch die schönen Felgen dazu, oder?

Wir lassen uns hier nicht aus der Ruhe bringen und fahr hier Vollgas drüber - JEDER Kunde MUSS mit einem Zubehörteil aus dem Store gehen. Passend zum Bedarf des Kunden (ermittelt in der Bedarfsermittlung) wird JEDE Möglichkeit für ein Zubehörverkauf genützt (zweites Kabel, Powerbank, Autohalterung, Woosh!, AirPods, Sudio Clean Set usw.)

## Zusatzverkauf McCare+/GV

Wir verkaufen DAS ultimative Schutzpaket und dieses können/dürfen/sollen wir mit breiter Brust unseren Kunden anbieten. Wir verkaufen unser McCARE+ nun seit über 3 Jahren und es ist zu einem unserer Stützpfeiler im Unternehmen geworden.

Eines der besten Verkaufsargument sind die kostenlosen Reparaturen, die wir für unsere McCARE+ Kunden durchführen dürfen - lasst es jeden wissen.

Hier ein paar Verkaufsargumente

- Das Case für Ihr Device ist ein guter Schutz - der BESTE Schutz ist McCARE+!

- Wollen sie Sorglos durch ihren beruflichen und privaten Alltag gehen können?

- Wollen Sie zukünftige Kosten vermeiden?

- Mit unserem Rund-Um-Sorglospaket können Sie sich auf das wesentliche konzentrieren - das arbeiten mit Ihrem Device!

- Verkaufsargumente finde für McCARE+ einmalig beim Apple Abo-Modell?!

#### Verkauf von Dienstleistungen

Im Bereich der Dienstleistungen konnten wir über die letzten 3 Jahre eine enorme Umsatzsteigerung hinlegen - und das Ende ist noch lange nicht in Sicht. Mit dem Sales Coach Konzept soll eine dieser Lücken geschlossen werden. Ziel ist es in Zukunft zu jedem Device eine aktive Dienstleistung zu verkaufen. Das einzige was uns fehlt ist das aktive angehen. Es gibt 3 klassische Faktoren, dass Kunden dazu bewegt "Arbeit" in Auftrag zu geben.

## Unwissen - Zeit - Bequemlichkeit

- Wir sind die Profis wir übernehmen das gerne für Sie!
- Sie suchen sich das Device aus wir machen den Rest!
- Wir richten Ihnen das Geräte komplett ein und sie gehen mit einem fertig Device nach Hause!
- Sparen Sie sich Zeit und Nerven wir machen die "lästige" Arbeit für Sie!

#### 4. Demo & Testlauf

Es geht so einfach.... es muss nur gemacht werden!

Ihr habt die "Werkzeuge" in euren Stores ausgestellt - ihr müsst sie nur in die Hand nehmen und verwenden. Die größte Challenge ist, dass die Produkte für viele als "Selbstverständlich" gesehen werden - das gilt es abzustellen. Nochmal - hier geht es nicht um uns, sondern um unsere Kunden. Sie wollen sich das Gerät kaufen, also zeigen wir unseren Kunden, angepasst an ihre Bedürfnisse, eine coole Demo und lassen den Kunden ein Testdrive machen.

Hier ein Beispiel wie einfach das sein kann..

"Habe ich Ihnen schon gezeigt, wie leicht Sie die AirPods mit dem iPhone koppeln? Die Bedienung ist absolut kinderleicht! Und schauen Sie mal hier: Einmal sanft antippen, schon erwacht der Bildschirm zum Leben. Probieren Sie es mal selbst, großartig! Selbstverständlich können Sie das haptische Feedback auch so intensiv einstellen, wie Sie es gerne hätten. Das geht hier in den Einstellungen …"

## 5. Einwandbehandlung

Wir müssen uns eines merken - kein Kunde erhebt Einwände gegen ein Produkt, dass ihn völlig kalt lässt.

Was wäre der Kunde für ein Verhandlungspartner, wenn er zu allem ja und Amen sagen würde? Einwände zu haben ist völlig normal und in unseren Ur-Ängsten verankert. Menschen haben Angst vor Veränderung und vor falschen Entscheidungen. Bevor ich mit einem mulmigen Bauchgefühl kaufe, sage ich lieber "Nein, Danke". Auch Angst vor Kaufreue durch schlechte Erfahrungen spielt eine große Rolle bei Einwänden. Hier müssen wir mit klarer, ehrlicher und offener Kommunikation unseren Kunden eine Art "Auffangnetz" sein.

#### Was wir aus unseren Augen nicht verlieren dürfen - ist unser Fokus auf unser oberstes Ziel - der VERKAUF!

Wir kennen alle die klassischen Einwände unser Kunden...!

Keine Zeit.

Kein Interesse.

Kein Bedarf.

Kein Budget.

#### Rücksprache mit dem Partner.

Bei den Einwänden unserer Kunden lassen wir viel zu oft nach bzw. locker und verlieren damit wichtigen Umsatz, der uns am Monatsende für die Zielerreichung fehlt. Die Einwandbehandlung wird in Zukunft eine wichtige Phase für unser Verkaufsgespräch sein, da wir hier das Potential noch nicht ausgeschöpft haben.

#### Wie schaffen wir das?

Mit der **DAF Formel** bringen wir den Kunden in die Position, sich den Einwand selbst zu entkräften. Wir nutzen dabei zuerst eine **D**ezente **A**nerkennung, treffen dann eine Aussage und stellen schließlich eine möglichst offene **F**rage.

Ziel ist es, dass sich der Kunde seinen Einwand selbst aus dem Weg räumt.

Beispiel: Kunde sagt, dass er das nicht entscheiden kann, da er das noch mit seiner Partnerin besprechen muss.

Wir sagen: "Herr Kunde, ich finde es toll, dass Sie Ihre Partnerin in so eine wichtige Kaufentscheidung mit einbeziehen möchten! Was halten Sie davon das Geräte gleich mitzunehmen und Ihre Partnerin mit einer tollen Kaufentscheidung zu überraschen?" ;-)

## 6. Abschluss

#### Mach den Sack zu!

Warte nicht darauf und erwarte dir nicht, dass ein Kunde endlich sagt: "Ja, Herr Verkäufer, Sie haben recht. Hiermit bestätige ich, dass ich Ihr Produkt kaufen möchten."

Wenn wir auf so einen oder einen ähnlichen Satz warten, werden wir den Abschluss verpassen. Stell die Abschlussfrage nur Mut! Du bist ein Verkäufer - trau dich also auch etwas zu verkaufen.

"In welcher Farbe möchten Sie das iPhone haben?"

"Soll es das 13" oder 16" MacBook sein?"

"Dann hol ich mal die AirPods aus dem Lager!"

"Möchten Sie das iPad mit dem McSHARK Abo mieten oder ausbezahlen?"

"Das MacBook inkl. McCare+ für 3 Jahre und dem Book+ Paket kostet nur...!"

## SEED

Sales Enablement, Education, and Development

SEED ist eine von Apple bereitgestellte Plattform um an Produktinformationen, Tipps und Tricks, Verkaufsstrategien usw. zu kommen.

Über die Menüleiste gibt es die Möglichkeit zwischen aktuellen Inhalten und Sammlungen (**Entdecken**) sowie den empfohlenen Inhalten (**Für Dich**) zu wechseln.

Über **Profil** kannst du deinen Fortschritt tracken und kontrollieren ob du alle wichtigen Aufgaben erfüllt hast.

Verpflichtende jährliche Aufgaben wären:

- Apple Ökosystem (Sammlung & Quiz)
- APR Produktgrundlagen (Sammlung & Quiz)
- Registrierung f
  ür das aktuelle Sales Program (Apple Excellence Program)
- Monatliche Aktivitäten (Mini Quiz 1x/Monat)

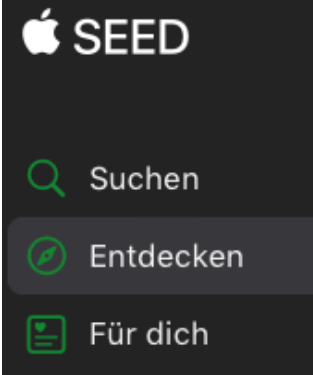

😥 Erfolge

#### Verwalten

🔎 Gesicherte Inhalte

л

Profil

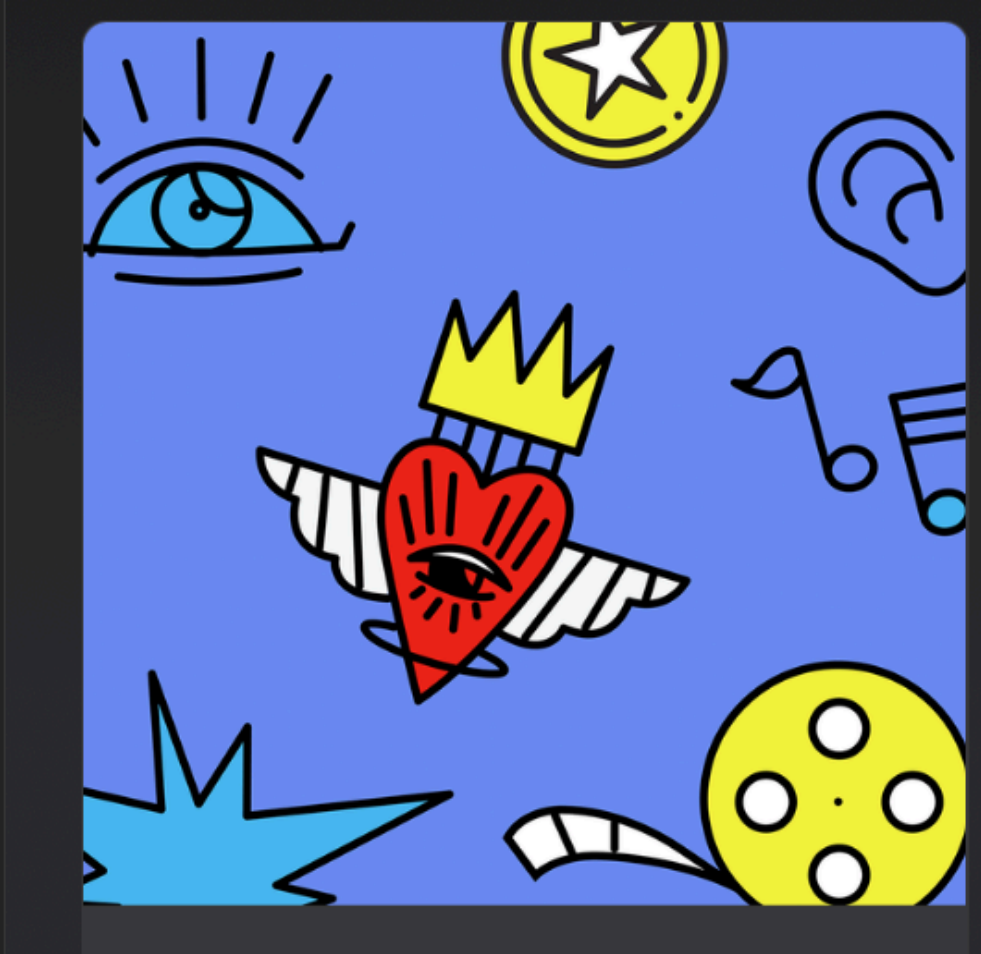

Wie sicher fühlst du dich beim Thema Barrierefreiheit?

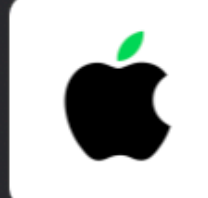

kürzlich aktualisiert Apple und der Umweltschutz

#### Sammlungen

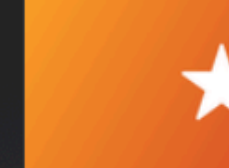

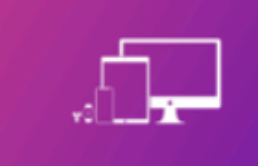

Empfohlen und Neu

Apple Ökosystem

#### Für dich

NEUE EINLADUNG Einführung in das Apple Einkaufserlebnis - Teil 1 Education Sales A... Apple Champion Education Sales Aca... Apple Excellence Pr. **Dein Programm** AEP News Apple Excellence Program NEU 31.05.2022

Du hast es geschafft: du bist Apple Champion Apple Excellence Program

Education Sales Training Education Sales Academy

#### Als Nächstes

SAMMLUNG iPhone Einführung

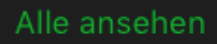

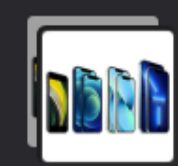

Im Reiter **Für Dich** findest du Informationen zu den Programmen, bei denen du teilnimmst und vorgeschlagene Inhalte, die für dich empfohlen sind.

In der Kopfzeile scheinen Einladungen zu Onlineschulungen auf, die dich rund um die Produktpalette und Verkaufsgespräche informieren.

Im unteren Bereich der Übersicht findest du eine Auflistung aller bevorstehenden Veranstaltungen sowie deiner abgeschlossenen Erfolge.

#### **Registrierung neuer User:**

https://train.apple.com/n4Phw0Cbr\_F7YlcZ

# **ERSTE Bank - LISSA**

## **Reklamationsprozess von ERSTE Bank Geräten**

#### Link zum LISSA Portal

Link zum Ersatzformular

(Falls LISSA nicht erreichbar sein sollte)

#### Hinweis:

Bitte darauf achten, dass FMI am Gerät deaktiviert ist!

#### Hinweis:

Falls es sich um ein Kategorie D Gerät handeln sollte, zahlt der Kunde den Restwert und bekommt das Gerät wieder mit, nachdem das Formular unterzeichnet wurde.

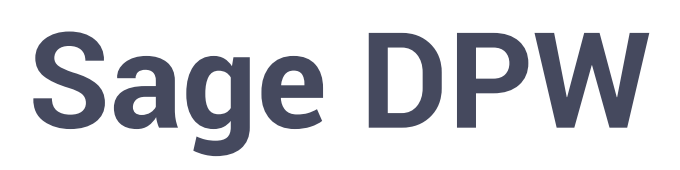

## Die interne Zeiterfassungssoftware

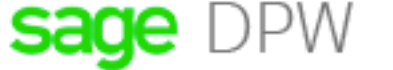

Mitarbeiter

#### Home

#### Schönen guten Tag,

#### Neuigkeiten

Herzlich Willkommen in unserer neuen Zeitwirtschaft! Im neuen Design und auch mit vielen neuen, modernen Funktionen.

Wir haben einen riesen Schritt in die Zukunft gemacht und bleiben dran.

Wir wünschen dir einen erfolgreichen Tag, deine HR-Abteilung ★ Quick Links

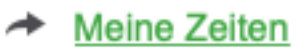

Meine Abwesenheitsanträge

ň

Nettozettelarchiv (April 2022)

Inbox

# Meine ZeitenMeine AbwesenheitenGesamtzeitsaldomögliche Übstd.Ersatzruheanspr.<br/>nur bei WE-RuheUrlaubUrlaub<br/>Anträge-0:41 Stunden0:00 Stunden173:49 Stunden29,00 Tage27,00 Tage

#### Buchungen im aktuellen Monat korrigieren

## Zeiterfassung über die App

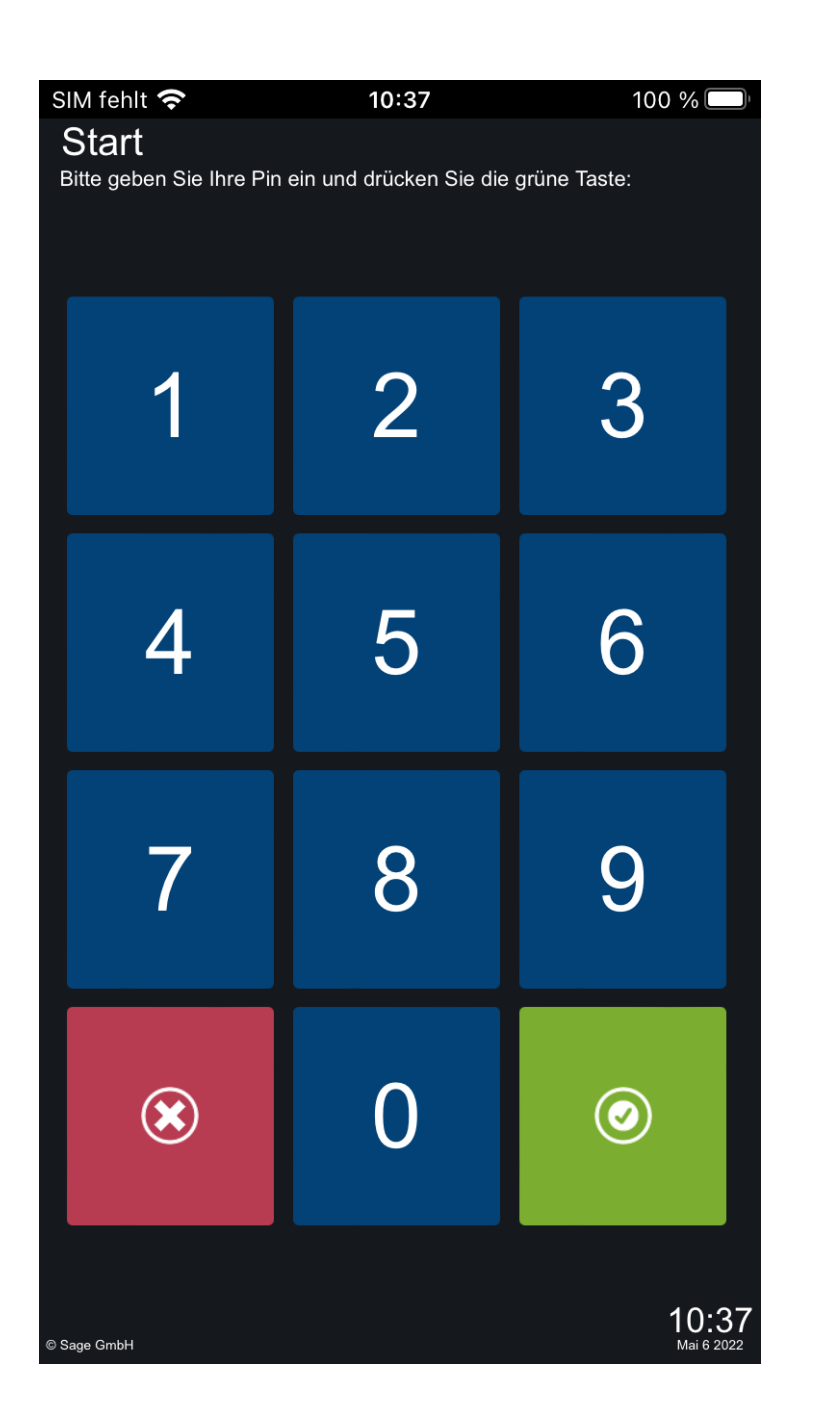

Mit dem von der HR-Abteilung bereitgestellten 4-Stelligen Code anmelden

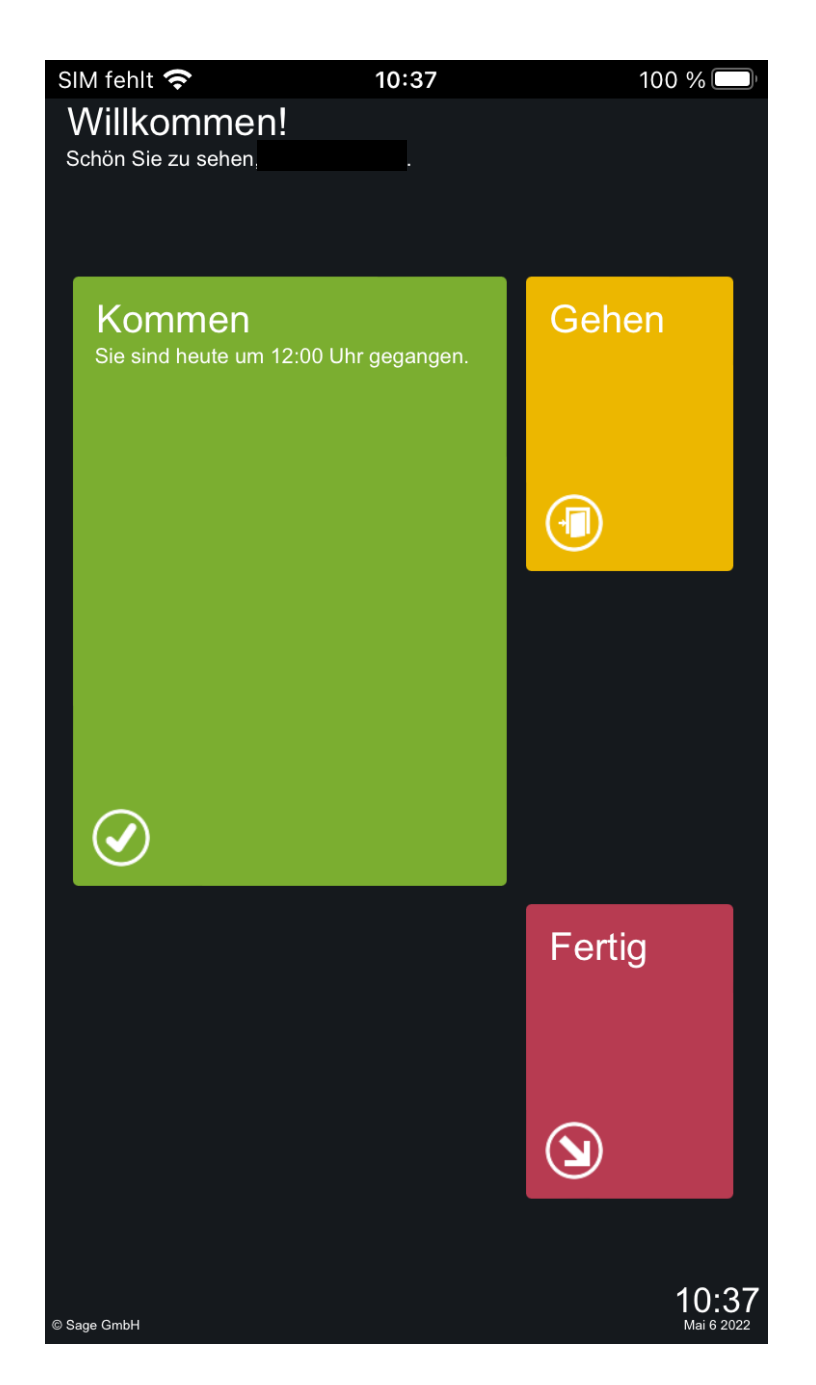

Je nach Aktion (Dienstbeginn, Pause Anfang/Ende sowie Dienstschluss) entsprechend auf Kommen bzw. Gehen tippen.

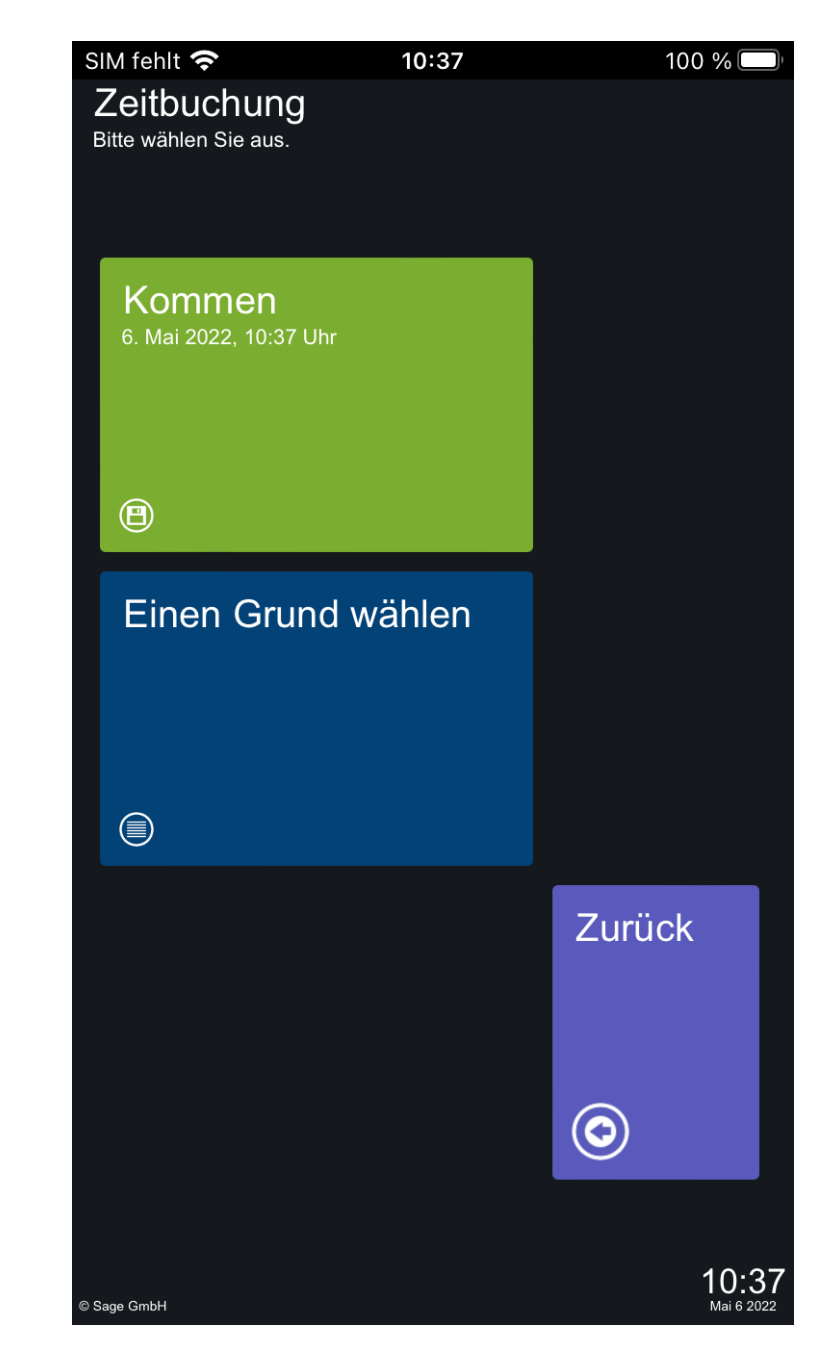

Nochmals auf Kommen bzw. Gehen tippen um zu bestätigen

#### Quicklinks

Nachdem du dich auf der Seite <u>https://dpw.haai.at/</u> mit deinen Zugangsdaten angemeldet hast, findest du auf der rechten Seite die **Quick Links**.

Du kannst diese Links über das Zahnrad-Icon anpassen - die Standardeinstellung deckt allerdings bereits alle wichtigen Funktionen ab.

Auf den nachfolgenden Seiten werden dir die dargestellten Zugänge erklärt.

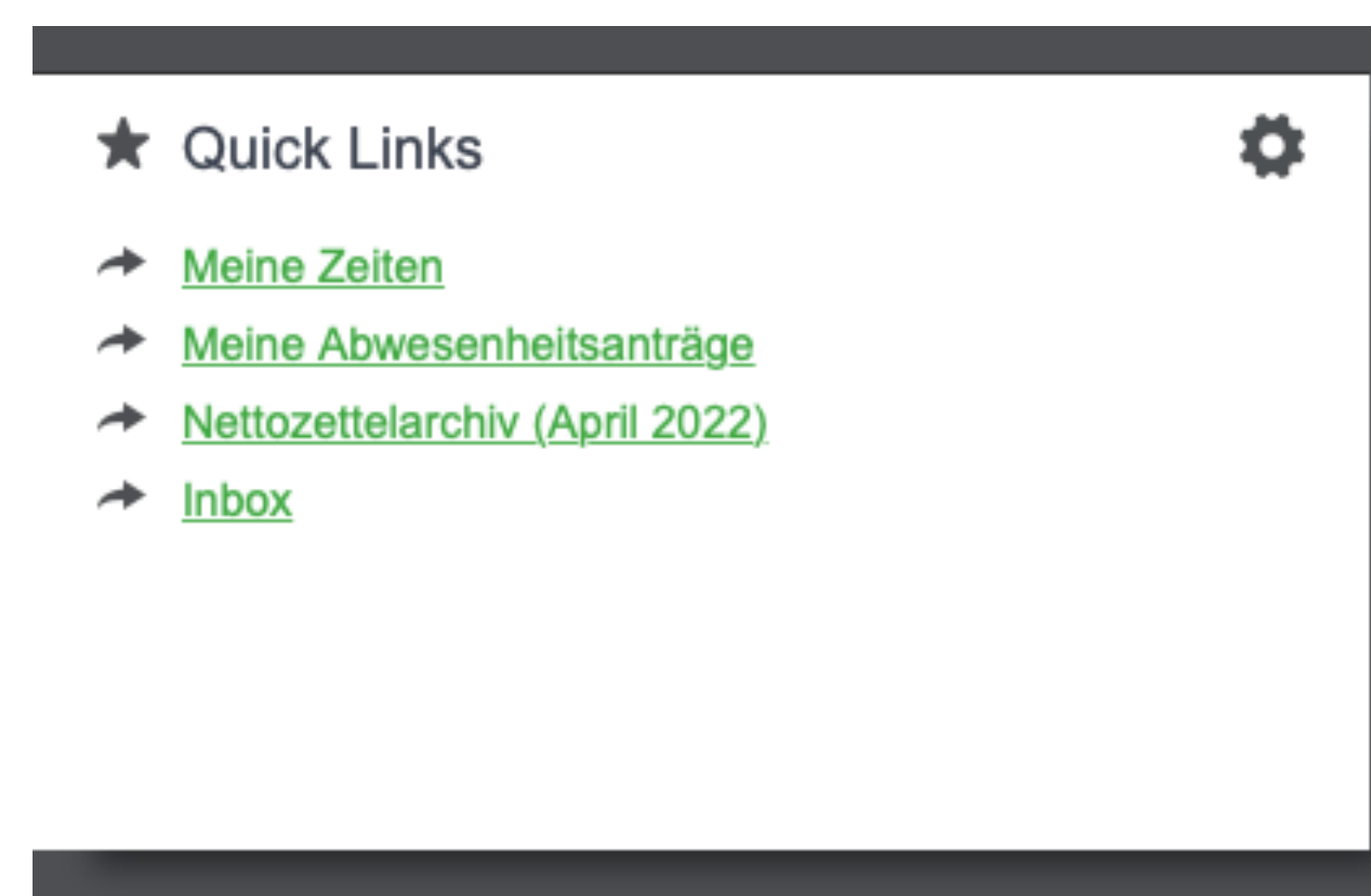

## **Meine Zeiten**

Über **Meine Zeiten** findest du eine Übersicht all deiner Zeitbuchungen.

Bedenke, dass am Monatsanfang die Zeiterfassungen an deine Führungskraft zur Bestätigung abgeschickt werden müssen. Um die Zeiten zur Genehmigung abzusenden klicke auf **Monat X** genehmigen.

## **Urlaub & Zeitausgleich be**

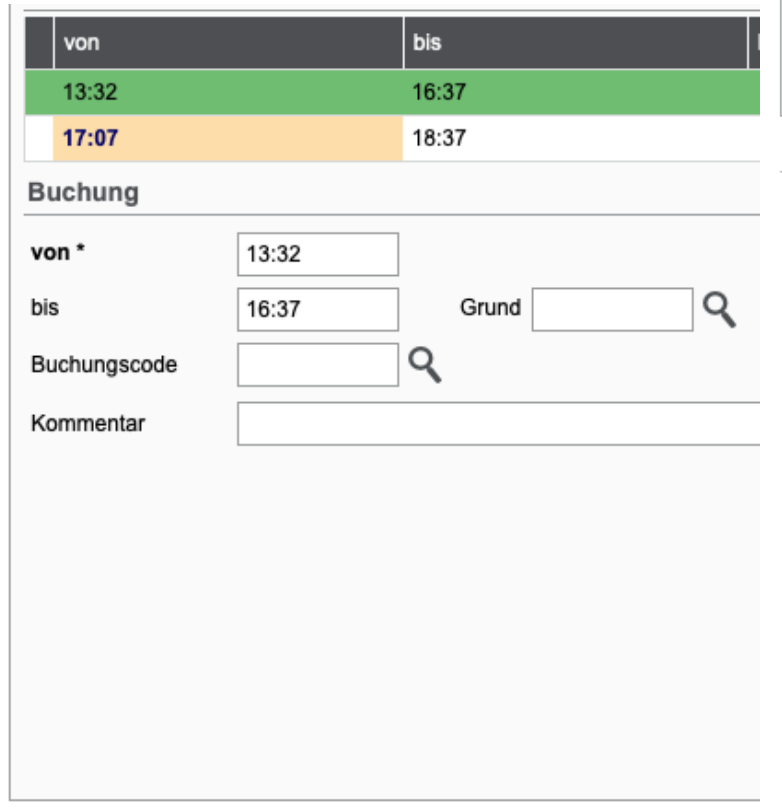

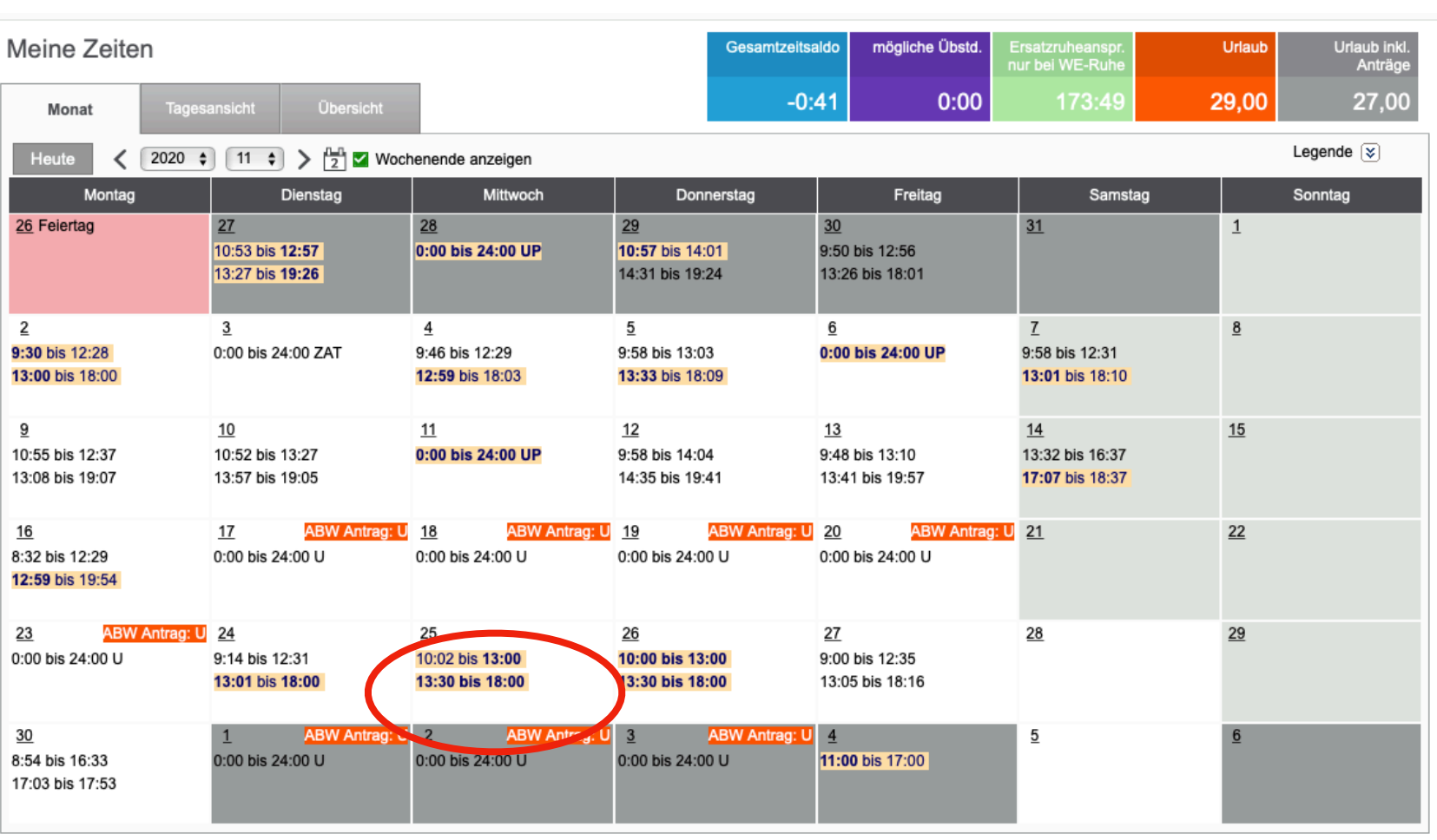

Ansicht drucken Zeitnachweis Monat 4 genehmigen...

î

Falls du vergessen haben solltest deine Zeit im Terminal einzutragen kannst du sie manuell korrigieren.

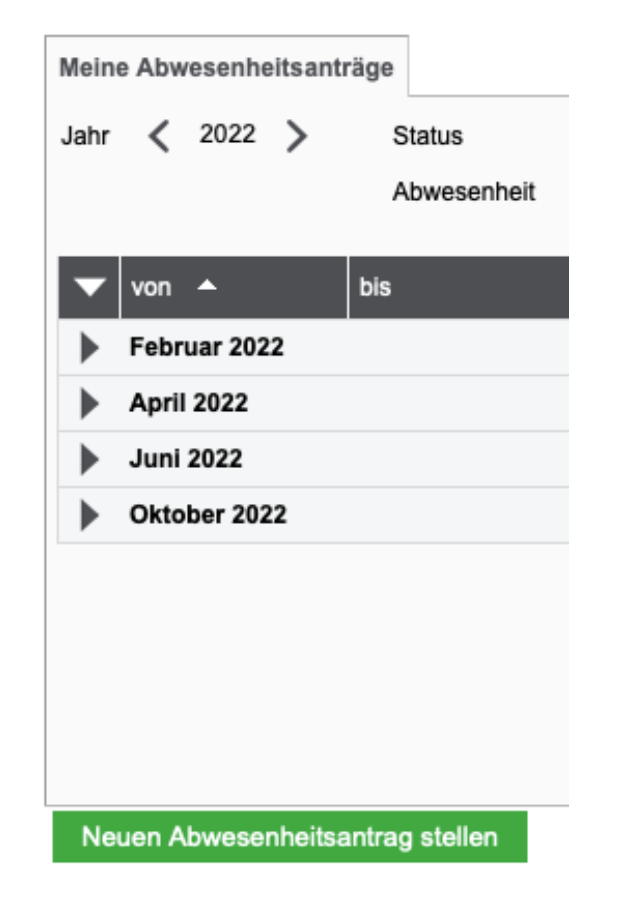

| <b>९ X</b> |
|------------|
|            |
| -          |

Um einen Abwesenheitsantrag zu erstellen klickst du in der Übersicht auf den Quicklinks auf **Meine Abwesenheitsanträge**. Hier findest du eine Übersicht aller aktuellen Anträge. Am linken unteren Bildschirmrand findest du den Button **Neuen Abwesenheitsantrag stellen**. Im ersten Feld trägst du in Form einer Abkürzung die Art der Abwesenheit ein - handelt es sich um einen Urlaub **U** oder Zeitausgleich **ZAT**? Wenn du auf das Icon mit der Lupe klickst findest du eine Übersicht aller möglichen Abwesenheiten. Nachdem du den Zeitraum festgelegt hast, kannst du den Antrag nochmals überprüfen und anschließend zur Genehmigung an deine Führungskraft absenden.

#### Lohnzettel

Über **Nettozettelarchiv** hast du Zugriff auf deine Lohnzettel.

Hier kannst du dir deine Lohnzettel ansehen und abspeichern. Klicke auf das PDF Icon in der List um ein Popup mit dem Lohnzettel zu öffnen.

#### Nettozettelarchiv

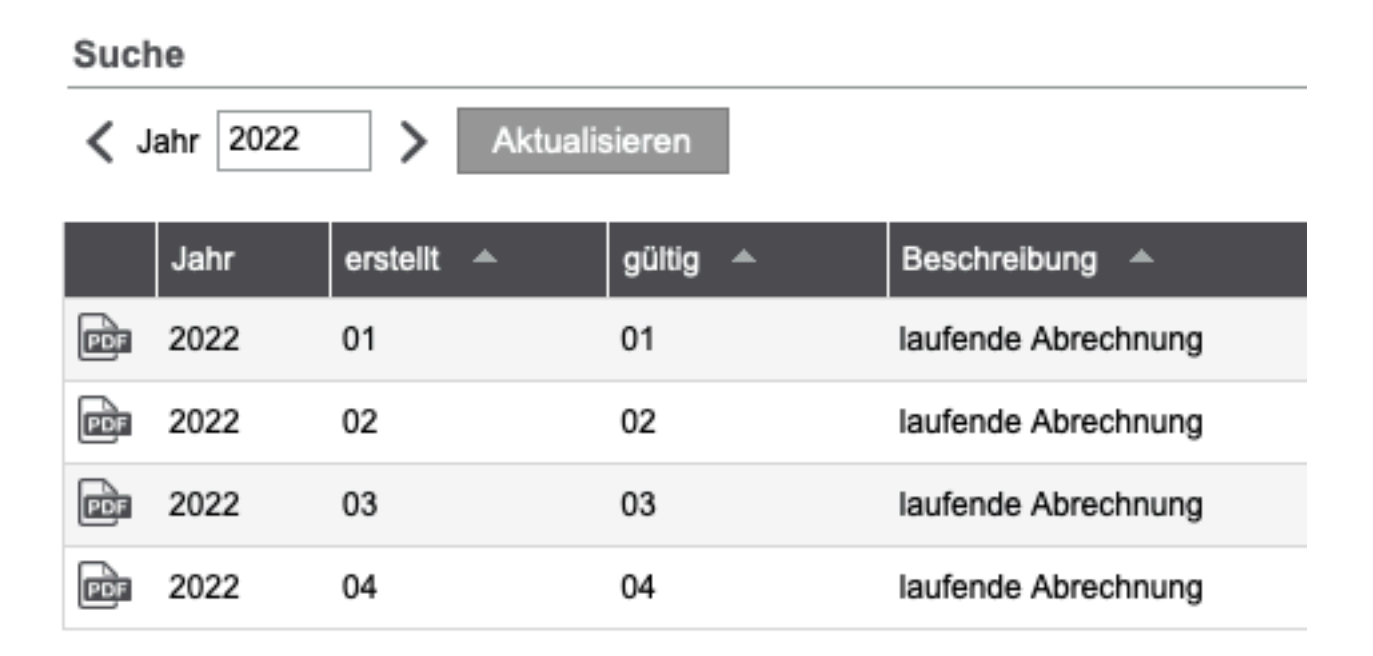

# **McSHARK Abo**

## Artikel mieten statt kaufen

## Gründe für ein Abo:

- Günstiger Einstiegspreis
- Keine Anzahlung
- Keine versteckten Kosten
- Optionale Upgrades nach 2 Jahren f
  ür iPhones und Watches und nach 3 Jahren f
  ür Macs und iPads inklusive Kaufoption
- Einmalige Anmeldung
- Aus über 1000 Produkten und Zubehör wählen
- Versicherung optional

#### Abschluss in 3 Schritten:

#### 1. Auswählen

Innerhalb des monatlichen Limits können Hardwareals auch Zubehör Artikel ausgewählt werden.

#### 2. Anmelden

Für die Anmeldung benötigt deine Kundschaft eine Internetverbindung, ein Smartphone und einen Lichtbildausweis. Die Legitimationsprüfung dauert weniger als 5 Minuten.

#### 3. Loslegen

Nachdem die Bestellung an der Kassa ausgegeben bzw. über den Onlineshop verschickt wurde, beginnt die Abo Laufzeit.

Vor Ablauf des vereinbarten Zeitraums bekommt die Abo Kundschaft eine Benachrichtigung bzgl. Einer Rückgabe oder eines Erwerbs des Artikels.

## Voraussetzungen für ein Abo

- Mindestalter 18 Jahre
- Wohnsitz in Österreich
- Akzeptierte Staatsbürgerschaften: alle EU-Staaten sowie Bosnien und Herzegowina, Island, Kosovo, Liechtenstein, Mazedonien, Montenegro, Norwegen, Schweiz, Serbien, Türkei und UK
- Ausweis: Gültiger Reisepass, Personalausweis oder Führerschein in Scheckkartenformat
- Zahlungsmethode: Bankkonto (Lastschrift) oder Kreditkarte
- Registrierung: internetfähiges Endgerät mit Kamera. Entweder am Smartphone der Kundschaft oder am iPad an der Kassa.

## Ablauf am POS

- 1. Verkaufsgespräch
- 2. POS Portal aufrufen
- Warenkorb befallen & E-Mail Adresse von Kundschaft eingeben
- 4. Warenkorb an Kundschaft senden
- 5. Kundschaft gibt über den empfangenen Link die geforderten Daten ein.
- 6. Identifizierung über POS Ident.
- 7. Kundschaft wählt Zahlungsmethode aus und bestätigt die kostenpflichtige Bestellung
- Artikel an der Kassa überprüfen (ggfs. Seriennummern einscannen) und an die Kundschaft ausgeben

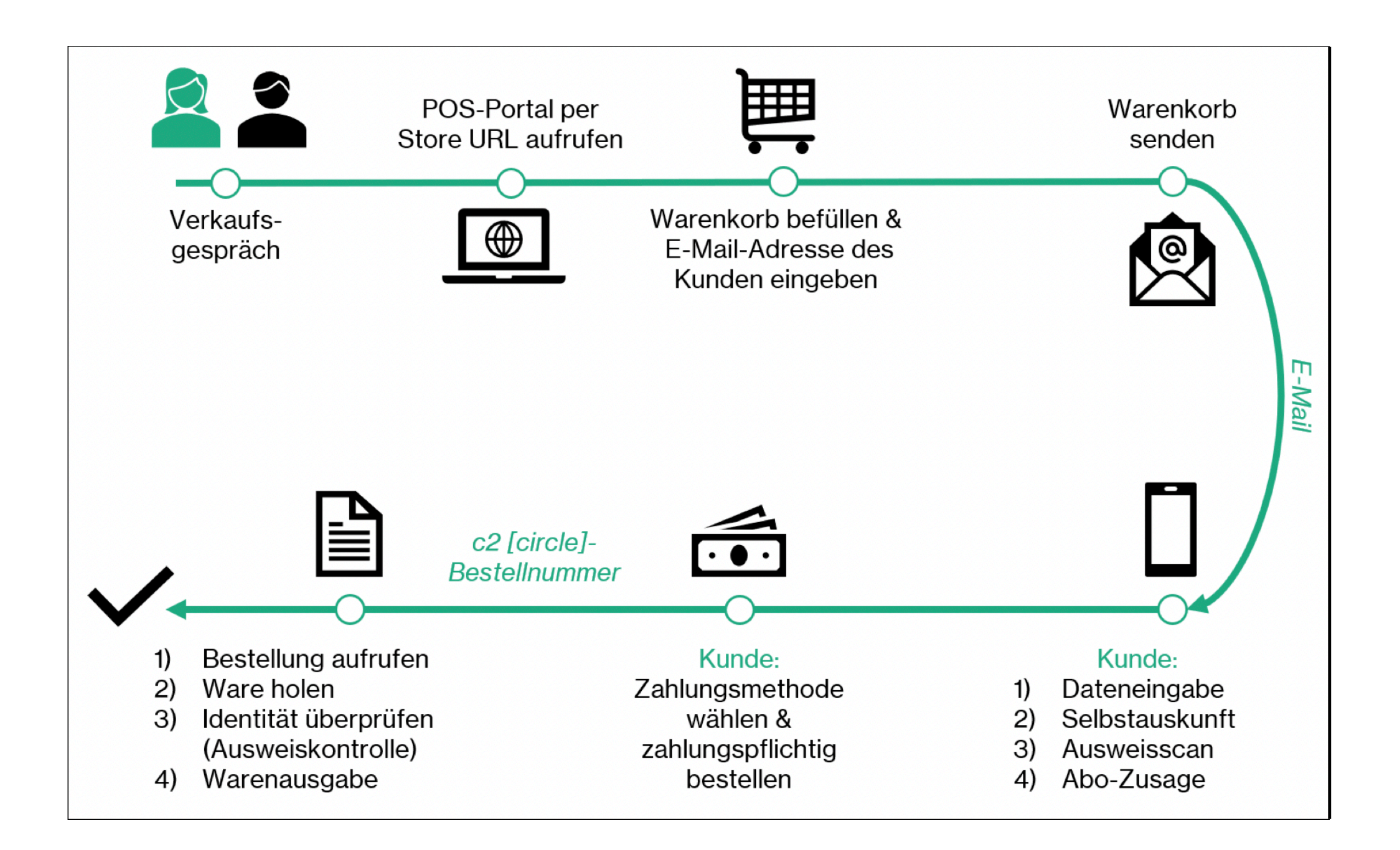

1. Verkaufsgespräch im Store: Kunde/in äußert Kaufabsicht und Interesse am Abo-Abschluss

2. Einstieg ins POS-Portal:

2.1. Bitten Sie den Kunden/die Kundin zum Beratungsterminal.

2.2. öffnen Sie den Browser.

2.3. Rufen Sie das POS-Portal über die Store URL auf.

2.4. Loggen Sie sich mit den Zugangsdaten ein, die Sie erhalten haben.

3. Befüllen des Warenkorbes:

3.1. Fügen Sie das gewünschte Mietgerät sowie gegebenenfalls passendes

Zubehör durch Klick auf "In den Warenkorb" dem Warenkorb hinzu.

3.2. Klicken Sie auf "An Kunden senden".

3.3. Geben Sie die E-Mail-Adresse des Kunden/der Kundin ein.

4. Senden des Warenkorbes: Klicken Sie auf "Senden".

-> Der Kunde/Die Kundin erhält eine Übersicht des Warenkorbes inkl. Link zur Registrierung per E-Mail auf sein/ihr Endgerät zugesandt. Er/Sie wird dazu aufgefordert, sich für das Abo zu registrieren, um die Bestellung abzuschließen.

- 5. Registrierung: Der Kunde/Die Kundin registriert sich für das Abo. Erforderliche Schritte:
  - . Dateneingabe
  - . Selbstauskunft
  - . Ausweisscan Vorabregistrierung Alternativ können Sie den Kunden/die Kundin bereits vorab zur Registrierung einladen, um den tatsächlichen Kaufabschluss im Store zu beschleunigen:
    - 1. Klicken Sie dazu im POS-Portal auf "Neuen Kunden anmelden".
    - 2. Schicken Sie dem Kunden/der Kundin einen Registrierungslink auf sein/ihr Endgerät.
    - Der Kunde/Die Kundin durchläuft die erforderlichen Schritte (wie oben gelistet) und schließt die Registrierung durch Passwortvergabe ab.
    - 4. Wenn Sie dem Kunden/der Kundin später den gemeinsam erstellten Warenkorb übermitteln, muss er/sie den Kauf lediglich im Kundenkonto abschließen.

#### Vorabregistrierung

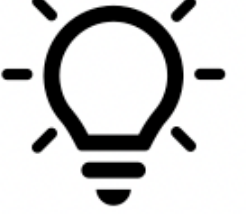

Besonders bei Produkten, die aktuell nicht lagernd, sondern lediglich vorbestellbar sind, wird die Nutzung der Vorabregistrierung empfohlen. So können Sie bereits im Vorfeld sicherstellen, dass dem Kunden/der Kundin auch tatsächlich ein Abo gewährt wird.

- 6. Zahlungspflichtige Bestellung: Nach erfolgreicher Abo-Zusage, bestätigt der Kunde/die Kundin den Kauf auf seinem/ihrem Endgerät. Er/Sie erhält eine Bestätigung samt Bestellnummer.
- 7. Abwicklung und Warenausgabe im Store:
  - . 7.1. Steigen Sie in das Warenwirtschaftssystem ein.
  - . 7.2. Rufen Sie dort den Kundenauftrag mit der c2 [circle]-Bestellnummer auf. Der Kunde/Die Kundin findet die c2 [circle]-Bestellnummer in der E-Mail, die er/sie erhalten hat.
  - . 7.3. Holen Sie Mietgerät(e) und Zubehör aus dem Lager/Verkaufsraum.
  - . 7.4. Lassen Sie sich z. B. den Personalausweis des Kunden/der Kundin zeigen und stellen Sie sicher, dass er/sie auch die Person ist, die zahlungspflichtig bestellt hat (Vergleich mit Auftragsdaten It. Warenwirtschaftssystem).
  - . 7.5. Übergeben Sie die Waren an den Kunden/die Kundin.
  - . 7.6. Der Kunde/Die Kundin verlässt den Store. Fertig!

# McSHARK Abo: Step-by-Step-Guide

## **Einstieg ins POS-Portal**

Öffnen Sie am Beratungsterminal den Browser und geben Sie die entsprechende Store URL ein, um das POS-Portal aufzurufen.

Loggen Sie sich anschließend mit den Zugangsdaten ein, die Sie erhalten haben.

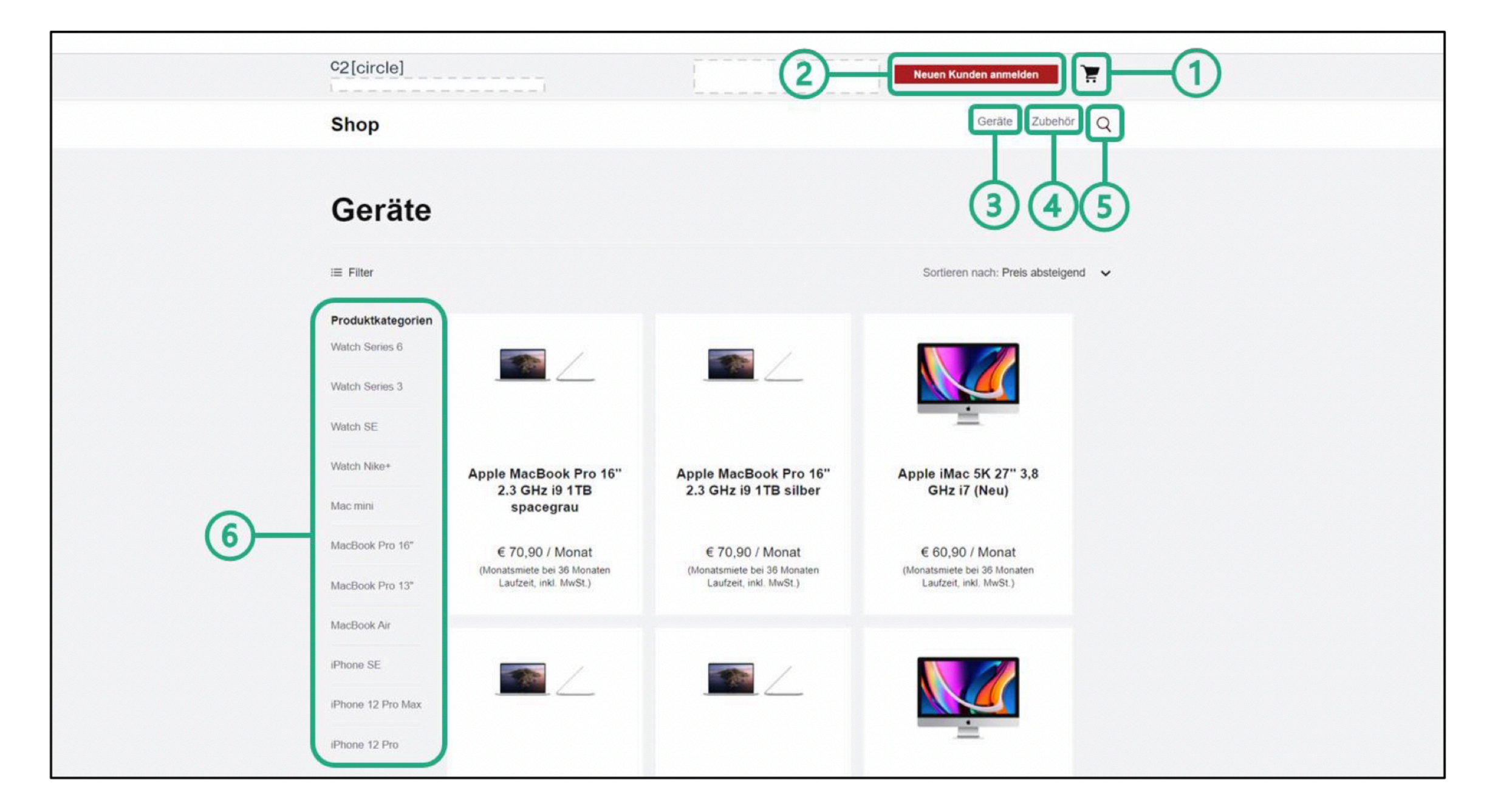

Auf der Startseite des POS-Portals sehen Sie die folgenden Elemente:

- 1. Warenkorb
- Neuen Kunden anmelden: Vorabregistrierung
- Geräte: Filtern nach Geräten (Miete)

- Zubehör: Filtern nach Zubehör (Ratenkauf)
- 5. Suche
- Produktkategorien: Filtern nach Kategorien

## **Produkt suchen**

Suchen Sie das gewünschte Produkt über das Suchfeld. Sie haben die Möglichkeit, nach Artikelnummer oder Schlagwort/Produktname zu suchen:

| C2[circle] | ]              |                         | Neuen Kunden anmelden | Ì |
|------------|----------------|-------------------------|-----------------------|---|
|            | Q 284848       |                         | 8                     |   |
| Geräte     | Suchvorschläge | 8" M1 8-Core 256GB gold |                       |   |

Suche nach Artikelnummer

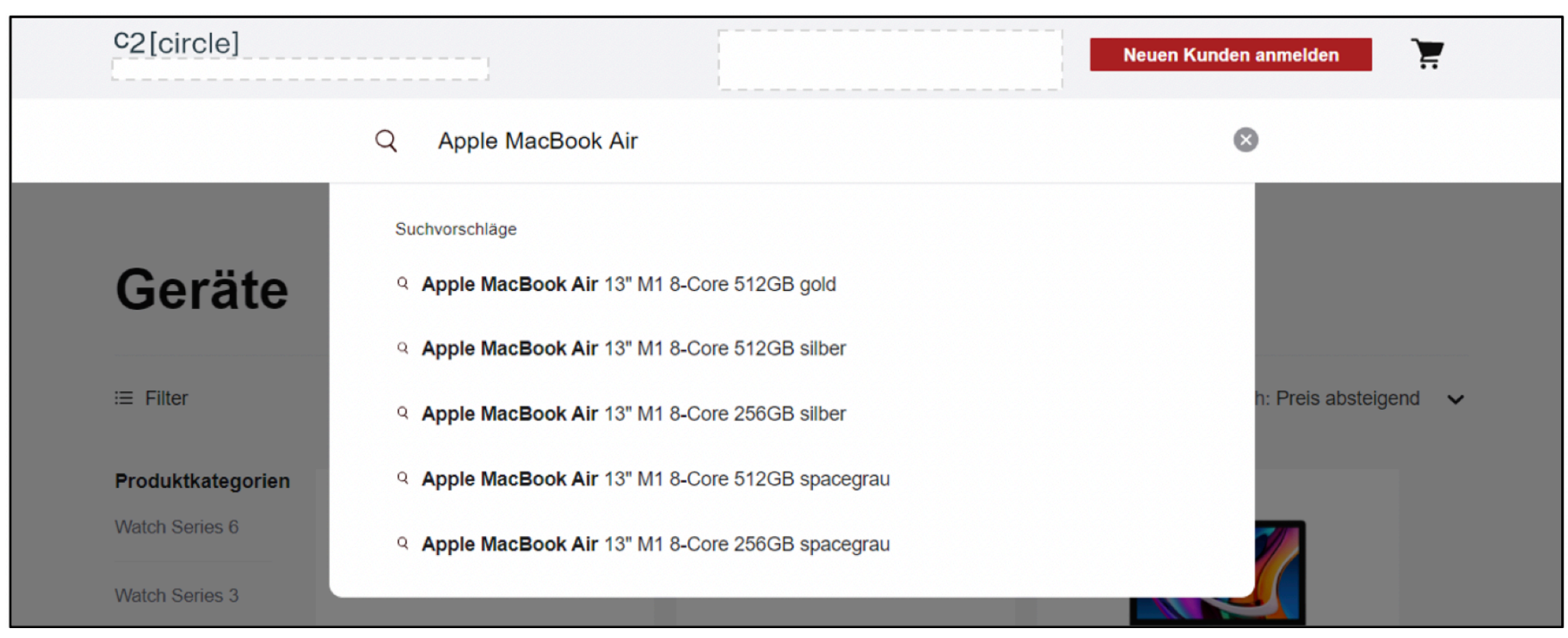

Suche nach Schlagwort/Produktname

#### Suche nach Schlagwort/Produktname

Wenn Sie ein Schlagwort oder einen Produktnamen eingeben, wird Ihre Eingabe mittels Autovervollständigung sinnvoll ergänzt. Die Autovervollständigung berücksichtigt dabei keine Filter, die Sie möglicherweise im Vorfeld gesetzt haben.

## Produkt wählen

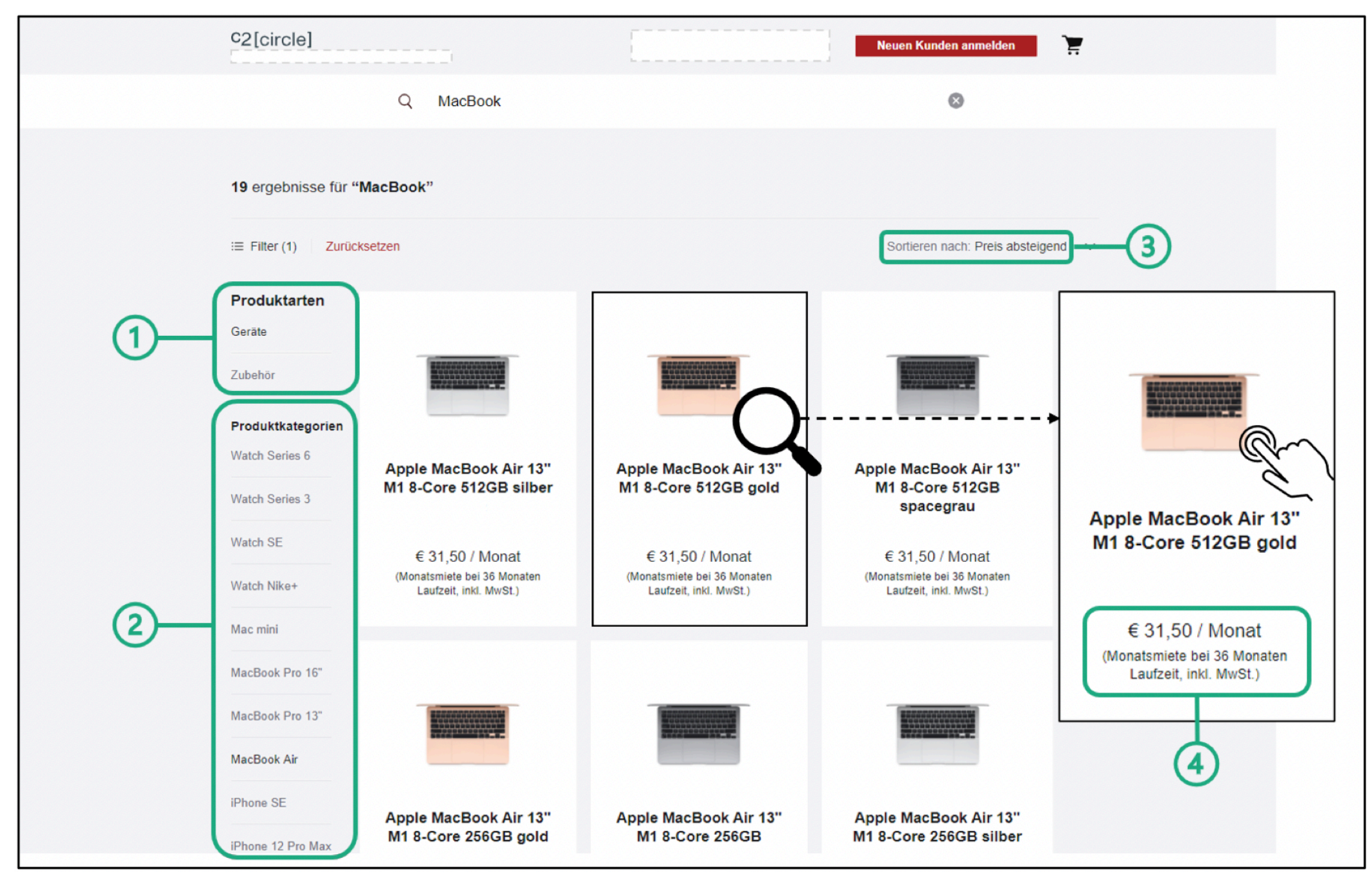

Produkt wählen

- 1. Produktarten: Filtern nach Produktart (nur nach Eingabe eines Suchbegriffs sichtbar)
- 2. Produktkategorien: Filtern nach Produktkategorie
- 3. Sortieren nach Preis
- 4. Monatliche Miete und Mietdauer

Liefert Ihre Suche eine Vielzahl an Treffern, weil Sie beispielsweise ein Schlagwort in das Suchfeld eingegeben haben, kann es hilfreich sein, die Suche weiter einzugrenzen und anzupassen. Dazu können Sie nach Produktarten und -kategorien filtern oder nach dem Preis sortieren.

Klicken Sie auf "Zurücksetzen", um sämtliche Filter zu deaktivieren, die Sie gesetzt haben.

Jede Produktkachel zeigt, neben der genauen Produktbezeichnung und Artikelnummer, auch die Höhe der monatlichen Miete und die Mietdauer (hier: € 31,50 pro Monat mit einer Laufzeit von 36 Monaten).

Klicken Sie auf das gewünschte Gerät, um auf die Produktdetailseite zu gelangen.

## Produkt dem Warenkorb hinzufügen

| C2[circle]                                 | Neuen Kunden anmelden                                                                                                    |
|--------------------------------------------|----------------------------------------------------------------------------------------------------|
| Apple MacBook Air 13" M1 8-Core 512GB gold | € 31,50 / Monat für 36 Monate                                                                                                    |
|                                            | Apple MacBook Air 13" M1 8-Core<br>512GB gold                                                                                                    |
|                                            | <ul> <li>Beschreibung</li> <li>Grundkonfiguration MGNE3D/A - Apple M1 Chip mit 8-Core CPU und 8-<br/>Core GPU - 16-Core Neural Engine - 8 GB gemeinsamer<br/>Arbeitsspeicher - 512 GB SSD Speicher - 13" Retina Display mit True<br/>Tone - Beleuchtetes Magic Keyboard (Deutsch) - Touch ID - Force<br/>Touch Trackpad - Zwei Thunderbolt / USB 4 Anschlüsse - gold -<br/>Urheberrechtsabgabe nach §54a UrhG abgeführt und im Kaufpreis<br/>enthalten</li> </ul> |
|                                            | € 31,50 / Monat für 36 Monate<br>Übersicht<br>Erfahren Sie mehr über<br>In den Warenkorb                                                                                                    |
| Einige Empfehlungen                        |                                                                                                    |
|                                            |                                                                                                    |

Produktdetailseite: Produkt dem Warenkorb hinzufügen

Klicken Sie auf "In den Warenkorb", um das Gerät dem Warenkorb hinzuzufügen.

Nennen Sie dem Kunden/der Kundin die monatliche Miete jedes einzelnen Gerätes, das Sie dem Warenkorb hinzufügen.

## Cross-Selling: Zubehör wählen

|    | C2[circle]                                                                                                    |                                                                                                    | Neuen Kunden anmelden                                                                                                 |  |
|----|----------------------------------------------------------------------------------------------------|----------------------------------------------------------------------------------------------------|----------------------------------------------------------------------------------------------------|--|
|    | 1 Apple MacBook Air 13" M1 8-Core 512GB<br>gold<br>€ 31,50 / Monat<br>für 36 Monate                                      |                                                                                                    |                                                                                                    |  |
|    | Alles, was Sie brauchen und noch mehr.<br>12 Monate Ratenkauf                                                            |                                                                                                    |                                                                                                    |  |
|    |                                                                                                    |                                                                                                    |                                                                                                    |  |
|    | Apple Magic Mouse 2                                                                                                    | Apple USB-C Ladekabel<br>2m                                                                                              | Apple USB-C auf USB<br>Adapter                                                                                        |  |
| 2— | € 7,09 / Monat<br>(12 Monate Ratenkauf, 4.99 % eff. / 4.88 %<br>nom. Zinssatz p.a., Gesamtbetrag € 85,08 inkl.<br>MwSt.) | € 2,09 / Monat<br>(12 Monate Ratenkauf, 4.99 % eff. / 4.88 %<br>nom. Zinssatz p.a., Gesamtbetrag € 25,08 inkl.<br>MwSt.) | € 2,09 / Monat<br>(12 Monate Ratenkauf, 4.99 % eff. / 4.88 % nom.<br>Zinssatz p.a., Gesamtbetrag € 25,08 inkl. MwSt.) |  |
|    | In den Warenkorb 1 Artikel hinzugefügt                                                                                   | In den Warenkorb                                                                                                    | In den Warenkorb                                                                                                    |  |
|    |                                                                                                    |                                                                                                    |                                                                                                    |  |

Cross-Selling: Zubehör wählen

- 1. Gewähltes Mietgerät
- 2. Zubehör passend zum gewählten Mietgerät

In diesem Zwischenschritt wird Ihnen nun das gewählte Mietgerät angezeigt.

Unter "Alles, was Sie brauchen und noch mehr" sehen Sie passendes Zubehör. Dieses kann der Kunde/die Kundin nicht mieten, sondern kauft es per Ratenkauf. Sämtliches Zubehör wird in 12 monatlichen Raten abbezahlt und muss bzw. kann am Ende der Laufzeit nicht zurückgegeben werden.

Fügen Sie passendes Zubehör auf Kundenwunsch dem Warenkorb hinzu.

Nennen Sie dem Kunden/der Kundin die monatliche Miete bzw. Rate (Ratenkauf Zubehör) jedes einzelnen Produktes, das Sie dem Warenkorb hinzufügen.

Klicken Sie anschließend auf "Zum Warenkorb", um den Warenkorb anzuzeigen.

## Warenkorb anzeigen

| C2[circle]         |                                                                                                    |            | Neuen Kunden anmelden                                                                              |
|--------------------|----------------------------------------------------------------------------------------------------|------------|----------------------------------------------------------------------------------------------------|
| Warenk             | orb                                                                                                    |            |                                                                                                    |
|                    | Apple MacBook Air 13" M1 8-Core 512GB                                                                                 | 3 gold     | Gesamtbetrag                                                                                       |
|                    | € 31,50 / Monat<br>(Monatsmiete bei 36 Monaten Laufzeit, inkl. MwSt.)                                                 | Entfernen  | € 38,59 /<br>Monat*                                                                                |
|                    |                                                                                                    |            | Miete                                                                                              |
| 2                  | AppleCare+<br>AppleCare+<br>Mehr erfahren                                                                             |            | 36 Monate € 31,50 / Monat<br>(inkl. MWSt.)<br>Ratenkauf                                            |
| AppleCare+         | € 8,49 / Monat                                                                                                    | Hinzufügen | 12 Monate € 7,09 / Monat                                                                           |
|                    | Apple Magic Mouse 2                                                                                                   |            | Versand                                                                                            |
| 3                  | € 7,09 / Monat<br>(12 Monate Ratenkauf, 4.99 % eff. / 4.88 % nom. Zinssatz p.a.,<br>Gesamtbetrag € 85,08 inkl. MwSt.) | Entfernen  | Kostenloser Versand<br>Details verbergen A<br>Abonnieren Sie Ihr Gerät mit<br>geringen monatlichen |
|                    |                                                                                                    |            | Zahlungen.                                                                                         |
|                    |                                                                                                    |            | Abonnement                                                                                         |
|                    |                                                                                                    |            | An Kunde senden                                                                                    |
| Warenkorb anzeigen |                                                                                                    |            | Warenkorb leeren                                                                                   |

- 1. Gewähltes Mietgerät
- 2. Optional: AppleCare+ hinzufügen
- 3. Gewähltes Zubehör

Um Schäden am Mietgerät abzusichern, empfiehlt es sich, zusätzlich AppleCare+ zu buchen.

## Warenkorb prüfen

| Waren       | korb                                                                                                    |                       |                                                                                                    |
|-------------|----------------------------------------------------------------------------------------------------|-----------------------|----------------------------------------------------------------------------------------------------|
|             | Apple MacBook Air 13" M1 8-Core 512<br>€ 31,50 / Monat<br>(Monatsmiete bei 36 Monaten Laufzeit, inkl. MwSt.)                                 | 2GB gold<br>Entfermen | Gesamtbetrag<br>€ 47,08 /<br>Monat*                                                                                         |
| AppleCare + | AppleCare+     AppleCare+     Mehr erfahren     € 8,49 / Monat                                                                               | Entfernen             | Miete<br>36 Monate € 31,50 / Monat<br>(inkl. MWSt.)<br>Versicherung<br>2                                                    |
|             | Apple Magic Mouse 2<br>€ 7,09 / Monat<br>(12 Monate Ratenkauf, 4.99 % eff. / 4.88 % nom. Zinssatz p.a.,<br>Gesamtbetrag € 85,08 inkl. MwSt.) | Entfernen             | € 8,49 / Monat<br>(inkl. Versicherungsteuer)<br>Ratenkauf<br>12 Monate € 7,09 / Monat<br>(inkl. MWSt.)                      |
|             |                                                                                                    |                       | Versand<br>Kostenloser Versand<br>Details verbergen A<br>Abonnieren Sie Ihr Gerät mit<br>geringen monatlichen<br>Zahlungen. |
|             |                                                                                                    |                       | Erfahren Sie mehr über das<br>Abonnement                                                                                    |

 Monatliche Miete
 AppleCare+ (optional)
 Monatliche Rate Zubehör (Ratenkauf)
 Prüfen Sie den Warenkorb im Anschluss gemeinsam mit dem Kunden/der Kundin auf Vollständigkeit und Korrektheit und nehmen Sie bei Bedarf Änderungen vor.

Klicken Sie auf "An Kunden senden".
## Warenkorb senden

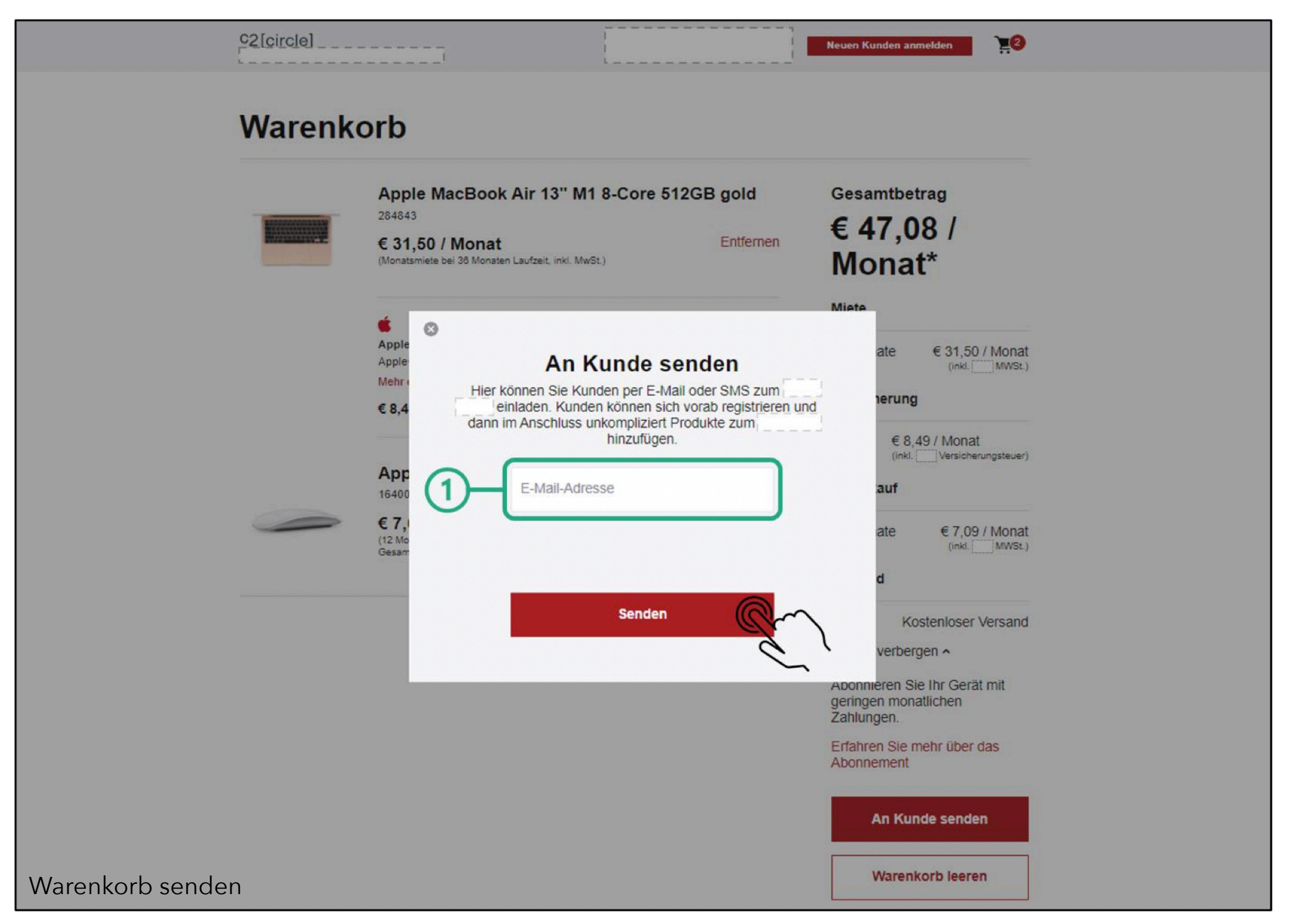

Geben Sie die E-Mail-Adresse des Kunden/der Kundin ein, um ihm/ihr den Warenkorb zu schicken. Klicken Sie auf "Senden".

## Auf dem Endgerät des Kunden/der Kundin

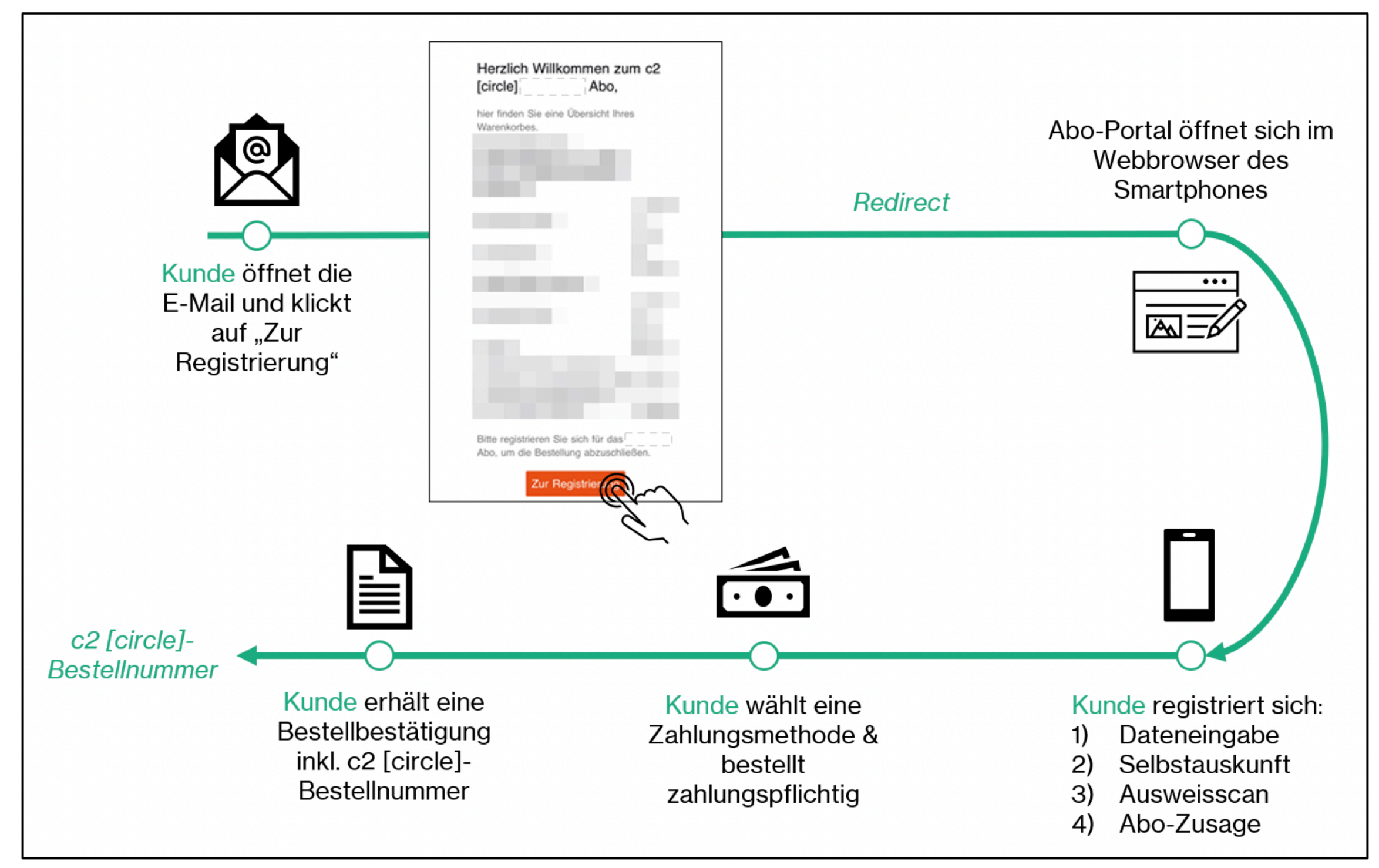

Prozess am Endgerät (hier: Smartphone) des Kunden/der Kundin (Überblick)

1. Der Kunde/Die Kundin öffnet die c2 [circle]-E-Mail auf seinem/ihrem Endgerät und klickt auf "Zur Registrierung".

2. Das Abo-Portal öffnet sich im Webbrowser des Kunden/der Kundin.

3. Um die Bestellung abschließen zu können, muss sich der Kunde/die Kundin nun

für das Abo registrieren. Die Registrierung umfasst 3 simple Schritte:

- Dateneingabe
- Selbstauskunft
- Ausweisscan

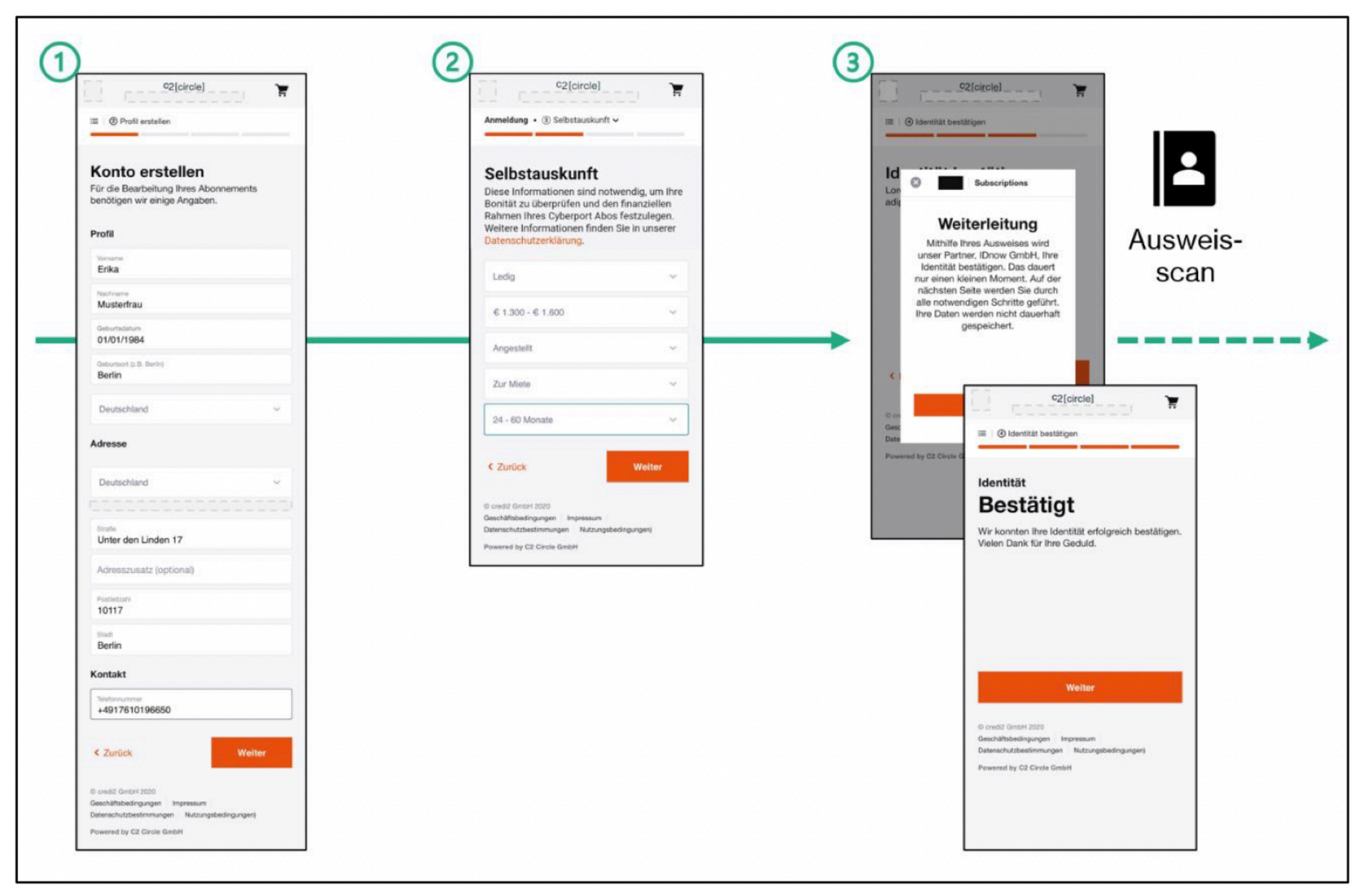

Registrierung

#### Dateneingabe

Der Kunde/Die Kundin wird dazu aufgefordert, seine/ihre persönlichen Daten sowie Adresse und Telefonnummer einzugeben.

Er/Sie bestätigt die Daten mit Klick auf "Weiter".

Persönliche Daten (z. B. Name, Geburtsort) müssen mit den Angaben auf dem Ausweisdokument des Kunden/der Kundin identisch sein.

Beachten Sie, dass der Wohnsitz des Kunden/der Kundin in Österreich sein muss (siehe Voraussetzungen).

Selbstauskunft

Um Neukunden einschätzen zu können, müssen sie einige Angaben zu ihrem finanziellen Hintergrund machen. c2 [circle] kann u. a. mithilfe dieser Informationen eine Bonitätsprüfung durchführen.

Der Kunde/Die Kundin bestätigt die Angaben mit Klick auf "Weiter".

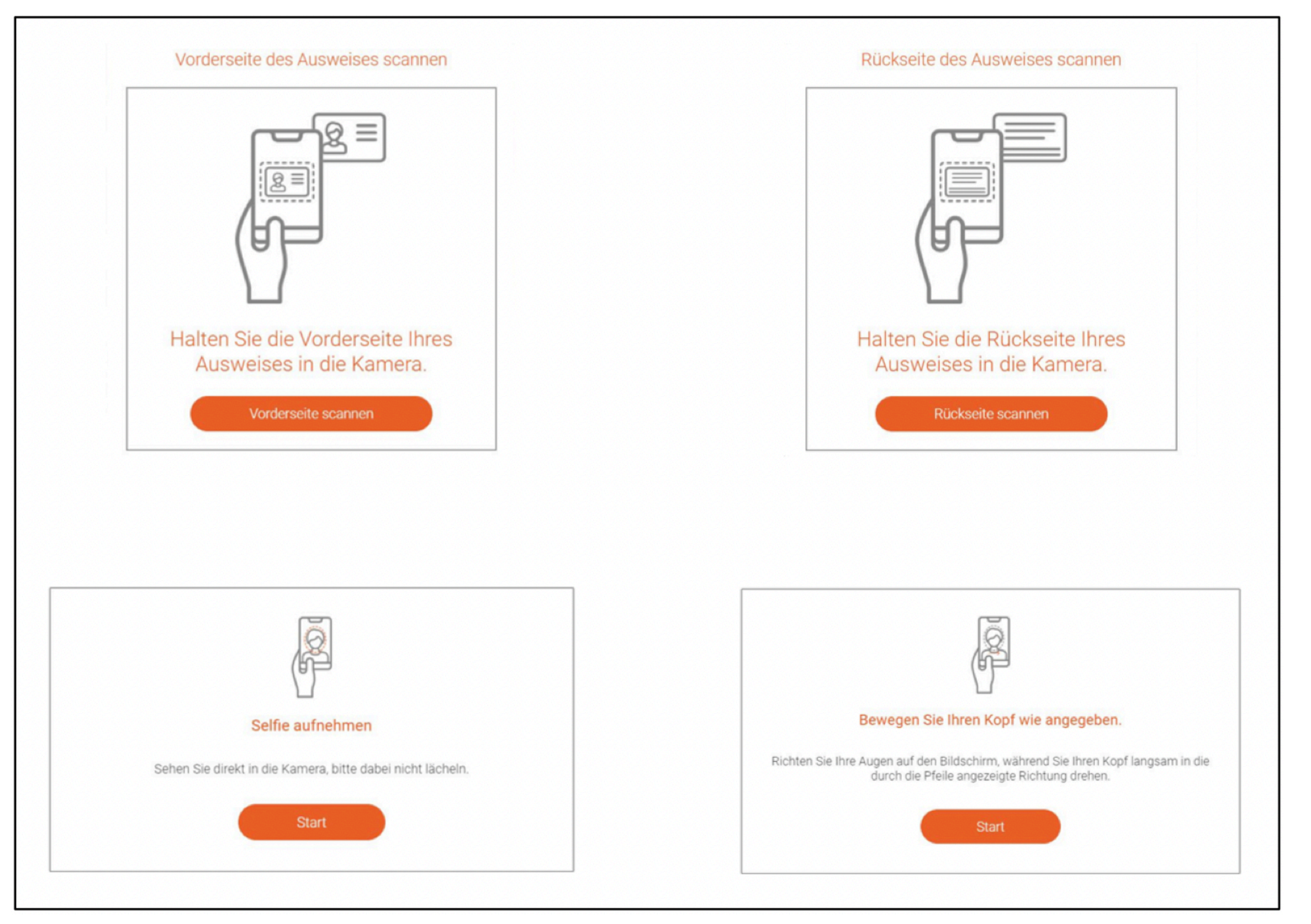

Ausweisscan

#### Ausweisscan

Der Kunde/Die Kundin wird für den Ausweisscan zum c2 [circle]-Partner IDnow weitergeleitet und befolgt die auf dem Display angezeigten Schritte. Diese umfassen (1) Scannen des Ausweisdokumentes und (2) Selfie-Video.

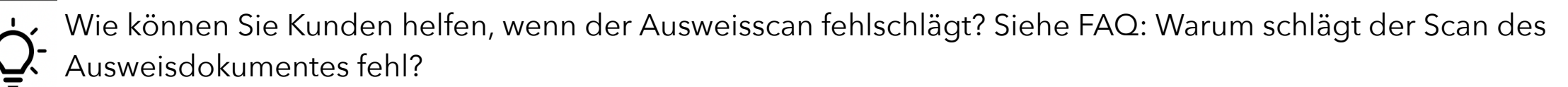

Step-by-Step-Guide

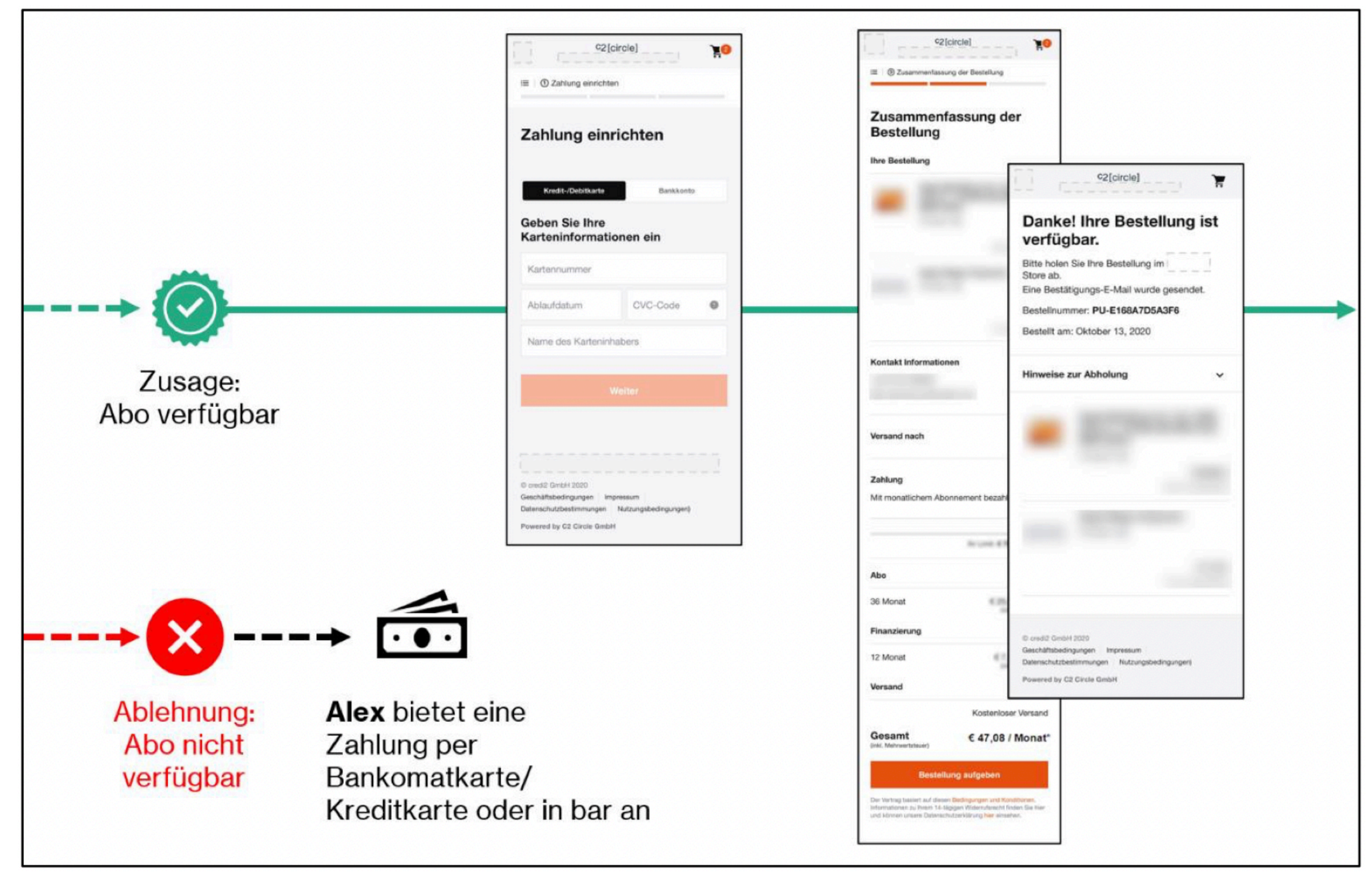

Kaufabschluss

4. Erhält der Kunde/die Kundin eine Abo-Zusage, kann er/sie damit fortfahren, eine Zahlungsmethode einzurichten. Kunden können dabei zwischen Bankeinzug und Kreditkartenzahlung wählen. Akzeptierte Kreditkarten: Visa und Mastercard. Er/Sie bestätigt die Zahlungsdetails mit Klick auf "Weiter".

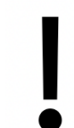

Wird der Kunde/die Kundin abgelehnt, hat er/sie natürlich nach wie vor die Möglichkeit, die ausgesuchten Produkte zu kaufen.

Bieten Sie ihm/ihr eine Zahlung per Bankomatkarte/Kreditkarte oder in bar an.

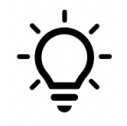

Für nähere Informationen, warum Kunden im Zuge der Registrierung für das Abo abgelehnt werden, lesen Sie die FAQ: Warum wurde der Kunde/die Kundin abgelehnt?

5. Dem Kunden/Der Kundin wird abschließend eine Zusammenfassung der Bestellung angezeigt.

Er/Sie schließt mit Klick auf "Zahlungspflichtig bestellen" den Kauf ab.

6. Dem Kunden/Der Kundin wird eine Bestellbestätigung inklusive einer c2 [circle]- Bestellnummer angezeigt. Zusätzlich erhält er/sie eine Bestätigung per E-Mail.

## Abwicklung und Warenausgabe

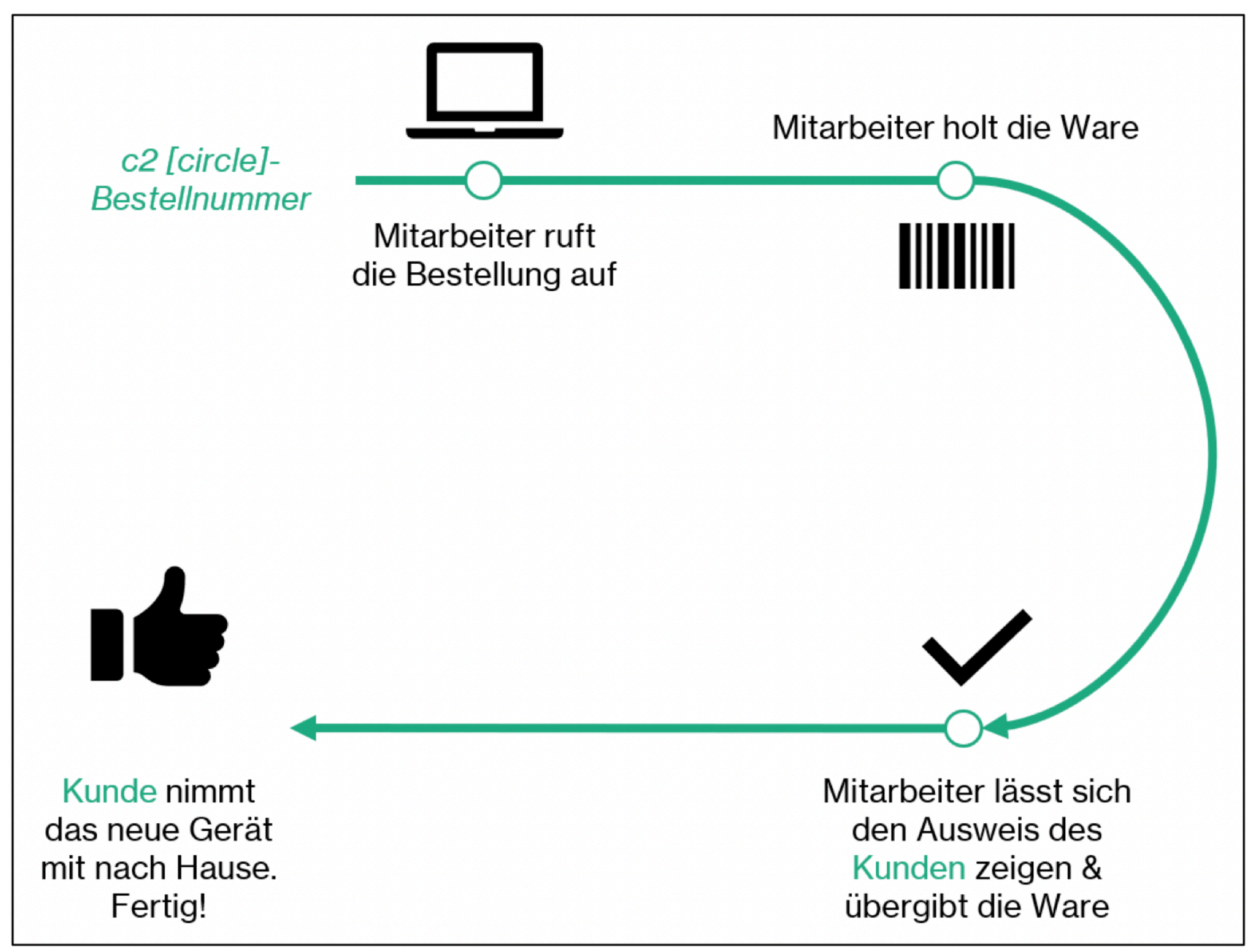

Abwicklung und Warenausgabe (Überblick)

1. Steigen Sie in das Warenwirtschaftssystem ein.

2. Rufen Sie dort den Kundenauftrag mit der c2 [circle]-Bestellnummer auf. Der Kunde/Die Kundin findet die c2 [circle]-Bestellnummer in der E-Mail, die er/sie erhalten hat.

3. Holen Sie Mietgerät(e) und Zubehör aus dem Lager/Verkaufsraum.

4. Lassen Sie sich z. B. den Personalausweis des Kunden/der Kundin zeigen und

stellen Sie sicher, dass er/sie auch die Person ist, die zahlungspflichtig bestellt

hat (Vergleich mit Auftragsdaten lt. Warenwirtschaftssystem).

5. Übergeben Sie die Waren an den Kunden/die Kundin.

6. Der Kunde/Die Kundin verlässt den Store. Fertig!

### **Fragen und Antworten**

#### 1) Welche Produkte können Kunden mieten, welche werden finanziert?

Das Abo unterscheidet zwischen Miete und Ratenkauf.

Zu den Mietgeräten zählen iPhones, Apple Watches, iPads und MacBooks. Mietverträge für iPhones und Apple Watches haben eine Laufzeit von 24 Monaten, für iPads und MacBooks 36 Monate.

Sämtliches Apple Zubehör wie Airpods oder iPhone Cases wird gekauft und in 12 monatlichen Raten abbezahlt (Ratenkauf).

#### 2) Wann gehört Kunden das Mietgerät?

Mietgeräte werden Kunden lediglich zur Nutzung "ausgeliehen". Während der Mietzeit von 24 oder 36 Monaten (produktabhängig) gehört den Kunden das Gerät nicht. Am Ende der Laufzeit haben Kunden die Möglichkeit, das Gerät entweder zurückzugeben oder zu behalten und zu einem fairen Preis zu kaufen.

Zubehör zahlen Kunden in 12 monatlichen Raten ab (Ratenkauf).

#### 3) An wen können sich Kunden bei Fragen zum Abo wenden?

Kunden erreichen das Service-Team über das Kontaktformular auf der Abo Support- Seite. Bei Fragen zu Bestellung und Lieferung müssen Kunden ihre Bestellnummer angeben.

Allgemeine, produktspezifische Fragen und Fragen zur Lieferung beantwortet der Kundenservice des Resellers. Fragen rund um das Abo werden vom c2 [circle]- Kundenservice bearbeitet.

#### 4) Welche Optionen haben Kunden, wenn das Abo ausläuft?

Mit dem Ende der Laufzeit (24 oder 36 Monate) haben Kunden die Möglichkeit,

• ihr Mietgerät zurückzugeben und einen neuen Mietvertrag für ein neues Gerät

abzuschließen.

- ihr Mietgerät zu behalten und zu einem fairen Preis zu kaufen.
- ihr Mietgerät zurückzugeben und das Abo zu beenden.

#### 5) Können Kunden ihr Abo vor Ende der Laufzeit beenden?

Ja, Kunden können ihr Abo auch vor Ablauf der Vertragslaufzeit (je nach Gerät 24 oder 36 Monate) beenden, indem sie ihr Mietgerät zu einem fairen Preis vorzeitig kaufen.

Bei Interesse können sich Kunden direkt an c2 [circle] wenden. Dies ist über das Kontaktformular auf der Abo Support-Seite möglich.

#### 6) Was passiert, wenn ein Mietgerät während der Mietzeit beschädigt wird?

Bei Beschädigung eines Mietgerätes müssen sich Kunden in jedem Fall unverzüglich über das Kontaktformular an c2 [circle] wenden und den Schaden melden. Je nach Art und Umfang des Schadens, ergeben sich verschiedene Varianten der Schadensregulierung:

• Schaden, der von der Apple-Gewährleistung abgedeckt ist (z. B. Produktionsfehler, etc.)

In diesem Fall wird den Kunden durch c2 [circle] mitgeteilt, dass das Gerät zur Begutachtung bei einem Apple Store oder einem autorisierten Apple Service Provider vorbeigebracht, oder eingeschickt werden muss.

Fällt der Schaden unter die Gewährleistung, wird das Gerät repariert und funktionstüchtig an die Kunden retourniert.

• Schaden, der durch AppleCare+ abgedeckt ist

Haben Kunden AppleCare+ zu ihrem Mietgerät gebucht, sind die meisten Schäden am Gerät versichert, auch unabsichtliche, jedoch nicht vorsätzliche Beschädigungen. Weitere Details erfahren Kunden direkt bei AppleCare+.

Alle Schäden müssen von einem autorisierten Apple Service Provider mit originalen Apple-Teilen repariert werden. Eine Reparatur durch einen nicht autorisierten Service Provider führt zu einem erheblichen Wertverlust des Gerätes, für den der Kunde/die Kundin gegenüber c2 [circle] zu Schadensersatz verpflichtet ist.

• Nicht gedeckter Schaden

Für Schäden, die nicht von der Apple-Gewährleistung oder durch AppleCare+ abgedeckt sind, bzw. für damit verbundene Reparaturkosten, haben Kunden selbst aufzukommen.

Verweisen Sie Kunden für Reparaturen bitte immer an den Reparaturservice des Resellers oder eines anderen zertifizierten Apple Service Providers.

#### 7) Warum wurde der Kunde/die Kundin abgelehnt?

Die Bonitätsprüfung erfolgt über c2 [circle]. Aus Datenschutzgründen erfahren Dritte daher nicht, warum ein Kunde/ eine Kundin abgelehnt wurde.

Um die Gründe für die Ablehnung zu erfahren, können sich Kunden nur selbst und in schriftlicher Form an c2 [circle] wenden. Dies ist über das Kontaktformular auf der Abo Support-Seite möglich.

Um einen Fehler bei der Registrierung als Grund für die Ablehnung auszuschließen, stellen Sie sicher, dass der Kunde/die Kundin alle Daten korrekt eingetragen und den Ausweisscan erfolgreich abgeschlossen hat.

#### 8) Warum müssen Kunden bei der Erstregistrierung eine Selbstauskunft abgeben und z. B. ihr Nettoeinkommen offenlegen?

Um Neukunden einschätzen zu können, müssen diese bei der Erstregistrierung für das Abo einige Angaben zu ihrem finanziellen Hintergrund machen. c2 [circle] kann u. a. mithilfe dieser Informationen eine Bonitätsprüfung durchführen.

#### 9) Warum schlägt der Scan des Ausweisdokumentes fehl?

Stellen Sie sicher, dass der Kunde/die Kundin alle erforderlichen Schritte des Ausweisscans korrekt durchführt. Diese sind:

1. Scannen des Ausweisdokumentes

Auf dem Display erscheint ein eckiger Rahmen für den Ausweisscan.

Achten Sie darauf, dass der Kunde/die Kundin diesen Rahmen exakt und im 90- Grad-Winkel über den Ausweis hält, sodass dieser den eckigen Rahmen komplett ausfüllt.

Im Falle von Personalausweis/Führerschein müssen Vorder- und Rückseite gescannt werden.

2. Selfie-Video

Für diesen Schritt wechselt der Kunde/die Kundin zur Frontkamera.

Er/Sie bewegt das Gesicht in den angezeigten, ovalen Rahmen und dreht - nach Aufforderung - den Kopf langsam nach links und rechts. Er/Sie muss diesen Vorgang so lange wiederholen, bis eine Meldung erscheint, dass der Scan erfolgreich war.

Der Ausweisscan funktioniert am besten mit einem Smartphone (gute Kamera).

Zerkratzte oder beschädigte Ausweisdokumente können meist nur schwer oder gar nicht ausgelesen werden. Hier empfiehlt sich der Wechsel zu einem anderen Ausweisdokument, z. B. Reisepass.

#### 10) Was bedeutet das Limit von 75,00 € pro Monat?

Alle Neukunden erhalten zunächst ein Limit von maximal 75,00 € pro Monat. Die monatlichen Zahlungen des Kunden/der Kundin für die gewählten Abo-Geräte (Miete plus Ratenkauf) dürfen maximal 75,00 € betragen.

#### 11) Muss ich als Store-Mitarbeiter die Identität des Kunden/der Kundin zusätzlich überprüfen?

Ja, bei der Warenabholung bzw. Warenausgabe. Hier müssen Sie überprüfen, dass die Person, die die Ware mitnehmen möchte, diese auch zahlungspflichtig bestellt hat (siehe Prozessbeschreibung: Point of Sale, Pkt. 7.4).

#### 12) Können Kunden das Abo auch verschenken?

Natürlich. Das Abo ist ideal, um diverse Apple Geräte innerhalb einer Familie über ein Konto zu verwalten. Beachten Sie: Derjenige, der die Geräte mietet, bleibt während der gesamten Laufzeit für alle gemieteten Geräte verantwortlich.

# **McSHARK Abo: Navision Guide**

## 1. Erste Einrichtung:

Mit dieser Anleitung möchten wir euch die Abwicklung nach erfolgreicher Bestellung über das McSHARK Abo erläutern.

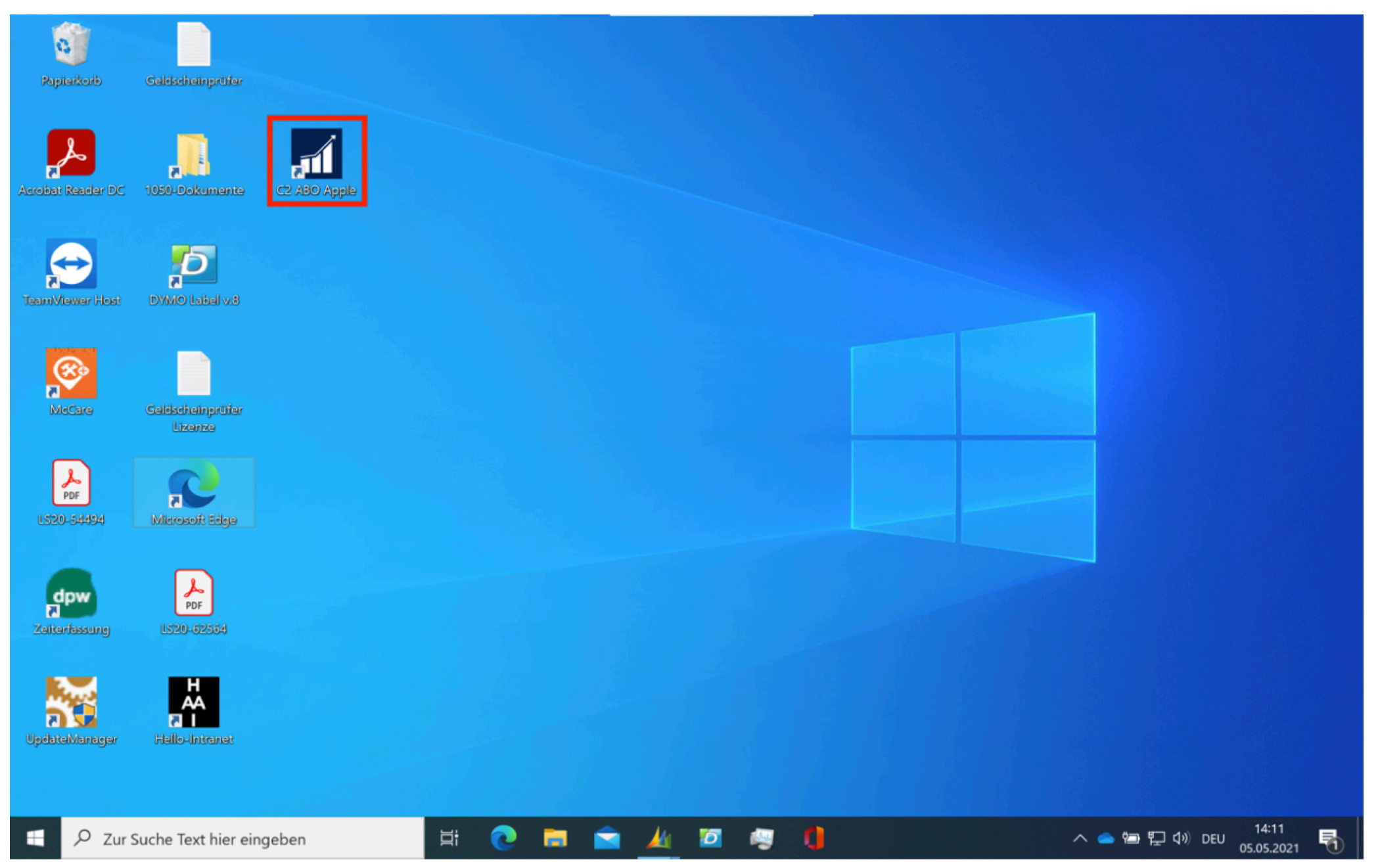

Da es leider technisch nicht möglich ist, das Ausfolgen der Bestellungen über die gewohnte Kassenoberfläche abzuwickeln, gibt es nun ein zusätzliches NAV Portal auf allen Kassenrechnern.

Dieses findet ihr direkt am Desktop unter dem Namen "C2 ABO Apple" (siehe Screenshot links)

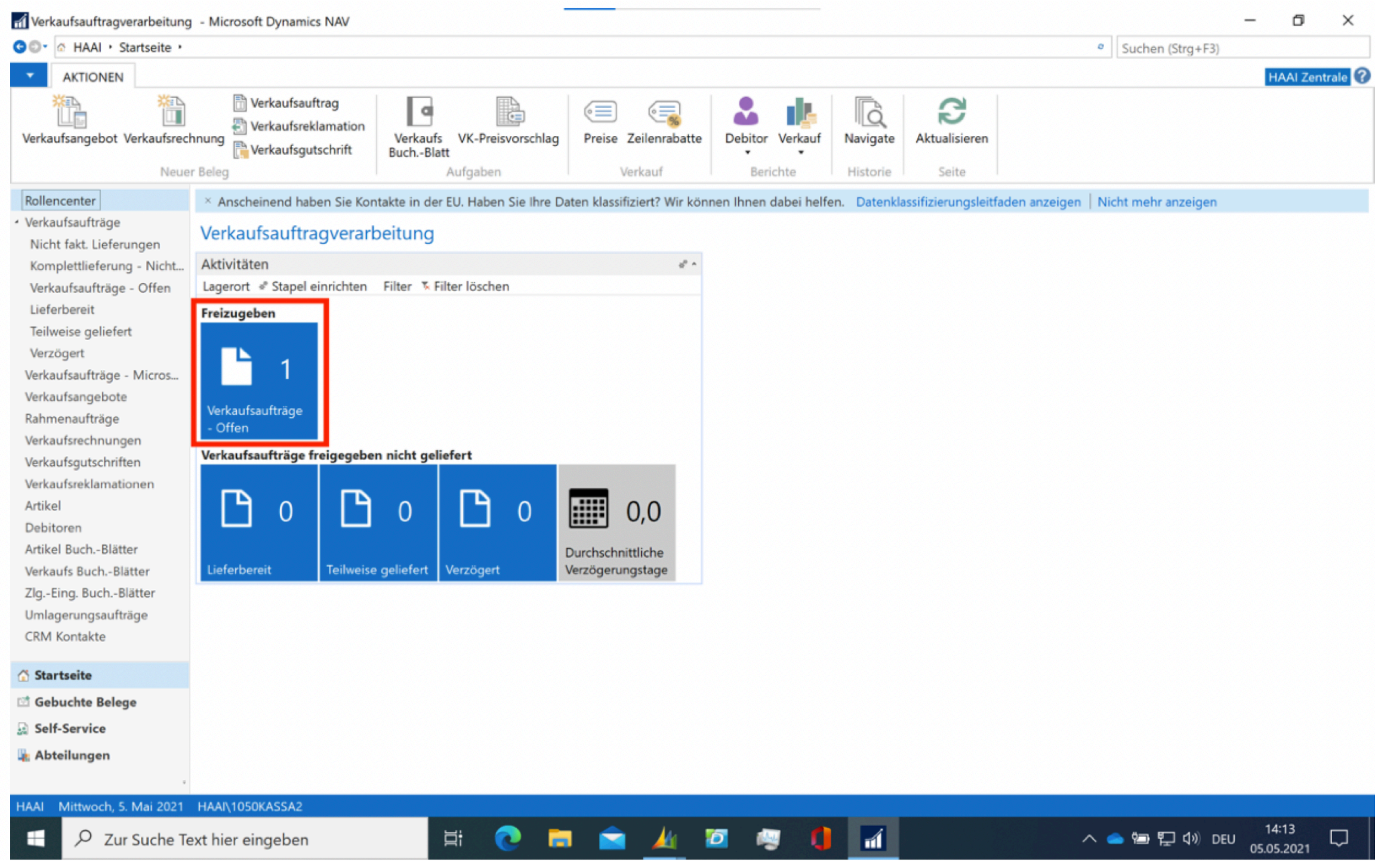

Nach dem Start der neuen App bekommt ihr folgendes Rollencenter angezeigt.

Dies wurde bereits so eingestellt, dass die für euch relevante Funktion "Verkaufsaufträge - Offen" gleich als erstes ersichtlich ist (siehe Screenshot links).

Für die Ausfolgung der Bestellung ist nur diese Funktion nötig

| Verkaufsaufträge, Verkaufsa                                                                                                    | ifträge - Offen - Microsoft Dynamics NAV                                                                                                    | -                                                                                                    | o ×                                                                                                    |
|----------------------------------------------------------------------------------------------------|----------------------------------------------------------------------------------------------------|----------------------------------------------------------------------------------------------------|----------------------------------------------------------------------------------------------------|
| GOT T HAAI • Startseite •                                                                                                    | /erkaufsaufträge · Verkaufsaufträge - Offen                                                                                                    | Suchen (Strg+F3)                                                                                                    |                                                                                                    |
| START AKTIONEN                                                                                                    | NAVIGATE BERICHT                                                                                                    |                                                                                                    | HAAI Zentrale                                                                                          |
| ➢ Bearbeiten ➢ Ansicht Neu ➢ Löschen                                                                                                    | Image: Buchen       Image: December of the sector of the sector of the | Notizen                                                                                                    | C Aktualisieren<br>Filter löschen                                                                      |
| Neu Verwalten                                                                                                    | Verarbeiten Bericht Genehmigung anfordern Auftrag Ansicht                                                                                                    | Dateianhang anzeigen                                                                                                    | Seite                                                                                                  |
| Rollencenter<br>Verkaufsaufträge<br>Nicht fakt. Lieferungen                                                                                                    | Verkaufsaufträge, Verkaufsaufträge - Offen       Filtereingabe (F3)       Auftragsdatum       ·       ·       ·       ·       ·       ·       ·       ·       ·       ·       ·       ·       ·       ·       ·       ·       ·       ·       ·       ·       ·       ·       ·       ·       ·       ·       ·       ·       ·       ·       ·       ·       ·       ·       ·       ·       ·       ·       ·       ·       ·       ·       ·       ·       ·       ·       ·       ·       ·       ·       ·       ·       ·       ·       ·       ·       ·       ·       ·       ·       ·       ·       ·       ·       ·       ·       ·       ·       ·       ·       ·       ·       ·       ·       ·       ·       ·       ·       ·       ·       ·       ·       ·       ·       ·       ·       ·       ·       ·       ·       ·       ·       ·       ·       ·       ·       ·       ·       ·       ·       ·       ·       ·       ·       ·       ·       ·       ·       ·        ·       ·                                                                                                    | <ul> <li>Power BI-Berichte</li> <li>Bericht auswählen</li> <li>Get started</li> </ul>                                                                                                    | with Power Bl                                                                                          |
| Komplettlieferung - Nicht                                                                                                    | DebNr. 🕴 Aufsteigend                                                                                                    | Kundenstatistik                                                                                                    | -                                                                                                    |
| Verkaufsaufträge - Offen<br>Lieferbereit<br>Teilweise geliefert<br>Verzögert<br>Verkaufsaufträge - Microso<br>Verkaufsangebote<br>Rahmenaufträge<br>Verkaufsrechnungen<br>Verkaufsrechnungen<br>Verkaufsgutschriften<br>Verkaufsgutschriften<br>Verkaufsgutschriften<br>Artikel<br>Debitoren<br>Artikel BuchBlätter<br>Verkaufs BuchBlätter<br>ZlgEing. BuchBlätter<br>Umlagerungsaufträge<br>CRM Kontakte | 05.05.2021 AU21-25215 433194 C2 Circle GmbH Johann Kirchn Absteigend Suchen Strg+F<br>Spalten auswahlen<br>Höhe des Kopfs auswählen •                                                                                                    | Debitorennr.:<br>Saldo (MW):<br>Verkauf<br>Auftragsbestand (<br>Nicht fakt. Lieferun<br>Ausstehende Rech<br>Service<br>Serviceauftragsbest<br>Service Lief. nicht f<br>Ausstehende Servi<br>Gesamt (MW):<br>Kreditlimit (MW):<br>Fällige Beträge (M<br>Gesamtverkauf (M<br>Fakturierter Vorausz<br>Debitorendetails<br>/ Aktionen -<br>Debitorenger: | 433194<br>209,98<br>149,99<br>0,00<br>0,00<br>0,00<br>0,00<br>359,97<br>0,00<br>0,00<br>174,98<br>0,00 |
| 11 Page 1 - 14                                                                                                    |                                                                                                    | Telefonnr.:                                                                                                    | 455154                                                                                                 |
| <ul> <li>☆ Startseite</li> <li>☆ Gebuchte Belege</li> <li>☆ Self-Service</li> <li>₩ Abteilungen</li> </ul>                                                                                                    |                                                                                                    | E-Mail:<br>Faxnr.:<br>Kreditlimit (MW):<br>Verfügbares Guthab<br>ZlgBedingungsco                                                                                                    | office@c2<br>0,00<br>0,00<br>PROMPT                                                                    |
|                                                                                                    | ٢                                                                                                    | Kontakt:                                                                                                    |                                                                                                    |
| HAAI Mittwoch, 5. Mai 2021                                                                                                    | HAAI\1050KASSA2                                                                                                    |                                                                                                    |                                                                                                    |
| E 🔎 Zur Suche Te                                                                                                    | xt hier eingeben 🛱 💽 🔚 🚖 🏄 🙋 🗐 🚺 🔨 🗢                                                                                                    | m 記 (小) DEU or                                                                                                    | 14:13<br>5.05.2021                                                                                     |

Um die Daten korrekt prüfen zu können, ist jedoch noch eine kleine Anpassung der Oberfläche nötig.

Es muss eine zusätzliche Spalte eingeblendet werden.

Hierzu klickt ihr mit der rechten Maustaste auf eine der Spaltenbeschriftungen und wählt "Spalten auswählen…" aus (siehe Screenshot links)

| 1 Verkaufsaufträge, Verkaufsau                                                | ufträge - Offen -                         | Microsoft Dynamics                   | NAV                                |                                                                           |                                     |                                 | -                                                 |                                                    |
|-------------------------------------------------------------------------------|-------------------------------------------|--------------------------------------|------------------------------------|---------------------------------------------------------------------------|-------------------------------------|---------------------------------|---------------------------------------------------|----------------------------------------------------|
| G O ▼ HAAI ・ Startseite ・                                                     | Verkaufsaufträge                          | <ul> <li>Verkaufsaufträge</li> </ul> | - Offen                            |                                                                           |                                     | 0                               | Suchen (Strg+F3)                                  |                                                    |
| START AKTIONEN                                                                | NAVIGATE                                  | BERICHT                              |                                    |                                                                           |                                     |                                 |                                                   | HAAI Zentrale 🕜                                    |
| Bearbeiten       Bearbeiten       Ansicht       Neu       Neu       Verwalten | 🛗 Buchen<br>🚰 Buchen und d<br>🕞<br>Verarb | rucken 🏠 🖻                           | VerkReservVerfügbarkeit<br>Bericht | Senehmigungsanforderung<br>Senehmigungsanforderung<br>Genehmigung anforde | stornieren Genehmigung<br>m Auftrag | en Als Übersicht anzeigen       | <b>Notizen</b> Content Links Dateianhang anzeigen | Aktualisieren<br>Filter löschen<br>Suchen<br>Seite |
| Rollencenter                                                                  | Verkaufsau                                | ufträge. Verkau                      | ifsaufträge - Offen                | Filtereingabe (F3)                                                        | Auftragsdatum                       |                                 | <ul> <li>Power BI-Berichte</li> </ul>             | . ^                                                |
| <ul> <li>Verkaufsaufträge</li> </ul>                                          |                                           |                                      |                                    | Filter: Au                                                                | ftrag • Offen Summenber             | echnung einschränken: "04.05.21 | 山 Bericht auswählen                               |                                                    |
| Nicht fakt. Lieferungen                                                       | Auftragsda                                | [                                    |                                    |                                                                           |                                     |                                 | Get started                                       | with Power BI                                      |
| Komplettlieferung - Nicht                                                     | . and agreed in                           | Verkaufsaufträge ar                  | npassen                            |                                                                           |                                     | - 0 ×                           | Kundenstatistik                                   |                                                    |
| Verkaufsaufträge - Offen                                                      | 05.05.2021                                | Anzeigeoptionen                      | Dient zum Aus                      | wählen der in der Übersi                                                  | cht anzuzeigenden Sr                | alten.                          | Debitorennr.:                                     | 433194                                             |
| Lieferbereit                                                                  |                                           | Spalten auswähler                    | Verfügbare Spalten                 | Spalte                                                                    | n in dieser Reihenfolge anze        | igen:                           | Saldo (MW):                                       | 209,98                                             |
| leilweise geliefert                                                           |                                           | Infoboxen                            | Auftraggeber Filia                 | Auftra                                                                    | asdatum                             | 4.                              | Verkauf                                           | 140.00                                             |
| Verkaufsaufträge - Microso                                                    |                                           | Menüband                             | Auftraggeber Kau                   | Hinzufügen >> Sachb                                                       | earbeiter                           | Nach oben                       | Auftragsbestand (                                 | 149,99                                             |
| Verkaufsangebote                                                              |                                           |                                      | Buchungsdatum<br>EDI Bestellnr     | << Loschen Nr.<br>Verk a                                                  | n Deb -Nr                           | Nach unten                      | Ausstehende Rech                                  | 0.00                                               |
| Rahmenaufträge                                                                |                                           |                                      | Fälligkeitsdatum                   | Verk. a                                                                   | n Name                              | Fixierung hinzufügen            | Service                                           |                                                    |
| Verkaufsrechnungen                                                            |                                           |                                      | Gewünschtes Lief                   | Lief. a                                                                   | Name                                | Schnelleingabe                  | Serviceauftragsbest.                              |                                                    |
| Verkaufsgutschriften                                                          |                                           |                                      | Lief. an Code                      | Extern<br>Bereic                                                          | e Belegnummer<br>h Code             |                                 | Service Lief. nicht f                             | . 0,00                                             |
| Verkaufsreklamationen                                                         |                                           |                                      | < >                                | č                                                                         |                                     | >                               | Ausstehende Servi                                 | 0,00                                               |
| Artikel                                                                       |                                           |                                      | 1                                  |                                                                           | 2 Standardei                        | instellungen wiederherstellen   | Kreditlimit (MW):                                 | 0.00                                               |
| Debitoren                                                                     |                                           |                                      |                                    |                                                                           | J. Juniorden                        | instellangen wiedernerstellen   | Fällige Beträge (M                                | 0,00                                               |
| Artikel BuchBlätter                                                           |                                           |                                      |                                    |                                                                           | [                                   | OK Abbrechen                    | Gesamtverkauf (M                                  | 174,98                                             |
| Verkaufs BuchBlätter                                                          |                                           |                                      |                                    |                                                                           |                                     |                                 | Fakturierter Vorausz.                             | 0,00                                               |
| ZigEing. BuchBlatter                                                          |                                           |                                      |                                    |                                                                           |                                     |                                 | Debitorendetails                                  | -                                                  |
| CRM Kontakte                                                                  |                                           |                                      |                                    |                                                                           |                                     |                                 | / Aktionen -                                      |                                                    |
| Chim Kontakte                                                                 |                                           |                                      |                                    |                                                                           |                                     |                                 | Debitorennr.:                                     | 433194                                             |
| 🟠 Startseite                                                                  |                                           |                                      |                                    |                                                                           |                                     |                                 | Telefonnr.:<br>F-Mail                             | office@c2                                          |
| 📑 Gebuchte Belege                                                             |                                           |                                      |                                    |                                                                           |                                     |                                 | Faxnr.:                                           | omcegeza                                           |
| 😡 Self-Service                                                                |                                           |                                      |                                    |                                                                           |                                     |                                 | Kreditlimit (MW):                                 | 0,00                                               |
| 🎍 Abteilungen                                                                 |                                           |                                      |                                    |                                                                           |                                     |                                 | Verfügbares Guthab.                               | - 0,00                                             |
|                                                                               |                                           |                                      |                                    |                                                                           |                                     |                                 | ZigBedingungsco                                   | PROMPT                                             |
| HAAL Mittwork 5 Mai 2021                                                      |                                           | 4.2                                  |                                    |                                                                           |                                     |                                 | > Nontaka                                         | ~                                                  |
| Hiven Mittwoch, S. Mai 2021                                                   | 10000033                                  |                                      |                                    |                                                                           |                                     |                                 |                                                   | 14:14                                              |
| D Zur Suche Te                                                                | ext hier eingel                           | oen                                  | <b>H</b> C                         | 1 🔛 🔼 🙋                                                                   | S U 📶                               | ^                               | 👄 🖼 🖵 ላ») DEU <sub>0</sub>                        | 5.05.2021 L                                        |

Anschließend öffnet sich folgendes Menü in welchem ihr die angezeigten Spalten auswählen könnt.

Folgende Schritte sind hier durchzuführen:

1. Bei "Verfügbare Spalten" müsst ihr "Lief. an Name" auswählen.

2. Mit "Hinzufügen" wird diese zur Oberfläche ganz am Ende hinzugefügt.

3. Im rechten Menü "Spalten in dieser Reihenfolge anzeigen" muss die neu hinzugefügte Spalte ausgewählt werden.

4. Mit dem Button "Nach oben" wird diese an die korrekte Position zwischen "Verk. an Name" und "Externe

Belegnummer" bewegt. Mit "OK" die Anpassung bestätigen.

## 2. Ausfolgen eines McSHARK Abos:

| 🚮 Verkaufsaufträge, Verkaufsau                                                                                                    | ufträge - Offen - Microsoft Dy                                                                                                    | namics NAV              |             |                                                                        |                                 |                                    |                             | -                                                                                                    | o ×                                              |
|----------------------------------------------------------------------------------------------------|----------------------------------------------------------------------------------------------------|-------------------------|-------------|------------------------------------------------------------------------|---------------------------------|------------------------------------|-----------------------------|----------------------------------------------------------------------------------------------------|--------------------------------------------------|
| G O · ▼ HAAI · Startseite ·                                                                                                    | Verkaufsaufträge • Verkaufsau                                                                                                    | ıfträge - Offen         |             |                                                                        |                                 |                                    | ø                           | Suchen (Strg+F3)                                                                                                    |                                                  |
| START AKTIONEN                                                                                                    | NAVIGATE BERICHT                                                                                                    |                         |             |                                                                        |                                 |                                    |                             |                                                                                                    | HAAI Zentrale 🕜                                  |
| ✓ Bearbeiten       ☑ Ansicht       Neu       ➤ Löschen                                                                                           | [ử Buchen ♂<br>#Buchen und drucken 같<br>▷ 문                                                                                                    | VerkReservVerfügbarkeit | t Genehmi   | igungsanforderung senden<br>igungsanforderung stornieren               | Genehmigungen                   | Als Übersicht a                    | anzeigen<br>anzeigen        | 🔫 Notizen 🗋 Links                                                                                                    | C Aktualisieren<br>Filter löschen                |
| Neu Verwalten                                                                                                    | Verarbeiten                                                                                                    | Bericht                 | Gen         | nehmigung anfordern                                                    | Auftrag                         | Ansicht                            |                             | Dateianhang anzeigen                                                                                                    | Seite                                            |
| Rollencenter<br>• Verkaufsaufträge<br>Nicht fakt. Lieferungen                                                                                    | Verkaufsaufträge, Verkaufsaufträge, Verkaufträge, Verkaufsaufträge, Verkaufsaufträge, Verkaufsaufträge, Verkaufsaufträge, Verkaufsaufträge, Verkaufsaufträge, Verkaufsaufträge, Verkaufsaufträge, Verkaufsaufträge, Verkaufsaufträge, Verkaufträge, Verkaufträge, | erkaufsaufträge - Offen | • 1. Filt   | tereingabe (F3) Auftragsda<br>Filter: Auftrag • Offen<br>Lief. an Name | atum<br>Summenberechr<br>Exterr | ung einschränken:<br>e Belegnummer | - →<br>"04.05.21<br>Bereich | Power BI-Berichte     Bericht auswählen     Get started                                                                  | with Power BI                                    |
| Komplettlieferung - Nicht                                                                                                    |                                                                                                    | DebNr.                  |             |                                                                        |                                 | -                                  | Code                        | Kundenstatistik                                                                                                    |                                                  |
| Verkaufsaufträge - Offen<br>Lieferbereit<br>Teilweise geliefert<br>Verzögert<br>Verkaufsaufträge - Microso<br>Verkaufsangebote<br>Rahmenaufträge | 05.05.2021                                                                                                    | AU21-25215 433194 C2    | Circle GmbH | Johann Kirchner                                                        | PU-D1                           | 869262C1F4                         | IHAAI                       | Debitorennr.:<br>Saldo (MW):<br>Verkauf<br>Auftragsbestand (<br>Nicht fakt. Lieferun<br>Ausstehende Rech<br>Service      | 433194<br>209,98<br>149,99<br>0,00<br>0,00       |
| Verkaufsrechnungen                                                                                                    |                                                                                                    |                         |             |                                                                        |                                 |                                    |                             | Serviceauftragsbest                                                                                                    | . 0,00                                           |
| Verkaufsgutschriften                                                                                                    |                                                                                                    |                         |             |                                                                        |                                 |                                    |                             | Service Lief. nicht f                                                                                                    | 0,00                                             |
| Verkaufsreklamationen<br>Artikel<br>Debitoren<br>Artikel BuchBlätter<br>Verkaufs BuchBlätter                                                     |                                                                                                    |                         |             |                                                                        |                                 |                                    |                             | Ausstehende Servi<br>Gesamt (MW):<br>Kreditlimit (MW):<br>Fällige Beträge (M<br>Gesamtverkauf (M<br>Fakturierter Vorausz | 0,00<br>359,97<br>0,00<br>0,00<br>174,98<br>0,00 |
| ZlgEing. BuchBlätter<br>Umlagerungsaufträge<br>CRM Kontakte                                                                                      |                                                                                                    |                         |             |                                                                        |                                 |                                    |                             | Debitorendetails<br>/ Aktionen -<br>Debitorennr.:                                                                        | 433194                                           |
| 🟠 Startseite                                                                                                    |                                                                                                    |                         |             |                                                                        |                                 |                                    |                             | Telefonnr.:<br>E-Mail:                                                                                                   | office@c2                                        |
| <ul> <li>Gebuchte Belege</li> <li>Self-Service</li> <li>Abteilungen</li> </ul>                                                                   | <                                                                                                    |                         |             |                                                                        |                                 |                                    |                             | Faxnr.:<br>Kreditlimit (MW):<br>Verfügbares Guthab<br>ZlgBedingungsco<br>Kontakt:                                        | 0,00<br>. 0,00<br>PROMPT                         |
| HAAI Mittwoch, 5. Mai 2021                                                                                                    | HAAI\1050KASSA2<br>ext hier eingeben                                                                                                    | <b>H</b> 💽              | •           | <u>//</u> 🙋 🧃 🕻                                                        | 1                               |                                    | ^ (                         | ● 智 記 (小) DEU 0/                                                                                                    | 14:14<br>5.05.2021                               |

Zum Ausfolgen muss natürlich vorher zunächst der korrekte Auftrag gefunden werden.

In der angepassten Oberfläche könnt ihr hierzu nun nach dem Namen des Kunden (Lief. an Name) oder die Vertragsnummer (Externe Belegnummer) suchen (1.).

Nach dem der korrekte Auftrag gefunden wurde, muss dieser mit Doppelklick auf die Auftragsnummer (AU2X-XXXX) aufgerufen werden.

| Buchen und dr               | rucken 🔗 Status zurücksetzen    | 🏹 Statistik | Buchen                     | Genehmigungsanforderung senden     | 📆 Genehmigungen      | Notizen                                       | Aktualisierer  |
|-----------------------------|---------------------------------|-------------|----------------------------|------------------------------------|----------------------|-----------------------------------------------|----------------|
| sicht                       | E Bestätigung per E-Mail senden |             | Buchen und neu             | Genehmigungsanforderung stornieren |                      | Links                                         | Filter löscher |
| Freigeben                   | Bestätigung drucken             |             | Buchan                     | Meine Workflows anzeigen           | _                    | Deteinebase anniana                           | → Gehe zu      |
| rwaiten                     | verarbeiten                     |             | buchen                     | Generimigung anforder              | n .                  | Dateiannang anzeigen                          | Seite          |
| J21-25215 · C2 Circle       | GmbH                            |             |                            |                                    |                      |                                               |                |
| gemein                      |                                 |             |                            |                                    | 8° *                 | Verkaufshistorie für                          | Verkauf        |
| .: AU2                      | 21-25215                        | _           | Externe Belegnummer:       | PU-D1869262C1F4                    |                      | Lautende Verkautsa                            | 0              |
| bitorennr.: 433             | 3194                            | ~           | Verkäufercode:             | PIKR                               | ~                    | Weniger Felder anzeigen<br>Anzahl Arch. Angeb | 11             |
| rk. an Name 2:              |                                 |             | Kampagnennr.:              |                                    | ~                    | Laufende Rahmena                              | 0              |
| bitorenname: C2             | Circle GmbH                     | ~           | Verkaufschancennr.:        |                                    | ~                    | Laufende Verkaufsa                            | 2              |
| kauf an                     |                                 |             | Zuständigkeitseinheitencod | e: MC-5020 ~                       |                      | Laufende Verkaufsr                            | 0              |
| resse: Son                  | nnenstrasse 31                  |             | Zugewiesene Benutzer-ID:   |                                    | ~                    | Laufende Verkaufsg                            | 0              |
| resse 2:                    |                                 |             | Status:                    | Offen                              | ~                    | Geb. Verkaufsliefer                           | 2              |
| Z: 803                      | 331                             | ~           | Versichert Bei:            | ~                                  |                      | Gebuchte Verkaufsr                            | 4              |
| t: Mü                       | inchen                          | ~           | Arbeitsbeschreibung        |                                    |                      | Gebuchte Verkaufsr                            | 1              |
| ntaktnr.: KK2               | 271425                          | ~           |                            |                                    | ~                    | Geb. Verkaufsgutsc                            | 2              |
| ntakt:                      |                                 | ~           |                            |                                    |                      | Debitorendetails                              |                |
| z. archivierter Versionen:  | 0                               |             | Buchungsbeschreibung:      | Auftrag AU21-25215                 |                      | Pehitorennr:                                  | 433104         |
| egdatum: 05.0               | 05.2021 ~                       |             | Information:               |                                    |                      | Telefonnr.:                                   | 455154         |
| hungsdatum: 05.0            | 05.2021 ~                       |             | Kommissionierung           |                                    |                      | E-Mail:                                       | office@c2      |
| ftragsdatum: 05.0           | 05.2021 ~                       |             | Sachbearbeiter:            |                                    | ~                    | Faxnr.:<br>Kreditlimit (MW):                  | 0.00           |
| igkeitsdatum: 06.0          | 05.2021 ~                       |             | Ihre Referenz:             |                                    |                      | Verfügbares Gutha                             | 0,00           |
| wünschtes Lieferdatum:      | ~                               |             | Direktrechnung:            |                                    |                      | ZlgBedingungsco                               | PROMPT         |
| gesagtes Lieferdatum:       | ~                               |             | Filialnr.:                 | 5020 ~                             |                      | Kontakt:                                      |                |
|                             |                                 |             |                            | ^ Wen                              | iger Felder anzeigen | VK-Zeilendetails                              | -              |
| en                          |                                 |             |                            | Wei                                | iger reider anzeigen | Artikelnr.:<br>Erforderliche Mon              | APPZUBMV       |
| eile - 🗈 Auftrag - 🏘 Suchen | Filter 🖐 Filter löschen         |             |                            |                                    |                      | <ul> <li>Verfügbarkeit</li> </ul>             |                |
| -                           |                                 |             |                            |                                    |                      |                                               |                |

Nach öffnen des passenden Auftrages muss der Verkäufercode angepasst werden.

Hierzu einfach in das Feld klicken und das eigene Kürzel eintragen oder mit Klick auf den nach unten weisenden Pfeil danach suchen.

Dies ist wichtig um den Verkauf auch dem richtigen Verkäufer zuordnen zu können.

| Buchen un                 | d drucken 🔊 Status zurücksetzen                 | Statistik                                                                                                    | Buchen                 | Sependemigungsanforderung senden         | 8 Genehmigungen                       | Notizen              | Aktualisiere  |
|---------------------------|-------------------------------------------------|----------------------------------------------------------------------------------------------------|------------------------|------------------------------------------|---------------------------------------|----------------------|---------------|
| C Polus                   | Bestätigung per E-Mail sende                    | n                                                                                                    | Buchen und neu         | Genehmigungsanforderung stornieren       | my concerningengen                    | Links                | Filter lösche |
| icht Ereigeben            | Bestätigung drucken                             |                                                                                                    |                        | Meine Workflows anzeigen                 |                                       | le child             | → Gehe zu     |
| walten                    | Verarbeiten                                     |                                                                                                    | Buchen                 | Genehmigung anforder                     | m                                     | Dateianhang anzeigen | Seite         |
| 21 25215 62 64            | de Crehu                                        |                                                                                                    |                        |                                          |                                       | 5 5                  |               |
| 21-25215 · C2 CIr         |                                                 |                                                                                                    |                        |                                          |                                       |                      |               |
|                           | VV274.425                                       |                                                                                                    | Arbeitsbeschreibung    |                                          | · · · · · · · · · · · · · · · · · · · | Verkaufshistorie für | Verkauf       |
| ntaktnr.:                 | KK271425                                        | ×                                                                                                    |                        |                                          | ^                                     | Laufende Verkaufsa   | 0             |
| takt:                     |                                                 | ~                                                                                                    |                        |                                          | ~                                     | Angebote Zeilenan    | 0             |
| archivierter Versionen:   | 0                                               |                                                                                                    | Buchungsbeschreibung:  | Auftrag AU21-25215                       |                                       | Anzahl Arch. Angeb   | 11            |
| egdatum:                  | 05.05.2021 ~                                    |                                                                                                    | Information:           |                                          |                                       | Laufende Verkaufsa   | 2             |
| hungsdatum:               | 05.05.2021 ~                                    |                                                                                                    | Kommissionieruna:      |                                          |                                       | Laufende Verkaufsr   | 0             |
| tragsdatum:               | 05.05.2021 ~                                    |                                                                                                    | Sachbearbeiter:        |                                          | ~                                     | Laufende Verkaufsr   | 0             |
| gkeitsdatum:              | 06.05.2021 ~                                    |                                                                                                    | Ihre Referenz:         |                                          |                                       | Laufende Verkaufsg   | 0             |
| ünschtes Lieferdatum:     | ~                                               |                                                                                                    | Direktrechnung         |                                          |                                       | Geb. Verkaufsliefer  | 2             |
| esantes Lieferdatum:      |                                                 |                                                                                                    | Eilialor:              | 5020                                     |                                       | Gebuchte Verkaufsr   | 4             |
| esagtes cleferdatum.      | ~                                               |                                                                                                    | Fildifit.              | 5020                                     |                                       | Gebuchte Verkaufsr   | 1             |
|                           |                                                 |                                                                                                    |                        | ^ Wer                                    | niger Felder anzeigen                 | Geb. Verkaufsgutsc   | 2             |
| en                        |                                                 |                                                                                                    |                        |                                          |                                       | Debitorendetails     | -             |
| ile - 🗈 Auftrag - # Suche | en Filter 🖔 Filter löschen                      | D (                                                                                                    | DB & Telle             | Deline Triffe In Deline                  | CDI Destaller A                       | Aktionen ·           | 422104        |
| t Nr.                     | Kein Serv Serv. Drucker<br>Enro erst Artikelnr. | D Serv.<br>Vertragsn                                                                                                    | DB % Zeile             | Debitoren Tarif Code Positionsnr.<br>EDI | EDI Bestellnr.                        | Telefonnr:           | 433194        |
| kel APPZUBMVC             | 2                                               | , and the second second s | 28,71139               | FIRMA                                    | PU-D1869262                           | E-Mail:              | office@c2     |
|                           |                                                 |                                                                                                    |                        |                                          |                                       | Faxnr.:              |               |
|                           |                                                 |                                                                                                    |                        |                                          | >                                     | Kreditlimit (MW):    | 0,00          |
| schensumme Ohne MwSt      | (EUR):                                          | 37                                                                                                    | 50 Gesamtbetrag obne   | MwSt. (EUR):                             | 37.50                                 | ZlaBedingungsco      | PROMPT        |
| houngershatthetrag Ohne   |                                                 |                                                                                                    | 00 MuSt gosamt (EUR    |                                          | 7.50                                  | Kontakt:             |               |
| nnungsrabattbetrag Onne   | e MWSL (EOR):                                   |                                                                                                    | ,00 Niwst. gesamt (EOK | j.                                       | 7,50                                  | VK-Zeilendetails     |               |
| hnungsrabatt in %:        |                                                 |                                                                                                    | 0 Gesamtbetrag inkl.   | MwSt. (EUR):                             | 45,00                                 | Artikelnr:           | APP7UBMV      |
| (MW):                     |                                                 | 10                                                                                                    | 0,18 DB %:             |                                          | 27,1                                  | Erforderliche Men    | 1             |
| nunasdetails              |                                                 |                                                                                                    |                        |                                          | PROMPT - "                            | Verfügbarkeit        |               |
|                           |                                                 |                                                                                                    |                        |                                          |                                       |                      | 04            |

Nachdem der richtige Verkäufer ausgewählt wurde, müssen die Produkte geprüft werden.

Hierzu scrollt ihr runter bis Ihr das Feld "Zeilen" seht. Hier sind alle Produkte hinterlegt, die mit diesem Vertrag gemietet werden.

Bei seriennummer- pflichtigen Geräten muss die Seriennummer eingetragen, die der Kunde erhält. Dies wird im nächsten Step erklärt

ACHTUNG!! Es können hier nachträglich keine Änderungen der Produkte durchgeführt werden. Wenn ein Kunde doch andere Geräte haben möchte, muss der Auftrag im C2 Portal storniert und ein neuer Auftrag erstellt werden.

| Cht X CPplus                                                                                                    | nd drucken 💞 Status zurücksetze<br>E Bestätigung per E<br>Bestätigung druck | n Distatistik<br>Mail senden<br>en | Buchen                 | Genehmigungsanforderung senden<br>Genehmigungsanforderung stornieren<br>Meine Workflows anzeigen | 📆 Genehmigungen       | Notizen                                                                                                    | Aktualisieren<br>Filter löscher<br>Gehe zu |
|----------------------------------------------------------------------------------------------------|-----------------------------------------------------------------------------|------------------------------------|------------------------|--------------------------------------------------------------------------------------------------|-----------------------|----------------------------------------------------------------------------------------------------|--------------------------------------------|
| walten                                                                                                    | Verarbeiten                                                                 |                                    | Buchen                 | Genehmigung antord                                                                               | ern                   | Dateiannang anzeigen                                                                                                    | Seite                                      |
| 21-25215 · C2 Ci                                                                                                    | rcle GmbH                                                                   |                                    |                        |                                                                                                  |                       |                                                                                                    |                                            |
| :                                                                                                    | München                                                                     | ~                                  | Arbeitsbeschreibung    |                                                                                                  |                       | ^ Verkaufshistorie für                                                                                                    | Verkauf •                                  |
| ntaktnr.:                                                                                                    | KK271425                                                                    | ~                                  |                        |                                                                                                  | ~                     | Laufende Verkaufsa                                                                                                    | 0                                          |
| takt:                                                                                                    |                                                                             |                                    |                        |                                                                                                  |                       | Angebote Zeilenan                                                                                                    | 0                                          |
|                                                                                                    |                                                                             |                                    |                        |                                                                                                  | ¥                     | Anzahl Arch. Angeb                                                                                                    | 11                                         |
| archivierter versionen:                                                                                                    | 05.05.2021                                                                  |                                    | Buchungsbeschreibung:  | Auftrag AU21-25215                                                                               |                       | Laufende Rahmena                                                                                                    | 0                                          |
| guatum.                                                                                                    | 05.05.2021                                                                  |                                    | Information:           |                                                                                                  |                       | Laufende Verkaufsa                                                                                                    | 2                                          |
| hungsdatum:                                                                                                    | 05.05.2021 ~                                                                |                                    | Kommissionierung:      |                                                                                                  |                       | Laufende Verkaufsr                                                                                                    | 0                                          |
| tragsdatum:                                                                                                    | 05.05.2021 ~                                                                |                                    | Sachbearbeiter:        |                                                                                                  | ~                     | Laufende Verkaufsr                                                                                                    | 0                                          |
| gkeitsdatum:                                                                                                    | 06.05.2021                                                                  |                                    | Ibre Referenz          |                                                                                                  |                       | Laufende Verkaufsg                                                                                                    | 0                                          |
| ünschtes Lieferdatum:                                                                                                    |                                                                             |                                    | nile Keleleliz.        |                                                                                                  |                       | Geb. Verkaufsliefer                                                                                                    | 2                                          |
| unschles Lieferdalum:                                                                                                    | ~                                                                           |                                    | Direktrechnung:        |                                                                                                  |                       | Gebuchte Verkaufsr                                                                                                    | 4                                          |
| esagtes Lieferdatum:                                                                                                    | ~                                                                           |                                    | Filialnr.:             | 5020 ~                                                                                           |                       | Gebuchte Verkaufsr                                                                                                    | 1                                          |
|                                                                                                    |                                                                             |                                    |                        | ^ We                                                                                             | niger Felder anzeigen | Geb. Verkaufsgutsc                                                                                                    | 2                                          |
| en 1.                                                                                                    |                                                                             |                                    |                        |                                                                                                  | 6 <sup>0</sup> *      | Debitorendetails                                                                                                    | -                                          |
| ile · DAuftrag · # Such                                                                                                    | en Filter T Filter löschen                                                  |                                    |                        |                                                                                                  |                       | Aktionen     ·     ·     ·     ·     ·     ·     ·     ·     ·     ·     ·     ·     ·     ·     ·     ·     ·     ·     ·     ·     ·     ·     ·     ·     ·     ·     ·     ·     ·     ·     ·     ·     ·     ·     ·     ·     ·     ·     ·     ·     ·     ·     ·     ·     ·     ·     ·     ·     ·     ·     ·     ·     ·     ·     ·     ·     ·     ·     ·     ·     ·     ·     ·     ·     ·     ·     ·     ·     ·     ·     ·     ·     ·     ·     ·     ·     ·     ·     ·     ·     ·     ·     ·     ·     ·     ·     ·     ·     ·     ·     ·     ·     ·     ·     ·     ·     ·     ·     ·     ·     ·     ·     ·     ·     ·     ·     ·     ·     ·     ·     ·     ·     ·     ·     ·     ·     ·     ·     ·     ·     ·     ·     ·     ·     ·     ·     ·     ·     ·     ·     ·     ·     ·     ·     ·     ·     ·     ·     ·     ·     ·     ·     ·     ·     ·     ·     ·     ·     ·     ·     ·     ·     ·     ·     ·     ·     ·     ·     ·     ·     ·     ·     ·     ·     ·     ·     ·     ·     ·     ·     ·     ·     ·     ·     ·     ·     ·     ·     ·     ·     ·     ·     ·     ·     ·     ·     ·     ·     ·     ·     ·     ·     ·     ·     ·     ·     ·     ·     ·     ·     ·     ·     ·     ·     ·     ·     ·     ·     ·     ·     ·     ·     ·     ·     ·     ·     ·     ·     ·     ·     ·     ·     ·     ·     ·     ·     ·     ·     ·     ·     ·     ·     ·     ·     ·     ·     ·     ·     ·     ·     ·     ·     ·     ·     ·     ·     ·     ·     ·     ·     ·     ·     ·     ·     ·     ·     ·     ·     ·     ·     ·     ·     ·     ·     ·     ·     ·     ·     ·     ·     ·     ·     ·     ·     ·     ·     ·     ·     ·     ·     ·     ·     ·     ·     ·     ·     ·     ·     ·     ·     ·     ·     ·     ·     ·     ·     ·     ·     ·     ·     ·     ·     ·     ·     ·     ·     ·     ·     ·     ·     ·     ·     ·     ·     ·     ·     ·     ·     ·     ·     ·     ·     ·     ·     ·     ·     ·     ·     ·     ·     ·     ·     ·     ·     ·     ·     ·     · |                                            |
| AAI Care Intern                                                                                                    | Serv.<br>Artikelnr.                                                         | Drucker ID Serv.<br>Vertragsn      | DB % Zeile             | Debitoren Tarif Code Positionsnr.<br>EDI                                                         | EDI Bestellnr.        | Debitorennr.:<br>Telefonnr.:                                                                                                    | 433194                                     |
| rtikelverfolgungszeilen                                                                                                    | Strg+Umschalt+I 2.                                                          |                                    | 28,71139               | FIRMA                                                                                            | PU-D1869262           | E-Mail:                                                                                                    | office@c2                                  |
| reis abruten                                                                                                    |                                                                             |                                    |                        |                                                                                                  |                       | Faxnr.:                                                                                                    | 0.00                                       |
| unktionen                                                                                                    |                                                                             |                                    |                        |                                                                                                  | ~                     | Kreditlimit (MW):                                                                                                    | 0,00                                       |
| rtikelverfügbarkeit nach                                                                                                    | •                                                                           |                                    |                        |                                                                                                  |                       | Zla -Bedingungsco                                                                                                    | PROMPT                                     |
| erknüpfte Informationen                                                                                                    | •                                                                           | 37                                 | ,50 Gesamtbetrag ohne  | MwSt. (EUR):                                                                                     | 37,50                 | Kontakt:                                                                                                    |                                            |
| DI Artikal ändern                                                                                                    |                                                                             | 0                                  | ,00 MwSt. gesamt (EUR) |                                                                                                  | 7,50                  | MK Zeilen deteile                                                                                                    |                                            |
| hnungsrabatt in %:                                                                                                    |                                                                             |                                    | 0 Gesamtbetrag inkl. I | /wSt. (EUR):                                                                                     | 45,00                 | VK-Zellendetails                                                                                                    | ^                                          |
| (A.0.40)-                                                                                                    |                                                                             | 10                                 | 19 DB %                |                                                                                                  | 27.1                  | Artikelnr.:                                                                                                    | APPZUBMV                                   |
| (1911).                                                                                                    |                                                                             | 10                                 | ,10 DB 76.             |                                                                                                  | 27,1                  | Erforderliche Men                                                                                                    | 1                                          |
| and a second second sec |                                                                             |                                    |                        |                                                                                                  | DDOLIDT -             | verrugbarken                                                                                                    |                                            |

Um den Artikeln die entsprechenden Seriennummern zuzuordnen, geht ihr wie folgt vor.

Zunächst wählt ihr im Menü "Zeilen" den Artikel aus zu dem ihr die SN hinzufügen wollt.

Anschließend wählt ihr dann im Menü "Zeile" den Punkt "Artikelverfolgungszeilen"

Es öffnet sich ein neues.

| START AKTION         | NEN                |                          |                   | HAAI Zentrale 🖤 | Genehmig       | gungsanforder   | ung senden          | Genehmigungen       | Notizen                           | Aktualisierer  |
|----------------------|--------------------|--------------------------|-------------------|-----------------|----------------|-----------------|---------------------|---------------------|-----------------------------------|----------------|
| ) Neu                | 📲 Liste anzeigen   | 🔯 Als Übersicht anzeigen | Notizen           | Ø               | Genehmig       | gungsanforder   | ung stornieren      |                     | Links                             | Filter löscher |
| Zeilen neu erstellen | 📴 Liste bearbeiten | R Als Diagramm anzeigen  | Links             | ×               | Meine Wo       | orkflows anzeig | jen                 |                     |                                   | → Gehe zu      |
|                      | X Löschen          |                          |                   | <b>#</b>        |                | Genehm          | nigung anforderr    | 1                   | Dateianhang anzeigen              | Seite          |
| Neu                  | Verwalten          | Ansicht                  | Dateianhang a     | nzeigen   Seite |                |                 |                     |                     |                                   |                |
| rkaufsbelegzeile     | n Info             | Filtereingabe (          | F3) Serien        | nr. 🔹 🔹 🗸       |                |                 |                     |                     | A 14 1 A 14 A 14 A 14             | 11.1.1         |
|                      |                    | Filte                    | r: Auftrag • AU21 | -25215 • 10000  |                |                 |                     |                     | Verkaufshistorie für              | Verkauf        |
| eriennr. Rufnumr     | mer Zeilennr.      | Beleg Gutscheinnr.       | DEP               | Customer        |                |                 |                     | ^                   | Laufende Verkaufsa                | 0              |
|                      | -                  | Zeilennr.                |                   | No.             |                |                 |                     | ~                   | Anzahl Arch, Angeb.               | 11             |
|                      | 0                  | 10000                    |                   |                 | Auftrag /      | AU21-25215      |                     |                     | Laufende Rahmena                  | 0              |
| 1.                   |                    |                          |                   |                 |                |                 |                     |                     | Laufende Verkaufsa                | . 2            |
|                      |                    |                          |                   |                 |                |                 |                     |                     | Laufende Verkaufsr                | 0              |
|                      |                    |                          |                   |                 |                |                 |                     | ~                   | Laufende Verkaufsr                | 0              |
|                      |                    |                          |                   |                 |                |                 |                     |                     | Laufende Verkaufsg.               | . 0            |
|                      |                    |                          |                   |                 |                |                 |                     |                     | Gebuchte Verkaufsr                | 4              |
|                      |                    |                          |                   |                 | 5020           |                 |                     |                     | Gebuchte Verkaufsr                | . 1            |
|                      |                    |                          |                   |                 |                |                 |                     |                     | Geb. Verkaufsgutsc                | 2              |
|                      |                    |                          |                   |                 |                |                 | ^ Weni              | ger Felder anzeigen | Debitorendetails                  |                |
|                      |                    |                          |                   |                 |                |                 |                     | 4° *                | Aktionen                          |                |
|                      |                    |                          |                   |                 | Debitoren      | Tarif Code      | Positionsnr.<br>EDI | EDI Bestellnr.      | Debitorennr.:<br>Telefonnr.:      | 433194         |
|                      |                    |                          |                   |                 | FIRMA          |                 |                     | PU-D1869262         | E-Mail:<br>Faxnr.:                | office@c2      |
|                      |                    |                          |                   |                 |                |                 |                     | ~                   | Kreditlimit (MW):                 | 0,00           |
|                      |                    |                          |                   |                 |                |                 |                     | >                   | Verfügbares Gutha                 | 0,00           |
|                      |                    |                          |                   |                 | e MwSt. (EUR): |                 |                     | 37,50               | ZlgBedingungsco                   | PROMPT         |
|                      |                    |                          |                   |                 | <):            |                 |                     | 7,50                |                                   |                |
|                      |                    |                          |                   |                 | MwSt. (EUR):   |                 |                     | 45,00               | VK-Zeilendetails                  | *              |
|                      |                    |                          |                   | 2.              |                |                 |                     | 27.1                | Artikelnr.:<br>Erforderliche Mon  | APPZUBMV       |
|                      |                    |                          |                   | OK              |                |                 |                     |                     | <ul> <li>Verfügbarkeit</li> </ul> |                |
|                      |                    |                          |                   | OK              |                |                 |                     | DOLIDT -            |                                   |                |

Im neuen Menü füllt ihr dann die Seriennummer für diesen Artikel aus.

Ihr könnt diese auch mit dem Scanner einlesen.

Mit Klick auf "OK" wird die SN bestätigt.

ACHTUNG!! Ihr könnt die SN immer nur für den ausgewählten Artikel befüllen. Solltet ihr mehrere Artikel haben, die eine SN verlangen, muss zuerst der andere Artikel ausgewählt werden, bevor die weiteren SN eingegeben werden können.

| START       AKTORNN       NAVIGATE       Image: Status zurücksetzm       Image: Status zurücksetzm       Image: Status zurück                                                                                                    |                                                   |
|----------------------------------------------------------------------------------------------------|---------------------------------------------------|
| Image: Status zurückustzen Status zurückustzen   Image: Status zurückustzen Status zurückustzen   Image: Status zurückustzen Status zurückustzen   Image: Status zurückustzen Status zurückustzen   Image: Status zurückustzen Status zurückustzen   Image: Status zurückustzen Status zurückustzen   Image: Status zurückustzen Status zurückustzen   Image: Status zurückustzen Status zurückustzen   Image: Status zurückustzen Status zurückustzen   Image: Status zurückustzen Status zurückustzen   Image: Status zurückustzen Status zurückustzen   Image: Status zurückustzen Status zurückustzen   Image: Status zurückustzen Status zurückustzen   Image: Status zurückustzen Verkaufshistorie für Verk   Image: Status zurückustzen Status zurückustzen   Image: Status zurückustzen Verkaufshistorie für Verk   Image: Status zurückustzen Image: Status zurückustzen   Image: Status zurückustzen Image: Status zurückustzen   Image: Status zurückustzen Image: Status zurückustzen   Image: Status zurückustzen Image: Status zurückustzen   Image: Status zurückustzen Image: Status zurückustzen   Image: Status zurückustzen Image: Status zurückustzen   Image: Status zurückustzen Image: Status zurückustzen   Image: Status zurückustzen Image: Status zurückustzen   Image: Status zurückustzen Image: Status zurückustzen   Image: Status zurückustzen Image: Status zurückustz                                                                                                    | Al Zentrale                                       |
| AU21-25215 · C2 Circle GmbH         Ort:       München         Kontaktrr::       KK271425         Kontaktr::       KK271425         Kontakt                                                                                                    | ktualisieren<br>ilter löschen<br>Sehe zu<br>Seite |
| Ort:       München <ul> <li>Arbeitsbeschreibung</li> <li>Arbeitsbeschreibung:</li> <li>Auftrag AU21-25215</li> <li>Buchungsbeschreibung:</li> <li>Auftrag AU21-25215</li> <li>Buchungsdatum:</li> <li>05.05.2021</li> <li>Buchungsbeschreibung:</li> <li>Auftrag AU21-25215</li> <li>Information:</li> <li>Rommissionierung:</li> <li>Auftrag AU21-25215</li> <li>Buchungsdatum:</li> <li>05.05.2021</li> <li>Kormissionierung:</li> <li>Sachbearbeiter:</li> <li>Sachbearbeiter:</li> <li>Sachbearbeiter:</li> <li>Biefungsdatum:</li> <li>06.05.2021</li> <li>Biefungsdatum:</li> <li>06.05.2021</li> <li>Biefungsdatum:</li> <li>06.05.2021</li> <li>Biefungsdatum:</li> <li>06.05.2021</li> <li>Biefungsdatum:</li> <li>06.05.2021</li> <li>Biefungsdatum:</li> <li>06.05.2021</li> <li>Biefungsdatum:</li> <li>Soco-could with an and an and an and an and an and an and an and an and an and an and an and an and an and an and an and an and an and an and an and an and an and an and an and an an an an an an an an an an an an an</li></ul>                                                                                                    |                                                   |
| Arbeitsbechreibung Arbeitsbechreibung Auftrag AU21-25215 Anzahl Arch. Angeb.   Kontakt: 0 Buchungsbeschreibung: Auftrag AU21-25215 Anzahl Arch. Angeb.   Belegdatum: 05.05.2021 0 Information: Laufende Verkaufsa   Buchungsdatum: 05.05.2021 0 Kormissionierung: Laufende Verkaufsa   Auftragsdatum: 06.05.2021 0 Kormissionierung: Laufende Verkaufsa   Auftragsdatum: 06.05.2021 0 Information: Laufende Verkaufsa   Falligkeitsdatum: 06.05.2021 0 Inher Referenz: Laufende Verkaufsa   Gewünschtes Lieferdatum:                                                                                                    | kauf +                                            |
| Kontakt:   Kontakt:   Anz. archiveter Versionen:   0   Belegdatum:   05.05.2021   Buchungsdeschreibung:   Auftrag AU21-25215   Buchungsdatum:   05.05.2021   Kommissionierung:   Sachbearbeiter:   Auftragsdatum:   06.05.2021   Buchungsdeschreibung:   Auftragsdatum:   06.05.2021   Kommissionierung:   Sachbearbeiter:   Fälligkeitsdatum:   06.05.2021   Buchungsdeschreibung:   Suder Felder anzeigen   Cewinschtes Lieferdatum:   Ceile - B Auftrag - * Suchen   Fillen -   Zeile - B Auftrag - * Suchen   Art<                                                                                                    | 0                                                 |
| Anz. archivierter Versioner: 0   Belegdatum: 05.05.2021   Buchungsbeschreibung: Auftrag AU21-25215   Laufende Verkaufsa Laufende Verkaufsa   Buchungsdatum: 05.05.2021   OS.5.2021 Kommisionierung:   Sachbearbeiter: Information:   Buchungsbeschreibung: Information:   Buchungsbeschreibung: Information:   Buchungsbes                                                                                                    | 0                                                 |
| Anz. archivierer Versioner: D Buchungsbeschreibung: Auftrag AU21-25215 Laufende Verkaufs Laufende Verkaufs C                                                                                                    | 11                                                |
| Buchungsdatum: 05.05.2021 0   Muftragsdatum: 05.05.2021 0   Sachbearbeiter: 0   Falligkeitsdatum: 06.05.2021   OG.05.2021 0   Bewungschtes Lieferdatum: 0   Zugesagtes Lieferdatum: 0   Verliger Felder anzeigen 0   Verliger Serve. Drucker ID   Serve. Serve.   Serve. Drucker ID   Serve. Serve.   Vertragsnr. 28,71139 FIRMA   PU-D1869262   Vertigers Gutha   Zwischensume Ohne MwSt. (EUR):   Strikel 0.00   MwSt. (EUR):   One MwSt. (EUR):   One MwSt. (EUR):                                                                                                    | 0                                                 |
| Buchningsdatum: 05.05.2021 Sachbearbeiter: Laufende Verkaufsr Laufende Verkaufsr   Gewünschtes Lieferdatum: 06.05.2021 Ihre Referenz: Geb. Verkaufsliefer Geb. Verkaufsliefer   Zugesagtes Lieferdatum: Direktrechnung: Geb. Verkaufsliefer Geb. Verkaufsliefer Geb. Verkaufsliefer   Zugesagtes Lieferdatum: Verliger Felder anzeigen Image: Suchen Filter % Filter löschen Image: Suchen Filter % Filter löschen Image: Suchen Filter % Filter löschen Image: Suchen Filter % Filter löschen Image: Suchen Filter % Filter löschen Image: Suchen % Stelle Debitoren Tarif Code Positionsnr. EDI Bestellnr.   Artikel MVQEEZZMA v Image: Suchen % Stelle Direktregohne % Stelle Debitoren Tarif Code Positionsnr. EDI Bestellnr. Felderonn::   Zwischensumme Ohne MwSt. (EUR): 37,50 Gesamtbetrag ohne MwSt. (EUR): 37,50 Cesamtbetrag ohne MwSt. (EUR): 37,50   Rechnungsabattivetran Ohne MwSt. (EUR): 000 MwSt. gesamt (EUR): 37,50 Cesamtbetrag ohne MwSt. (EUR): 37,50                                                                                                    | 2                                                 |
| Auftragsdatum: 06.05.2021    Fälligkeitsdatum: 06.05.2021   Gewünschtes Lieferdatum:    Zugesagtes Lieferdatum:    Virgesagtes Lieferdatum:    Virgesagtes Lieferdatum: <td>0</td>                                                                                                    | 0                                                 |
| ialligkeitsdatum:       06.05.2021       v       Ihre Referenz:       Geb. Verkaufsliefer         Sewünschtes Lieferdatum:       v       Direktrechnung:       v       Geb. Verkaufsliefer         tugesagtes Lieferdatum:       v       Filialnr.:       5020       v         * Weniger Felder anzeigen       ebuchte Verkaufsr       Geb. Verkaufsr       Geb. Verkaufsr         zeile - D Auftrag - A Suchen Filter % Filter löschen       -       -       Poblitorendetails         Artik Nr.       Kein Serv       Serv.       Drucker ID Serv.       DB % Zeile Debitoren       Tarif Code       Positionsnr.       EDI Bestellnr.       Debitorennr.:         Artikel       MVOE2ZMA v       Image: Structure Structure Stru                                                                                                    | 0                                                 |
| Sewünschtes Lieferdatum:     Zugesagtes Lieferdatum:     Cugesagtes Lieferdatum:     Cugesagtes Lieferdatum: <td< td=""><td>2</td></td<>                                                                                                    | 2                                                 |
| Zugesagtes Lieferdatum:                                                                                                    | 4                                                 |
| eilen   Zeile - D Auftrag - M Suchen Filter S Filter löschen   Art   Nr.   Kein Serv   Serv   Drucker ID   Serv   Vertragsnr.   Z8,71139 FIRMA   PU-D1869262   Vertragbares Gutha   Zwischensumme Ohne MwSt. (EUR):   Striktel   MwSt. (EUR):   Ono   MwSt. gesamt (ELIR):   Ono   MwSt. gesamt (ELIR):                                                                                                    | 1                                                 |
| Leilen   I Zeile · D Auftrag · # Suchen   I Zeile · D Auftrag · # Suchen   Art   Nr.   Enro   erst   Artikel   MVQE2ZMA   I   28,71139 FIRMA   PU-D1869262   Verfügbares Gutha   Zwischensumme Ohne MwSt. (EUR):   37,50   Gesamtbetrag Ohne MwSt. (EUR):   37,50   MwSt gesamt (EUR):                                                                                                    | 2                                                 |
| Zeile · D Auftrag · # Suchen       Filter % Filter löschen         Art       Nr.       Kein Serv Serv. Drucker ID Serv. Vertragsnr.       DB % Zeile Debitoren Tarif Code Positionsnr. EDI Bestellnr. EDI       Debitorennr.:         Artikel       MVQE2ZMA v       Image: Comparison of the market of the market of th                                       | -                                                 |
| Art       Nr.       Kein       Serv       Drucker ID       Serv       DB % Zeile       Debitoren       Tarif Code       Positionsnr.       EDI       Bestellnr.       Telefonnr.:         Artikel       MVQE2ZMA       Image: Constraint of the serve serve                                                                                | 122101                                            |
| Artikel       MVQE2ZMA       PU-D1869262       E-Mail:       off         Artikel       MVQE2ZMA       Image: Comparison of the state of the state of th | 433194                                            |
| Verfügbares Gutha         Zwischensumme Ohne MwSt. (EUR):       37,50         Gesamtbetrag Ohne MwSt. (EUR):       37,50         Werfügbares Gutha       ZlgBedingungsco         Kontakt:       Kontakt:                                                                                                    | fice@c2                                           |
| Verfügbares Gutha       wischensumme Ohne MwSt. (EUR):     37,50       Gesamtbetrag ohne MwSt. (EUR):     37,50       echnungsrabattbetrag Ohne MwSt. (EUR):     7,50                                                                                                    | 0,00                                              |
| wischensumme Ohne MwSt. (EUR): 37,50 Gesamtbetrag ohne MwSt. (EUR): 37,50 ZlgBedingungsco Kontakt:                                                                                                    | 0,00                                              |
| echnungsrabattbetrag Ohne MwSt (FLIR): 0.00 MwSt gesamt (FLIR): 7.50                                                                                                    | PROMPT                                            |
| of the most gearning additional gearning and a second second                                                                                                    |                                                   |
| echnungsrabatt in %: 0 Gesamtbetrag inkl. MwSt. (EUR): 45,00                                                                                                    | -                                                 |
| DB (MW): 10,18 DB %: 27,1 Erforderliche Men                                                                                                    | PZUBMV<br>1                                       |
| ✓ Verfügbarkeit                                                                                                    |                                                   |
|                                                                                                    | OK                                                |
|                                                                                                    | UK                                                |
| 👃 2 yr Suche Text hier eingeben 🗁 🔂 🧰 🚖 🥼 🌠 👘 🚺 🚮                                                                                                    | 14:17                                             |

- Nach Eingabe der letzten Seriennummer und nochmaliger Prüfung aller Produkte, ist der Auftrag abgeschlossen und dieser kann gebucht werden.
- Hierzu, ähnlich einem Serviceauftrag, einfach auf "Buchen und drucken…" klicken.
- ACHTUNG!! Der Kunde erhält nur den Lieferschein und muss eine Kopie davon unterschreiben.
- Der Kunde selbst erhält keine Rechnung, da er nicht Eigentümer der Artikel ist.
- Nach Unterzeichnung des Lieferscheins, könnt ihr dem Kunden die Waren mitgeben.
- Den unterschriebenen Lieferschein legt ihr bitte gemeinsam mit einer Ausweiskopie ab.

## 3. Storno eines bereits ausgefolgten Artikels

| 🚮 Verkaufsauftragverarbeitung                                                                                                    | - Microsoft Dynamics NAV                                                                                    |                                                      |                                       |                       |              |                           |                   |                   | - 0 ×               |
|----------------------------------------------------------------------------------------------------|----------------------------------------------------------------------------------------------------|------------------------------------------------------|---------------------------------------|-----------------------|--------------|---------------------------|-------------------|-------------------|---------------------|
| 😋 💽 🔹 HAAI 🔸 Startseite 🔸                                                                                                    |                                                                                                    |                                                      |                                       |                       |              |                           | 0                 | Suchen (Strg+F3)  |                     |
| AKTIONEN                                                                                                    |                                                                                                    |                                                      |                                       |                       |              |                           |                   |                   | HAAI Zentrale       |
| Verkaufsangebot Verkaufsrech                                                                                                    | <ul> <li>Verkaufsauftrag</li> <li>Verkaufsreklamation</li> <li>Verkaufsgutschrift</li> </ul>                | Verkaufs<br>BuchBlatt                                | Preise Zeilenrabatte                  | Debitor Verkauf       | Navigate     | <b>S</b><br>Aktualisieren |                   |                   |                     |
| Neuer                                                                                                    | r Beleg                                                                                                    | Aufgaben                                             | Verkauf                               | Berichte              | Historie     | Seite                     |                   |                   |                     |
| Rollencenter     Verkaufsaufträge                                                                                                    | × Anscheinend haben Sie Kor<br>Verkaufsauftragverar                                                         | ntakte in der EU. Haben Sie Ihre D<br>beitung        | aten klassifiziert? Wir kön           | nen Ihnen dabei helfe | en. Datenkla | assifizierungsleitfade    | en anzeigen   Nie | cht mehr anzeigen |                     |
| Komplettlieferung - Nicht<br>Verkaufsaufträge - Offen                                                                                                    | Aktivitäten<br>Lagerort « Stapel einrichten                                                                 | Filter 📡 Filter löschen                              | *                                     |                       |              |                           |                   |                   |                     |
| Lieferbereit<br>Teilweise geliefert<br>Verzögert<br>Verkaufsaufträge - Micros<br>Verkaufsangebote<br>Rahmenaufträge<br>Verkaufsrechnungen<br>Verkaufsgutschriften<br>Verkaufsgutschriften<br>Verkaufsgutschriften<br>Verkaufsgutschriften<br>Verkaufsgutschriften<br>Verkaufsgutschriften<br>ZigEing. BuchBlätter<br>Umlagerungsaufträge<br>CRM Kontakte | Freizugeben<br>Verkaufsaufträge<br>- Offen<br>Verkaufsaufträge freigegebe<br>0<br>Lieferbereit<br>Teilweise | en nicht geliefert<br>0 1 0<br>e geliefert Verzögert | Durchschnittliche<br>Verzögerungstage |                       |              |                           |                   |                   |                     |
| 😚 Startseite                                                                                                    |                                                                                                    |                                                      |                                       |                       |              |                           |                   |                   |                     |
| 📫 Gebuchte Belege                                                                                                    |                                                                                                    |                                                      |                                       |                       |              |                           |                   |                   |                     |
| 🗟 Self-Service 🌇 🌆 🙀                                                                                                    |                                                                                                    |                                                      |                                       |                       |              |                           |                   |                   |                     |
|                                                                                                    |                                                                                                    |                                                      |                                       |                       |              |                           |                   |                   |                     |
| HAAI Freitag, 7. Mai 2021 H.                                                                                                    | AAI\1050KASSA2                                                                                              |                                                      |                                       |                       |              |                           |                   |                   |                     |
| E $P$ Zur Suche Te                                                                                                    | ext hier eingeben                                                                                           | ji 🚑 🙋                                               | 1 🚺 💽 I                               | 🗖 🖻 🦊                 | 1            | 1                         | ~                 | 🗅 🗁 🎞 🕼 DEU       | 12:11<br>07.05.2021 |

Um einen bereits ausgefolgten Artikel zu stornieren, muss über das System eine "Verkaufsreklamation" erstellt werden.

Hierzu wählt ihr im Rollencenter des neuen NAV-Programmes "C2 ABO Apple" auf der linken Seite den Menüpunkt "Verkaufs- reklamationen" (siehe Screenshot links)

Es öffnet sich eine Übersicht aller aktuellen Reklamationen. (Siehe Screenshot auf der nächsten Seite)

| Verkaufsreklamationen - Mic          | crosoft Dynamics NAV   |                          |                        |                                    |                         |                       | - 0                                            | ×         |
|--------------------------------------|------------------------|--------------------------|------------------------|------------------------------------|-------------------------|-----------------------|------------------------------------------------|-----------|
| G 🕞 - HAAI + Startseite + \          | Verkaufsreklamationen  |                          |                        |                                    |                         | 0                     | Suchen (Strg+F3)                               |           |
| START AKTIONEN                       | NAVIGATE               |                          |                        |                                    |                         |                       | HAAI Z                                         | entrale 🕜 |
| 😤 📝 Bearbeiten 🛛                     | 🛗 Buchen 😝             | 🛅 🛛 惑 Genehmigungsanford | erung senden           | Freigeben                          | Als Übersicht anzeigen  | Notizen               | 🔁 Aktualisieren                                |           |
| Neu C Ansicht                        | 🖶 Buchen und drucken 🎬 | Senehmigungsanford       | erung stornieren       | 💣 Status zurücksetzen              | R Als Diagramm anzeigen | Links                 | 🏹 Filter löschen                               |           |
| Löschen                              | 🎤 Statistik 👘 🖆        |                          |                        |                                    |                         |                       | A Suchen                                       |           |
| Neu Verwalten                        | Verarbeiten            | Genehmigung a            | nfordern               | Freigeben                          | Ansicht                 | Dateianhang anzeigen  | Seite                                          |           |
| Rollencenter                         | Verkaufsreklamation    | ien -                    |                        | Filtereing                         | abe (F3) Nr.            |                       | Kundenstatistik                                | *         |
| <ul> <li>Verkaufsaufträge</li> </ul> |                        |                          |                        |                                    |                         |                       | Debitorennr.:                                  |           |
| Nicht fakt. Lieferungen              | Ergebnisse anzeigen:   |                          |                        |                                    |                         |                       | Saldo (MW):                                    |           |
| Komplettlieferung - Nicht            | × Wenn Nr. * ist G     | eben Sie einen Wert ein. |                        |                                    |                         |                       | Auftragsbestand (MW):                          |           |
| verkautsauttrage - Offen             | +ritter filitzurügen   |                          |                        |                                    |                         |                       | Nicht fakt. Lieferunge                         |           |
| Teilweise geliefert                  | Summenberechnung einsc | hränken auf:             |                        |                                    |                         |                       | Ausstehende Rechnun                            |           |
| Verzögert                            | × Wenn Datumsfilter    | ist "06.05.21            |                        |                                    |                         |                       | Service                                        |           |
| Verkaufsaufträge - Micros            | -Filter hinzufugen     |                          |                        |                                    |                         |                       | Serviceauftragsbestan                          |           |
| Verkaufsangebote                     | Nr. Verk. an           | Verk. an Name            | Externe La<br>Belegnum | agerortco Zugewiese<br>Beputzer-ID | Status Betra            | g Betrag inkl. Ihre ^ | Service Lief. nicht fakt                       |           |
| Rahmenaufträge                       | +                      |                          | Delegnam               | benutzer-ib                        | Offen 0.0               | 0,00                  | Gesamt (MW):                                   | 0,00      |
| Verkaufsrechnungen                   | 4020-09954             |                          |                        |                                    | Offen 0.0               | 0.00                  | Kreditlimit (MW):                              |           |
| Verkaufsgutschriften                 | DR16-00002 345848      | Zikica Kerapovic         | CO16-00230             |                                    | Offen 1.0313            | 38 1 237 66 Matr      | Fällige Beträge (MW) p                         | 0,00      |
| Verkaufsreklamationen                | DR16-00002 345825      | Loshan Matzaar           | CO16-00230             |                                    | Offen 950.              | 1 152 65 Matr         | Gesamtverkauf (MW):<br>Fakturierter Vorauszahl | 0,00      |
| Artikel                              | DR16-00003 349825      | Christian Cladi          | CO16-01599             |                                    | Offen 124.              | 17 140.01 Mate        |                                                | 0,00      |
| Artikel Buch - Blätter               | DR16-00011 346505      | Unistian Cioda           | 0016-01588             |                                    | Orien 124,              | 149,01 Matr           | Debitorendetails                               | ^         |
| Verkaufs BuchBlätter                 | DR17-00005 35/604      | Wolfgang Goderle         | UB17-00412 W           | IEN                                | Freigegeben 1642,8      | 50 1 971,36 Matr      | Pebitorenor:                                   |           |
| ZlgEing. BuchBlätter                 | DR17-00008 356949      | Haai GmbH Jelovic        | UB17-00003             |                                    | Offen 203,              | 58 244,30 Matr        | Telefonnr.:                                    |           |
| Umlagerungsaufträge                  | DR17-00009 357415      | Lydia Zechner            | UB17-00353             |                                    | Offen 1 558,4           | 1 870,13 Matr         | E-Mail:                                        |           |
| CRM Kontakte                         | DR17-00011 358004      | Andreas Plöchl           | UB17-00603             |                                    | Offen 1 556,7           | 71 1 868,05 Matr      | Faxnr.:                                        |           |
| A Stantacity                         | DR17-00014             |                          |                        |                                    | Offen 0,0               | 0,00                  | Verfügbares Guthaben                           | 0.00      |
| Startseite                           | DR17-00015 359171      | Alexander Hensel         | UB17-01254             |                                    | Offen 1 204,2           | 21 1 445,05 Matr      | ZlgBedingungscode:                             | -,        |
| Gebuchte Belege                      | DR17-00018 359156      | Jeannine Jesch           | UB17-00528 W           | IEN                                | Offen 2 087,2           | 21 2 504,65 Matr      | Kontakt:                                       |           |
| 😡 Self-Service                       | DR17-00024 359179      | Katharina Kaltseis       | UB17-01255 W           | IEN                                | Offen 83,3              | 33 100,00             |                                                |           |
| 🏣 Abteilungen                        | DR17-00039 230647      | Raiffeisen Leasing GmbH  | W                      | IEN                                | Offen 0,0               | 0,00                  |                                                |           |
|                                      | <                      |                          |                        |                                    |                         | >                     |                                                |           |
| HAAI Freitag, 7. Mai 2021 H          | IAAI\1050KASSA2        |                          |                        |                                    |                         |                       |                                                |           |
| E 🔎 Zur Suche Te                     | ext hier eingeben      | 🛱 🧠                      | 2 🚺                    | 💽 🖬 💼                              | <u>k</u> 🖬 📶            | ^ =                   | ) 管理 口》 DEU 12:14<br>07.05.2021                | $\Box$    |

In der Übersicht erstellt ihr über den Button "Neu" eine neue Verkaufsreklamation.

Es öffnet sich ein neues Fenster, welches dem Verkaufsauftrag sehr ähnlich ist.

| leu - Verkaufsreklamation - DR21-00603                      |                                             |                                     |                                    |                                              | - 6 >                                                                      |
|-------------------------------------------------------------|---------------------------------------------|-------------------------------------|------------------------------------|----------------------------------------------|----------------------------------------------------------------------------|
| START AKTIONEN NAVIGATE                                     |                                             |                                     |                                    |                                              | HAAI Zentrale                                                              |
| Buchungsvorschau<br>Debitor Ansicht Ansicht Buchen und druc | :ken 3. 🏹<br>gebuchte Belegzeilen abrufen 🛱 | Freigeben           Status zurückse | etzen Genehmigungsanforderun       | ng senden 🗧 Notizen<br>ng stornieren 🔒 Links | Aktualisieren      Vorheriger     Filter löschen      Nächster     Gebe zu |
| Neu Verwalten                                               | Verarbeiten                                 | J<br>Freigeben                      | Genehmigung anfor                  | dern Dateianhang anz                         | eigen Seite                                                                |
| R21-00603                                                   |                                             |                                     |                                    |                                              | -                                                                          |
| gemein                                                      |                                             |                                     |                                    | e.                                           | Verkaufshistorie für Verkauf                                               |
| : 1. DR21-00603                                             | _ Exte                                      | erne Belegnummer:                   |                                    |                                              | Laufende Verkaufsa                                                         |
| bitorenname: 433194 2.                                      | ✓ Anz                                       | . archivierter Versionen:           | 0                                  |                                              | Angebote Zeilenan                                                          |
| rk. an Name 2: _ Nr Name                                    | Ort PLZ-Co                                  | de Telefonnr.                       | Kontakt                            | ~                                            | Anzahl Arch. Angeb<br>Laufende Rahmena                                     |
| ntakt:                                                      | München 00221                               |                                     |                                    |                                              | Laufende Verkaufsa                                                         |
| :hungsdatum:                                                | Munchen 80331                               |                                     |                                    | ~                                            | Laufende Verkaufsr                                                         |
| tragsdatum:                                                 |                                             |                                     |                                    | ~                                            | Laufende Verkaufsr                                                         |
|                                                             |                                             |                                     |                                    |                                              | Geb. Verkaufsliefer                                                        |
|                                                             |                                             |                                     |                                    | <ul> <li>Mehr Felder anzeigen</li> </ul>     | Gebuchte Verkaufsr                                                         |
| en                                                          |                                             |                                     |                                    |                                              | Gebuchte Verkaufsr                                                         |
| unktionen · ≡ Z                                             |                                             |                                     |                                    |                                              | Geb. Verkaufsgutsc                                                         |
| t N<br>Neu Erweitert                                        |                                             | * /                                 | Als Standardfilterspalte festlegen | Zeilenrabatt % Zeile                         | Debitorendetails                                                           |
|                                                             |                                             |                                     |                                    |                                              | Pebitorennr:                                                               |
|                                                             |                                             |                                     |                                    |                                              | Telefonnr.:                                                                |
|                                                             |                                             |                                     |                                    |                                              | E-Mail:                                                                    |
|                                                             |                                             |                                     |                                    | ,                                            | Faxnr.:<br>Kreditlimit (MW):                                               |
| hnungsrabattbetrag Ohne MwSt. (EUR):                        |                                             | 0,00 Gesamtbetrag ohn               | e MwSt. (EUR):                     | 0,00                                         | Verfügbares Guthab 0,00                                                    |
| hnungsrabatt in %:                                          |                                             | 0 MwSt. gesamt (EUR                 | Q:                                 | 0,00                                         | ZlgBedingungsco                                                            |
|                                                             |                                             | Gesamtbetrag inkl.                  | MwSt. (EUR):                       | 0,00                                         | Kontakt:                                                                   |
|                                                             |                                             |                                     |                                    |                                              | Notizen                                                                    |
| hnungsdetails                                               |                                             |                                     |                                    |                                              | Nicken sie nier, um eine neue No.                                          |
| erung und Abrechnung                                        |                                             |                                     |                                    |                                              | In dieser Ansicht kann nichts<br>angezeigt werden.                         |
| Senhandel                                                   |                                             |                                     |                                    |                                              | angezeigt nerden.                                                          |
|                                                             |                                             |                                     |                                    |                                              |                                                                            |

In diesem neuen Fenster klickt ihr einmal in das Textfeld neben "Nr.:" und drückt einmal die "Enter"- Taste. (1.) Hiermit wird eine neue Nummer für die von euch erstellte Retoure vergeben.

Als nächstes wählt ihr das Textfeld neben "Debitorname:" aus und gebt dort die Kundennummer von C2 Circle (433194) ein. Die Eingabe bestätigt ihr wieder mit

"Enter" (2.).

Der nächste Schritt ist die Auswahl des zu stornierenden Artikels. Klickt hierzu auf den Button "Zu stornierende gebuchte Belegzeilen abrufen…" (3.)

| ▼ START                                        |                         |                    |                                  |               |             |                                      | HAAI            | Zentrale 🕐                 | n Vorherig                |
|------------------------------------------------|-------------------------|--------------------|----------------------------------|---------------|-------------|--------------------------------------|-----------------|----------------------------|---------------------------|
| Ansicht Aktualisieren Filter<br>erwalten Seite | Gehe<br>en zu           |                    |                                  |               |             |                                      |                 |                            | eite                      |
| 133194 · C2 Circle Gm                          | bH                      |                    |                                  |               |             |                                      |                 |                            | ir Verkauf                |
| Optionen<br>Nur stornierbare Zeilen anzeige    | n:                      | Ursprüngliche Meng | zurückaeben: Г                   | -             |             |                                      |                 | *                          |                           |
|                                                |                         |                    |                                  | _             |             |                                      |                 | *                          |                           |
| Belegartfilter:                                | Gebuchte Rechnungen 🗸 🗸 | Zeilen             |                                  |               |             |                                      |                 | e* •                       |                           |
| Geb. Lieferungen:<br>Geb. Rechnungen:          | (5)                     | Elegnr.            | Filter % Filter lo<br>Buchungsda | öschen<br>Art | Nr.         | Beschreibung                         | Einheitenco     | Mer                        | -                         |
| Geb. Rücksendungen:                            | (5)                     | RE21-16142         | 05.05.2021                       | Artikel       | APPZUBMVQ   | iPad mini Smart Cover - White        | STK             |                            |                           |
| Geb. Gutschriften:                             | (5)                     | RE21-16451         | 07.05.2021                       | Artikel       | APPZUBMXQ   | Magic Keyboard 11" iPad Pro (2020    | STK             |                            |                           |
|                                                |                         | RE21-16452         | 07.05.2021                       | Artikel       | APPIPAD8MYL | . 10.2-inch iPad 8 Wi-Fi 128GB Spac. | . STK           |                            |                           |
|                                                |                         | RE21-16460         | 07.05.2021                       | Artikel       | APPIPAD8MYL | . 10.2-inch iPad 8 Wi-Fi 128GB Spac. | . STK<br>STK 1. |                            |                           |
|                                                |                         | WEBI21-006936      | 05.05.2021                       | Artikel       | LACEDVSTHG  | LaCie Mobile Drive, 2TB, Moon Silv   | STK             |                            |                           |
|                                                |                         |                    | 05.05.2021                       | Artikel       | VERSANDDPD  | Versand - DPD                        | STK             |                            | 433                       |
|                                                |                         |                    |                                  |               |             |                                      |                 |                            | office@d                  |
|                                                |                         |                    |                                  |               |             |                                      |                 |                            |                           |
|                                                |                         |                    |                                  |               |             |                                      |                 |                            | · 0                       |
|                                                |                         | <                  |                                  |               |             |                                      |                 | >                          | . PROM                    |
|                                                |                         |                    |                                  |               |             |                                      | 2 01 1          | Abbrechen                  |                           |
| ungsdetails                                    |                         |                    |                                  |               |             |                                      | Klicker         | i Sie hier, un             | eine neue N               |
| ung und Abrechnung                             |                         |                    |                                  |               |             | C2 Cire                              | cle GmbH * In o | dieser Ansich<br>angezeigt | it kann nichts<br>werden. |
| inditider                                      |                         |                    |                                  |               |             |                                      |                 |                            |                           |

Im neu geöffneten Fenster, wählt ihr dann die Artikel, die storniert werden sollen.

Ihr könnt hier nach dem Datum filtern, an welchem die Artikel ausgefolgt wurden.

Mit Klick auf "OK" bestätigt ihr die Auswahl der Artikel.

| bitor Ansicht             | Buchen und drucken      Buchen und drucken      E Zu stornierende gebuchte Beleg:      Buchen      Verarbeiten | zeilen abrufen 🖶   | Freigeben<br>Status zurücksetzen<br>Freigeben | Genehmigungsanforderur<br>Genehmigungsanforderur<br>Genehmigungen | ng senden III OneNote<br>ng stornieren III Notizen<br>Ditinks | <ul> <li>Aktualisieren</li> <li>Filter löschen</li> <li>→ Gehe zu</li> </ul> | <ul> <li>Vorheriger</li> <li>Nächster</li> </ul> |
|---------------------------|----------------------------------------------------------------------------------------------------|--------------------|-----------------------------------------------|-------------------------------------------------------------------|---------------------------------------------------------------|------------------------------------------------------------------------------|--------------------------------------------------|
| 21-00605 · C2 Circl       | e GmbH                                                                                                    |                    | negeben                                       | Generinigung anion                                                | uern Dateiannang anz                                          | eigen Seit                                                                   | e '                                              |
| emein                     | C GHIDH                                                                                                    |                    |                                               |                                                                   |                                                               | 5 <sup>8</sup> ^                                                             | <ul> <li>Verkaufshistorie für</li> </ul>         |
|                           | 0001 00005                                                                                                    |                    | <b>D</b> .1                                   | 07.05.2021                                                        |                                                               |                                                                              | Laufende Verkauf                                 |
|                           | DR21-00605                                                                                                    |                    | Belegdatum:                                   | 07.05.202                                                         | V                                                             |                                                                              | Angebote Zeilena                                 |
| itorennr.:                | 433194                                                                                                    | ~                  | Buchungsdat                                   | tum: 07.05.2021                                                   | ×                                                             |                                                                              | Anzahl Arch. Ang                                 |
| itorenname:               | C2 Circle GmbH                                                                                                 |                    | <ul> <li>Auftragsdatu</li> </ul>              | m: 07.05.2021                                                     | I ~                                                           |                                                                              | Laufende Rahme                                   |
| . an Name 2:              |                                                                                                    |                    | Externe Beleg                                 | nummer:                                                           |                                                               |                                                                              | Laufende Verkauf                                 |
| c an                      |                                                                                                    |                    | Anz. archivie                                 | rter Versionen:                                                   | 0                                                             |                                                                              | Laufende Verkauf                                 |
| resse:                    | Sonnenstrasse 31                                                                                               |                    | Verkäufercod                                  | e: PIKR                                                           |                                                               | ~                                                                            | Laufende Verkauf                                 |
| resse 2:                  |                                                                                                    |                    | Kampagnenr                                    | nr.:                                                              |                                                               | ~                                                                            | Laufende Verkauf                                 |
| 2:                        | 80331                                                                                                    | ~                  | Zuständigkei                                  | tseinheitencode:                                                  | ~                                                             |                                                                              | Geb. Verkaufsliefe                               |
| :                         | München                                                                                                    | ~                  | Zugewiesene                                   | Benutzer-ID:                                                      |                                                               |                                                                              | Gebuchte Verkauf                                 |
| stalter                   | KK271425                                                                                                    |                    | Zugewiesene                                   | 0//                                                               |                                                               |                                                                              | Gebuchte Verkauf                                 |
|                           |                                                                                                    | ¥                  | Status:                                       | Utten                                                             |                                                               | ~                                                                            | Geb. Verkaufsguts                                |
| ntakt:                    |                                                                                                    |                    | <ul> <li>Buchungsber</li> </ul>               | schreibung: Reklamati                                             | ion DR21-00605                                                |                                                                              | Debitorendetails                                 |
|                           |                                                                                                    |                    |                                               |                                                                   | ^                                                             | Weniger Felder anzeigen                                                      | Aktionen *                                       |
| en                        |                                                                                                    |                    |                                               |                                                                   |                                                               | - <sup>2</sup>                                                               | Debitorennr.: 4331                               |
| unktionen 🔹 🗐 Zeile 🔹     | Suchen Filter To Filter löschen                                                                                |                    |                                               |                                                                   |                                                               | ~                                                                            | Telefonnr.:                                      |
| Art Nr.                   | Reschreibung Rekla                                                                                             | matio Lagerortcode | Mence Finheiter                               | oco VK-Preis Obne                                                 | 7eilenrahatt % 7eilenhetr                                     | an Menne akt                                                                 | E-Mail: office@o                                 |
|                           | beschiebung hein                                                                                               | engeroneoue        | menge ennere                                  | MwSt.                                                             | Ohne Mw                                                       | St. Rücksendung                                                              | Faxnr.:                                          |
| rtikel APPIPAD7M          | 10.2-inch iPad Wi-Fi Cell 32GB S                                                                               | MC-1050            | STK                                           | 391,65833                                                         | 391                                                           | ,66 1                                                                        | Verfügbares Guth 0                               |
|                           |                                                                                                    |                    |                                               |                                                                   |                                                               |                                                                              | ZlgBedingungsc PROM                              |
|                           |                                                                                                    |                    |                                               |                                                                   |                                                               | >                                                                            | Kontakt:                                         |
| hnungsrabattbetrag Ohne M | /wSt. (EUR):                                                                                                   | 0.00               | Gesamtbetrag ohne Mw                          | St. (EUR):                                                        | 39                                                            | 1,66                                                                         | Mathem                                           |
| houpgtrabatt in %:        |                                                                                                    | 0                  | Must geramt (EUR):                            |                                                                   | 7!                                                            | 8.33                                                                         | Notizen                                          |
|                           |                                                                                                    | ~                  | General and Control                           |                                                                   | 10                                                            | 0,00                                                                         | Klicken Sie hier, um eine neue N                 |
| annungstudute in Au       |                                                                                                    |                    | Gesamtbetrag inkl. Mws                        | st. (EUK):                                                        | 40                                                            | 9,99                                                                         |                                                  |

Überprüft anschließend ob alle Artikel korrekt übernommen wurden und auf den richtigen Lagerortcode retourniert werden.

Die Seriennummern, sofern benötigt, werden automatisch aus der Rechnung übernommen.

Hier müsst ihr also keine weiteren Schritte durchführen.

Wenn hier alles passt, könnt ihr die Reklamation mittels "Buchen und drucken…" abschließen.

## Kundenidentifizierung am POS (POS-Ident)

POS-Ident: Was bedeutet das?

- Identifizierung des Kunden am Point-of-Sale, also direkt im Store, durch einen Mitarbeiter.
  - Zulässige Ausweisdokumente: Reisepass
  - Personalausweis Führerschein

Vorteile

. . .

- Unkomplizierte unmittelbare Identifizierung des Kunden durch Store-Mitarbeiter
- Digitale Identifizierung durch externen Provider (IDNow, eID) entfällt
- Kein Warten auf ggf. zeitverzögerte Prüfungsergebnisse
- Keine zusätzlichen Nachweise (z. B. Strom- oder Gasrechnung) erforderlich

## Prozessübersicht

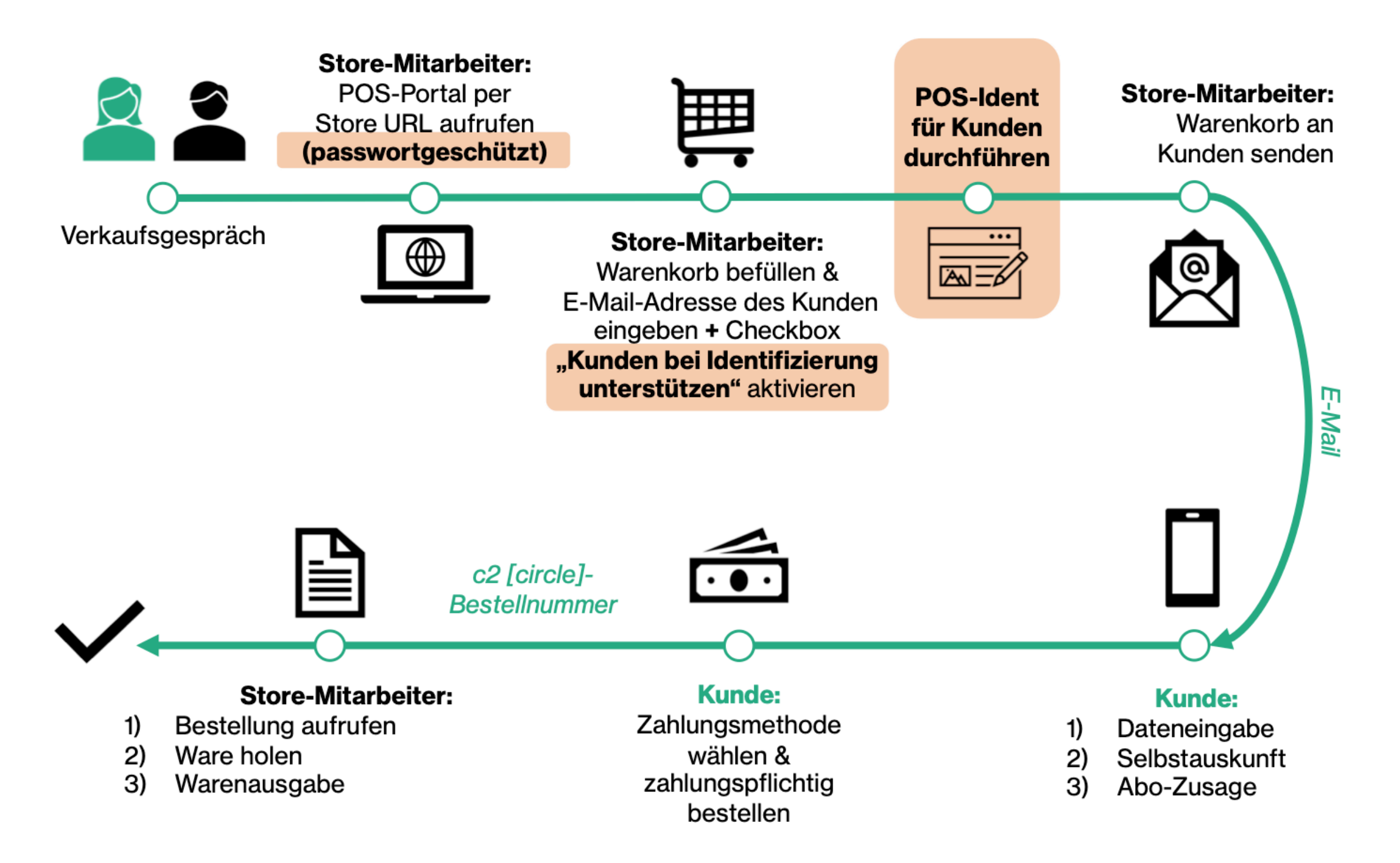

## **Einstieg in den Prozess**

Einstiegspunkt:

Warenkorb haben.

WICHTIG:

### Warenkorb

| * | iPhone 12 Pro Max, 512GB, gold                                                   | Gesamtbetrag 52,90 € / Monat<br>inkl. MwSL Details anzeigen |                                                                    |
|---|----------------------------------------------------------------------------------|-------------------------------------------------------------|--------------------------------------------------------------------|
|   | 52,90 € / Monat<br>(Monatsmiete bei 24 Monaten Laufzeit, inkl. MwSt.)            | Entfernen                                                   | Abonnieren Sie Ihr Gerät mit<br>geringen monatlichen<br>Zahlungen. |
|   | É<br>AppleCare+                                                                  |                                                             | Erfahren Sie mehr über das<br>Abonnement                           |
|   | Mehr erfahren<br>11,49 € / Monat*<br>(Monatversicherung bei 24 Monaten LaufzeiL) | Hinzufügen                                                  | An Kunde senden                                                    |
|   |                                                                                  |                                                             | Warenkorb leeren                                                   |

Befüllter Warenkorb > Klick auf "An Kunden senden"

Über die Vorabregistrierung ("Neuen Kunden anmelden") ist das POS-Ident-Feature <u>nicht</u>

verfügbar. Der Kunde muss bereits Produkte im

|    | An Kun                                                                                        | ide senden                                                          |                   |
|----|-----------------------------------------------------------------------------------------------|---------------------------------------------------------------------|-------------------|
| к  | undendaten                                                                                    |                                                                     |                   |
| Bi | itte geben Sie die E-Mail-Ad                                                                  | dresse des Kunden ein.                                              |                   |
|    | E-Mail-Adresse<br>kundin@test.de                                                              |                                                                     |                   |
|    | Kunden bei der Identifizierung                                                                | unterstützen.                                                       |                   |
|    | Vorname<br>Test                                                                               | Nachname<br>Test                                                    |                   |
|    | Geburtsdatum<br>01.01.1999                                                                    |                                                                     |                   |
|    | Ausstellungsland des Ausweisdokur<br>Deutschland                                              | ments                                                               | ~                 |
|    | Art des Ausweisdokuments<br>Reisepass                                                         |                                                                     | ~                 |
|    | Ausweisnummer / Passnummer<br>123ABC                                                          |                                                                     |                   |
|    | Gültig bis<br>01.01.2050                                                                      |                                                                     |                   |
| Da | aten zum Mitarbeiter                                                                          |                                                                     |                   |
|    | Name<br>Müller                                                                                |                                                                     |                   |
|    | Mitarbeiternummer<br>123ABC                                                                   |                                                                     |                   |
|    | Ich bestätige, dass ich sicherge<br>auf dem vorgezeigten Ausweise                             | estellt habe, dass der Kunde der<br>dokument entspricht.            | Person            |
|    | Ich bestätige, dass ich das Aus<br>überprüft habe und dessen Ech                              | weisdokument des Kunden auf E<br>htheit bestätigen kann.            | chtheit           |
|    | Ich bestätige, dass der Kunden<br>hat, dass die angegebenen per<br>weitergeben werden dürfen. | n ausdrücklich seine Einwilligung<br>rsonenbezogenen Daten an c2 [c | gegeben<br>ircle] |
| 1  | 25                                                                                            | Senden                                                              |                   |

## **POS-Ident: Schritt-für- Schritt**

- E-Mail-Adresse des Kunden eingeben.
- Checkbox "Kunden bei der Identifizierung unterstützen" aktivieren. à Zusätzliche Felder werden angezeigt.

Wird die Checkbox nicht aktiviert, startet der Standardprozess und der Kunde muss sich digital (via IDNow oder eID) identifizieren.

3

Vor- und Nachname des Kunden sowie Geburtsdatum eingeben.

Ausstellungsland sowie Art des Ausweisdokuments auswählen. Zulässige Ausweisdokumente: Reisepass, Personalausweis oder Führerschein

Ausweisnummer / Passnummer und Gültigkeitsdatum eingeben.

Persönliche Mitarbeiterdaten (= Name und Mitarbeiternummer) eingeben.

- (5)
- Richtigkeit der eingegebenen Daten,
- Echtheit des vorgelegten Ausweisdokuments

sowie

• Einwilligung des Kunden zur Datenweitergaben

durch Aktivieren der Checkboxen bestätigen.

| E   | Kundendaten<br>Bitte geben Sie die E-Mail-Adress                                                        | e des Kunden ein.                                    |                        |
|-----|----------------------------------------------------------------------------------------------------|------------------------------------------------------|------------------------|
| )   | E-Mail-Adresse<br>kundin@test.de                                                                        |                                                      |                        |
| )•  | 🛛 Kunden bei der Identifizierung unters                                                                 | stützen.                                             |                        |
| )   | Vomame<br>Test                                                                                          | Nachname<br>Test                                     |                        |
|     | Geburtsdatum<br>01.01.1999                                                                              |                                                      |                        |
|     | Ausstellungsland des Ausweisdokuments<br>Deutschland                                                    |                                                      | ~                      |
|     | Art des Ausweisdokuments<br>Reisepass                                                                   |                                                      | ~                      |
|     | Ausweisnummer / Passnummer<br>123ABC                                                                    |                                                      |                        |
|     | Gültig bis<br>01.01.2050                                                                                |                                                      |                        |
| C   | Daten zum Mitarbeiter                                                                                   |                                                      |                        |
| )   | Name<br>Müller                                                                                          |                                                      |                        |
|     | Mitarbeiternummer<br>123ABC                                                                             |                                                      |                        |
| ) ' | Ich bestätige, dass ich sichergestellt<br>auf dem vorgezeigten Ausweisdokun                             | habe, dass der Kunde d<br>nent entspricht.           | er Person              |
| 1   | Ich bestätige, dass ich das Ausweisd<br>überprüft habe und dessen Echtheit                              | okument des Kunden au<br>bestätigen kann.            | f Echtheit             |
|     | Ich bestätige, dass der Kunden ausd<br>hat, dass die angegebenen personer<br>weitergeben werden dürfen. | rücklich seine Einwilligur<br>nbezogenen Daten an c2 | ng gegeber<br>[circle] |
|     |                                                                                                    |                                                      |                        |
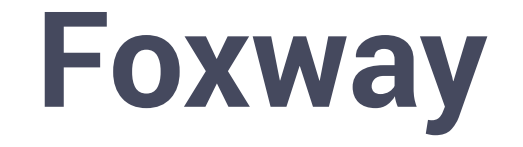

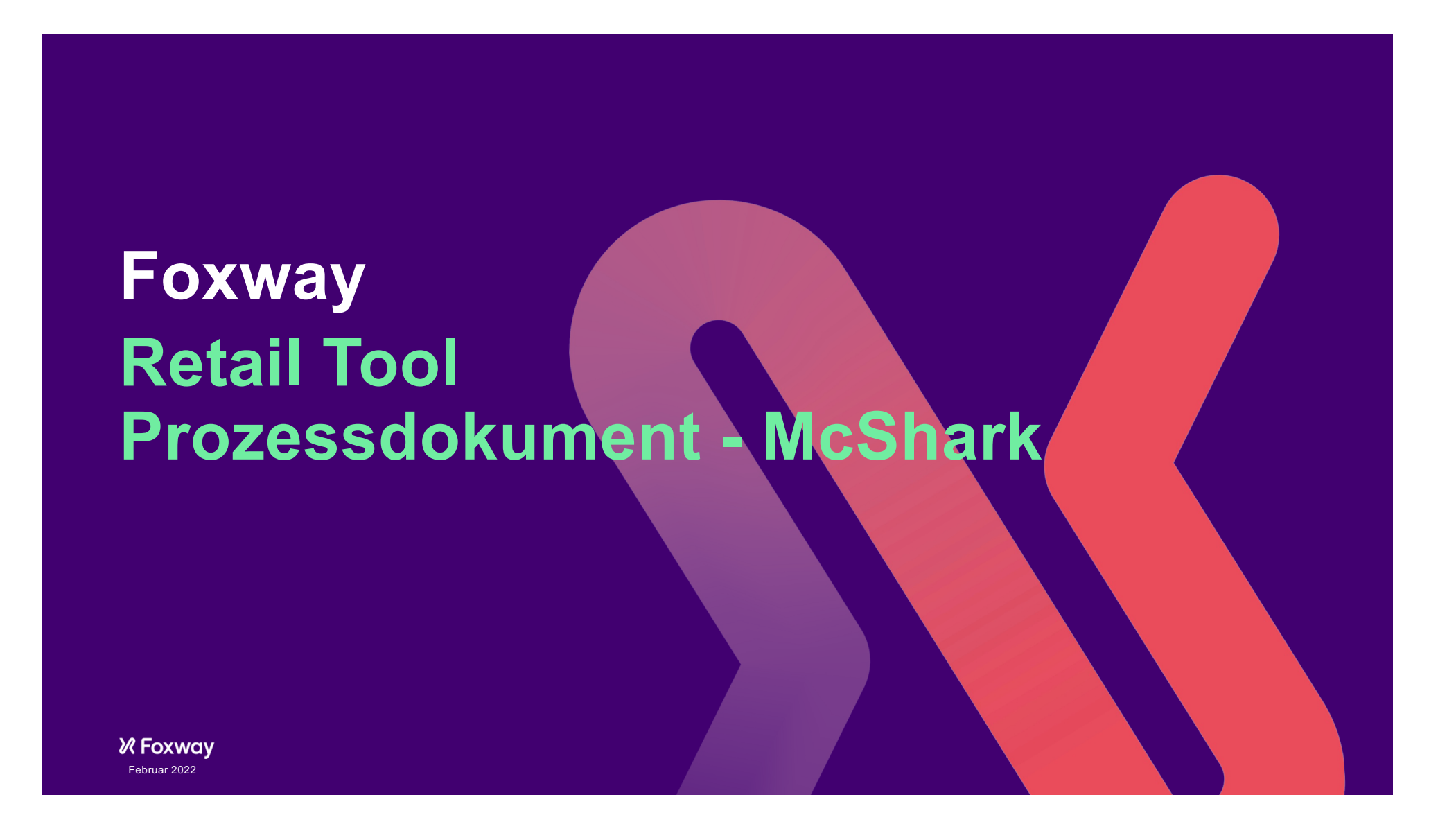

### Foxway Trade-in Lösung – instore – Startseite

## **∦** Foxway

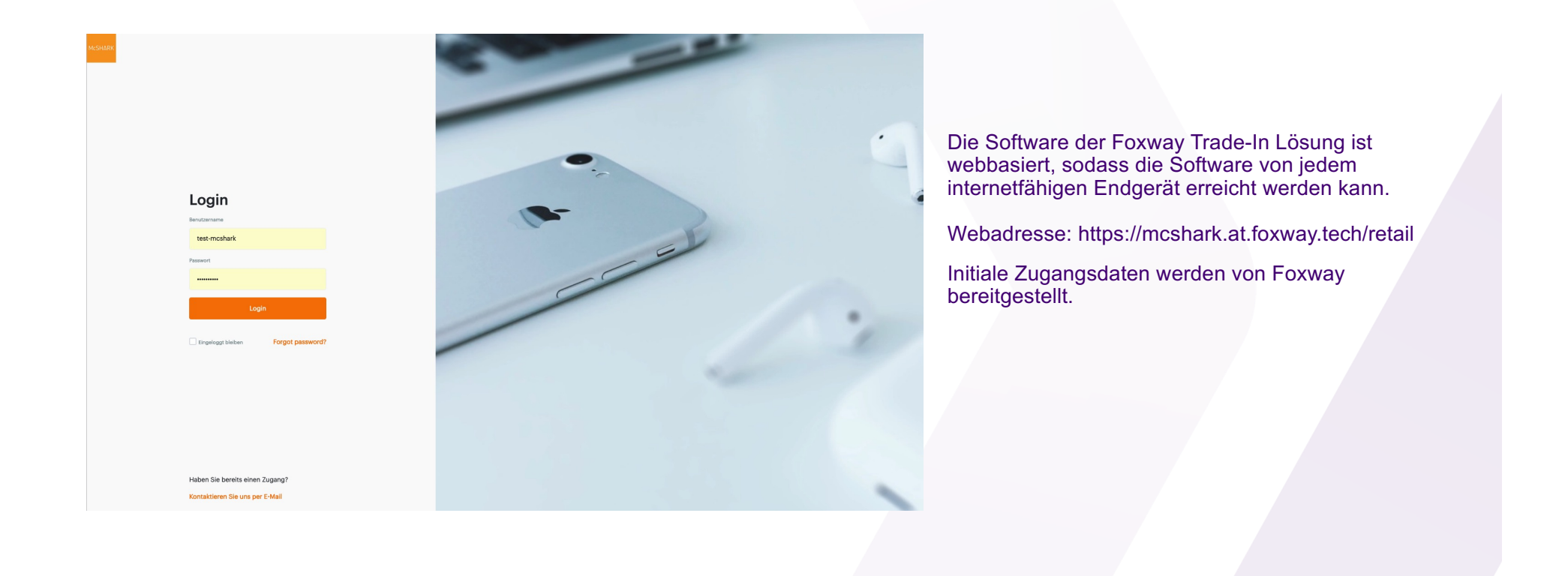

### Foxway Trade-in Lösung – instore – Startseite

### **∦** Foxway

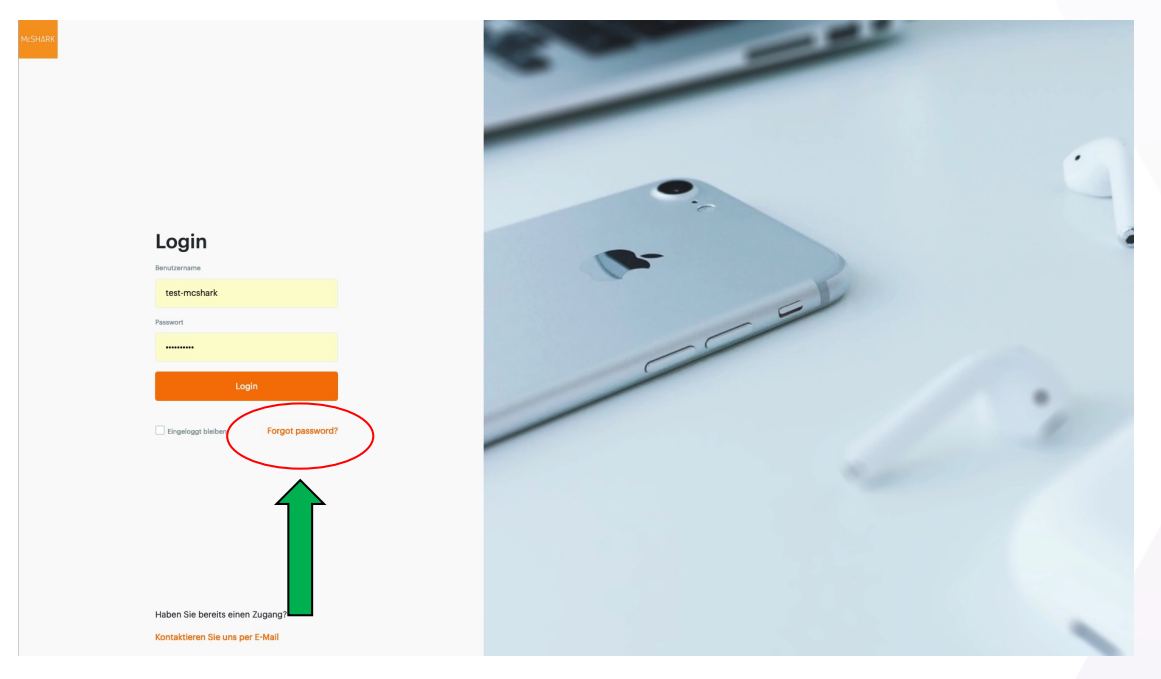

Die Software der Foxway Trade-In Lösung ist webbasiert, sodass die Software von jedem internetfähigen Endgerät erreicht werden kann.

Webadresse: https://mcshark.at.foxway.tech/retail

Initiale Zugangsdaten werden von Foxway bereitgestellt.

Für die erste Anmeldung ist ein Klick auf die Passwort vergessen – Funktion notwendig.

Anschließend den vorgegebenen Schritten folgen und sich dann erneut anmelden

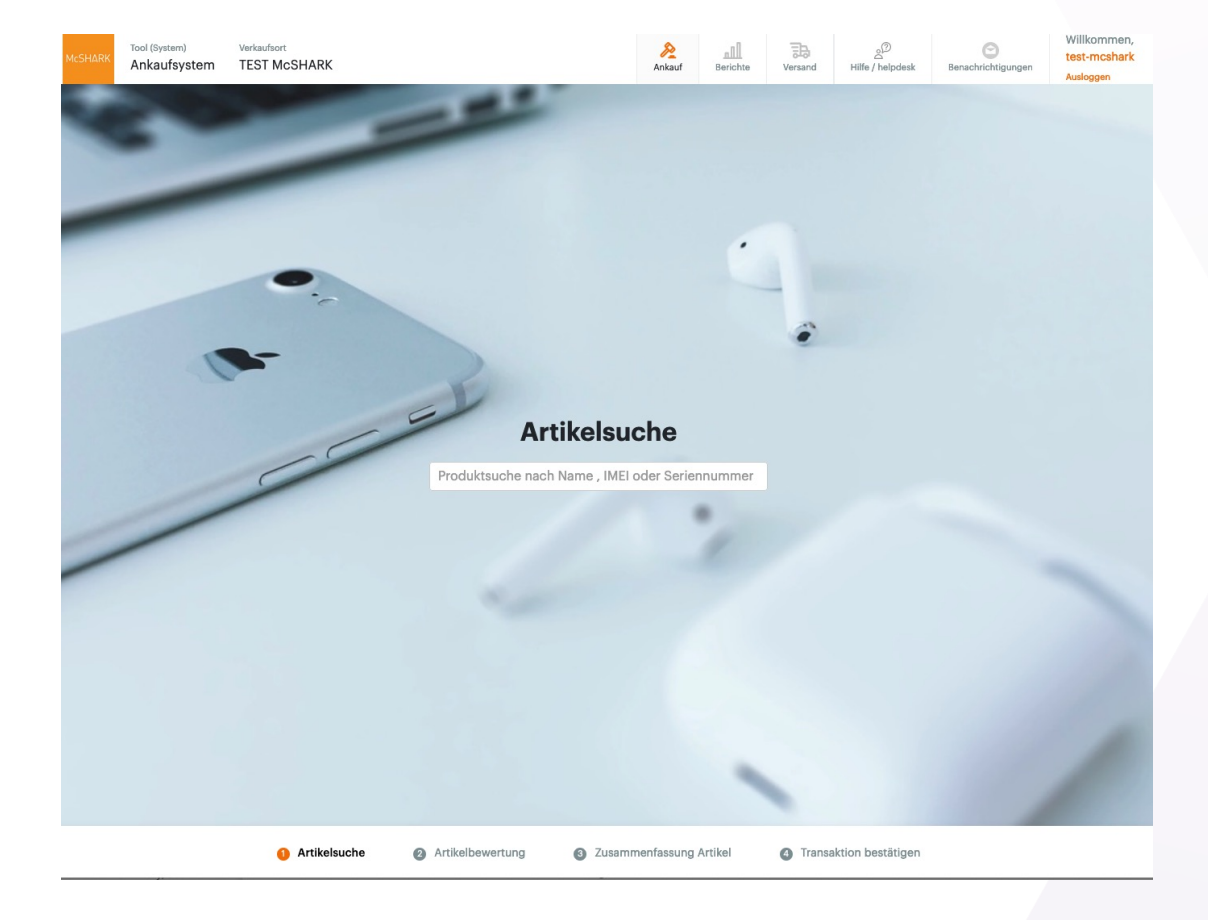

#### Foxway Trade-in Lösung – instore – Artikelidentifikation

### **∦** Foxway

Die Produktsuche im Retail-Tool für die Kategorie Smartphones kann sowohl über die **IMEI-Nummer** als auch über die **Eingabe des Produktnamens** stattfinden.

Danach wird der Mitarbeiter Schritt für Schritt durch die Bewertung des Geräts geführt.

 $\rightarrow$  Nur **vier Fragen**, um den Zustand des iPhones oder Smartphones zu bewerten und den Preis zu ermitteln!

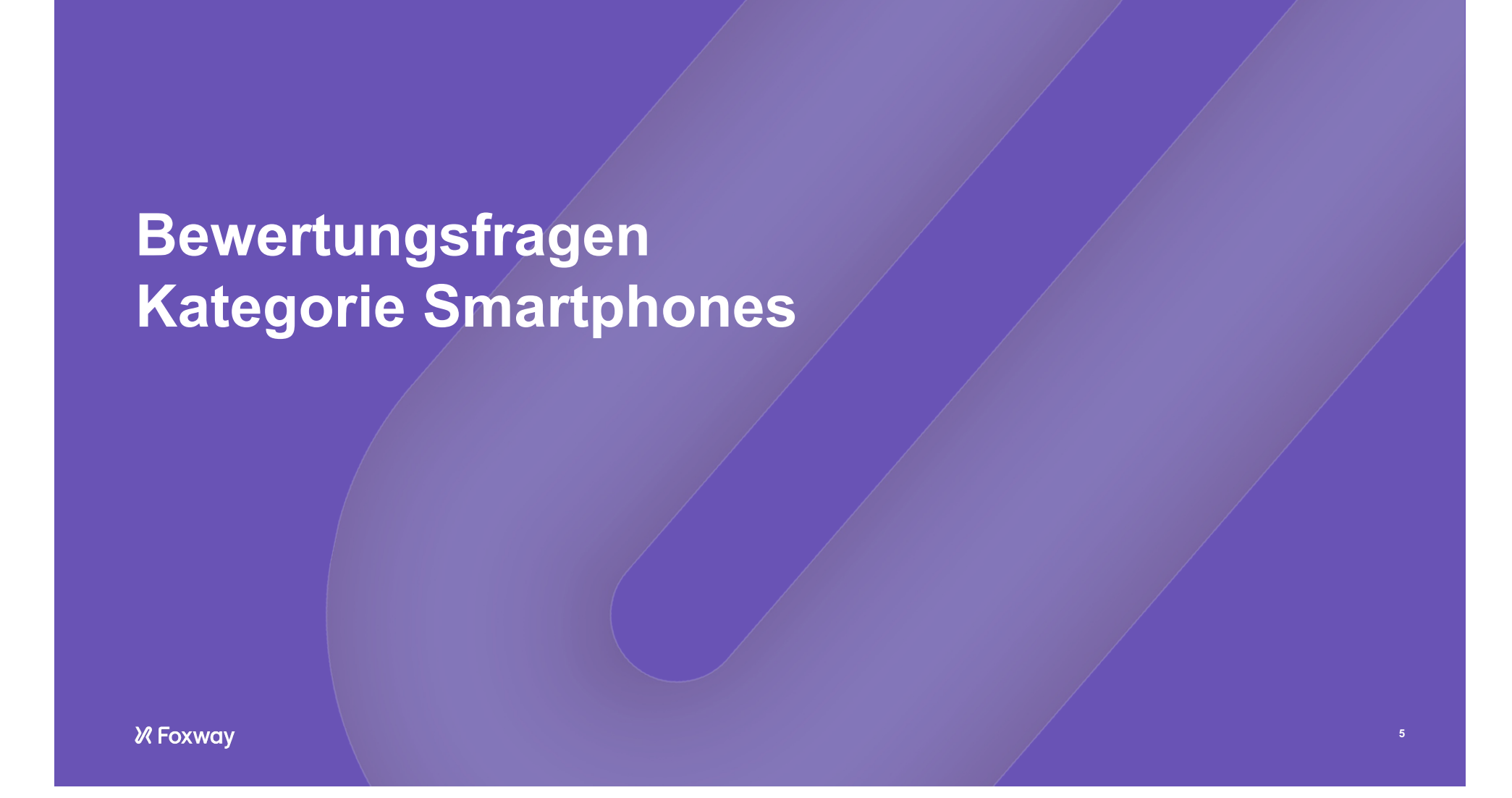

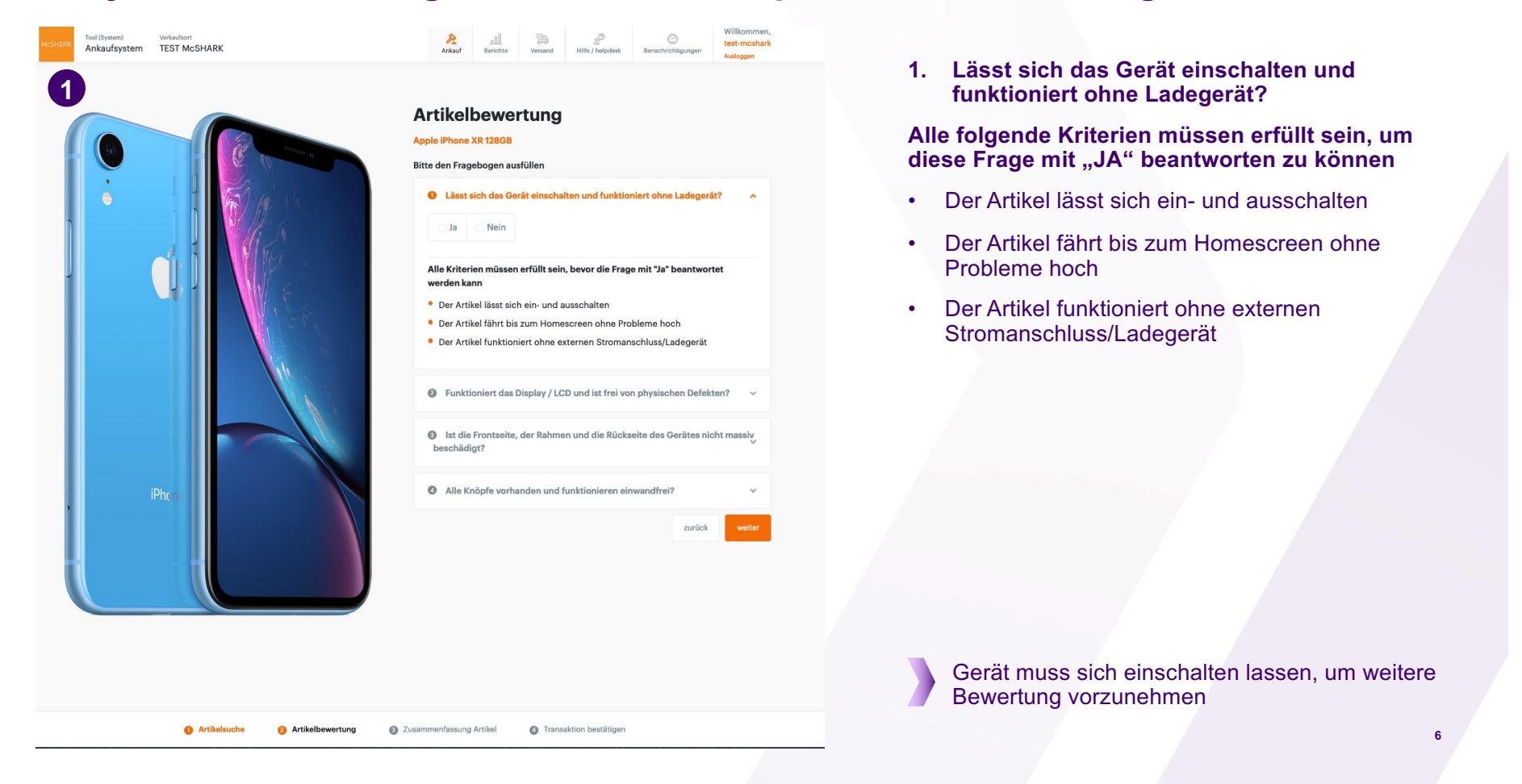

**∦** Foxway

#### Foxway Trade-in Lösung – instore – Smartphones – Bewertung

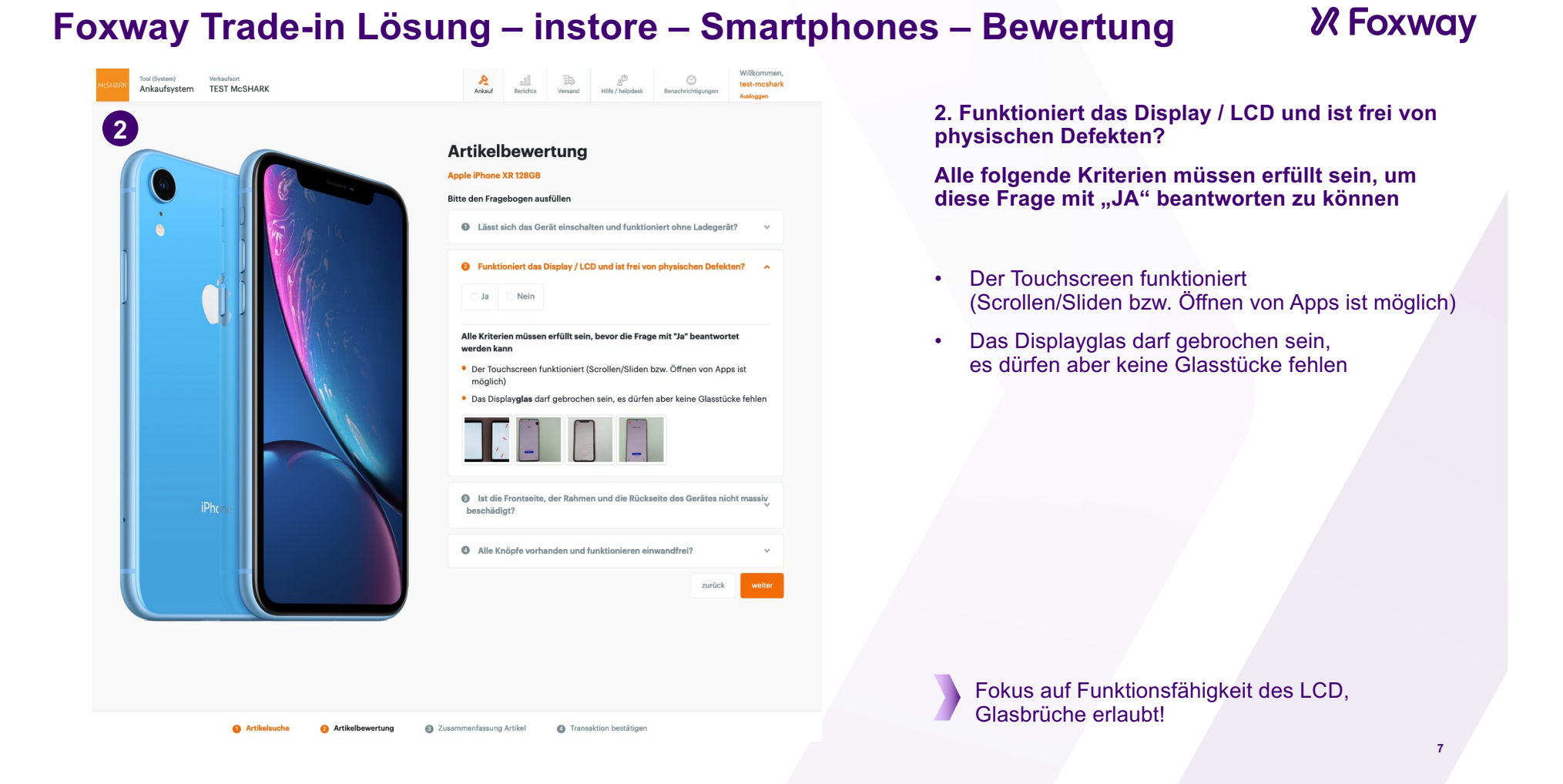

#### Foxway Trade-in Lösung – instore – Smartphones – Bewertung

#### Tool (System) Verkaufsort Ankaufsystem TEST McSHARK Ankauf Berichte Versand Hills / helpdesk Benachrichtigungen 3 Artikelbewertung Apple iPhone XR 128GE Bitte den Fragebogen ausfülle das Display / LCD und ist frei von p Alle Kriterien m sen erfüllt sein, bevor die Frage mit "Ja Das Displayglas ist nicht gebrochen. Bitte kontrollieren Sie sorgfältig das komplette Display, inklusive der Ränder und Ecken, auf mögliche Beschädigungen. Hierbei ist es wichtig auch auf kleinst Brüche der Abplatzungen, z. B. am Rand, zu achten Es gibt keine Risse, Sprünge oder Brüche am Rahmen s auf der Rückseite des Gehäuses Der Rahmen des Gerätes ist nicht verbog Das Kameraglas ist nicht gebrochen Das Gerät ist vollständig, keine fehlenden Teile (Akku, Rückseite, Anschlussabdeckungen, Schraub Das Display löst sich nicht offensichtlich vom Gehäuse Gerät muss in einem Stück sein Das Gerät ist keine offer ichtliche Fälschung und es wu Artikel Artikelsuche Q Zusa ung Artikel Transaktion bestätig

3. Ist die Frontseite, der Rahmen und die Rückseite des Gerätes nicht massiv beschädigt?

**X** Foxway

Alle folgende Kriterien müssen erfüllt sein, um diese Frage mit "JA" beantworten zu können

- Das Displayglas ist nicht gebrochen. Bitte kontrollieren Sie sorgfältig das komplette Display, inklusive der Ränder und Ecken, auf mögliche Beschädigungen.
- Es gibt keine Risse, Sprünge oder Brüche am Rahmen sowie auf der Rückseite des Gehäuses
- Der Rahmen des Gerätes ist nicht verbogen
- Das Kameraglas ist nicht gebrochen
- Das Gerät ist vollständig, keine fehlenden Teile (Akku, Rückseite, Anschlussabdeckungen, Schrauben)
- Das Display löst sich nicht offensichtlich vom Gehäuse, Gerät muss in einem Stück sein
- Das Gerät ist keine offensichtliche Fälschung und es wurden keine offensichtlichen Modifikationen vorgenommen
  - Eindeutige Definition für massive Beschädigungen, Fokus auf klare zu erkennende Probleme. Jegliche Form von Kratzern/Abschürfungen etc. erlaubt!

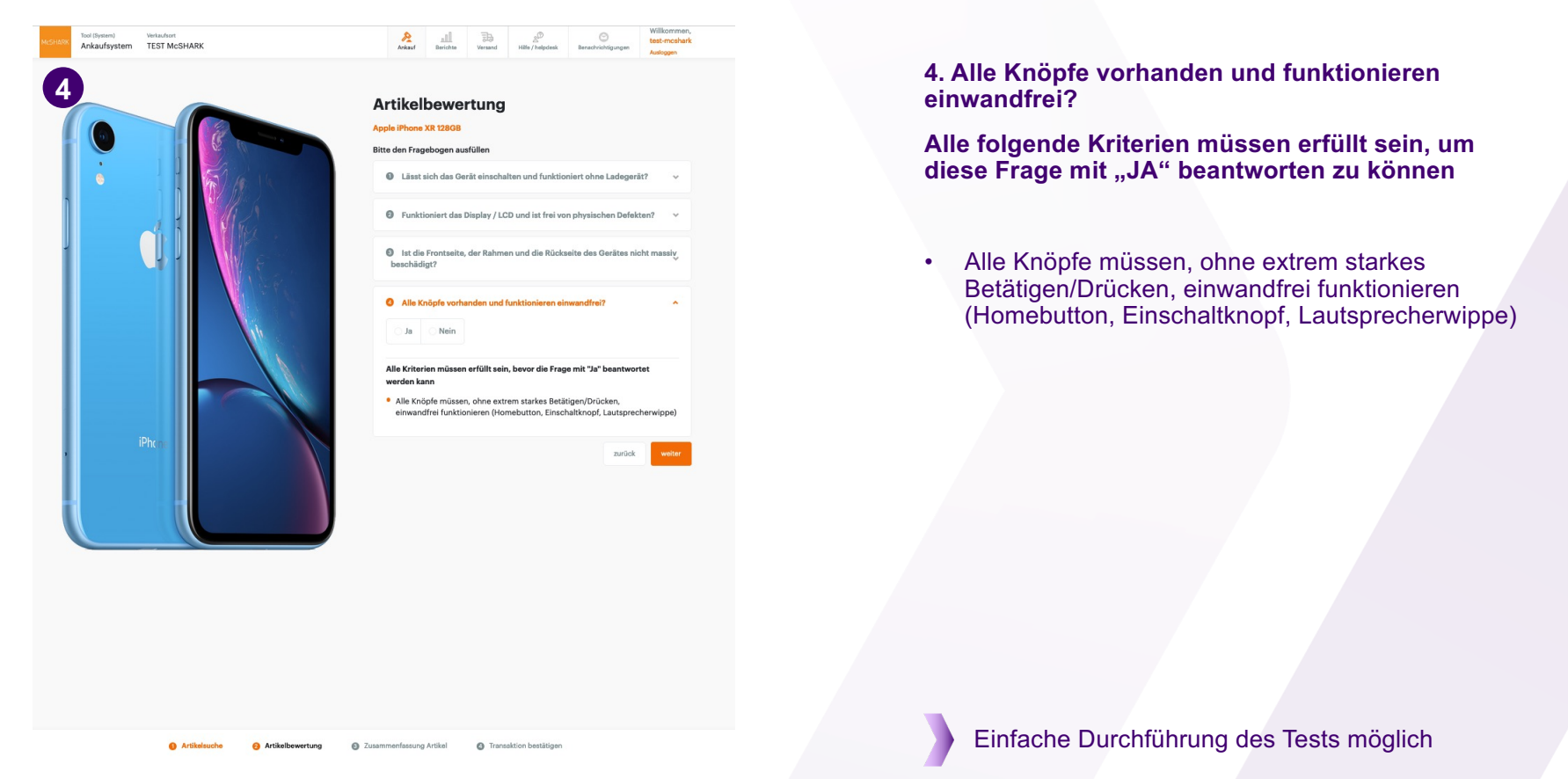

**∦** Foxway

## Foxway Trade-in Lösung – instore – Smartphones – Bewertung

## Foxway Trade-in Lösung – instore – Smartphones – Bewertung X Foxway

| McSHARK Tool (System) Verkaufsort TEST McSHARK  Ankaufsystem Ani | all Benchtas Versand Hauptaitz Benutzer Hilfe / helpdeak Benchrichtigungen Ausgagen                                                                                                    |                                                                                                    |
|------------------------------------------------------------------|----------------------------------------------------------------------------------------------------|----------------------------------------------------------------------------------------------------|
|                                                                  | Zusammenfassung Artikel<br>Apple iPhone XR 1280B<br>Power<br>In December 20 December 20 December | Nach der Bewertung erfolgt die Preisberechnung.<br>Wird eine der vier Fragen mit "Nein" beantwortet, so<br>müssen folgende Fragen nicht mehr beantwortet                                                                     |
|                                                                  | Body<br>Ja Ja Ja                                                                                                    | werden, da das Pricing bereits feststeht.<br>Der Preis wird direkt angezeigt und kann dem<br>Kunden genannt werden.                                                                                                    |
|                                                                  | St4207534337423 Verifizieren zurück weiter                                                                                                    | Ist der Kunde einverstanden, wird die IMEI Nr. zur<br>Verifizierung eingegeben. Wurde zu Beginn das Gerät<br>mit Hilfe der IMEI Nummer gesucht und nicht via<br>Freitext, muss die IMEI hier nicht mehr eingegeben<br>werden |
|                                                                  |                                                                                                    | Nach der Eingabe wird über den Button "Verifizieren"<br>der Prüfprozess gestartet (Locks, Diebstahl).                                                                                                    |

|        | Zusammenfassu                                                                                                    | ing Artikel                                                                               | 16 EUR         | Nach erfolgreicher Eingabe der IMEI Nr. wird ein L<br>Check in der checkmend Datenbank durchgeführt,                                                                                                    |
|--------|----------------------------------------------------------------------------------------------------|-------------------------------------------------------------------------------------------|----------------|----------------------------------------------------------------------------------------------------|
|        | Power Ja     Body Ja     MEI oder Serienummer eingeben (Bel Handyn bil     514207534337423     cre     e Sestanden. Dieser Artikel ist nic     narrostoatsno     X Nicht passend | LCD     Ja      Buttons     Ja      Artikelker  cht in der CheckMend Datenbank aufgeführt | 0<br>0         | <ul> <li>das Gerat als gestohlen gemeldet worden ist.</li> <li>Gleichzeitig wird geprüft, ob das Gerät eine Aktive<br/>Sperre besitzt (bei Apple Artikeln "Find my iPhone"</li> <li>Ein gesperrtes Gerät müsste durch den Kunden di<br/>entsperrt werden. Ist die Prüfung nicht erfolgreich,<br/>gibt das Foxway Retail Tool einen geringen<br/>Ankaufswert aus.</li> <li>Durch einen Klick auf "nochmalige Überprüfung" n<br/>einer Deaktivierung der FMIP-Funktion kann der</li> </ul> |
| iPhone | Bitte überprüfen und den FMIF<br>FMIP (Find my iPhone) akt                                                                                                    | P (Find my iPhone) Status bestätigen<br>tiv FMIP (Find my iPhone) nicht a<br>zurück       | ktiv<br>weiter | Es kann an dieser Stelle aber auch manuell<br>entschieden werden, ob die FMIP aktiv ist oder nic<br>Hier wurde jetzt der Status "FMIP aktiv" ausgewäh<br>dadurch rutscht der Preis von 162€ auf 16€.                                                                                                    |

Foxway Trade-in Lösung – instore – Smartphones – Bewertung

**∦** Foxway

11

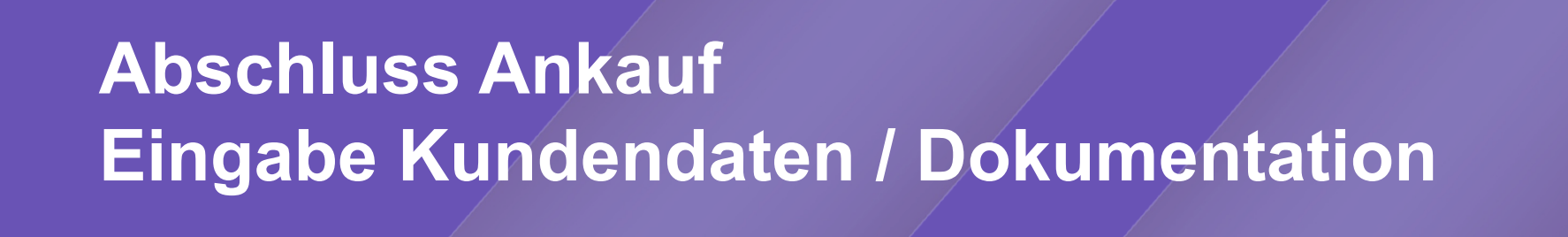

∦ Foxway

12

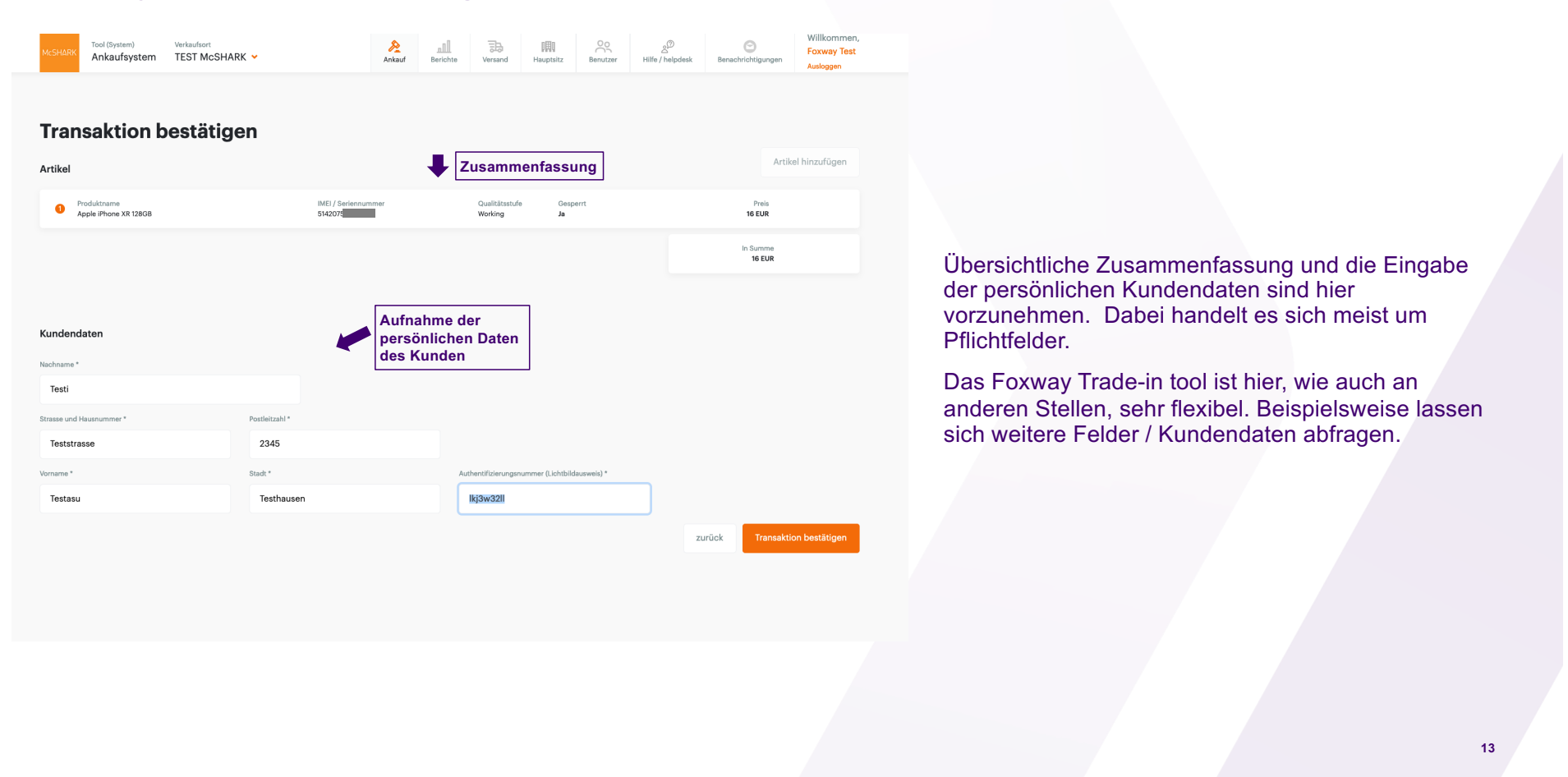

**X** Foxway

## Foxway Trade-in Lösung – instore – Kundendaten

### Foxway Trade-in Lösung – instore – Dokumentation

### **∦** Foxway

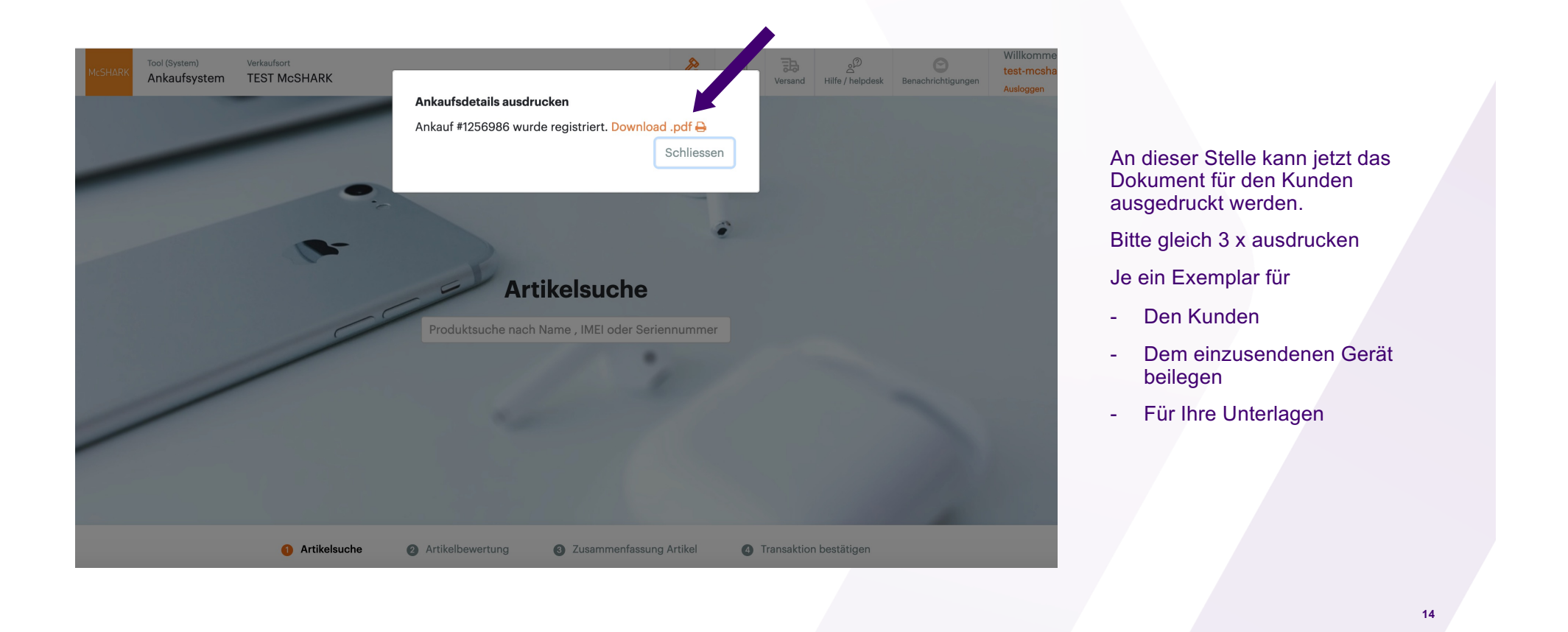

## Foxway Trade-in Lösung – instore – Dokumentation

## **∦** Foxway

|                                                                                                    |                                                                                                    | Irade-In mo                                                                                                    | cs1406327                                                                                                    |                                                                                                    |                                                        |
|----------------------------------------------------------------------------------------------------|----------------------------------------------------------------------------------------------------|----------------------------------------------------------------------------------------------------|----------------------------------------------------------------------------------------------------|----------------------------------------------------------------------------------------------------|--------------------------------------------------------|
| McSHARK                                                                                                    |                                                                                                    |                                                                                                    | Date: 03.04.2022                                                                                                    |                                                                                                    |                                                        |
| ient:                                                                                                    |                                                                                                    |                                                                                                    |                                                                                                    |                                                                                                    |                                                        |
| ststrasse 2345<br>sti<br>mame: Testasu<br>adt: Testhausen                                                                                                    |                                                                                                    |                                                                                                    |                                                                                                    | Beenshaftraans jan Kurke assolitelege(<br>Satatigue) Istradiere nichte ein Stan Saamontage is er Datage begrenzetergenes Sata sinke.<br>Sie sich die Satemannikarie werkendel<br>Weren Bealt<br>Annes Bealt<br>Annes Bealt<br>Annea<br>Annea<br>Annes Bealt<br>Annes Bealt<br>Annes Bealt<br>Annes | Auf der linken Seite ist da<br>Vertragsdokument zu seh |
| Produktname Geräte IMEI                                                                                                    | Grade                                                                                                    | Gesperrt                                                                                                    | Preis                                                                                                    | Works have Dates works on providential DAt dat welden Zweiden?<br>Im Zweitnehmen die Anklauf stedaet wirk von Prese Eigende Härmadower:<br>• Varieren, Stachname                                                                                                    |                                                        |
| Apple iPhone XR 128GB 514207534337423                                                                                                    | Working                                                                                                    | Yes                                                                                                    | 16 EUR                                                                                                    | - Anatomi<br>- Ausenitaurummi sonia Ad sina Ausenitabilumenta<br>Dia Entealung dar Daken entrigi,                                                                                                    |                                                        |
|                                                                                                    |                                                                                                    | Total:                                                                                                    | 16 EUR                                                                                                    | <ul> <li>- um de an vetraute de la crist mensadar nels energies qui comparent na surver,</li> <li>- ar entruppendimente fuerdare qui an de la comparent na surver,</li> <li>- ar Abaciliany est confegeratori futurary-and Mangalanguidane, s.D. Er den Fall, dass Diffs Rache an den von Prens vehaußen<br/>Gegenätissen patient et arban.</li> </ul>                                                                                                    | Im unteren Teil ist der                                |
|                                                                                                    |                                                                                                    |                                                                                                    |                                                                                                    | Aif weiter flickligen de keine fan de fan de sterne fligelijke fan en de fan de fan de fan de fan de fan de fan<br>De Spetieren yn di Nordeling en en de hen ertgestier Deen ofsjel as Vertegelevislag weit Act 8 Act, 15, 11, 5 050/0 ant ist as<br>de aan yn prestie Spetie ertekstel.                                                                                                    | Datenschutzhinweis für de                              |
| ermit verkaufe ich die oben aufgelisteten Artikel an die Foxway G<br>9 Foxway GmbH ist alleiniger Vertragspartner, ein vertragliches V<br>Shark agieren dabei als Vermittler.                                                                                                    | mbH, Industriestraße 21, 61<br>erhältnis mit McShark komm                                                                                                    | 381 Friedrichsdorf.<br>It nicht zu Stande. Die Mita                                                                                                    | arbeiter von                                                                                                    | Af weber forstigereitige werhelm well in Dean?<br>Die Beinnerung ein Freinerlichen der eine Instellander Beinner einig zur Verlagsdenklängen seh. M. 5. Res. 15. 11. 5. 5000 well is zu<br>dass zur gestellten der eine Beinner<br>Wille gestellten eine No Dean?<br>Twei verlagsder Zeinstätigt ein Verlagser sehren hin Dean stell fürstellt auf dasser und treisferstellten Aftweistrungsfellen gegent<br>anten der Bezufertung ein Verlagser sehren hin Dean stellt könnt auf dasser der Bezuferstellten Aftweistrungsfellen gegent<br>anten der Bezufertungstellt, sehren ein traussachte in eine weiten Közung ihm Dean eigendigt beken.                                                                                                    | Datenschutzhinweis für de<br>Kunden zu sehen.          |
| ermit verkaufe ich die oben aufgeleisteten Artikkel an die Foxway G<br>= Foxway GmbH ist alleiniger Vertragspartner, ein vertragliches V<br>Shark agieren dabei als Vermittler.<br>garantiere, dass die von mir an die Foxway GmbH verkauften /<br>kivduellen und persönlichen Merkmale und Daten, wie z.B. Besci-<br>nisige Gerätesperren. E-Mals und Nachrichten, Ardessen, Foto<br>speichert sind, von mir vor Verkauf von meinen Geräten entfernt<br>ingel verschwigen zuhaben.                                                                                                    | mbH, Industriestraße 21, 61<br>erhältnis mit McShark komm<br>vtikel nicht mit Rechten Dritt<br>riftungen, Namen, Telefonnu<br>s, etc., die auf und/doer in de<br>worden sind und keine mir b                                                                                                    | 381 Friedrichsdorf.<br>nt nicht zu Stande. Die Mita<br>er belastet sind; dass sämt<br>mmern-Einträge, Passwört<br>n Geräten aufgebracht um<br>ekannten offenen und/oder                                                                                                    | arbeiter von<br>tliche<br>rter, iCloud- und<br>dioder<br>r versteckten                                                                                                    | A la visito hallprojecting semplants on 10 bodil<br>De devision per l'internité par serialistic de la companya de la companya de                                                                                                    | Datenschutzhinweis für de<br>Kunden zu sehen.          |
| ermit verkaufe ich die oben aufgelisteten Artikel an die Foxway G<br>Foxway GmbH ist alleiniger Vertragspartner, ein vertragliches V<br>Shark agieren dabei als Vermitter.<br>garantiere, dass die von mir an die Foxway GmbH verkauften /<br>briduellen und persönlichen Merkmale und Daten, wie z.B. Besci-<br>snige Gerätesperren. E-Mals und Nachrichten, Ardressen, Foto<br>speichert sind, von mir vor Verkauf von meinen Geräten entfernt<br>ingel verschwigen zuhaben.<br>Indeten Geräte noch von Ihnen nicht volständig gelöschte Infi-<br>himen des für jedes Gerät üblichen Prüf- und Löschverfahren zu<br>renheme. Bezüglich der Haltung er Foxway GmbH gehen die I                                                                                                    | mbH, Industriestraße 21, 61<br>erhältnis mit McShark komm<br>ritikel nicht mit Rechten Dritt<br>riftungen, Namen, Teleformu,<br>e.et., die auf undirder in de<br>worden sind und keine mir b<br>vrmationen und Daten, ist die<br>entfernen, ohne eine Haltun                                                                                                    | 381 Friedrichsdorf.<br>tt nicht zu Stande. Die Mitau<br>er belastet sind; dass sämt<br>mmern-Einträge. Passwör<br>n Geräten aufgebracht um<br>ekannten offenen und/oder<br>2 Foxway GmbH berechtigt<br>g für die vollkommene Lös                                                                                                    | arbeiter von<br>ttiche<br>rere, iCloud- und<br>didder<br>rr versteckten<br>t, diese im<br>chung zu<br>jen.                                                                     | A in a since hardpoording an explained on a fin South<br>and a supervise provide set in the second set in the second set in the second set is the 1.5 to 1.5 to 1.5 t                                                                                                    | Datenschutzhinweis für de<br>Kunden zu sehen.          |
| ermit verkaufe ich die oben aufgeleisten Artikel an die Foxway G<br>= Foxway GmbH ist alleiniger Vertragspartner, ein vertragliches V<br>Shark agieren dabei als Vermitter.<br>grantiere, dass die von mir an die Foxway GmbH verkauften /<br>bivduellen und persönlichen Merkmale und Daten, wie z.B. Besci-<br>snige Gerätesperen. E-Mais und Nachrichten, Arderssen, Foto<br>specient sind, von mir vor Verkauf von meinen Geräten entfernt<br>ingel verschwigen zuhaben.<br>thatelen die Geräte noch von Ihnen nicht volständig gelöschte Infi<br>Ihmen des für jedes Gerät üblichen Prüf- und Löschverfahren zu-<br>tenhenn. Bezüglich der Haltung er Foxway GmbH gelein de I<br>= refkenne zudem an, dass bei aktivierter (Dout-Spere, Spercon<br>tich die Foxway GmbH technisch nicht möglich ist litte denken i<br>en Vurstige dieses Ankaufsbeleges wird ein Gutschein in der Hol                                                                                                    | mbH, Industriestraße 21, 61<br>erhältnis mit McShark komm<br>ritkiel nicht mit Rechten Drith<br>riftungen, Namen, Telefornu,<br>e.et., die auf undidder in de<br>worden sind und keine mir b<br>virmationen und Daten, ist die<br>entfernen, ohne eine Haltun<br>sestimmungen unserer Alge<br>des und Bios-Passwörter au<br>die daran, vord en Werkauf II<br>e der Gesantsumme dieses<br>olich. | 381 Friedrichsdorf.<br>It nicht zu Stande. Die Mital<br>er belastet sind; dass Sähm<br>mmern-Einträge. Passwör<br>n Geräten aufgebracht ung<br>kennten oftenen undiddet<br>Foxway GmbH berechtigt<br>g für die volkommen Lass<br>meinen Arkautsbedingung<br>f meinen Geräten eine Datt<br>we Daten von den Geräten<br>Ankaufsbediges ausgest                                    | arbeiter von<br>ttiche<br>rere, KOud- und<br>dioder<br>rr versteckten<br>yt, diese im<br>chung zu<br>gen.<br>enlischung<br>n zu sichern,<br>ielt                               | <text><text><text><text><text><text><text><text></text></text></text></text></text></text></text></text>                                                                                                    | Datenschutzhinweis für de<br>Kunden zu sehen.          |
| smit verkaufe ich die oben aufgelisteten Artikel an die Foxway G<br>Foxway GmbH ist alleninger Vertragspatner, ein vertragisches V<br>Shark agieren dabei als Vermittler.<br>garantiere, dass die von mir an die Foxway GmbH verkauften /<br>hividuellen und persönlichen Merkmale und Daten, wie z.B. Besch<br>spie Gerätesperne, E-Mals und Nachrichten, Arferssen, Foto<br>spie der ist eine zur der Verkauf von mienen Geräten enferter<br>ingel verschwigen zuhaben.<br>Innen des Tirgeloss Gerät üblichen Prü-L und Löschverfahren zu<br>ernehmen. Bezüglich der Haftung der Foxway GmbH gelten die I<br>rerkenne zudem an, dass bei äktivierter (Cloud-Sperre, Spercoor<br>die Foxway GmbH technisch nicht wolfstab die denken i<br>ch Vorlage dieses Ankaufbeleges wird ein Gutschein in der HAD<br>er Ausstellung des Gutscheines ist nur am Tag des Ankauf es m<br>chwerdencht                                                                                                    | mbH, Industriestraße 21, 61<br>erhältnis mit McShark komm<br>ritikel nicht mit Rechten Dritt<br>riftungen, Namen, Telefornu<br>, etc., die auf undidder in de<br>worden sind und keine mit b<br>worden sind und keine mit b<br>enfernen, ohne ein Hahtun<br>Bestimmungen unserer Alge<br>des und Bios-Passwörter au<br>e der Gesamtsumme dieser<br>digich.<br>Daten durch uns bei einer A       | 281 Friedrichsdorf.<br>tt nicht zu Stande. Die Mitar<br>er belastet sind; dass sämt<br>mmern-Einträge. Passwör<br>n Geräten aufgebracht run<br>ekannten offenen undlöder<br>Foxway GmbH berechtig<br>ig für die volkommene Löss<br>meinen Ankaufsbedingung<br>fmeinen Geräten eine Data<br>we Daten von dem Geräten<br>s Ankaufsbeleges ausgest<br>ufsichtsbehörde für den Data | arbeiter von<br>ttiche<br>frer, Kjolud- und<br>vidoder<br>ar versteckten<br>r, diese im<br>schung zu<br>jen.<br>lenöschung n<br>zu sichern.<br>teit.                           | <text><text><text><text><text><text><text><text><text><text></text></text></text></text></text></text></text></text></text></text>                                                                                                    | Datenschutzhinweis für de<br>Kunden zu sehen.          |
| ernit verkaufe ich die oben aufgelisteten Artikel an die Foxway G<br>F foxway Grnth Ist alleniger Vertragspartner, ein vertragliches V<br>Shark agieren dabei als Vermittler.<br>garantiere, dass die von mir an die Foxway GmbH verkauften /<br>hivduellen und persönlichen Merkmale und Daten, wie z.B. Besch<br>spie Gerätesperne. E-Mals und Nachrichten, Arferssen, Foto<br>spie derst sind, von mir vor Verkauf von meinen Geräten entfernt<br>ingel verschwiegen zuhaben.<br>thatten die Geräte noch von ihmen nicht volkländig geläschte Int<br>ihmen dies für geläse Gradit üblichten Prüf- und Löschvertahten zu<br>ernehmen. Bezüglich der Haftung der Foxway GmbH gelten die 1<br>rerkenne zudem an, dass bei aktivierter /Cloud-Sperre, Spercon<br>röh le Foxway GmbH technicht nicht möglich ist. Bitte derken 1<br>ch Worlage dieses Ankutsbeleges wird ein Gutschein in der Höll<br>e Ausstellung des Gutscheines ist nur am Tag des Ankauf es m<br>chwerderecht<br>haben das Recht, sich über die Verarbeitung personenbezogenen<br>chweren. | mbH, Industriestraße 21, 61<br>erhälbnis mit McShark komm<br>rikkel nicht mit Rechten Drüt<br>finungen, Namen: Telefornun,<br>etc., die auf undröder in de<br>worden sind und keine mit b<br>wratienen, ohne eine Halbu<br>estimmungen unserer Alge<br>else und Bios-Passwörter auf<br>Bie daran, vor dem Verkauf I<br>eider Samstumme diese<br>right.<br>Daten durch uns bei einer Au          | 381 Friedrichsdorf.<br>tt nicht zu Stande. Die Mitta<br>er belastet sind, dass sämm<br>merne-Tiertäge. Passwör<br>in Geräten aufgebracht und<br>ekannten offenen und/odel<br>Proxway Gmöbb berechtigt<br>g für die vollkommene Lös<br>ander vollkommene Lös<br>Ankaufsbeleigen ausgeste<br>ufsichtsbehörde für den Dat                                                          | arbeter von<br>vliche<br>ricr, Cloud- und<br>vlioder<br>yt versteckten<br>yt diese im<br>schung zu<br>jen.<br>n. zu sichern,<br>teit.<br>Henöschung<br>n. zu sichern,<br>teit. | <text><text><text><text><text><text><text><text><text><text><text><text><text></text></text></text></text></text></text></text></text></text></text></text></text></text>                                                                                                    | Datenschutzhinweis für de<br>Kunden zu sehen.          |

15

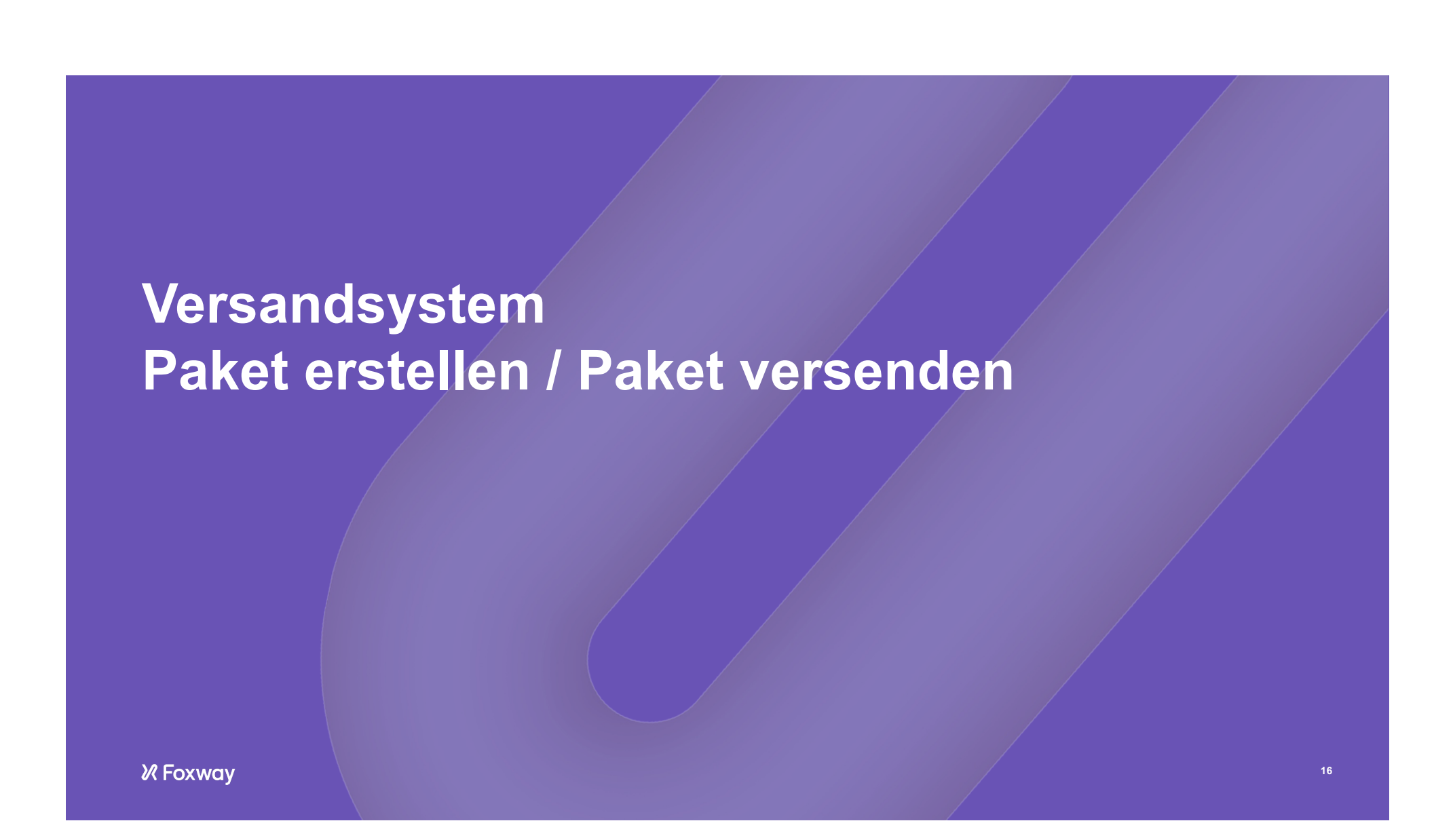

### Versandsystem – Neues Paket erstellen

```
∦ Foxway
```

Das Versandsystem funktioniert ähnlich dem bekannten Flip4new Versandsystem: Artikel bewerten → virtuelles Paket erstellen → Paket versenden

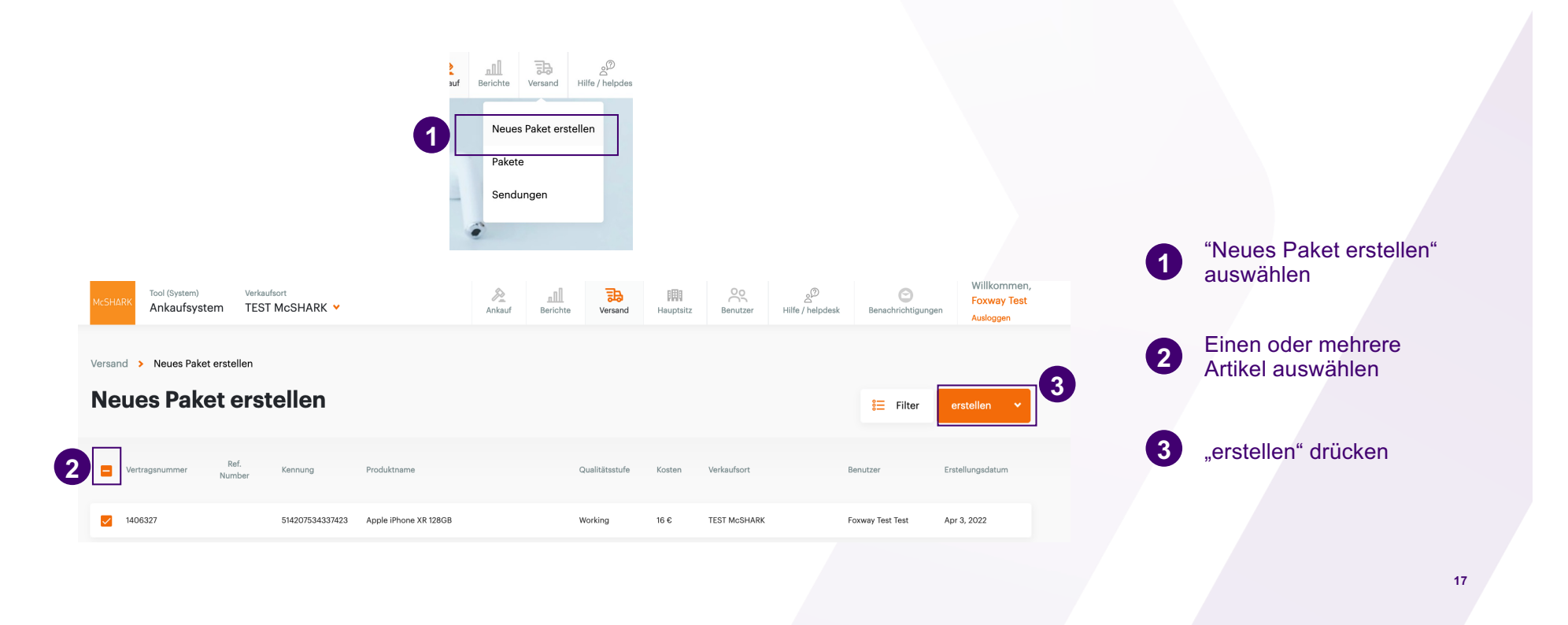

### Versandsystem – Bitte Beachten!

### **∦** Foxway

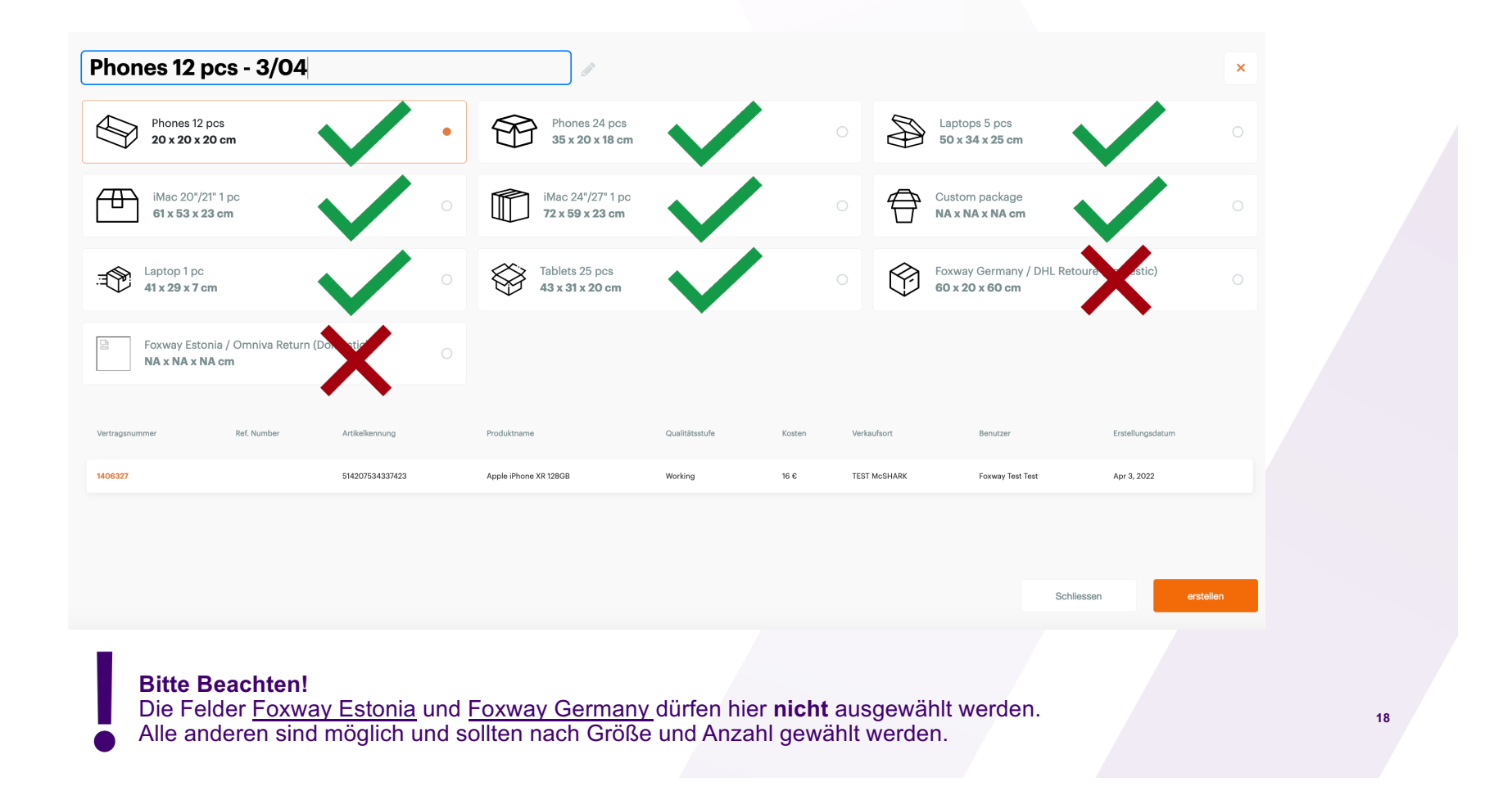

#### **∦** Foxway Versandsystem – Neues Paket erstellen 4 Phones 12 pcs **20 x 20 x 20 cm** 5 Schliessen Versandart wählen – siehe vorherige Seite 4 6 7 mcsatJI9PT28P 🔒 Paket-Begleitschein ausdrucke Packaging conte Bitte stellen Sie sicher, dass eine Kopie der Packliste de inneren des Paketes hinzugefügt wird! "erstellen" drücken HAAI Telekommunikat TEST McSHARK, TEST 5 Schlie r: mcsatE8TB36RP TEST McSHARK TEST TEST Package Identifier Pick up address: City: Total item count: Total: 16 € 6 Begleitschein auswählen Deal Id Trade Id Ref. Product name Device identifier Grade Price 1406327 Apple iPhone XR 128GB 5/4207534337423 Working 16 € Begleitschein 3 x drucken und in das Paket legen 7 19

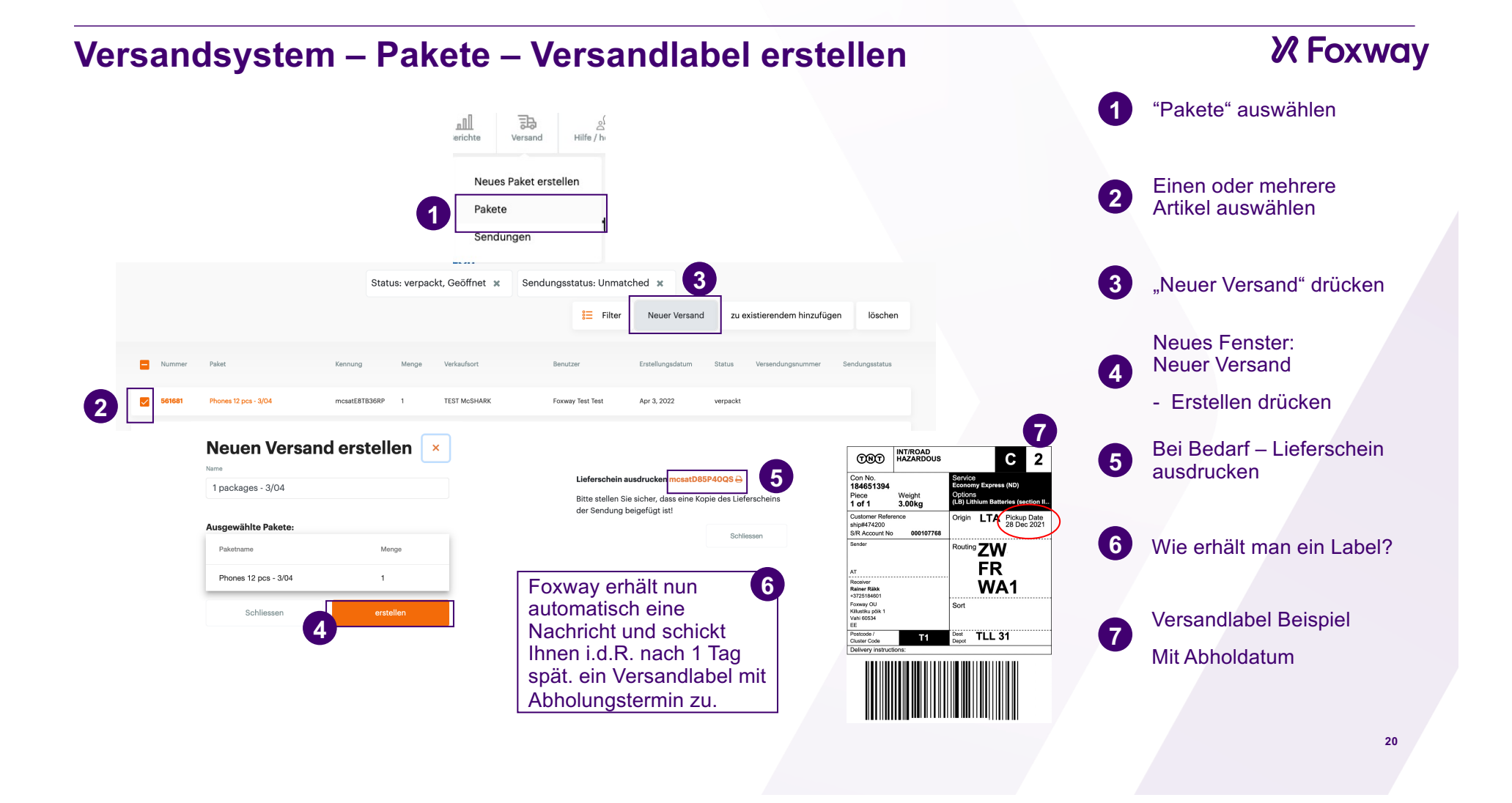

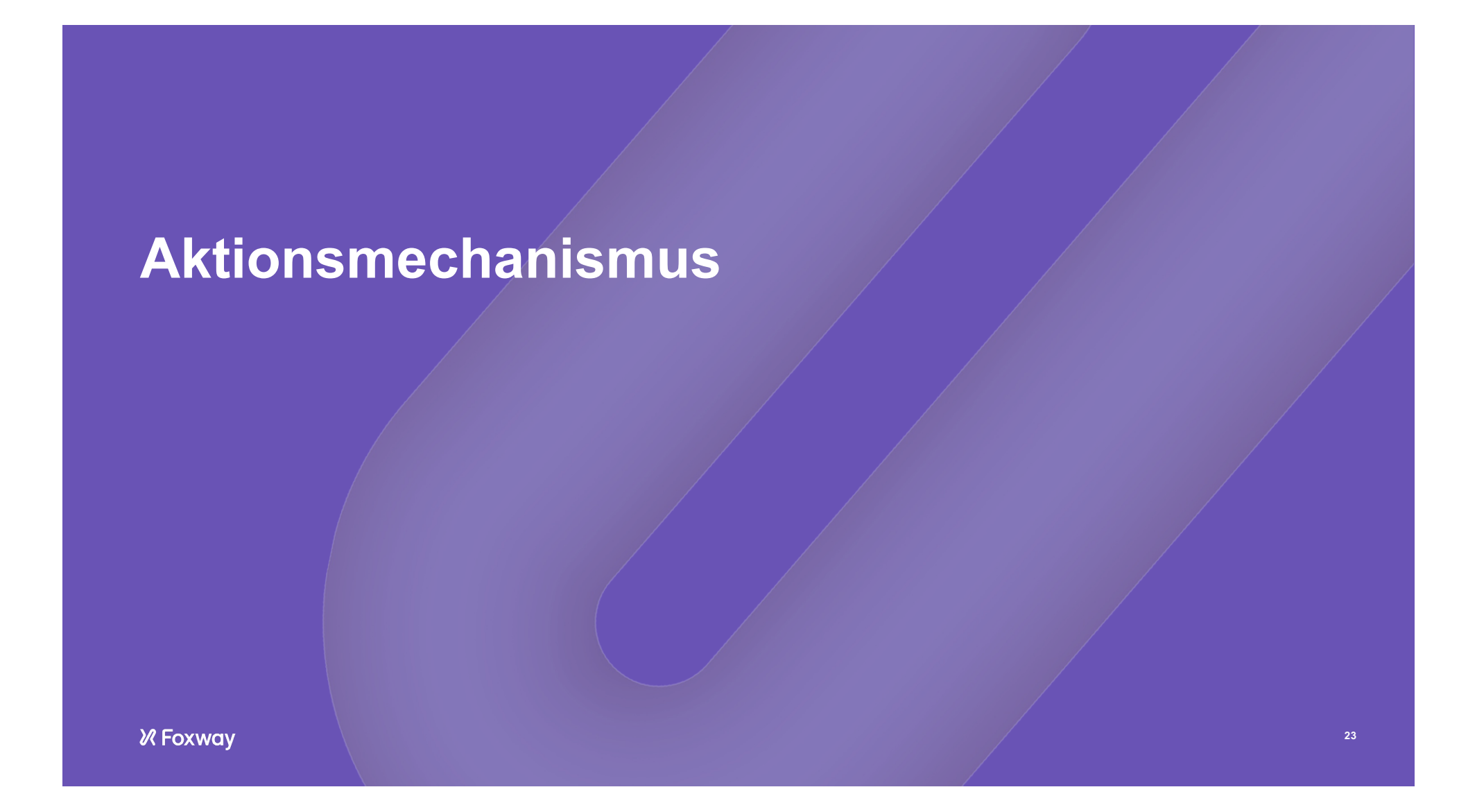

| Foxway Trade-ir                                                                                                    | n Lösung – A                                                                      | ktionsmecha             | anismus                                   |                                         | <b>∦</b> Foxv                                                                                                    | vay |
|----------------------------------------------------------------------------------------------------|-----------------------------------------------------------------------------------|-------------------------|-------------------------------------------|-----------------------------------------|----------------------------------------------------------------------------------------------------|-----|
|                                                                                                    | Transaktion bestätigen                                                            |                         |                                           | 1                                       | Wenn eine Aktion stattfindet,<br>ist diese auf der Startseite<br>ersichtlich                                                |     |
| Aktionsangebot auswählen<br>Aktionsangebot                                                                                                    | Produktrame<br>Apple Phone II 12608                                               | MD/Selenumer<br>Working | Gespert<br>Nein                           | Preis<br>295 DUR<br>16 Summe<br>395 DUR |                                                                                                    |     |
| Artikelsuche<br>Produktsuche nach Name, IMEI oder Seriennummer                                                                                                    | Kundendaten<br>Aerode*<br>auswählen<br>Vorrame* Nochre                            | v<br>ma*                |                                           | 2                                       | om die Aktion zu aktivieren,<br>muss diese <u>vor</u> der<br>Artikelidentifikation<br>ausgewählt werden                     |     |
| 2<br>Aktionsangebot auswählen                                                                                                    | * Vorname * N<br>Strasse und Hausnummer * Stadt *<br>Strasse und Hausnummer * Sit | tadt Castelizahl        | Authenstituienungenun<br>Authentilfizieru | nner (Lichtlidsurwei)*                  | Anschließend durchläuft man<br>den Bewertungsprozess des<br>Artikels und erhält direkt den                                  |     |
| TEST Aktion × •<br>Artikelsuche                                                                                                    | Aktionsangebot TEST Akti                                                          | 5133920                 | In Summe                                  | 100 EUR                                 | Ankaufswert des Artikels inkl.<br>Aktionsbonus                                                                              |     |
| iPhone  ×<br>Apple iPhone 11 128GB<br>Apple iPhone 11 256GB<br>Apple iPhone 11 64GB<br>Apple iPhone 11 64GB<br>Apple iPhone 11 Pro 256GB<br>Apple iPhone 11 Pro 512GB | M3 Neuerskel *<br>IMEI Neuerskel                                                  | 4                       |                                           | + 100 EUR                               | Wurde die Aktion ausgewählt,<br>erscheint bei der<br>Kundendatenaufnahme im<br>unten Teil der Seite das<br>"Aktionsangebot" |     |
| Apple iPhone 11 Pro 64GB                                                                                                    | Hier könnten Aktionsbedigungen stehen!                                            | Ankaufsbedingungen      |                                           | 4                                       | Nach der Eingabe der für die<br>Aktion gültigen Neugeräte<br>IMEI-Nummer, kann der<br>Aktionsankauf abgeschlossen<br>werden | 24  |

## Foxway Trade-in Lösung – Aktionsmechanismus

# Ihre Kontaktdaten

## Foxway GmbH

E-Mail:

mcshark-at@foxway.com

Hot-Line: 0800 – 123829

Adresse:

Foxway GmbH Industriestraße 21 61381 Friedrichsdorf Deutschland

∦ Foxway

# Onlineshop

# Warenanlieferung für Click&Collect

Überprüfung auf Vollständigkeit im Vergleich zum Lieferschein

WEBOyy-XXXXXX

WEBO = WebOrder yy = 2-Stellige Jahreszahl XXXXXX = Fortlaufende 6-stellige Nummer

#### Diese Waren werden NICHT eingebucht.

• Alle Bestandteile der Lieferung an abgetrenntem Lagerort lagern

Onlineshop Bestellungen sind bitte in einem getrennten Lagerbereich (Regal, etc.) zu lagern und unter keinen Umständen mit eurer Filialware zu vermischen. Unter keinen Umständen dürfen diese Geräte im Shop über die Kassa verkauft werden.

• Kunde anrufen und informieren, dass seine Bestellung abholbereit ist

#### Rücksendung vom Kunden

#### NAVISION - linke Seite > VERKAUFSREKLAMATIONEN

- NEU ENTER(Damit eine Belegnummer vergeben wird) AKTIONEN
- Beleg kopieren + Belegnummer (Rechnungsnummer) einfügen
- Inklusive Kopf

|                                                             | न  | Neu - Verkaufsreklamation - DR22-00439 |                                              |
|-------------------------------------------------------------|----|----------------------------------------|----------------------------------------------|
|                                                             | -  | START AKTIONEN NAVIGATE                |                                              |
| Rollencenter                                                | Re | cchnungsrab.<br>berechnen kopieren     | rtragen<br>t. senden                         |
| Debitoren Neu                                               |    | Funktion                               |                                              |
| Verkaufsaufträge<br>Geb. Verkaufsrechnungen<br>Bestellungen |    | 7633 <sup>-00450</sup>                 |                                              |
| Verkaufsrechnungen Verkaufsreklamation                      | ·  | Bearbeiten - Verkaufsbeleg kopieren    |                                              |
| Artikelposten Allgemein                                     |    | AKTIONEN                               |                                              |
| Imlagerungsaufträge                                         |    | T <sub>×</sub>                         |                                              |
| Einkaufsreklamationer                                       | ~  | Filter                                 |                                              |
| Verkaufsreklamationen                                       | ~  | Seite                                  |                                              |
| Verkaufsgutschriften Verk. an                               |    | Gespeicherte Einstellungen             |                                              |
| DPD Arbeitsblatt                                            |    | Änderungen an den Ontionen u           | nd Eiltern unten werden nur                  |
| Lager MCWEB DI 7                                            |    | gespeichert unter: "Zuletzt verw       | endete Optionen und Filter"                  |
| Lager MCWEB-RMA Ort:                                        |    | Standardwerte verwenden von:           | Zuletzt verwendete Optionen und Filter 🗸 🗸 🗸 |
| Aktive Sessions Kontaktnr.:                                 | ~  | Optionen                               |                                              |
| Serviceaufträge Kontakt:                                    | ×  | Relegant                               | Geb Rechnung                                 |
| Transaktionsjournal                                         |    | Belegn:                                | WEBI22-002961                                |
| EOL - Watches                                               |    | BeleanrHäufiakeit:                     |                                              |
| EOL - Zubehör                                               |    | Versionsnr.:                           |                                              |
| EOL - iPhones                                               |    | Verk. an DebNr.:                       | 433194                                       |
| EOL - iPads                                                 |    | Verk. an Name:                         | C2 Circle GmbH                               |
| EOL - MAC                                                   |    | Inklusive Kopf:                        |                                              |
| Posten C2 Circle                                            |    | Zeilen neu berechnen:                  |                                              |

### ACHTUNG

Nur Zeilen / Artikel löschen, die nicht zurückgegeben werden! Kunde kann auch 1 Artikel zurücksenden - muss nicht alles sein

#### DR22-00439 · C2 Circle GmbH

| Allgemein                                                |                                                                                                |                                                                                     |                                   |                    |                              | 02.05.2022              | ×                                                                 |                                                                                                   |                                                                     |                               |                |                  |                         |                          |
|----------------------------------------------------------|------------------------------------------------------------------------------------------------|-------------------------------------------------------------------------------------|-----------------------------------|--------------------|------------------------------|-------------------------|-------------------------------------------------------------------|---------------------------------------------------------------------------------------------------|---------------------------------------------------------------------|-------------------------------|----------------|------------------|-------------------------|--------------------------|
| Nr.:                                                     | DR22-00439                                                                                     |                                                                                     |                                   |                    | Belegdatum:                  | 02.03.2022              | -                                                                 |                                                                                                   |                                                                     |                               |                |                  |                         |                          |
| Debitorennr.:                                            | 433194                                                                                         |                                                                                     | ~                                 |                    | Buchungsdatum:               | 02.05.2022              | ~                                                                 |                                                                                                   |                                                                     |                               |                |                  |                         |                          |
| Debitorenname:                                           | C2 Circle GmbH                                                                                 | 4                                                                                   |                                   | ~                  | Auftragsdatum:               | 01.05.2022              | ~                                                                 |                                                                                                   |                                                                     |                               |                |                  |                         |                          |
| Verk. an Name 2:                                         | :                                                                                              |                                                                                     |                                   |                    | Externe Belegnummer:         |                         |                                                                   |                                                                                                   |                                                                     |                               |                |                  |                         |                          |
| Verk. an                                                 |                                                                                                |                                                                                     |                                   |                    | Anz. archivierter Versionen: |                         | 0                                                                 |                                                                                                   |                                                                     |                               |                |                  |                         |                          |
| Adresse:                                                 | Sonnenstrasse 3                                                                                | 31                                                                                  |                                   |                    | Verkäufercode:               | MC-WEB                  |                                                                   | ~                                                                                                 |                                                                     |                               |                |                  |                         |                          |
| Adresse 2:                                               |                                                                                                |                                                                                     |                                   |                    | Kampagnennr.:                |                         |                                                                   | ~                                                                                                 |                                                                     |                               |                |                  |                         |                          |
| PLZ:                                                     | 80331                                                                                          |                                                                                     | ~                                 |                    | Zuständigkeitseinheitencode: | MC-WEB                  | ~                                                                 |                                                                                                   |                                                                     |                               |                |                  |                         |                          |
| Ort:                                                     | München                                                                                        |                                                                                     | ~                                 |                    | Zugewiesene Benutzer-ID:     |                         |                                                                   |                                                                                                   | ~                                                                   |                               |                |                  |                         |                          |
| Kontaktnr.:                                              | KK271425                                                                                       |                                                                                     | ~                                 |                    | Status:                      | Offen                   |                                                                   | ~                                                                                                 |                                                                     |                               |                |                  |                         |                          |
| Kontakt:                                                 |                                                                                                |                                                                                     |                                   | ~                  | Buchungsbeschreibung         | Reklamation DR22        | -00439                                                            |                                                                                                   |                                                                     |                               |                |                  |                         |                          |
|                                                          |                                                                                                |                                                                                     |                                   |                    |                              |                         |                                                                   |                                                                                                   |                                                                     |                               |                |                  |                         |                          |
| Zeilen                                                   | III Zeile z 🏘                                                                                  | Suchan Eilter 🔻 Eilter                                                              | lässhan                           |                    |                              |                         |                                                                   |                                                                                                   |                                                                     |                               |                |                  |                         |                          |
| Art                                                      | Nr. B                                                                                          | Beschreibung                                                                        | Reklamatio.                       | Lagerortcode       | Menge Einheitenco            | VK-Preis Inkl.<br>MwSt. | Zeilenrabatt %                                                    | Zeilenbetrag Inkl.<br>MwSt.                                                                       | Menge akt.<br>Rücksendung                                           | Bereits gelief.<br>RücksMenge | Zu fakturieren | Menge fakturiert | Menge für<br>Zuweisung  | Zugewiesene §<br>Menge A |
| Artikel                                                  | APPMBAMG M                                                                                     | lacBook Air 13 M1 Chip 8-Co                                                         | re                                | MCWEB              | 1 STK                        | 1.129,00                |                                                                   | 1.129,00                                                                                          | 1                                                                   |                               | 1              |                  | 0                       |                          |
| Artikel                                                  | VERSANDDPD Ve                                                                                  | ersand - DPD                                                                        |                                   | MCWEB              | 1 STK                        |                         |                                                                   |                                                                                                   | 1                                                                   |                               | 1              |                  | 0                       |                          |
| Artikel                                                  | * *                                                                                            | k                                                                                   |                                   | *                  |                              |                         |                                                                   |                                                                                                   |                                                                     |                               |                |                  | 0                       |                          |
|                                                          |                                                                                                | /                                                                                   |                                   |                    |                              | •                       | START                                                             | -<br>AKTIONEN                                                                                     | nummern erzeua                                                      | en                            |                |                  |                         |                          |
| Zeile                                                    | e • #                                                                                          | Suchen                                                                              | Filter                            | 📡 Filter           | löschen                      | -<br>Ar                 | START                                                             | AKTIONEN<br>Gutscheinr<br>DEPs erzeu<br>Zeilen neu<br>Allgemein                                   | nummern erzeug<br>igen<br>erstellen                                 | en                            |                |                  |                         |                          |
| Zeile                                                    | e 🔹 🏦<br>rtikelverf                                                                            | a Suchen<br>fügbarkeit na                                                           | Filter                            | 🏹 Filter           | löschen                      | - Arr<br>Ve             | START                                                             | AKTIONEN<br>© Gutscheinr<br>© DEPs erzeu<br>© Zeilen neu<br>Allgemein<br>egzeilen In              | nummern erzeug<br>igen<br>erstellen<br>fo ×                         | en                            |                |                  |                         |                          |
| Zeile                                                    | e 🔹 🎢<br>rtikelverf<br>imensior                                                                | a Suchen<br>fügbarkeit na                                                           | Filter<br>ch<br>Strg+             | Filter<br>►Umschal | löschen<br>It+D              | Ari<br>Ve               | START<br>Stikelverfolgung<br>erkaufsbel                           | AKTIONEN<br>© Gutscheinr<br>© DEPs erzeu<br>© Zeilen neu<br>Allgemein<br>egzeilen In              | nummern erzeug<br>igen<br>erstellen<br>fo ×                         | en Relaci                     | Gutzhaian      | DED.             | Custor                  |                          |
| Zeile                                                    | e <b>v</b> M<br>rtikelverf<br>imensior<br>emerkun                                              | Suchen<br>fügbarkeit na<br>nen<br>igen                                              | Filter<br>ch<br>Strg+             | Filter<br>Umschal  | löschen<br>lt+D              | - Arr<br>Ve             | START<br>Stikelverfolgung<br>erkaufsbel<br>Seriennr.              | AKTIONEN<br>© Gutscheinr<br>© DEPs erzeu<br>© Zeilen neu<br>Allgemein<br>egzeilen In<br>Rufnummer | nummern erzeug<br>ugen<br>erstellen<br>fo ×<br>Zeilennr. 🔺          | en<br>Beleg<br>Zeilennr.      | Gutscheinn     | ır. DEP          | Custon<br>No.           | ner                      |
| Zeile                                                    | e <b>v</b><br>rtikelverf<br>imensior<br>emerkun<br>eilentext                                   | Suchen<br>fügbarkeit na<br>nen<br>ngen                                              | Filter<br>ch<br>Strg+             | Filter             | löschen<br>It+D              | Arr<br>Ve               | START<br>Stikelverfolgung<br>erkaufsbel<br>Seriennr.              | AKTIONEN<br>© Gutscheinr<br>© DEPs erzeu<br>© Zeilen neu<br>Allgemein<br>egzeilen In<br>Rufnummer | nummern erzeug<br>ugen<br>erstellen<br>fo ×<br>Zeilennr. 🔺<br>10000 | Beleg<br>Zeilennr.            | Gutscheinn     | ır. DEP          | Custon<br>No.<br>433194 | ner                      |
| IIIIIIIIIIIIIIIIIIIIIIIIIIIIIIIIIIIII                    | e <b>v</b><br>rtikelverf<br>imensior<br>emerkun<br>eilentext<br>rtikel Zu-                     | Suchen<br>fügbarkeit na<br>nen<br>ngen                                              | Filter<br>ch<br>Strg+             | Filter<br>Umschal  | löschen<br>lt+D              | Arr<br>Ve               | START<br>tikelverfolgung<br>erkaufsbel<br>Seriennr.<br>02HG09TQ6L | AKTIONEN<br>© Gutscheinr<br>© DEPs erzeu<br>© Zeilen neu<br>Allgemein<br>egzeilen In<br>Rufnummer | nummern erzeug<br>igen<br>erstellen<br>fo •<br>Zeilennr. 🔉<br>10000 | Beleg<br>Zeilennr.<br>20000   | Gutscheinn     | ır. DEP          | Custon<br>No.<br>433194 | ner                      |
| Zeile     Ar     Di     Ce     Ze     Ze     Ar          | e  Tikelverf imensior emerkun eilentext rtikelverf                                             | Suchen<br>fügbarkeit na<br>nen<br>ngen<br>-/Abschlagsz                              | Filter<br>ch<br>Strg+             | Filter<br>Umschal  | löschen<br>lt+D              | Arr<br>Ve               | START<br>Stikelverfolgung<br>erkaufsbel<br>Seriennr.              | AKTIONEN<br>© Gutscheinr<br>© DEPs erzeu<br>© Zeilen neu<br>Allgemein<br>egzeilen In<br>Rufnummer | nummern erzeug<br>igen<br>erstellen<br>fo •<br>Zeilennr.<br>10000   | Beleg<br>Zeilennr.<br>20000   | Gutscheinn     | ır. DEP          | Custon<br>No.<br>433194 | ner                      |
| Zeile<br>Zeile<br>Ar<br>Di<br>Be<br>Ze<br>Ar<br>Xe<br>Ar | e  Tikelverf imensior emerkun eilentext rtikel Zu- rtikelverf                                  | Suchen     Suchen     fügbarkeit na nen ngen -/Abschlagsz folgungszeile nverfolgung | Filter<br>ch<br>Strg+<br>suweisur | Filter<br>Umschal  | löschen<br>lt+D<br>alt+I     | Arr<br>Ve               | START<br>ikelverfolgung<br>erkaufsbel<br>Seriennr.<br>02HG09TQ6L  | AKTIONEN<br>© Gutscheinr<br>© DEPs erzeu<br>© Zeilen neu<br>Allgemein<br>egzeilen In<br>Rufnummer | nummern erzeug<br>igen<br>erstellen<br>fo •<br>Zeilennr.            | Beleg<br>Zeilennr.<br>20000   | Gutscheinn     | ır. DEP          | Custon<br>No.<br>433194 | ner                      |
| IIIIIIIIIIIIIIIIIIIIIIIIIIIIIIIIIIIII                    | e v Martikelverf<br>imension<br>emerkun<br>eilentext<br>rtikel Zu-<br>rtikelverf<br>elegzeilen | a Suchen<br>fügbarkeit na<br>nen<br>ngen<br>-/Abschlagsz<br>folgungszeile           | Filter<br>och<br>Strg+            | Filter<br>Umschal  | löschen<br>It+D<br>alt+I     | Art                     | START<br>tikelverfolgung<br>erkaufsbel<br>Seriennr.<br>02HG09TQ6L | AKTIONEN<br>© Gutscheinr<br>© DEPs erzeu<br>© Zeilen neu<br>Allgemein<br>egzeilen In<br>Rufnummer | igen<br>erstellen<br>fo ×<br>Zeilennr. A<br>10000                   | Beleg<br>Zeilennr. 20000      | Gutscheinn     | ır. DEP          | Custon<br>No.<br>433194 | ner                      |

|                               | Verkaufszeile         |                 |                        |                                |                             |
|-------------------------------|-----------------------|-----------------|------------------------|--------------------------------|-----------------------------|
| Menge:                        |                       | 1               |                        | 1                              |                             |
| Bewegungsmenge:               |                       | 1               |                        | 1                              |                             |
| Zu fakturieren/Mge. akt. Recl | h.:                   | 1               |                        | 1                              |                             |
| Artikelverfolgungscode:       | SN                    |                 |                        | Beschreibung:                  | SN-Geräte                   |
| Ver Seriennr.<br>Ser          | Ver Chargennr.<br>Ch  | Menge (Basis)   | Bewegungsme<br>(Basis) | Menge akt.<br>Rechnung (Basis) | Ausgegl. von<br>Artikelpost |
| Ja C02HG09TQ6L7               | Ja                    | 1               | 1                      | 1                              | 0                           |
|                               |                       |                 |                        |                                |                             |
|                               |                       |                 |                        |                                |                             |
| Hier die Seriennumme          | r löschen damit man o | den Lagerort än | dern kann.             | A                              |                             |

#### WICHTIG! LAGERORT-ÜBERSICHT

Bitte auf Lager > WEBSHOP RETOUR > MCWEB-RMA

- Preis kontrollieren und bei Bedarf anpassen (nach Änderung des Lagerorts)
- Kopiere Debitor Nummer
- BUCHEN+
- Liefern und fakturieren
- (falls sich ein Fenster öffnet "wollen Sie die Gutschrift ansehen") Nein
- ROLLENCENTER links Debitoren
- Kontrollieren ob alles passt AKTIONEN Posten

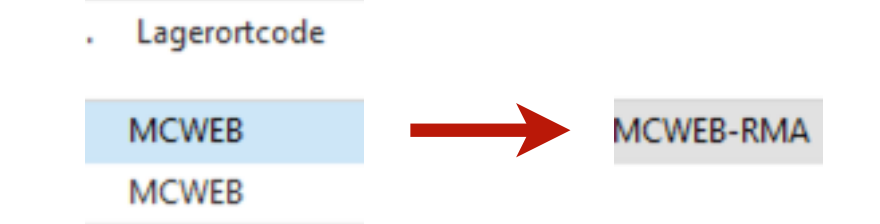

## Einkaufsreklamation

Rücksendung an Target / Einkaufsreklamation

- Einkaufsreklamation öffnen (das ist die Rücksendung an Target)
- NEU + ENTER
- Kreditorennummer K2035 (Target)

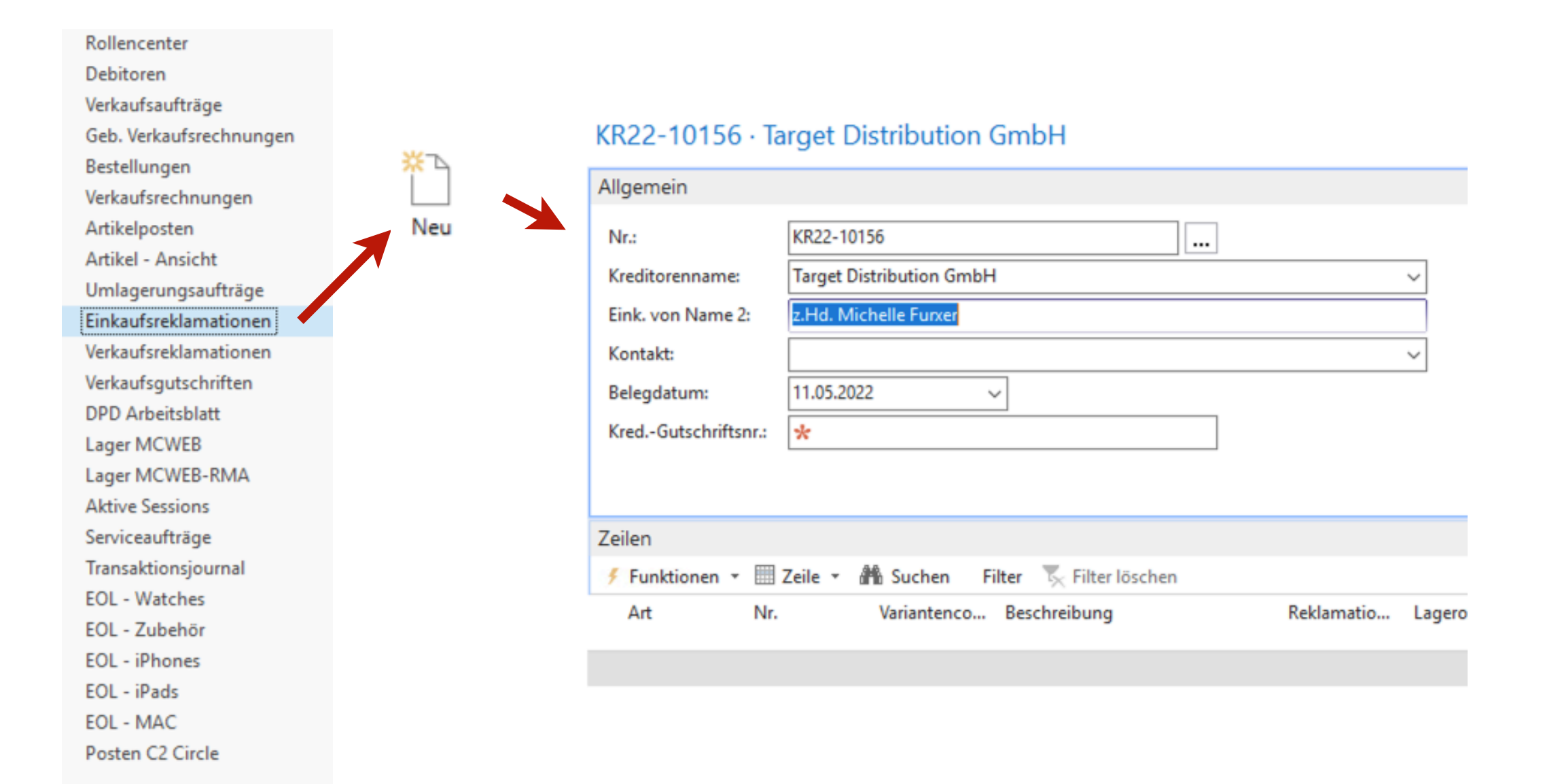

| -Information Bestellnummer eintragen (WEBO)                           | 🗲 Funktionen 👻 | 🖩 Zeile 🔻          | 🏦 Suchen 🛛 Filter 🏹 Filte     | er löschen    |
|-----------------------------------------------------------------------|----------------|--------------------|-------------------------------|---------------|
| - Zeilen                                                              | Art            | Nr.                | Variantenco Beschreibun       | g             |
|                                                                       | Artikel        | *                  | ~                             |               |
| - Art: Artikel - Dropdown                                             |                | Ψ <sup>Nr.</sup> ▲ | Beschreibung                  | Suchmatrix    |
| - Nr: Artikal Nummar                                                  |                | A1_MESH            | A1 Mesh WLan Set S, 2 Discs   | A1 Mesh       |
| - NI. Altikel-Nullinel                                                |                | A1_UL0-1           | Entsperrung A1 Device         |               |
| Deldementionen mund: 00 Determenten Liefenent (Dremederum) (une en es |                | A1_UL13            | Entsperrung A1 Device         |               |
| - Reklamationsgrund: 90 Retoure an Lieferant (Dropdown) / wenn es     |                | A1_ULAB            | Entsperrung A1 Device         |               |
| defekt ist bitte an Target - 50 ( RMA / DOA ) / 70 EOL                |                | A1ALCIN            | A1 Net Cube Mini sw           |               |
|                                                                       |                | A1ALPHA            | A1 Alpha 21 LTE 128GB schwarz |               |
| - Lagerortcode: wo es gerade ist - MCWEB-RMA                          |                | A1APPID            | A1 Apple iPad Air 2020 64 GB  | ipad air 2020 |
|                                                                       |                | A1APPID            | A1 Apple iPad Air 2022 64 GB  | ipad air 2020 |
| - Menge: 1                                                            |                | Neu Erwe           | eitert                        |               |

- Wenn es ein Artikel mit Seriennummer ist - Zeile Artikelverfolgungszeilen - Seriennummer eintragen - Menge 1 - OK

- BUCHEN + Liefern

- BUHA gleicht das dann aus

Kunden werden automatisch informiert, dass Ihre Bestellung auf dem Weg zu eurer Filiale ist. Sie erhalten zusätzlich die Info, dass es ca. 2 Werktage dauert, bis die Bestellung abholbereit ist. Bitte informiert die Kunden telefonisch, sobald die Bestellung da ist. Ihr habt so die Möglichkeit den Kunden positiv zu überraschen, dass seine Bestellung vielleicht schon früher verfügbar ist. Ihr habt zusätzlich eine Mailvorlage für euren Shop. Bitte nutzt diese Mailvorlage in jedem Fall (Zusätzlich!)!

#### Bereitet passendes Zubehör zur Bestellung vor

Viele Kunden bestellen online meist nur das nötigste. Oft nur die reinen Geräte. Ihr habt hier die perfekte Gelegenheit passendes Zubehör vorzubereiten. Ihr seht genau welche Bestandteile die Online Bestellung hat und könnt dem Kunden passende Optionen bei der Abholung anbieten. Nutzt diese Gelegenheit für euren Store zusätzlichen Umsatz zu generieren.

#### McCARE+ nachträglich verkaufen. Das heißt das ist die Chance am POS für Zusatzverkäufe!

## Warenausgabe für Click&Collect

• Kunde kommt in den Shop mit seiner ausgedruckten oder digitalen Rechnung

Um eine Onlineshop Bestellung am POS abzuholen benötigt der Kunde seine Rechnung und einen Ausweis.

Eine Onlineshop Rechnung könnt Ihr Anhand der Rechnungsnummer erkennen. Onlineshop Rechnungsnummern sind wie folgt aufgebaut:

#### WEBlyy-XXXXXX

WEBI = Web Invoice yy = 2-Stellige Jahreszahl XXXXXX = Fortlaufende 6-stellige Nummer

Kunden ID Check

Der Ausweis der abholenden Person muss mit der Rechnung übereinstimmen!

Folge der Kassenfunktion "Webshop Auslieferung"

Hier wird die Bestellnummer benötigt.

- Ausgabe der Bestellung
- ID Kopie mit unterschriebenem Lieferschein ablegen

Bitte den unterschriebenen Lieferschein mit einer Ausweiskopie in einem dafür vorgesehenen Ordner ablegen.

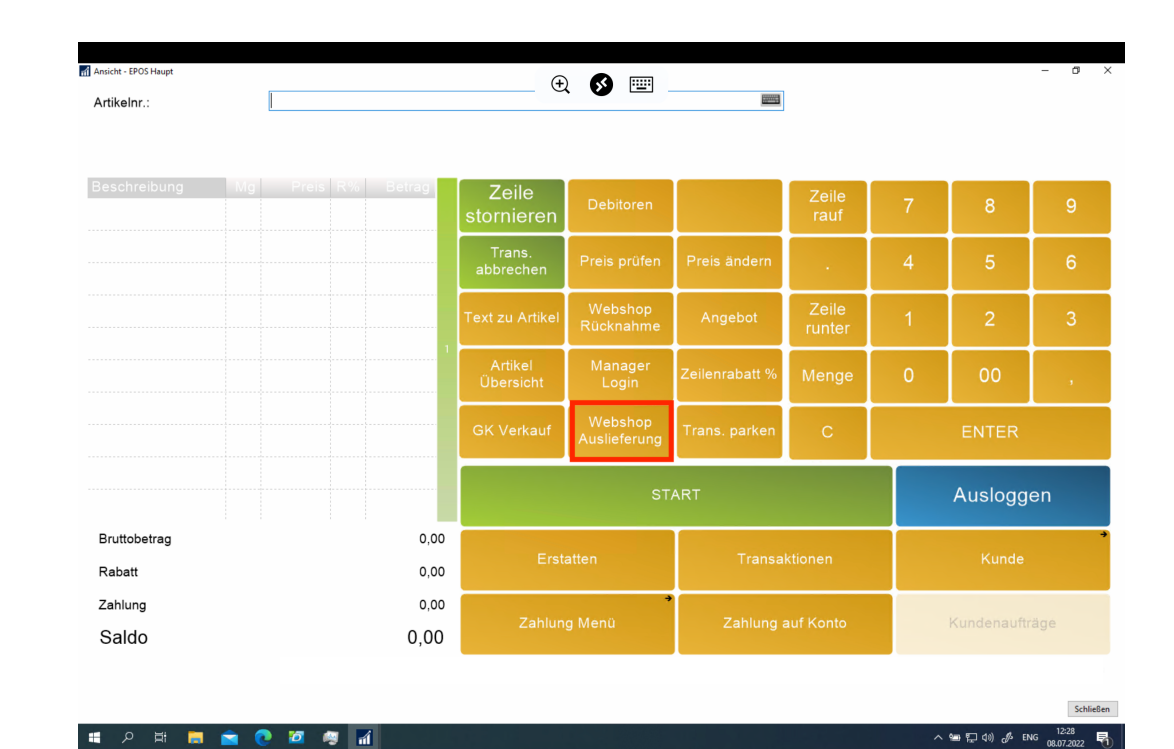

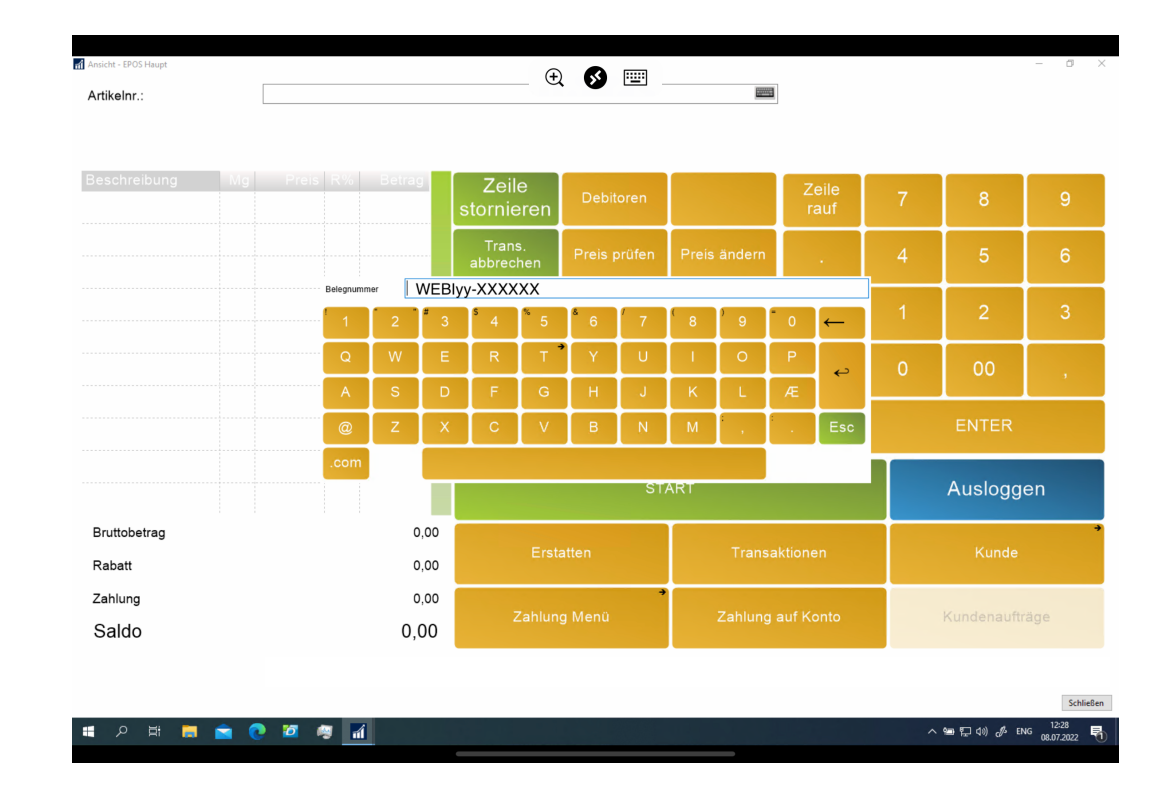

## Falsch geliefert oder beschädigte Lieferung:

 Bei Abweichungen oder beschädigter Ware Meldung an das Ticket-System des Onlineshops https://mcshark.atlassian.net/servicedesk/customer/ portal/1 --> Warten auf Anweisungen

Onlineshop Bestellungen werden ausschließlich als Ganzes versendet. Wir bieten keine Teillieferungen. Sollte sich daher bei der Anlieferung eine Diskrepanz zum Lieferschein herausstellen, muss unverzüglich eine Meldung an das Ticket-System des Onlineshops https://mcshark.atlassian.net/ servicedesk/customer/portal/1 erfolgen. Hier verwendet Ihr bitte IMMER folgenden Betreff (ohne ""): "LIEFERABWEICHUNG". Eine solche Diskrepanz kann sowohl fehlende Produkte umfassen als auch beschädigte Ware.

Nach der Meldung bitte auf Anweisungen warten.

#### McSHARK Hilfeportal / McSHARK Webshop

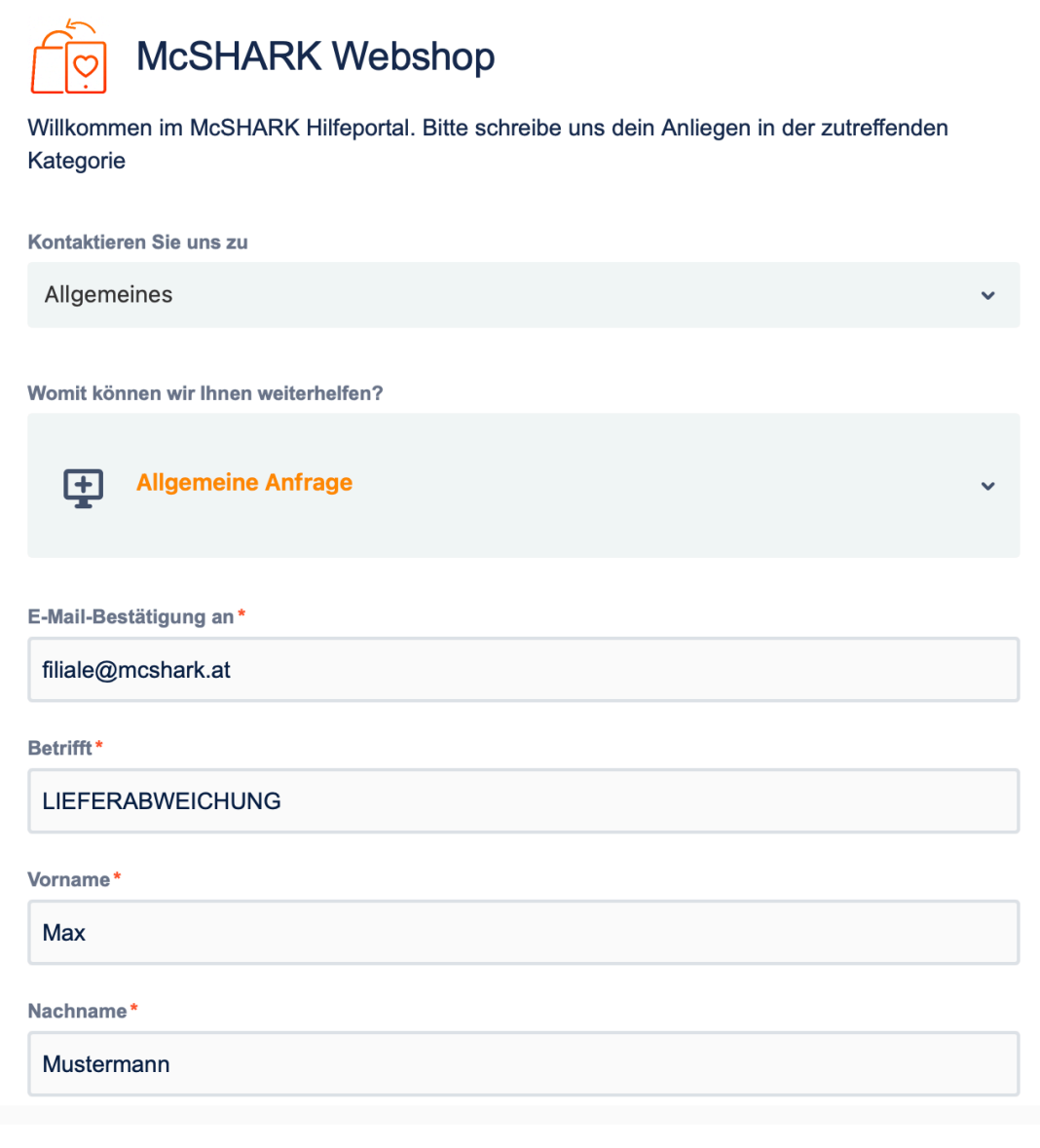

# **Rücktritt einer Onlineshop Bestellung am POS**

Bitte nehmt alle Produkte vom Kunden entgegen die er/sie aus der Onlineshop Bestellung zurückgeben möchte.

Entgegennehmen des ausgefüllten, unterschriebenen Retourscheins – RMA Schein – Kunde muss das online beantragen. Sichtprüfung der Ware:

• Bitte überprüft die Ware. Hierbei ist nur eine Sichtprüfung und "Basic" Check durchzuführen. Überprüft, ob es sich bei der Rückgabe wirklich um das Gerät handelt und **überprüft die Seriennummern**.

Die nächsten Schritte:

- Bitte geht mit dem Kunden durch was jetzt passiert: In diesem Schritt wird die Rückgabe nur entgegengenommen. Die Rückgabe wird dann an den Onlineshop in der Zentrale zurückgesendet. Und wir im Onlineshop überprüfen alles.
- Bitte kopiert den Retourschein und gebt ihn unterschrieben (mit Datum) an den Kunden zurück. Das Original bleibt bei uns und wird der Retoure beigelegt.
- Mail an <u>onlineshop@mcshark.at</u> dass eine Rücksendung (RMA Nummer) an die Zentrale verschickt wird! Bitte informiert uns, dass wir eine Rücksendung erwarten müssen.
- Versand der Retoure an die Zentrale 1100 Wien z.Hd. Onlineshop Retoure z.Hd. Onlineshop Retoure via DPD.
- Wenn alles passt, akzeptieren wir die Rückgabe Kunde bekommt auch von uns eine E-Mail.
- Rückgaben müssen zuerst zu uns kommen ihr dürft es nicht behalten. Gerne schicken wir es euch dann retour.

## **RMA / AUSTAUSCH von Onlineshop-Bestellungen**

Wenn ein Kunde etwas Defektes abgeben möchten bei euch im Store. Ihr könnt es selbst als DOA/RMA Fall behandeln, oder an uns senden. Wir bieten den Kunden beide Varianten an, denn manche Kunden möchte lieber in den Store gehen und den Fall mit einem Mitarbeiter besprechen.

Ablauf:

- Ihr überprüft das mit euerm Service Team (Seriennummer, Diagnose, etc.).
- DOA oder Service Fall? Bitte dementsprechend bearbeiten je nach dem was der Kunde möchte und genau das Problem ist.
- 3PP Zubehör (wenn defekt aus Onlineshop Bestellungen) bitte selber austauschen, wenn lagernd und RMA mit der Target machen. Wenn nicht lagernd -> gerne zu uns schicken.
- Apple Hardware die Defekt ist, ganz normale Servicefälle, so als hätten Sie es im Shop gekauft oder direkt an den Onineshop senden

Gerne alle Fragen an: onlineshop@mcshark.at

# **Inventur & Lager**

#### Inventurvorgang

Die Inventur erfolgt pro Lagerort/Zone immer von zwei Mitarbeitern zweimal im Jahr.

Zusätzlich wird wöchentlich die Hardware manuell Inventiert, sowie das Demolager monatlich. Diese Inventur wird im Store abgeheftet.

Ein Mitarbeiter (Zähler) scannt den EAN-Code in der Zone im Lagerort und der zweite Mitarbeiter (Erfasser) prüft die korrekte Erfassung am Bildschirm:

#### **NAVISION:**

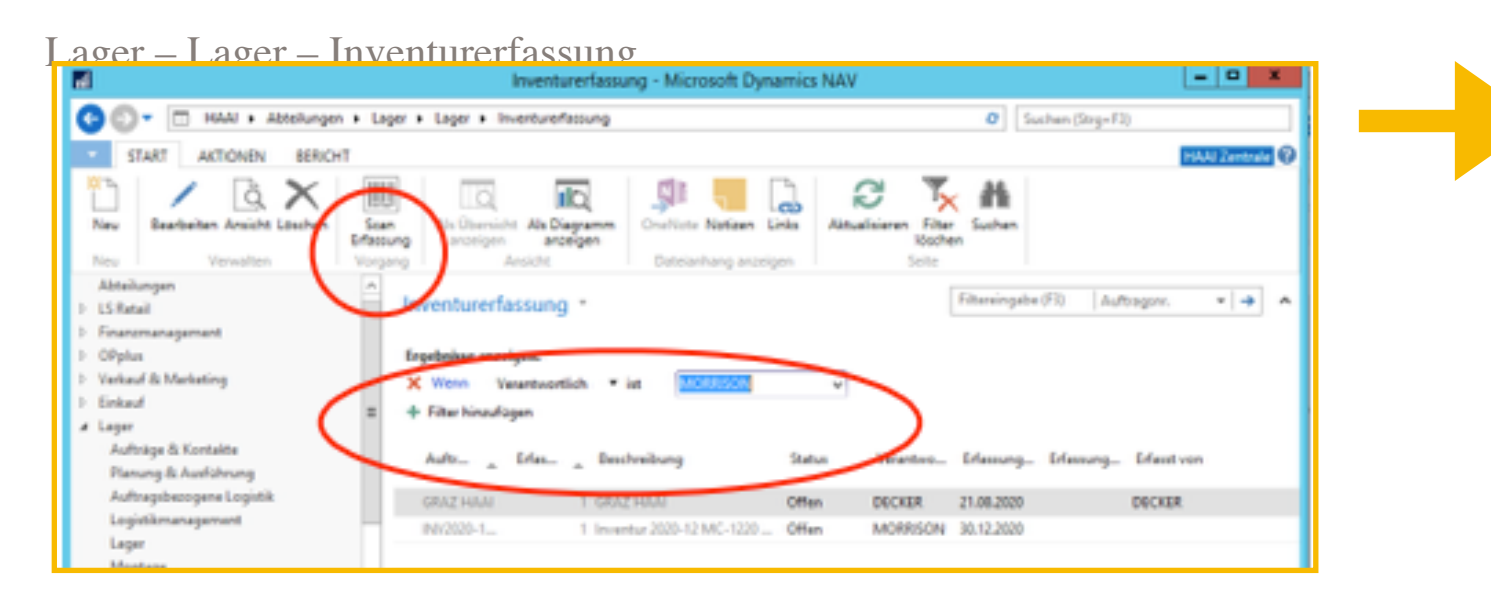

#### Prozess wöchentliche Inventur ergänzen

#### **Filter setzen:**

Wenn Verantwortlich ist "Name des Shopleiters", damit die Inventurerfassungen der anderen Standorte ausgeblendet werden.

Inventurerfassung der Zone markieren, die nun gezählt wird.

Scan Erfassung klicken

Zuerst kontrollieren, ob die Inventurerfassung der richtigen Zone aufgerufen wurde.

## **Unterweisung Inventurvorgang**

| Bearbeiten - Scan Inventurerfassung - Scan Inventure | rfassung INV2020-12-1220, Erf. 1 Inv. 😑 😐 🗙 |
|------------------------------------------------------|---------------------------------------------|
| <ul> <li>START AKTIONEN NAVIGATE</li> </ul>          | HAAI Zentrale 🕜                             |
| Arsicht Bearbeiten Vorgang Dateianhang anzeigen      | Aktualisieren Filter<br>Seite<br>Seite      |
| Scan Inventurerfassung INV2020-12-1220               | Erf. 1 Inventur 2020-12 MC-1220 Team1       |
| Algemen                                              | *                                           |
| Artikel Scannen                                      | Auftragenra INV2020-12-1220                 |
| Scanposter:                                          | Erfassungsnit: 1                            |
| Wenge zu verarbeitere                                | Lageroritoodes MC-1220                      |
|                                                      | Eifesst von 🗸 🗸                             |
|                                                      | Enfassungsdatums 30.12.2020                 |
|                                                      | Erfassungszeite                             |
|                                                      |                                             |

 Die Menge ist immer 1. In das Feld Scanposten den EAN-Code von der Produktverpackung (nicht von unseren Etiketten) einscannen oder die Artikelnummer bzw. die Hersteller-ID eingeben.

Wenn der Artikel eine Seriennummer besitzt, dann erscheint nach Eingabe der Enter Taste zusätzlich folgendes Fenster.

| Ansicht Tearbei                    | im Beenden. Notice Link                                  | -      | Attualisieren ja | Gehe au     Gehe au     Gehe au     Gehe au     Gehe au     Gehe au     Gehe au     Gehe au     Gehe au     Gehe au     Gehe au     Gehe au |        |                                     |                   |          |
|------------------------------------|----------------------------------------------------------|--------|------------------|----------------------------------------------------------------------------------------------------|--------|-------------------------------------|-------------------|----------|
| Scan Inver                         | turerfassung INV2020-                                    | 12-122 | 0, Erf. 1 Inv    | ventur 2020-12 N                                                                                                    | AC-122 | 0 Tearn1                            |                   |          |
| Algemein<br>Serverker<br>Nerge     | new II                                                   |        | 1                | Auftragen<br>Erfessungsv<br>Beschenungs<br>Lagerotzode<br>Erfesst vors<br>Erfessungsdetung                                                  | M(2)   | 29-52-5229<br>w 2029-52 Mic<br>2029 | 1<br>-1220 Tearri |          |
| Zeilen                             |                                                          |        |                  | (Anoungson)                                                                                                    |        |                                     |                   |          |
| Frankland                          | Eestweibung                                              | Vef.   | Serienve.        | Esheber                                                                                                    | Manga  | Harsteller D                        | Barcoda           | Interior |
| Atikality.                         |                                                          | w      |                  | 57K                                                                                                    | 0      | MRV922D/A                           | 61901967726       |          |
| Artikeley.<br>APPRHD.,<br>APPRHD., | Apple Phone XR 12808 Black<br>Apple Phone XR 12808 Black | 2      | \$01320998       | 511(                                                                                                    |        | PRIMA                               | 10000000000       |          |
2. Jetzt in das Feld Scanposten die Seriennummer von der Produktverpackung einscannen oder die manuell eingeben. Nach manueller Eingabe der Seriennummer die ENTER- oder TAB-Taste klicken.

Danach erscheint der erfasste Artikel mit Menge in der obersten Zeile.

3. Der Erfasser kontrolliert gemeinsam mit dem Zähler anhand der Beschreibung, ob der korrekte Artikel ausgewählt wurde. Sollte aufgrund des EAN-Codes ein falscher Artikel ausgewählt worden sein, ist die Zeile zu löschen (Zeile in der Inventurerfassung markieren, rechte Maustaste, im Kontextmenü auf Zeile löschen klicken) und mittels Hersteller-ID oder Artikelnummer den richtigen Artikel auswählen.

### Nach Abschluss eines Artikels wird dieser ( umgedreht und somit als gezählt gekennzeichnet.

Bitte auch die Spalte Beschreibung 2 einrichten.

Rechte Maustaste, wenn der Zeiger auf der Spaltenüberschrift steht und das Feld ergänzen.

| Bearbeiten - Scan Inventurerfassung - Scan Inventurer   | fassung INV2020-12-1220         | ), Erf. 1 Inventur 2020-12 N                                   | IC-1220 Team1                                      |                 |             | ×     |
|---------------------------------------------------------|---------------------------------|----------------------------------------------------------------|----------------------------------------------------|-----------------|-------------|-------|
| <ul> <li>START AKTIONEN NAVIGATE</li> </ul>             |                                 |                                                                |                                                    |                 | HAAI Zentra | J- (? |
| Ansikht Bearbeiten<br>Verwahen<br>Verwahen              | Aktoolisieren F                 | Cehe zu<br>Vorheriger<br>schen<br>Seite                        |                                                    |                 |             |       |
| Scan Inventurerfassung INV2020-1                        | 2-1220, Erf. 1 Inv              | ventur 2020-12 M                                               | C-1220 Team1                                       |                 |             |       |
| Allgemein                                               |                                 |                                                                |                                                    |                 |             | ٠     |
| Artikel Scannen<br>Scanposten:<br>Menge zu verarbeiten: | 1                               | Auftragens:<br>Erfessungens:<br>Beschreibunge<br>Lagerortcodes | INV2020-12-1220<br>Inventur 2020-12 MC-<br>MC-1220 | 1<br>1220 Team1 |             |       |
|                                                         |                                 | Erfasst von:<br>Erfassungsdatum:<br>Erfassungszeit:            | 30.12.2020                                         |                 |             | ~     |
| Zeilen                                                  |                                 |                                                                |                                                    |                 | ê           | 1     |
| 🕴 Funktion - 🖽 Zeile - 🖓 Suchen – Filter                | T <sub>2</sub> : Filter löschen |                                                                |                                                    |                 |             |       |
| Artikelm. Beschreibung                                  | Verf., Serienni,<br>ver         | Einheiten                                                      | Menge Hersteller D                                 | Barcode         | Bemerkung   | 1     |
| APPIPHOL Apple iPhone XR 12868 Black                    | SDX3ZXF3RK.                     | STIC                                                           | 1 MRV92ZD/A                                        | 01901987726     |             |       |
| ٤                                                       |                                 |                                                                |                                                    |                 |             | >     |
|                                                         |                                 |                                                                |                                                    |                 | ОК          |       |

|                    |                                                                                                    | Zeilen anpass               | en                                                                                                    | - 0 X                                                            |
|--------------------|----------------------------------------------------------------------------------------------------|-----------------------------|----------------------------------------------------------------------------------------------------|------------------------------------------------------------------|
| Spatter exercities | Dient zum Auswähler<br>Verfügbare Spalten:<br>Enhalt<br>Erfasst<br>Erfasst<br>Erfassungsbetram<br>Erfassungsbetram<br>Erfassungsbetram<br>Menge (Basis)<br>Variantencode | Hinzufügen >><br><< Löschen | Sicht anzuzeigenden Spalten.<br>Spalten in dieser Reherfolge anzeigen:<br>Artikeln:<br>Beschniebung<br>Contractorie<br>Verfeigungszeiten verwenden<br>Seriens:<br>Beinheitonoode<br>Menge<br>Heisteller ID<br>Bancola<br>Bemorkung | Nach oben<br>Nach unten<br>Foienung-hinzufügen<br>Schnefleingabe |
|                    |                                                                                                    |                             | Standardeinste                                                                                                    | Rungen wiederherstellen                                          |
|                    |                                                                                                    |                             | [                                                                                                    | OK Abbrechen                                                     |

### **ACHTUNG:**

Navision prüft an dieser Stelle NICHT die Korrektheit der Seriennummer in Bezug auf die Artikelnummer! Es muss daher äußerst sorgfältig gearbeitet werden.

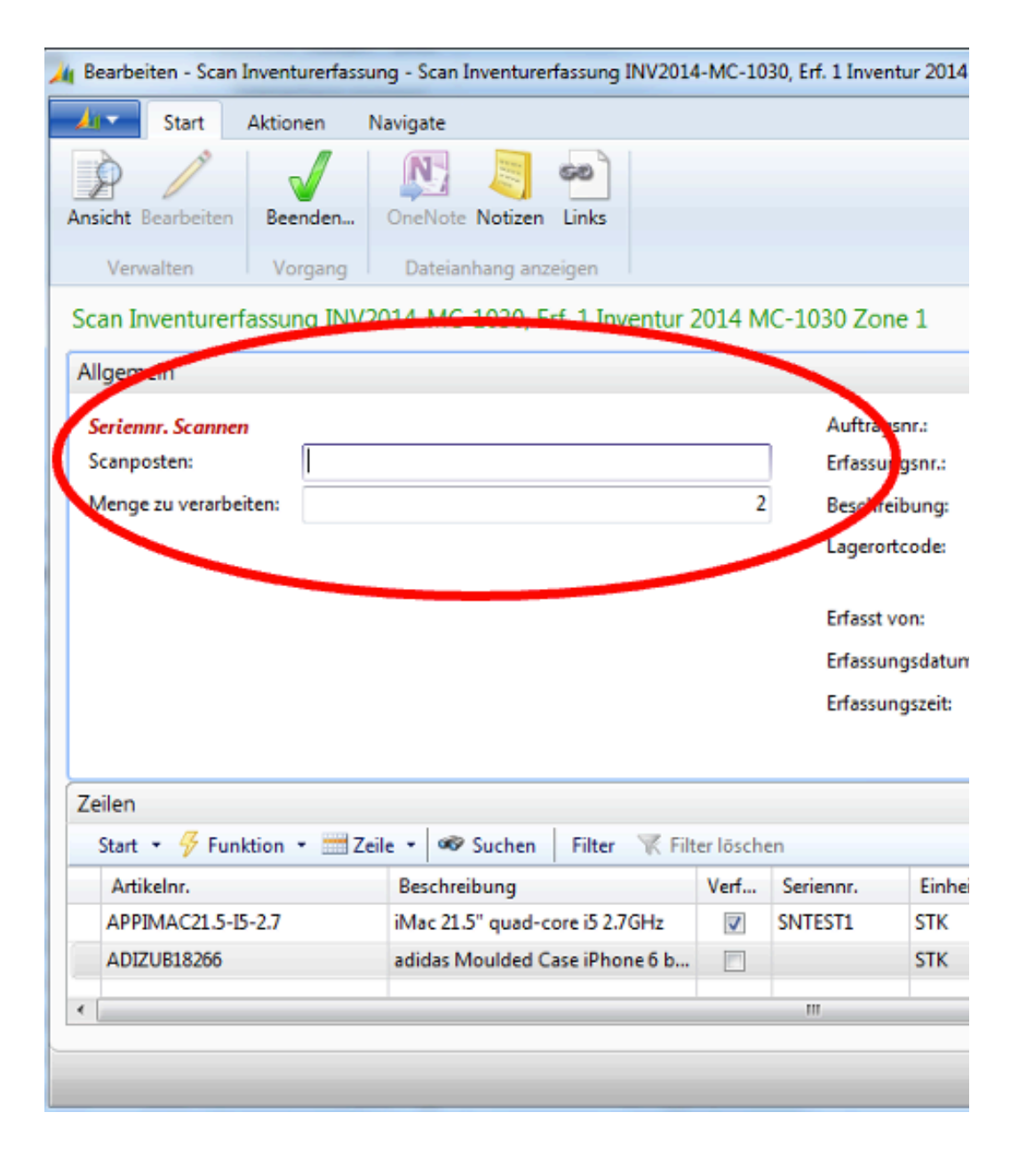

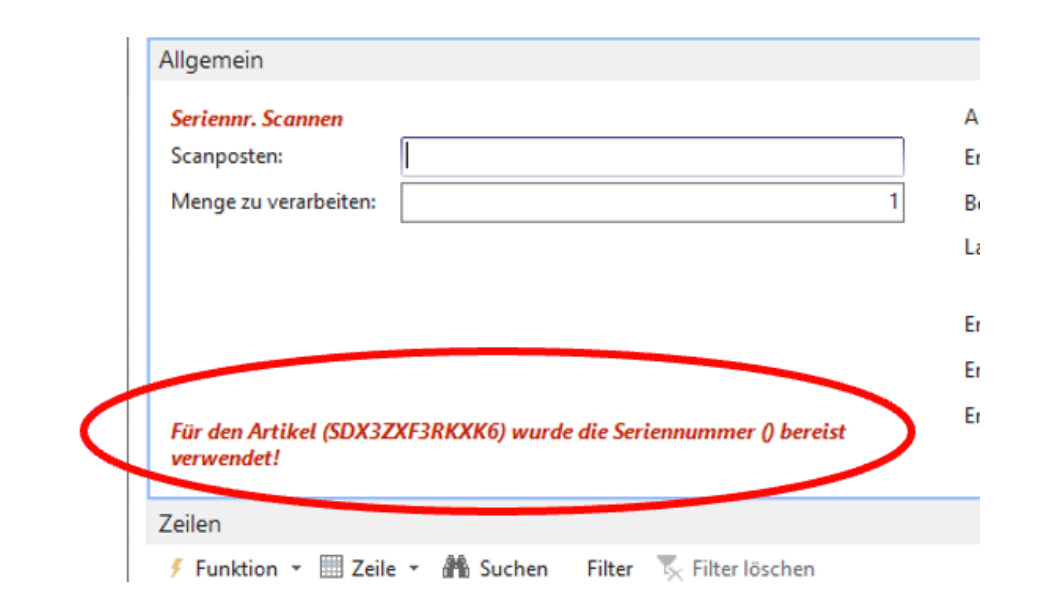

Die Seriennummer wird von NAV nicht akzeptiert. Es ist eine andere Seriennummer zu scannen.

Nach Eingabe der Seriennummer wird wieder "Artikel Scannen" angezeigt und der nächste Artikel kann erfasst werden:

| Bearbeiten - Scan Inventurerfassung - Scan Inventurer | fassung   | NV2020-12-1220                      | , Erf. 1 Inventur 2020-12 💷 💻  |
|-------------------------------------------------------|-----------|-------------------------------------|--------------------------------|
| <ul> <li>START ACTIONEN NAVIGATE</li> </ul>           |           |                                     | HA                             |
| Ansicht Bearbeiten<br>Verwalten<br>Vorgang            | Aktualis  | ieren Filter<br>Köschen zu<br>Seite |                                |
| Scan Inventurerfassung INV2020-12-1220,               | Erf. 1 li | nventur 2020-1                      | 2 MC-1220 Team1                |
| Algemein                                              |           |                                     |                                |
| Artikel Scannen                                       |           | Auftragent:                         | INV2020-12-1220                |
| Scanposterc                                           |           | Erfassungsnr.:                      | 1                              |
| Menge zu verarbeiten:                                 | 1         | Beschreibung:                       | Inventur 2020-12 MC-1220 Team1 |
|                                                       |           | Lagerorticode:                      | MC-1220                        |
|                                                       |           | Enfasst vons                        |                                |
|                                                       |           | Erfassungsdatum:                    | 30.12.2020                     |
|                                                       |           | Erfassungszeit                      |                                |
|                                                       |           |                                     |                                |

Ist die Erfassung abgeschlossen, muss aus der "Scanerfassung" ausgestiegen werden. (rechts das rote X)

Der InventurleiterIn wird über den Abschluss der Zone informiert und die nächste Zone wird inventiert.

• Der InventurleiterIn erstellt ein Controlling-Helpdesk-Ticket der Art "Inventur" mit folgender Zusammenfassung "Inventur INV2021-12-XXXX (Nummer des Inventurauftrags) und folgender Beschreibung:

| Helpdesk / Controlling Helpdesk                                                                                                    |      |     |
|----------------------------------------------------------------------------------------------------|------|-----|
| Controlling Helpdesk                                                                                                    |      |     |
| Willkommen Sie können aus den bereitgestellten Optionen eine Controlling Helpdesk Anfrauswählen.                                                         | age  |     |
| Wobei können wir Ihnen helfen?                                                                                                    |      |     |
| Bitte nutzen, wenn Du eine Inventur abschließen möchtest.                                                                                                |      | *   |
| Bitte schreibe die Inventurauftragsnr in die Zusammenfassung und wähle den korrekten L<br>aus. Bitte in die Beschreibung "Fertig mit Zählung" schreiben. | ager | ort |
| Anfrage erstellen im Auftrag von:*                                                                                                    |      |     |
| 🥮 Johannes Mandl (johannes.mandl@haai.at)                                                                                                    | Θ    | ~   |
| Zusammenfassung *                                                                                                    |      |     |
| Inventur INV2021-12-RM-1100                                                                                                    |      |     |
| Beschreibung                                                                                                    |      |     |
| Hallo,<br>wir haben nun die Inventur abgeschlossen und bitten um die Differenzliste für Lagerort<br>RM-1100.                                             |      |     |
|                                                                                                    |      | //. |
| NAV-Lagerort                                                                                                    |      |     |
| RM-1100                                                                                                    | ٥    | ~   |
| Teilen mit *                                                                                                    |      |     |
| 8 Niemandem                                                                                                    |      |     |
| Senden Abbrechen                                                                                                    |      |     |

### "Hallo,

wir haben nun die Inventur abgeschlossen und bitten um die Differenzliste für Lagerort XXX."

• NAV-Lagerort? Hier wird der Lagerort von der Inventur hineingeschrieben.

Bei Hauptlagerorten bitte die unterzeichnete Inventurunterweisung anhängen.

### Auf Senden klicken

Die Controlling-Abteilung erstellt nun die 1.Differenzliste.

| U | Era fi                                                                                                    |
|---|----------------------------------------------------------------------------------------------------|
|   | 2021m30r55820555.pxdf<br>30 Rev. 2021, 03:56 PM                                                                                                    |
|   | Bearbeiten - 🛱                                                                                                    |
| м | Johannes Mandil. 30. November 2021, 15x88<br>a) Hallo,                                                                                                    |
|   | vielen Dank für den vorbildhaften Inventurablauf.                                                                                                    |
|   | Die Inventur 2021-11 für den Lagerort MC-1220SPO ist gebucht. Jetzt können wieder Wareneingänge gebucht werden. Anbei die<br>Inventurerfassungsformulare mit der Bitte um Unterzeichnung von den beiden Teammitgliedern. |
|   | Johannes Mandi                                                                                                    |
|   |                                                                                                    |
|   | Brventurbuchung SP0.pdf<br>30 Nov. 2021, 03-48 PM                                                                                                    |
|   | Bearbeiten - Löschen - 🖨                                                                                                    |
| Θ | j.morrison@mcshark.at 30. November 2021, 14:27<br>HL                                                                                                    |
|   | SPO kann gebucht werden.                                                                                                    |
|   | Danke                                                                                                    |
|   | Bearbeiten - 🚭                                                                                                    |
| 9 | Wolfgang Meyer 30. November 2021, 12:29<br>Hallo.                                                                                                    |
|   | vielen Dank für die Inventurerfassung von MC-1220SPO mit der Bitte um Bearbeitung. Die Erfassungen sind wieder geöffnet.                                                                                                 |
|   | LG Wolfgang                                                                                                    |
|   |                                                                                                    |
|   | Differenziiste M Ie.eisx<br>30 Nov. 2021, 12:39 RM                                                                                                    |

1. In der Regel wird die 1. Differenzliste dem Inventurteam mit der Bitte um Bearbeitung zur Verfügung gestellt

2. Falls notwendig, bitte Korrekturen in den Erfassungen durchführen und im Ticket antworten, wenn dies erledigt ist. Die Punkte 1 und 2 wiederholen sich so oft, bis der InventurleiterIn bekannt gibt, dass nun alle Einträge in den Erfassungen korrekt sind.

3. Im letzten Schritt wird von der Controlling-Abteilung die Inventur gebucht und die Inventurerfassung angehängt. Alle Teamteilnehmer sollen nun die Inventurerfassung elektronisch unterzeichnen

# Wöchentliche Inventur

- Bei der wöchentlichen Inventur wird die komplette Hardware manuell inventiert.
- Vorgang:
  - Lagerstand pro Lagerort. In der Kassa auswählen.
  - Lagerort Filter: den jeweiligen Lagerort auswählen
  - Warengrp Filter: die jeweilige Warengruppe auswählen
  - Auf "okay" gehen und den Lagerstand ausdrucken
  - Geräte inventieren und im Anschluss die gedruckten Seiten einscannen und in einem vorgesehenen Ordner abspeichern/ bzw in einer Mappe abheften.
- Das Demolager wird monatlich inventiert

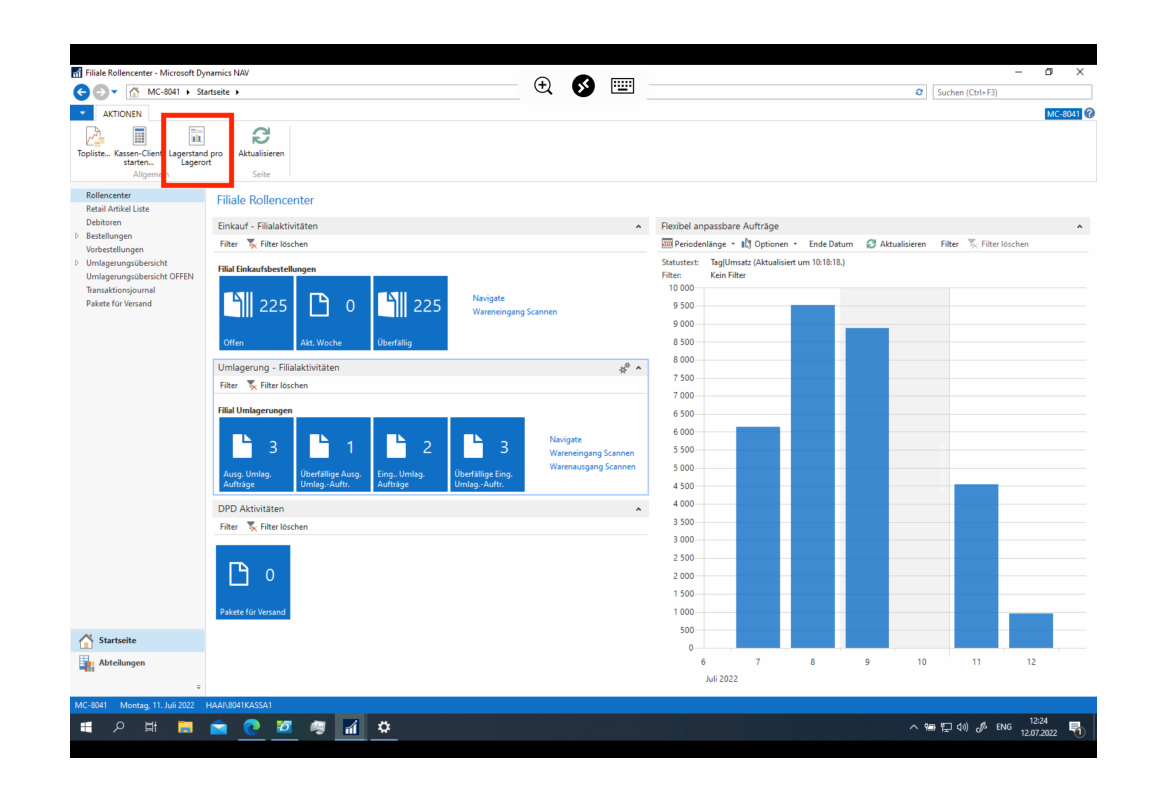

| Bearbeiten - Inventory Selection Filter AKTIONEN | 0 🐼 🖭 | - |
|--------------------------------------------------|-------|---|
| Filer<br>Joshen<br>Solle                         |       |   |
| Allgemein                                        |       | * |
| Filiale: 8041                                    |       |   |
| Lagerort Filter: MC-8041                         |       |   |
| Warengrp. Filter: [HW CPU]                       |       |   |
| Artikelkat. Filter:                              |       |   |
| Prod. Grp. Filter:                               |       |   |

🚖 💽 🙋 🦉 🚮 🌣

# Kontakt Fachabteilung

- Link Ticketsystem
- Erreichbarkeit:
- Ansprechsperson
- Email
- Telefonnummer

# Kassa Handbuch McSHARK

- Anwendung Starten
- Kassenlogin
- Tagesbeginn
- Verkauf
- Bon Storno
- Tagesende
- EFT Terminal
- Kassenelemente
- Sonstige Aufgabe

### **Anwendung Starten**

Nach dem Starten des Computers und Login kannst du die Kassenanwendung über den Windows "Desktop" starten: Falls du dich nicht an der Hauptkasse befindest, beachte bitte, dass der Rechner mit der "Hauptkasse" (Kasse 1) bereits laufen muss.

1. Start der Anwendung ohne Startmenü

Auf deinem Desktop befindet sich dieses Icon:

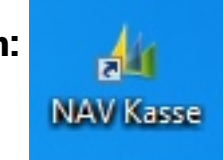

Durch Doppelklick öffnet sich Dynamics NAV (Navision)

Nach dem Start der Anwendung befindest du dich im "Rollencenter". Alle Funktionen und Abläufe kannst du von hier erreichen. Für den Start der Kassenoberfläche drücke das Icon "Kassen-Client starten":

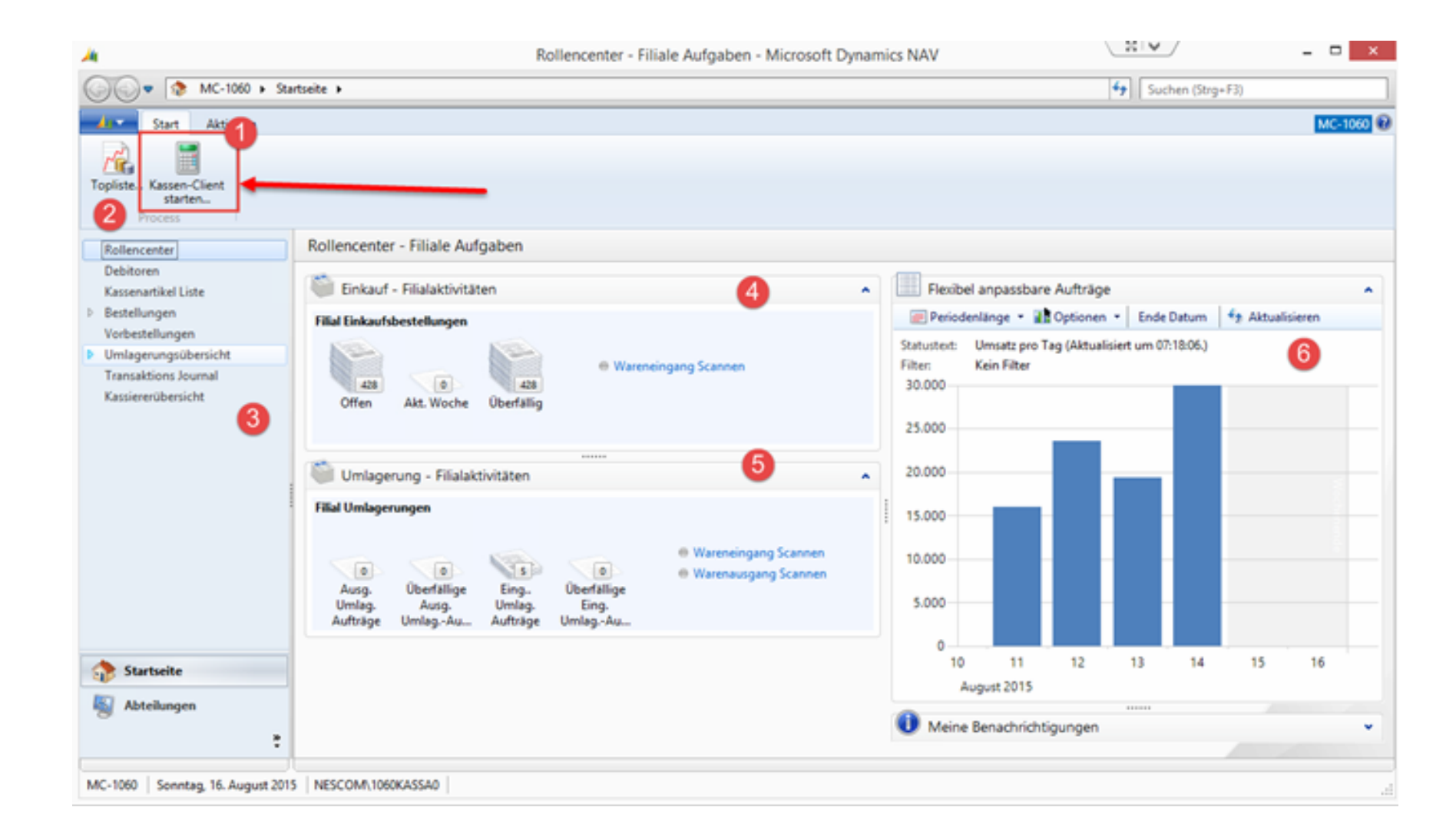

- 1. Kassen-Client Starten der Kassenfunktionalität
- 2. Topliste: Verkäufe sortierbar nach Artikel, Kassierer, Zeitraum, etc.
- 3. Listen: Zugang und Auflistung zu Debitoren (Kunden), Artikel, Vorbestellungen,....
- 4. Wareneingang: Offen = Offene Bestellungen, Akt. Woche = Lieferung in aktueller Woche, Überfällig = Überfällige Lieferungen.

Durch Klick auf einen Dokumentenstapel wird eine gefilterte Liste der Einkaufsbestellungen angezeigt. Wareneingang Scannen = um neue Waren einzuscannen

5. Umlagerungsaufträge: Ausgehende Umlagerungsaufträge, überfällige Ausgehende Umlagerungsaufträge, Eingehende Umlagerungsaufträge,

überfällige Eingehende Umlagerungsaufträge.

Durch Klick auf einen Dokumentenstapel wird eine gefilterte Liste der Umlagerungsaufträge angezeigt. Wareneingang Scannen = um eine Umlagerung einzuscannen; Warenausgang Scannen = eine neue Umlagerung generieren;

6. Grafische Umsatzstatistik. Periodische Umsatz- bzw. Transaktionsstatistik, Perioden umschaltbar Filtermöglichkeiten: Kassierer, Artikelgruppen

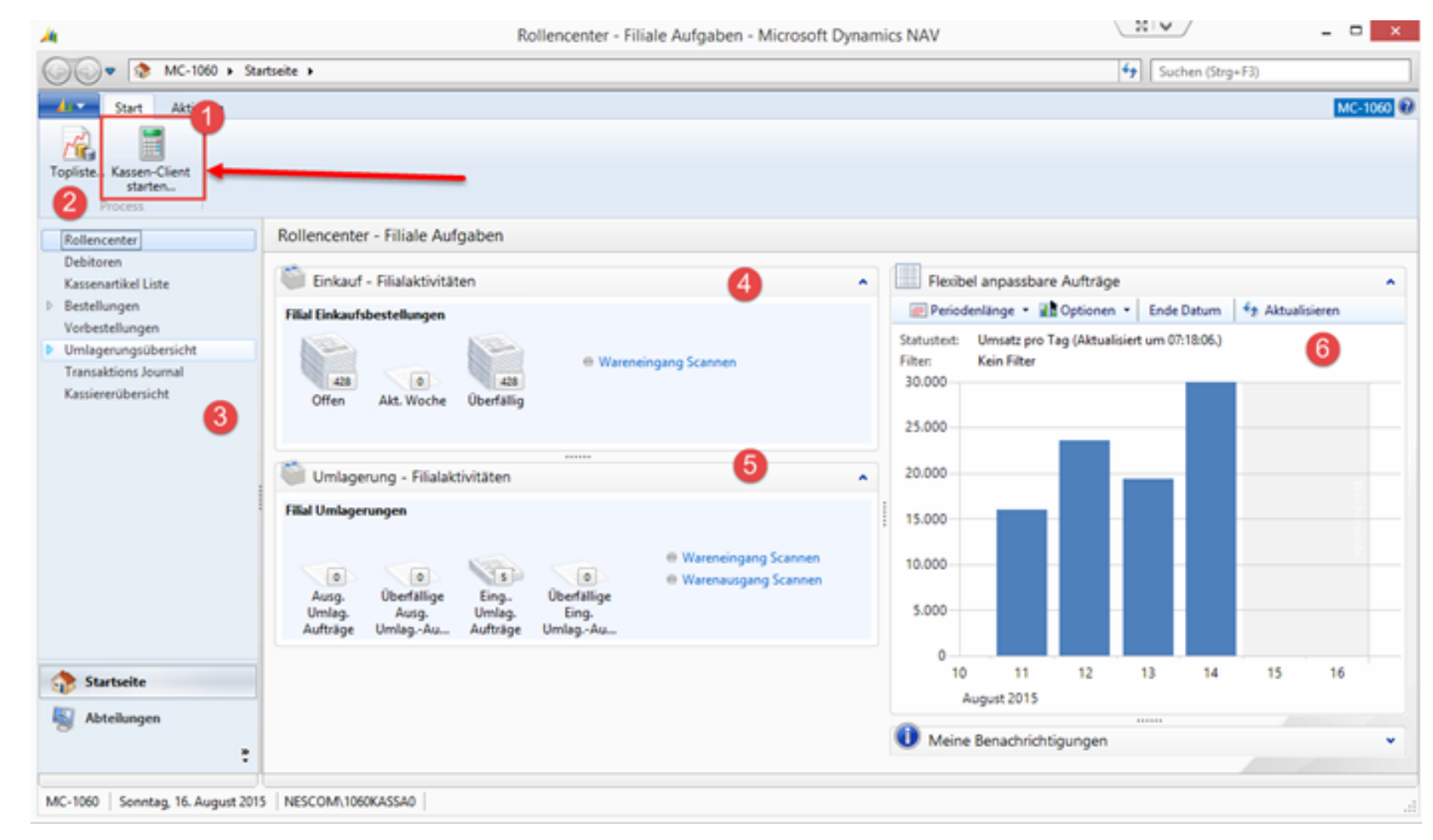

# Start der Kassa & Kassenlogin

Wird der Button "Kassen-Client starten" gedrückt, öffnet sich die Kassenoberfläche. Ein Startschirm mit allgemeinen Informationen (Login, EFT Tagesende, Wareneingang(WE):

٥

Jeder der eine Kasse bedient (im folgenden Kassierer) muss über ein Login verfügen. Die Berechtigung dazu wird idR durch die Zentrale (IT) der Filiale erteilt. Der Kassierer erhält einen Kassierer Code (Nummer) inkl. Passwort.

Durch betätigen des "Einloggen" Buttons wird der Vorgang gestartet:

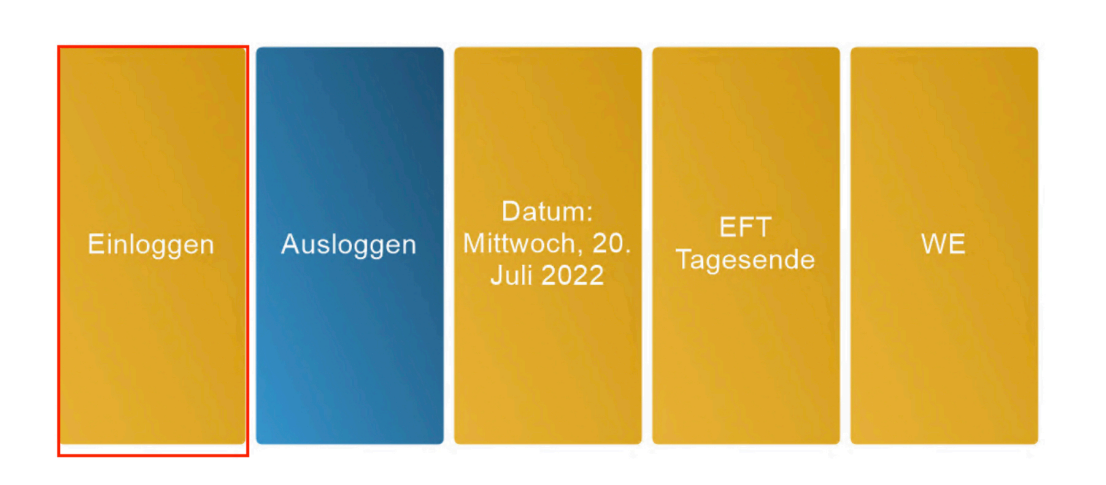

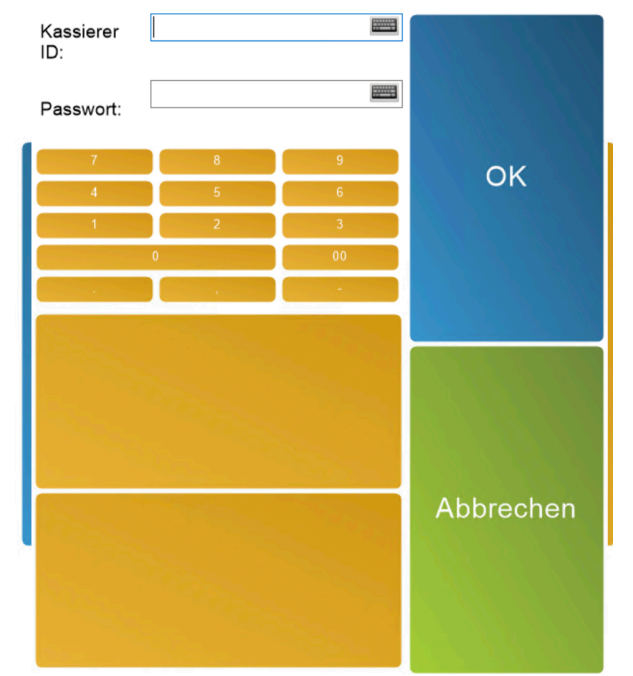

Es öffnet sich das Login Menü, gib hier deine Kassierer ID und dein Passwort ein.

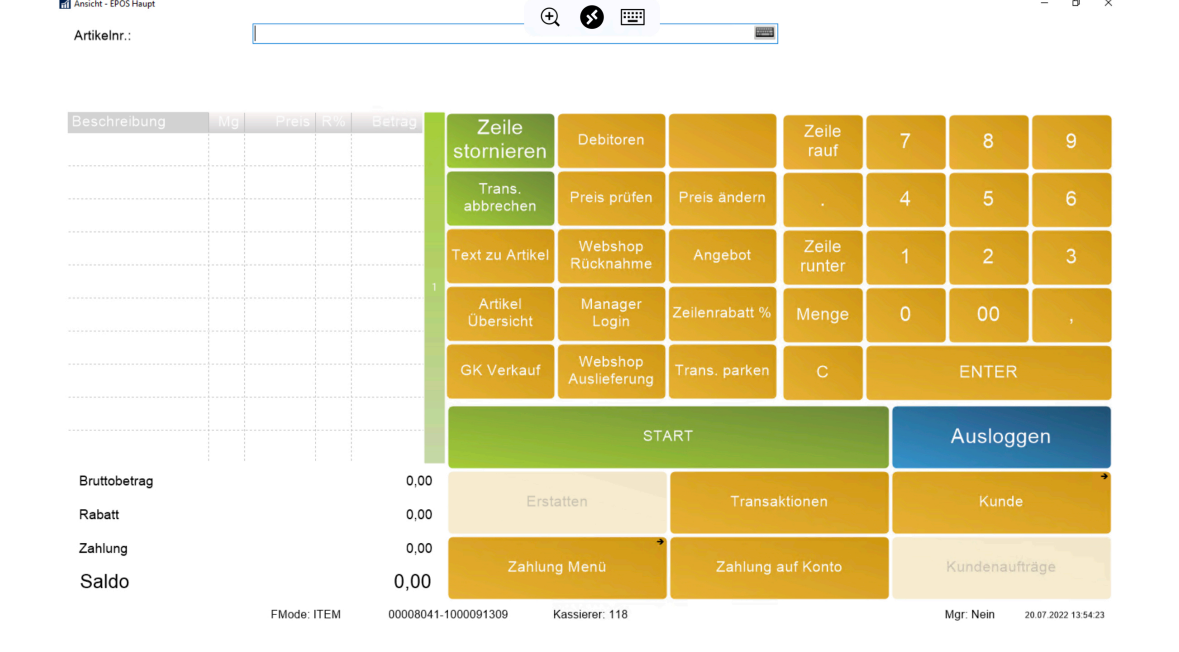

Nach erfolgreichem Login öffnet sich die **Kassenoberfläche** mit der Standard Kassen Bediener Oberfläche.

# Tagesbeginn

Der erste Kassierer, der in die Kasse einloggt, erhält den Kassen Einlage Bildschirm. Die **Geldeinlage** wird am Tagesbeginn abgefragt.

| Einlage einfügen<br>Betrag:<br>Tender Type: Bar | € §             |                                      | Buchen                |
|-------------------------------------------------|-----------------|--------------------------------------|-----------------------|
| Transaktionsbetrag: 1 000<br>Beschreibung       | Feste<br>Betrag | Einlage Nr.:<br>Fester Einlagebetrag | ungezählt<br>^ buchen |
| Bar                                             | 1 000,00        | 1 000,00                             |                       |
|                                                 |                 |                                      | feste Einlage         |
|                                                 |                 |                                      | Drucken               |
| <                                               |                 |                                      | Reset                 |
|                                                 |                 |                                      | Schließen             |

#### Kassa, Geldeinlage zu Tagesbeginn

BUCHEN: der Betrag wird in die Kassa eingebucht, der Tagesbetrieb beginnt

UNGEZÄHLT BUCHEN: der eingegebene Betrag wird ohne Zählung übernommen

FESTE EINLAGE: durch betätigen des Buttons öffnet sich ein Fenster mit dem eine Zählung des Kasseninhalts mittels Eingabe der Anzahl von Münzen und Banknoten möglich ist, Der berechnete Betrag wird anschließend in das angewählte Feld für die Kasse übernommen.

| Mc                                                                                        | SH                                                                                     | A                                                                | RK                                                                                            |
|-------------------------------------------------------------------------------------------|----------------------------------------------------------------------------------------|------------------------------------------------------------------|-----------------------------------------------------------------------------------------------|
| Ostbahns                                                                                  | straße 3 -<br>8041<br>T: +43 50<br>8041@mcs<br>www.mcs<br>UID: ATU                     | Murpak OG<br>Graz<br>252-8041<br>hark.at<br>hark.at<br>63386909  | Top 127                                                                                       |
| Beleg: 00<br>Kass.: Hr<br>Datum: 19                                                       | 008041-1000<br>. Silc<br>.07.22 08:5                                                   | 091248<br>Trans:<br>1                                            | 166077                                                                                        |
| 0                                                                                         | ELDEI                                                                                  | NLAG                                                             |                                                                                               |
| <mark>Bar</mark><br>Gesamt €                                                              |                                                                                        |                                                                  | <b>1 000,00</b><br>1 000,00                                                                   |
| EINL                                                                                      | . TRA                                                                                  | NSAK <sup>®</sup>                                                | TION                                                                                          |
| Zahlungsa                                                                                 | rt Geldtasc                                                                            | hennr                                                            | Betrag                                                                                        |
| Bar                                                                                       | 8041-1                                                                                 |                                                                  | 1 000,00                                                                                      |
| Bar Nennwe                                                                                | ert                                                                                    |                                                                  |                                                                                               |
| Münze<br>Münze<br>Münze<br>Münze<br>Münze<br>Münze<br>Münze<br>Schein<br>Schein<br>Schein | 0,01<br>0,02<br>0,05<br>0,10<br>0,20<br>0,50<br>1,00<br>2,00<br>5,00<br>10,00<br>20,00 | 50<br>85<br>182<br>131<br>123<br>128<br>50<br>1<br>5<br>45<br>18 | 0,50<br>1,70<br>9,10<br>13,10<br>24,60<br>64,00<br>50,00<br>2,00<br>25,00<br>450,00<br>360,00 |
| Bar Gesamt                                                                                | t / h                                                                                  | 7                                                                | 1 000,00                                                                                      |
|                                                                                           | Unters                                                                                 | schrift                                                          |                                                                                               |

| 1 Bar über Nennwerte, Festes | Wechselgeld |      |            |
|------------------------------|-------------|------|------------|
| Menge:                       | 1           |      |            |
| Total:                       | 0,00        | D    | 5          |
| Art                          | Betrag      | Mge. | Gesamt Be  |
| Münze                        | 0,01        | 0    | 0,00 1 0   |
| Münze                        | 0,02        | 0    | 0,00 2 0   |
| Münze                        | 0,05        | 0    | 0,00 5 C   |
| Münze                        | 0,10        | 0    | 0,00 10 Ca |
| Münze                        | 0,20        | 0    | 0,00 20 C  |
| Münze                        | 0,50        | 0    | 0,00 50 C  |
| Münze                        | 1,00        | 0    | 0,00 1,5   |
| Münze                        | 2,00        | 0    | 0,00 2     |
| Schein                       | 5,00        | 0    | 0,00 5 E   |
| Schein                       | 10,00       | 0    | 0,00 10    |
| Schein                       | 20,00       | 0    | 0,00 2     |
| Sebaia                       | 50.00       | lan  | 0.00       |

DRUCKEN: Die Eingabe wird am Bondrucker gedruckt. (wird auch beim Buchen gedruckt).

**RESET**: Zurücksetzen der Eingaben, die Ausgangssituation wird wiederhergestellt.

• Zur Sicherheit sollten alle Belege mit Kassenbewegungen aufbewahrt werden!

# Verkauf

| ArtikeInr.:  |    |             |         |               | (±           | 2 🚺 🖭 -                 |                |                 |       |            |                 |  |  |
|--------------|----|-------------|---------|---------------|--------------|-------------------------|----------------|-----------------|-------|------------|-----------------|--|--|
| Beschreibung | Mg | Preis R%    | Betrag  | Zei           | ile<br>eren  | Debitoren               |                | Zeile<br>rauf   | 7     | 8          | 9               |  |  |
|              |    |             |         | Trai<br>abbre | ns.<br>chen  | Preis prüfen            | Preis ändern   |                 | 4     | 5          | 6               |  |  |
|              |    |             |         | Text zu       | Artikel      | Webshop<br>Rücknahme    | Angebot        | Zeile<br>runter | 1     | 2          | 3               |  |  |
|              |    |             |         | 1<br>Übers    | kel<br>sicht | Manager<br>Login        | Zeilenrabatt % | Menge           | 0     | 00         |                 |  |  |
|              |    |             |         | GK Ve         | erkauf       | Webshop<br>Auslieferung | Trans. parken  | С               |       | ENTER      |                 |  |  |
|              |    |             |         |               |              | ST                      | ART            |                 |       | Auslogg    | en              |  |  |
| Bruttobetrag |    |             | 0,00    |               |              |                         |                |                 |       |            |                 |  |  |
| Rabatt       |    |             | 0,00    |               | Erstatten    |                         | Transaktionen  |                 | Kunde |            |                 |  |  |
| Zahlung      |    |             | 0,00    |               | *            |                         | Zahluan        |                 |       | Kundanaute |                 |  |  |
| Saldo        |    |             | 0,00    |               | Zaniun       | gimenu                  | Zaniung a      | iur Konto       |       | Kundenaum  |                 |  |  |
|              |    | FMode: ITEM | 0000804 | 1-100009128   | D K          | assierer: H302          |                |                 |       | Mgr: Ja 1  | 9.07.2022 18:18 |  |  |

Nach dem Login steht der Hauptbildschirm für (Verkaufs-) Transaktionen zur Verfügung.

Eine Verkaufstransaktion gliedert sich in:

Transaktion Starten

Die Folgende Aktionen starten einen Verkaufsvorgang:

- Manuelle Eingabe einer Artikelnummer
- Scan eines Barcodes
- Auswahl eines Artikels aus der Artikel Übersicht
- Betätigen des "Start" Buttons

#### Artikeleingabe

Im Normalfall werden die vom Kunden gewünschten Artikel erfasst, es kann aber auch zusätzlich gewünscht oder notwendig sein weitere Informationen im System zu erfassen. Die meisten erfassten Informationen werden im "Slip Bereich" angezeigt.

Für die Artikeleingabe stehen mehrere Möglichkeiten zur Verfügung:

- 1. Manuelle Eingabe der Artikelnummer, der Barcodenummer oder der Hersteller ID im Eingabebereich des Kassen Hauptbildschirms, Scannen mittels Barcodescanners des Artikelbarcodes (normalerweise EAN Nummer).
- 2. Auswahl des Artikels aus einer Liste der Artikel.

Über die Funktion "Artikel Übersicht" können ein oder mehrere Artikel ausgewählt werden (siehe auch Listen):

| Artikelnr.:                 |    |             | €, Ø         |                      |                                |                |                 |       |             | - 0                          |
|-----------------------------|----|-------------|--------------|----------------------|--------------------------------|----------------|-----------------|-------|-------------|------------------------------|
| Beschreibung                | Mg | Preis R%    | Betrag       | Zeile                | Debitoren                      |                | Zeile           | 7     | 8           | 9                            |
|                             |    |             |              | Trans.<br>abbrechen  | Preis prüfen                   | Preis ändern   | ·               | 4     | 5           | 6                            |
|                             |    |             |              | Text zu Artikel      | Webshop<br>Rücknahme           | Angebot        | Zeile<br>runter | 1     | 2           | 3                            |
|                             |    |             |              | Artikel<br>Übersicht | Manager<br>Login               | Zeilenrabatt % | Menge           | 0     | 00          | •                            |
|                             |    |             |              | GK Verkauf           | Webshop<br>Auslieferung        | Trans. parken  | С               |       | ENTER       |                              |
|                             |    |             |              |                      | ST                             | ART            |                 |       | Auslogg     | en                           |
| Bruttobetrag<br>Rabatt      |    |             | 0,00<br>0,00 | Erst                 | atten                          | Transa         |                 | Kunde |             |                              |
| <sup>Zahlung</sup><br>Saldo |    |             | 0,00<br>0,00 | Zahlun               | Zahlung Menü Zahlung auf Konto |                |                 |       | Kundenauftr | äge                          |
|                             |    | FMode: ITEM | 00008041-    | 1000091280 K         | assierer: H302                 |                |                 |       | Mgr: Ja 1   | 9.07.2022 18:18:1<br>Schliel |

| tem List Filter    |                                                 |                  |               |       |             |  |  |
|--------------------|-------------------------------------------------|------------------|---------------|-------|-------------|--|--|
|                    | Suchbegriff                                     |                  | Hersteller ID |       |             |  |  |
| APPZUBMJWY3ZMA     | APPLE EXTERNE MAGSAFE BATTERIE                  |                  | MJWY3ZM/A     | _ 101 | Filter      |  |  |
| APPGIFTCARD100EURO | APPLE GIFT CARD 100 EURO                        |                  | 71170100      | 102   |             |  |  |
| APPGIFTCARD15EURO  | APPLE GIFT CARD 15 EURO                         |                  | 71170015      |       |             |  |  |
| APPGIFTCARD25EURO  | APPLE GIFT CARD 25 EURO                         |                  | 71170025      | 103   | Queber      |  |  |
| APPGIFTCARD50EURO  | APPLE GIFT CARD 50 EURO                         |                  | 71170050      | 104   | Suchen      |  |  |
| PPGIFTCARDVARIABEL | APPLE GIFT CARD VARIABEL (15-200 EURO)          |                  | 71170099      |       |             |  |  |
| APPIMAC-KUNDE      | APPLE HARDWAREKONFIG LT. KUNDENWUNSCH           | 4                |               | 105   |             |  |  |
| APPZUBMJVU2ZMA     | APPLE HDMI TO DVI ADAPTER KABEL MJVU2ZM/        | A <mark>.</mark> | MJVU2ZM/A     | 106   | Lagerbestan |  |  |
| APPAUDMJ2C3DA      | APPLE HOMEPOD MINI - BLUE                       | Auswahl          | MJ2C3D/A      | 100   |             |  |  |
| APPAUDMJ2D3DA      | APPLE HOMEPOD MINI - ORANGE                     |                  | MJ2D3D/A      | 107   |             |  |  |
| APPAUDMY5G2DA      | APPLE HOMEPOD MINI - SPACE GREY                 |                  | MY5G2D/A      |       | Zurücksetz  |  |  |
| APPAUDMY5H2DA      | APPLE HOMEPOD MINI - WHITE                      |                  | MY5H2D/A      | 108   |             |  |  |
| APPAUDMJ2E3DA      | APPLE HOMEPOD MINI - YELLOW                     |                  | MJ2E3D/A      | 109   |             |  |  |
| DL-APPLEID         | APPLE ID ZURÜCKSETZEN                           |                  |               |       |             |  |  |
| RM-APPIMAC2120151B | APPLE IMAC 21,5" 4K LATE 2015 - B - 3.1/1TB/8GE | 3                |               | 110   | Abbreche    |  |  |
| RM-APPIMAC2120121A | APPLE IMAC 21,5" LATE 2012 - A - 2.7/1TB/8GB    |                  | <u> </u>      |       |             |  |  |

Sind nach der Erfassung eines Artikels weitere Informationen verpflichtend notwendig (z.B. Seriennummer oder die Eingabe eines Preises), wird diese im Eingabe Bereich sofort abgefragt. Die Art der Eingabe ist beschriftet (z. B.: Seriennummer eingeben:). Die Seriennummer kann ebenfalls mit Barcode Scanner gescannt werden.

#### 3. Transaktion pausieren

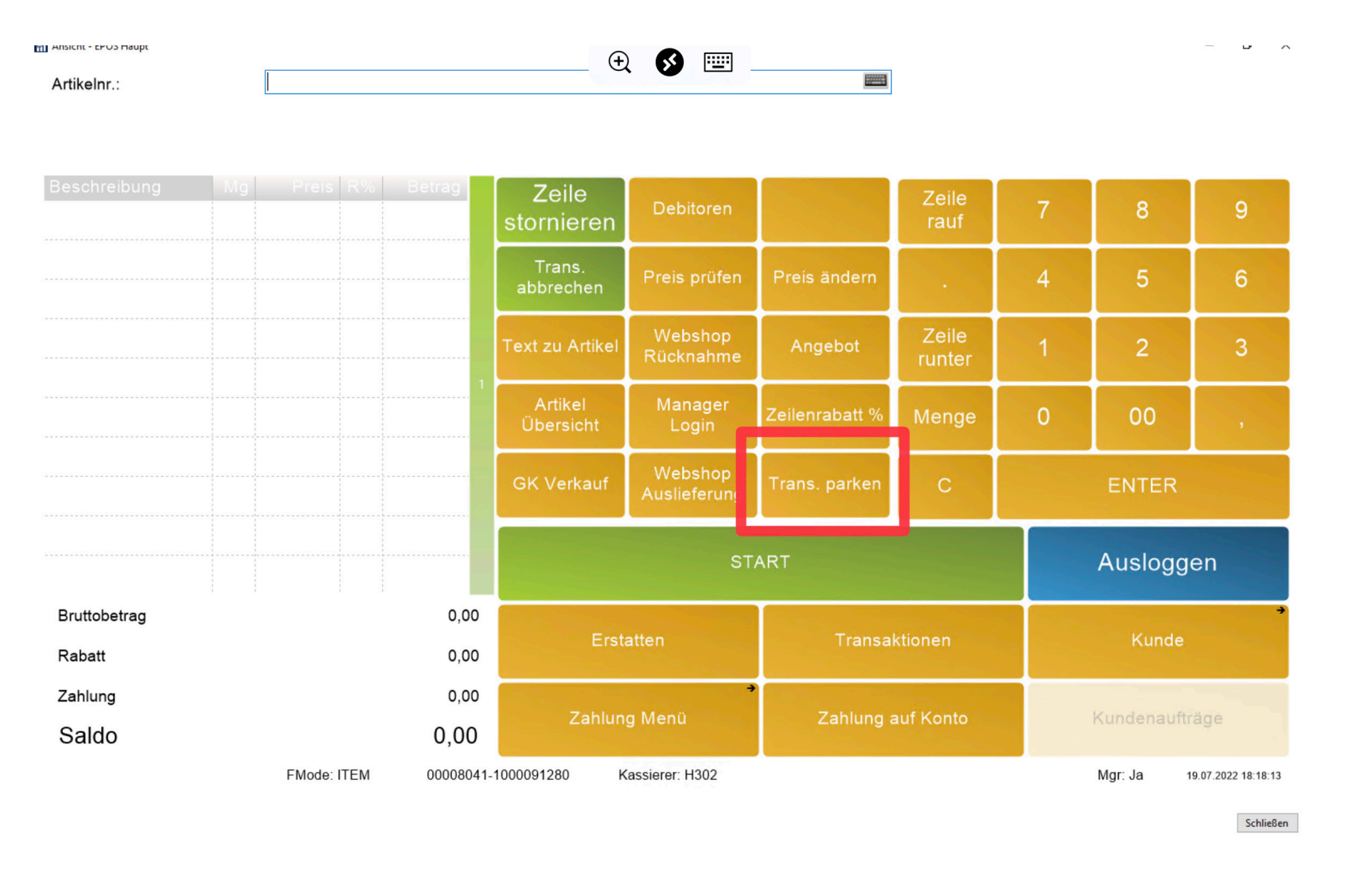

Eine Verkaufstransaktion kann jederzeit unterbrochen/ pausiert und wieder aufgenommen werden. Durch die Funktion "**Trans. parken**" wird die Transaktion für eine spätere Verwendung gespeichert. Ist keine Transaktion aktiv, kann durch wiederholtes aufrufen der Funktion "Transaktion parken", oder durch das abscannen des Belegs, die geparkte Transaktion zur weiteren Bearbeitung ausgewählt werden.

Achtung: Artikel mit Seriennummern werden in geparkten Transaktionen geblockt!

| Ansicht - EPOS Haunt<br>Seriennr. eingeben | :  | <u> </u> |     |        | •                    | . 🔇 💷 -                 |                |                 |   |
|--------------------------------------------|----|----------|-----|--------|----------------------|-------------------------|----------------|-----------------|---|
| Beschreibung                               | Mg | Preis    | R%  | Betrag | Zeile<br>stornieren  | Debitoren               |                | Zeile<br>rauf   | 7 |
|                                            |    |          |     |        | Trans.<br>abbrechen  | Preis prüfen            | Preis ändern   |                 | 4 |
|                                            |    |          |     |        | Text zu Artikel      | Webshop<br>Rücknahme    | Angebot        | Zeile<br>runter | 1 |
|                                            |    |          |     |        | Artikel<br>Übersicht | Manager<br>Login        | Zeilenrabatt % | Menge           | 0 |
|                                            |    |          |     |        | GK Verkauf           | Webshop<br>Auslieferung | Trans. parken  | с               |   |
|                                            |    |          | Ser | iennum | mer Eingab           | Auslieferung            | Plano. parken  |                 |   |

Wird eine Seriennummer eingegeben, die im System nicht bekannt ist, wird durch eine Abfrage in der Zentrale versucht die unbekannte Nummer zu verifizieren. Schlägt die Abfrage fehl, wird der Anwender über die ungültige Seriennummer informiert:

| Seriennr. ungültig. Tr | rotzdem verwenden? |
|------------------------|--------------------|
| Yes                    | No                 |

Je nach Berechtigung kann auch eine ungültige Seriennummer akzeptiert werden. (Manager Login notwendig) Eine nachträgliche Eingabe oder Änderung dieser zusätzlichen Abfragen ist nicht mehr möglich.

Sollte eine fehlerhafte Eingabe einer Seriennummer erfolgt sein, muss diese Seriennummer korrigiert werden

Nach der Eingabe eines Artikels wird der im System hinterlegte aktuelle Preis und mindestens die Menge 1 angewendet, die Zeile befindet sich im Status ausgewählt. Unterhalb des Eingabebereichs werden Detailinformationen (2 mögliche Zeilen) des Artikels angezeigt.

Mengen- und Preisänderung oder die Eingabe eines (Zeilen-) Rabatts ist jederzeit durch Auswahl der gewünschten Funktion (Button: "Menge", "Preis ändern", "Zeilenrabatt %") möglich.

| 799,99€<br>0,00€<br>39,99€ | 6,25<br>0 | 749,99<br>0,00 | storniere<br>Trans                                         | n Deb                                                                                                    | toren                                                                                                    |                                                                                                    |                                                                                                    | rauf                                                                                                    |                                                                                                    | 8                                                                                                    | 9                                                                                                    |
|----------------------------|-----------|----------------|------------------------------------------------------------|----------------------------------------------------------------------------------------------------|----------------------------------------------------------------------------------------------------|----------------------------------------------------------------------------------------------------|----------------------------------------------------------------------------------------------------|----------------------------------------------------------------------------------------------------|----------------------------------------------------------------------------------------------------|----------------------------------------------------------------------------------------------------|----------------------------------------------------------------------------------------------------|
| 0,00€<br>39,99€            | 0         | 0,00           | Trans                                                      |                                                                                                    | -                                                                                                    |                                                                                                    |                                                                                                    |                                                                                                    |                                                                                                    |                                                                                                    | the second second second second second second second second second second second second second second second s                                                                                                    |
| 39,99€                     | 0         |                | inans.                                                     | Drois                                                                                                    |                                                                                                    | Dr                                                                                                    | eis ändern                                                                                                    |                                                                                                    | 4                                                                                                    | 5                                                                                                    | e                                                                                                    |
|                            | 0         | 39,99          | abbrechen                                                  | Fiels                                                                                                    | pruien                                                                                                    |                                                                                                    | els anuenn                                                                                                    |                                                                                                    | 4                                                                                                    | 5                                                                                                    | 0                                                                                                    |
|                            |           |                | Text zu Artik                                              | el Web<br>Rücki                                                                                                   | shop<br>nahme                                                                                                    |                                                                                                    | Angebot                                                                                                    | Zeile<br>runter                                                                                                    | 1                                                                                                    | 2                                                                                                    | 3                                                                                                    |
|                            |           |                | Artikel<br>Übersicht                                       | Mar<br>Lo                                                                                                    | ager<br>gin                                                                                                    | Zeil                                                                                                    | lenrabatt %                                                                                                    | Menge                                                                                                    | 0                                                                                                    | 00                                                                                                    | ,                                                                                                    |
|                            |           |                | GK Verkau                                                  | f Web<br>Auslie                                                                                                   | oshop<br>eferung                                                                                                    | Tra                                                                                                    | ins. parken                                                                                                    | С                                                                                                    |                                                                                                    | ENTER                                                                                                    |                                                                                                    |
|                            |           |                | EDU                                                        | Kundenau<br>ftrag<br>markieren                                                                                    | SN N                                                                                                    | eu                                                                                                    | APP                                                                                                    | Vorbestell<br>ung                                                                                                    | Garantiev<br>erl.                                                                                                    |                                                                                                    |                                                                                                    |
|                            |           | 839,98         | •                                                          |                                                                                                    |                                                                                                    |                                                                                                    |                                                                                                    |                                                                                                    | MCCare                                                                                                    |                                                                                                    | 1111                                                                                                    |
|                            |           | -50,00         | Coaching                                                   |                                                                                                    |                                                                                                    |                                                                                                    |                                                                                                    |                                                                                                    | Plus                                                                                                    |                                                                                                    |                                                                                                    |
|                            |           | 0,00           |                                                            |                                                                                                    |                                                                                                    |                                                                                                    |                                                                                                    |                                                                                                    | Geräteank                                                                                                    | TOTAL                                                                                                    |                                                                                                    |
|                            |           | 789,98         |                                                            |                                                                                                    |                                                                                                    |                                                                                                    |                                                                                                    |                                                                                                    | auf                                                                                                    |                                                                                                    |                                                                                                    |
| FMode: I                   | TEM       | 00008041-      | 1000091286                                                 | Kassierer: H                                                                                                    | 1302                                                                                                    |                                                                                                    |                                                                                                    |                                                                                                    |                                                                                                    | Mgr: Ja 2                                                                                                    | 0.07.2022 09:25:00                                                                                                    |
|                            | FMode: I  | FMode: ITEM    | 839,98<br>-50,00<br>0,00<br>789,98<br>FMode: ITEM 00008041 | Artikel<br>Übersicht<br>GK Verkau<br>EDU<br>839,98<br>-50,00<br>0,00<br>789,98<br>FMode: ITEM 00008041-1000091286 | Artikel<br>Übersicht<br>GK Verkauf<br>EDU<br>839,98<br>-50,00<br>0,00<br>789,98<br>EMode: ITEM 00008041-1000091286<br>Kassierer: H | 1       Artikel<br>Übersicht       Manager<br>Login         GK Verkauf       Webshop<br>Auslieferung         EDU       Kundenau<br>ftrag<br>markieren       SN N         839,98       Coaching         -50,00       0,00         789,98       Coaching         FMode: ITEM       00008041-1000091286       Kassierer: H302 | Artikel Manager Zei<br>Übersicht Login Tra<br>GK Verkauf Webshop Tra<br>EDU Kundenau SN Neu<br>839,98<br>-50,00<br>0,00<br>789,98<br>FMode: ITEM 00008041-1000091286 Kassierer: H302 | Image: Login       Zeilenrabatt %         Ubersicht       Manager         GK Verkauf       Webshop         GK Verkauf       Webshop         Trans. parken         EDU       Kundenau         ftrag       SN Neu         839,98       Coaching         -50,00       0,00         789,98       Coaching         FMode: ITEM       00008041-1000091286 | Artikel       Manager       Zeilenrabatt %       Menge         GK Verkauf       Webshop       Trans. parken       C         GK Verkauf       Webshop       Trans. parken       C         EDU       Kundenau       SN Neu       APP       Vorbestell         839,98       Coaching       Goaching       Goaching       Goaching         50,00       789,98       Goaching       Goaching       Goaching         FMode: ITEM       00008041-1000091286       Kassierer: H302 | Artikel       Manager       Zeilenrabatt %       Menge       0         GK Verkauf       Webshop       Trans. parken       C       0         EDU       Kundenau       SN Neu       APP       Vorbestell       Garantiev         839,98       Coaching       MCCare       MCCare       MCCare         0,00       Geräteank       auf       Geräteank         789,98       0008041-100091286       Kassierer: H302 | Artikel       Manager       Zeilenrabatt %       Menge       0       00         GK Verkauf       Webshop       Trans. parken       C       ENTER         EDU       Kundenau       SN Neu       APP       Vorbestell       Garantiev         839,98       Coaching       SN Neu       APP       MCCare       Plus         0,00       0,00       Geräteank       TOT         0,00       789,98       Kassierer. H302       Mgr. Ja       2 |

Sind bereits weitere Artikel erfasst, muss die gewünschte Zeile für die Änderung manuell gewählt werden. Zur Erkennung ist die aktuell gewählte Zeile leicht (grünlich) eingefärbt Manuelle Preis- und/oder Rabatt Eingaben werden durch Berechtigungen (Manager Login) gesteuert.

#### Coupons

Coupons werden in der Artikelnummer gescannt oder manuell eingegeben, und werden vom aktuellen Einkauf abgezogen. Coupons sind KEIN Zahlungsmittel.

Eingabe von Texten

Mit der Funktion "Text zu Artikel" können manuell weitere Informationen (Beschreibungen) erfasst werden, die Texte werden am Kassenbon gedruckt.

Kunden Eingabe

Die Eingabe eines Kunden ist nicht zwingend erforderlich, kann aber jederzeit durch die Funktionen "Debitoren" ausgewählt und/oder bearbeitet werden.

Achtung: Nach dem Abschluss (Buchen) eines Kassenvorgangs ist KEINE Änderung eines Kunden oder Kundennamen möglich!

Ansicht - EPOS Haupt

ArtikeInr.:

| Beschreibung            | Mg     |          | R%   | Betrag |      | Zeile                |     |                        |             |  |
|-------------------------|--------|----------|------|--------|------|----------------------|-----|------------------------|-------------|--|
| Apple iPhone 13 mini 1. | 1      | 799,99€  | 6,25 | 749,99 |      | storniere            | en  | Debit                  | toren       |  |
| iPhone 12/13 Aktion Frü | 1      | 0,00€    | 0    | 0,00   |      | Trans.               |     | Drois                  | Drojo prúfo |  |
| Innocent Silicon Case   | 1      | 39,99€   | 0    | 39,99  |      | abbreche             | n   | Preis pruiel           |             |  |
|                         |        |          |      |        |      | Text zu Artikel      |     | Webshop<br>Rücknahme   |             |  |
|                         |        |          |      |        |      | Artikel<br>Übersicht |     | Manager<br>Login       |             |  |
|                         |        |          |      |        |      | GK Verkauf           |     | Webshop<br>Auslieferun |             |  |
|                         |        |          |      |        |      | •                    | Kui |                        |             |  |
|                         |        |          |      |        |      | EDU                  | ma  | ftrag<br>rkieren       | SN          |  |
| Bruttobetrag            |        |          |      | 839,9  | 8    |                      |     |                        |             |  |
| Rabatt                  |        |          |      | -50,0  | 0    | Coaching             |     |                        |             |  |
| Zahlung                 |        |          |      | 0,0    | 0    |                      |     |                        |             |  |
| Saldo                   |        |          |      | 789,98 | 8    |                      |     |                        |             |  |
| VE                      | RKÄUFE | FMode: I | TEM  | 000080 | )41- | 1000091286           | к   | assierer: H            | 302         |  |

🕀 💰 📟

🕀 🔗 🖭 \_\_\_\_

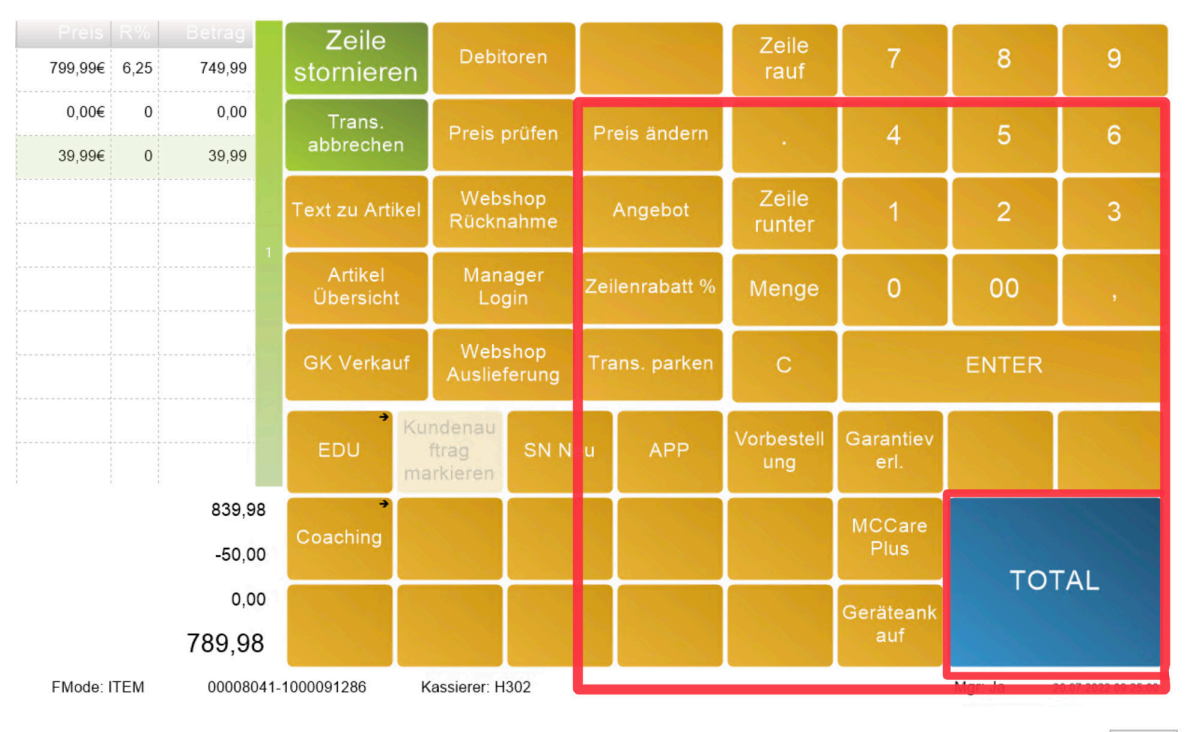

#### Aktueller Verkaufsbetrag

Unterhalb der im aktuellen Verkauf erfassten Artikel wird die Summe aller gekauften Artikel mit dem Bruttobetrag, eines allfälligen Rabattbetrags, bereits erfolgter Zahlungen und des "Saldos" angezeigt. Der Saldo gibt Auskunft welcher Betrag noch zu begleichen ist.

#### Transaktion abschließen

Der Abschluss einer Verkaufs - Transaktion ist der Zahlungsvorgang. Durch Aufruf der Funktion "**Total**" wird ein Zahlungsvorgang gestartet.

Im Menübereich erscheinen die verfügbaren Zahlungsmöglichkeiten

o ×

|       |         | AFS          | Consors<br>Finanz<br>(BNP) | Gutschein<br>e  | Zurück |  |  |
|-------|---------|--------------|----------------------------|-----------------|--------|--|--|
| Kunde | Ka      | rte          | Bar Schn                   | •<br>elleingabe | Bar    |  |  |
|       | Karte S | →<br>Störung |                            | anonigu so      |        |  |  |

| Bar                    | ein Betrag kann eingegeben werden, Vorschlag ist der offene Saldo                                                        |
|------------------------|----------------------------------------------------------------------------------------------------|
| Bar Schnelleingabe     | vom System werden mögliche Beträge zur Auswahl vorgeschlagen                                                             |
| Kunde                  | Kein Bargeschäft, der Kunde überweist den Betrag an die Zentrale (Kunde (Debitor) muss ausgewählt sein!)                 |
| Karte                  | Zahlung über EFT Terminal (Bankomat). Wird im Eingabebereich ein Betrag eingegeben, wird nur dieser Betrag am Terminal   |
|                        | eingefordert. Die Vorgänge laufen am EFT Terminal automatisch ab, es ist keine weitere Anwender Bedienung notwendig. Die |
|                        | Erkennung der Kartenart erfolgt automatisch.                                                                             |
| Gutschein              | ein vom System ausgegebener Gutschein wird als Zahlung verwendet, der Betrag ist im System bekannt                       |
| Geschenkkarte          | ähnlich einem Gutschein, der Betrag ist im System bekannt.                                                               |
| Gutschein mit Infocode | Gutschein, der nicht im System erfasst wurde - manuelle Eingabe einer Information notwendig                              |

Es können im System noch weitere lokal verfügbare Zahlungsmöglichkeiten hinterlegt sein (z.B. Graz City Gutschein, Europark Gutschein, Murpark Gutschein...).

### **Bon Storno**

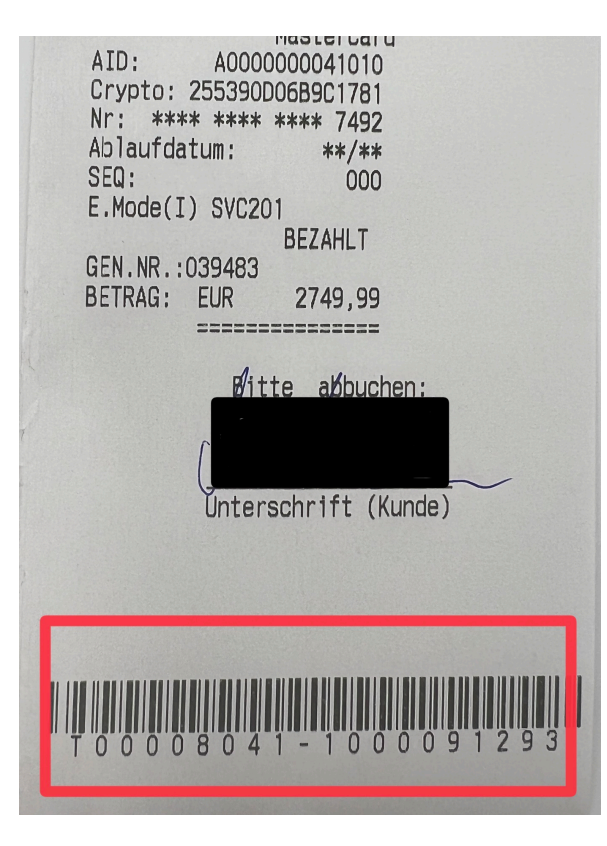

|           |           |        |                     | € ≶         |      |            |           |        |                         |
|-----------|-----------|--------|---------------------|-------------|------|------------|-----------|--------|-------------------------|
| T-Nr.     |           |        |                     |             |      |            |           |        | Stornieren              |
| Filialnr. | Kassennr. | T-Nr.  | Bonnr.              | Tr. Art     | K-ID | Debitoren  | Bruttobet |        |                         |
| 8041      | 8041-1    | 166168 | 00008041-1000091285 | Verkäufe    | H302 |            | 0,00      | 10.    |                         |
| 8041      | 8041-1    | 166171 | 00008041-1000091286 | Verkäufe    | H302 |            | 0,00      |        | Drucke Bon-<br>Kopie    |
| 8041      | 8041-1    | 166174 | 00008041-1000091287 | Verkäufe    | 812  |            | -279,99   |        |                         |
| 8041      | 8041-1    | 100175 | 00008041-1000091288 | verkaute    | 812  | 8041-21129 | -849,97   |        |                         |
| 8041      | 8041-1    | 166176 | 00008041-1000091289 | Verkäufe    | 812  | 8041-21130 | -1 449,99 |        | Drucke Bon-<br>Rechnung |
| 8041      | 8041-1    | 166177 | 00008041-1000091290 | Verkäufe    | 812  |            | -35,99    | 0000   |                         |
| 8041      | 8041-1    | 166180 | 00008041-1000091291 | Verkäufe    | H302 | 8041-21131 | -149,99   |        | Drucke                  |
| 8041      | 8041-1    | 166183 | 00008041-1000091292 | Verkäufe    | 812  |            | -19,99    |        | Rechnung<br>A4          |
| 8041      | 8041-1    | 166186 | 00008041-1000091293 | Verkäufe    | 812  | 9020-09102 | -2 749,99 | 0000   |                         |
| 8041      | 8041-1    | 166187 | 00008041-1000091294 | Verkäufe    | 812  |            | -0,99     | 000000 |                         |
| 8041      | 8041-1    | 166190 | 00008041-1000091295 | Verkäufe    | H302 |            | 0,00      |        | Abbrechen               |
| 8041      | 8041-1    | 166191 | 00008041-1000091296 | Lade öffnen | H302 |            | 0,00      | v      |                         |

Verkaufstransaktionen stornieren bzw. Retouren von verkauften Artikel. Unter Storno versteht man eine bereits abgeschlossene Verkaufstransaktion wieder rückgängig zu machen.

Ein Storno eines Kassenbons kann nur von Vorgängen, die in der aktuellen Filiale ausgestellt wurden. Es ist nicht möglich Kassenvorgänge aus anderen Filialen zu stornieren.

Ausgangspunkt ist der Hauptbildschirm ohne Transaktion der Kasse. Für das Storno eines Kassenvorgangs sollte der Kunde den Kassenbon vorweisen. Am Kassenbon befindet sich am Ende ein Barcode der den Vorgang eindeutig identifiziert. Durch scannen des Barcodes wird der Verkaufsvorgang gewählt.

Sollte der ein Scan nicht möglich sein, kann die Verkaufstransaktion auch manuell gesucht und ausgewählt werden. Durch Aufruf der Funktion "Transaktionen" wird einer Liste aller Transaktionen geöffnet. Ist die Transaktion lokalisiert, wird diese durch markieren gewählt und die Funktion Stornieren aufgerufen.

| Ansicht - EPOS Haupt |            |         |            |         | ÷ S      | ·····    |            |          |          | <br>              |
|----------------------|------------|---------|------------|---------|----------|----------|------------|----------|----------|-------------------|
|                      |            |         |            |         |          |          |            |          |          |                   |
|                      |            |         |            |         |          |          |            |          |          | Process<br>Return |
| Bonnr.               | Barcodenr. | Nummer  | Beschrei   | Einheit | Preis    | Rabatt % | Paid Price | Return Q | Remainin |                   |
| 00008041             | 194252549  | APPMBPM | MacBook P… | STK     | 2 749,99 | 0        | 2 749,99   | 0        | 1        |                   |
| 00008041             |            |         | Deb.: IMC  |         | 0,00     | 0        | 0,00       | 0        | 0        |                   |
|                      |            |         |            |         |          |          |            |          |          | Select            |
|                      |            |         |            |         |          |          |            |          |          |                   |
|                      |            |         |            |         |          |          |            |          |          |                   |

Durch jeden der beiden obigen Vorgänge wird eine Liste der verkauften Artikel in dieser Transaktion geöffnet.

Es können auch einzelne Artikel einer Transaktion storniert werden. Durch anklicken der zu stornierenden Artikelzeile und betätigen der Funktion "Auswahl" (Select) werden die markierten Zeilen für das Storno gewählt. Die Wert im Feld "Rückgabe Menge" (Return Quantity) wird auf die Verkaufsmenge gesetzt. Durch betätigen der Funktion "Alle Auswählen" (Select All) werden alle Zeilen einer Transaktion für das Storno ausgewählt. Gewählten Zeilen werden wie bei der Verkaufstransaktion im Kassenbildschirm angezeigt.

Dass sich die Kasse im Retouren bzw. Stornobetrieb (oder auch Erstattung) befindet, erkennt man an den nur hellgrau gefärbten Artikelzeilen, in der Statuszeile unten erscheint "ERSTATTUNG". (zum Unterschied "VERKÄUFE" bei einem normalem Kassenverkauf), im Listenbereich wird im Hintergrund Erstattung angezeigt.

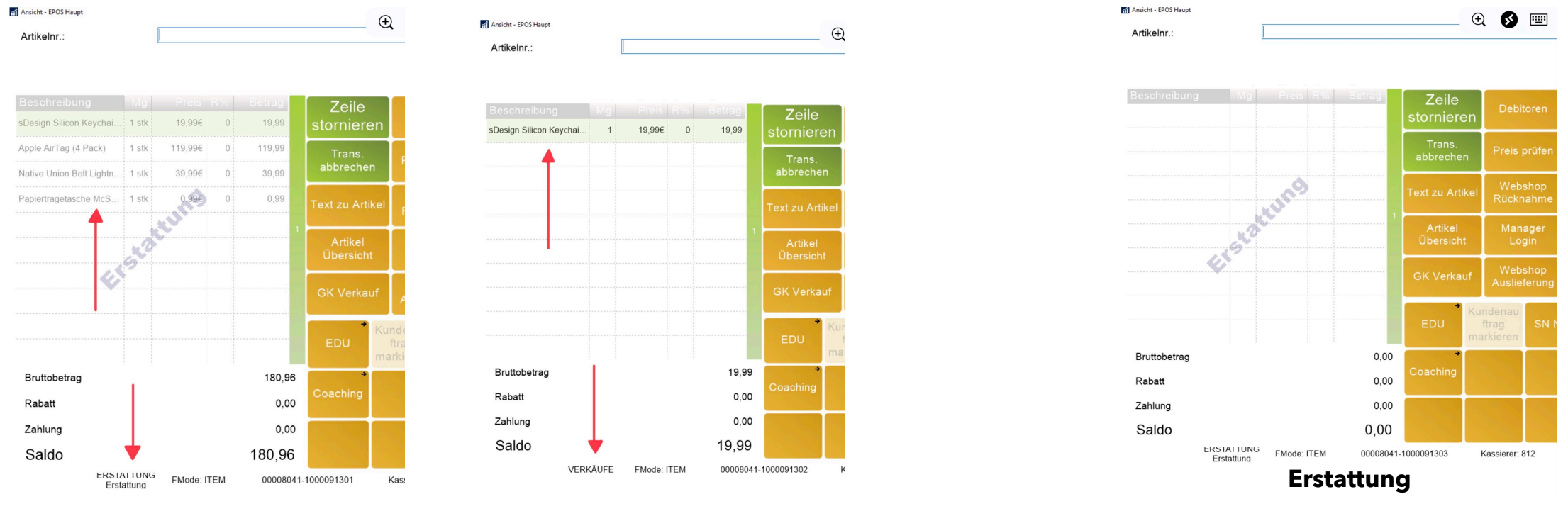

Vergleich Erstattung - Verkauf

Die Rückerstattung des Zahlungsbetrags kann mit allen zur Verfügung stehenden Zahlungsmittel durchgeführt werden, Bar, Gutschein, Kreditkarte oder Bankomat (Bankomat kann bei EFT Terminal von Paylife nicht retourniert werden). Durch betätigen der "Total" Taste wird der Zahlungs - Rückerstattungsvorgang gestartet. Wählen Sie die gewünschte Zahlungsart (Rückerstattungsart) aus. Bei Zahlungsart Karte muss der Kunde seine Karte (Kreditkarte, Bankomat Karte) für die Rückerstattung verwenden. Die Rückerstattung kann auch mit gemischten Geldmittelarten erfolgen. Wird zur Rückerstattung eine Karte gewählt, muss der gesamte Retouren Vorgang mit einer (Null) Barzahlung abgeschlossen werden.

Wenn der gesamte Betrag retourniert wurde, wird das Storno gebucht, und zwei Stornobelege ausgedruckt. Je nach Berechtigung ist möglicherweise ein Manager ID notwendig.

### Tagesende

Das Tagesende oder Kassenabschluss wird am Hauptbildschirm abgerufen. Im Menüpunkt "Zahlung Menü" öffnet sich die erweiterte Zahlungsmenü Funktion:

| X Report | Z Report | Ausgabe |         |           |           | Zurück            |
|----------|----------|---------|---------|-----------|-----------|-------------------|
| Tagesat  | schluss  | Kasse I | Einlage | Kasse Ab: | schöpfung | Kassenlade öffnen |

| X-Report          | Übersicht aller (Geld) Bewegungen und Verkäufe seit dem letzten Aufruf des Z-Reports. Die |
|-------------------|-------------------------------------------------------------------------------------------|
|                   | Zähler werden NICHT auf Null gestellt.                                                    |
| Z-Report          | Übersicht aller (Geld) Bewegungen und Verkäufe seit dem letzten Aufruf des Z-Reports. Die |
|                   | Zähler werden auf Null gestellt. Der Z-Bericht wird beim Tagesabschluss automatisch       |
|                   | aufgerufen.                                                                               |
| Ausgabe           | Ausgaben erfassen (Einkäufe für den Store, Münzentgelte,)                                 |
| Tagesabschluss    | Tagesabrechnung starten                                                                   |
| Kassa Einlage     | Ein Bar-Betrag wird in die Kassa eingelegt                                                |
| Kassa             | Ein Kassen Bar-Betrag wird zur Bank gebracht                                              |
| Abschöpfung       |                                                                                           |
| Kassenlade öffnen | Mit dieser Funktion wird die Kassenlade automatisch geöffnet                              |

#### Bitte Beachten: Der Tagesschnitt am EFT Terminal wird außerhalb dieses Menü aufgerufen!

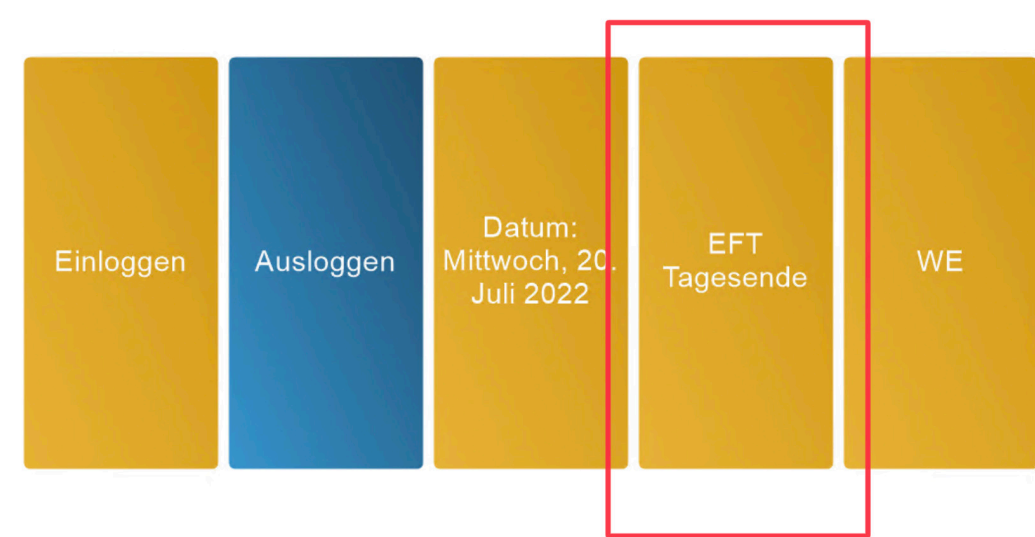

Schließen

| Ansicht - EPOS Haupt                        |    |            | (+) 🚯                |                                                |               |   | - D X               |
|---------------------------------------------|----|------------|----------------------|------------------------------------------------|---------------|---|---------------------|
| Tagesabschlusszählung<br>Betrag:            | 1) |            |                      |                                                |               |   | Buchen              |
|                                             |    | $\bigcirc$ |                      | Bank Geldbeutel Nr.:<br>Tresor Geldbeutel Nr.: |               |   | ungezählt<br>buchen |
| Transaktionsbetrag: 3 264,9<br>Beschreibung |    | Betrag     | Fester Einlagebetrag | Feste Einlage Nr.:<br>Bankbetrag               | Tresor-Betrag | ^ | feste Einlage       |
| Dar                                         | 3  | 0,00       | 0,00                 | 0,00                                           | 0,00          |   | Bank                |
|                                             |    |            |                      |                                                |               |   | Tresor              |
|                                             |    |            |                      |                                                |               |   | Geldbeutel          |
|                                             |    |            |                      |                                                |               |   | Drucken             |
| ¢                                           |    |            |                      |                                                |               | * | Reset               |

Nach Aufruf der Funktion Tagesabschluss und Bestätigung der Abfrage ob der Tagesabschluss durchgeführt werden soll, wird das Fenster Tagesabschlusszählung geöffnet:

- 1. Eingabe Bereich
- 2. Anzeige Sollwerte (vom System ermittelt)
- 3. Anzeige der eingegebenen "IST" Werte in den Spalten.

| Buchen                                                        | Tagesabschluss wird gebucht                          |  |  |  |  |  |
|---------------------------------------------------------------|------------------------------------------------------|--|--|--|--|--|
| Ungezählt buchen der vorgeschlagene (eingegebene) Betrag wird |                                                      |  |  |  |  |  |
|                                                               | ungezählt gebucht                                    |  |  |  |  |  |
| Feste Einlage                                                 | 1000 Euro in jedem Store                             |  |  |  |  |  |
| Bank                                                          | Betrag welcher abgeschöpft wird                      |  |  |  |  |  |
| Tresor                                                        | der eingegebene Betrag wird zum Tresor gebucht       |  |  |  |  |  |
| Drucken                                                       | Zählung drucken ( gleich wie bei Aufruf der Funktion |  |  |  |  |  |
|                                                               | "Buchen"                                             |  |  |  |  |  |
| Reset                                                         | alle eingegebenen Werte werden zurückgesetzt         |  |  |  |  |  |
| Abbrechen                                                     | ESC - Taste drücken / Vorgang wird abgebrochen       |  |  |  |  |  |

| Menge: |        | -    |               |                                                                                                    |
|--------|--------|------|---------------|----------------------------------------------------------------------------------------------------|
| Total: | 0.00   |      |               | ок                                                                                                    |
|        |        | Mpe. |               |                                                                                                    |
| Schein | 5.00   | 0    | 0.00 5 Euro   | _                                                                                                    |
| Schein | 10.00  | 0    | 0.00 10 Euro  |                                                                                                    |
| Schein | 20,00  | 0    | 0.00 20 Euro  | Concession in the local division of the local division of the loca |
| Schein | 50,00  | 0    | 0,00 50 Euro  |                                                                                                    |
| Schein | 100,00 | 0    | 0.00 100 Euro |                                                                                                    |
| Schein | 200.00 | 0    | 0.00 200 Euro |                                                                                                    |
| Schein | 500.00 | 0    | 0.00 500 Euro | Clear                                                                                                    |

CANCEL

Im Feld Menge wird die gezählte Anzahl der Banknoten der aktiven Zeile eingegeben und die Taste "Enter" betätigt. Die Anwendung berechnet den Wert aus Anzahl und Nennwert, und springt zur nächsten Zeile. Ist die Anzahl in einer Zeile Null, kann ohne weitere Eingabe die "Enter" Taste gedrückt werden, der Zeiger wird auf die nächste Zeile gesetzt, ohne einen Wert zu berechnen. Im Feld Total kann die Summe aller bereits gezählten Nennwerte abgelesen werden. Ist die Zählung für die momentane Zuordnung fertiggestellt, wird die Taste "OK" gedrückt, um das Eingabe Formular zurückzusetzen die Taste "Clear", um den Vorgang abzubrechen die Taste "Cancel"

Durch drücken der Taste "OK" wird der gezählte Betrag in die zuvor angewählte Zuordnungs Spalte (Feste Einlage, Bank, Tresor) übernommen. Ist die Zählung fertig, wird die Taste Buchen betätigt. Abhängig von den Einstellungen sind mehr oder weniger Differenzbeträge zulässig oder nicht. Sind die Differenzbeträge zu hoch, muss der Zählungsbetrag angepasst werden und eventuelle Fehlbeträge in die Kasse gelegt werden. Unstimmigkeiten zwischen gezählten und vom System vorgeschlagene transaktions (Kassen) Beträge müssen mit der Zentrale geklärt werden. Ebenso Betrags Differenzen zwischen Tages Abschluss und Tages Beginn.

Mit Bestätigung der Funktion "Buchen" wird der Tagesabschlusses gebucht und an die Zentrale übertragen, das Ergebnis des Tagesabschlusses und der Geldzählung(en) wird gedruckt:

| Beleg  | 00000W2-0100000347 |        |     |
|--------|--------------------|--------|-----|
| Kass.: | FSSOFT             | Trans: | 644 |
| Datum: | 05.10.14 12:       | 12     |     |

### GELDZÄHLUNG

\_\_\_\_\_

\_\_\_\_\_

Bar

1.288,60

### EINL. TRANSAKTION

| Zahlungsart Geldtaschennr Betrag |        |    |          |
|----------------------------------|--------|----|----------|
| Bar                              | W2-01  |    | 1.288,60 |
| Bar Nenny                        | vert   |    |          |
| Münze                            | 0,10   | 1  | 0,10     |
| Münze                            | 0,50   | 1  | 0,50     |
| Münze                            | 1,00   | 3  | 3,00     |
| Schein                           | 5,00   | 1  | 5,00     |
| Schein                           | 10,00  | 1  | 10,00    |
| Schein                           | 20,00  | 1  | 20,00    |
| Schein                           | 50,00  | 1  | 50,00    |
| Schein                           | 100,00 | 10 | 1.000,00 |
| Schein                           | 200,00 | 1  | 200,00   |
| Bar Gesamt                       |        |    | 1.288,60 |

\_\_\_\_\_

Unterschrift

### **EFT Terminal**

Das EFT Terminal übernimmt Zahlungseingaben von Kunden. In Verwendung sind Terminals von zwei Anbietern: Paylife Card Complete

Die Ansteuerung der EFT Terminals wird durch die Anwendung durchgeführt. Für Zahlungsvorgänge genügt der Aufruf der Funktion "Karte" aus dem Zahlungsmenü, der Rest läuft automatisch ab. Der gewünschte Betrag wird an das Terminal übertragen, der Kunde bestätigt durch seine Eingabe. Sobald die Zahlungstransaktion abgeschlossen ist erfolgt eine Rückmeldung an das Kassensystem, und die Transaktion wird abgeschlossen. Bei Fehler bei der Terminal Verarbeitung erfolgt in der Regel ein Abbruch des Zahlungsvorgangs.

Auch der Tagesschnitt wird aus der Anwendung abgerufen. Die Funktion wird im Hauptmenü der Kassenfunktionalität aufgerufen.

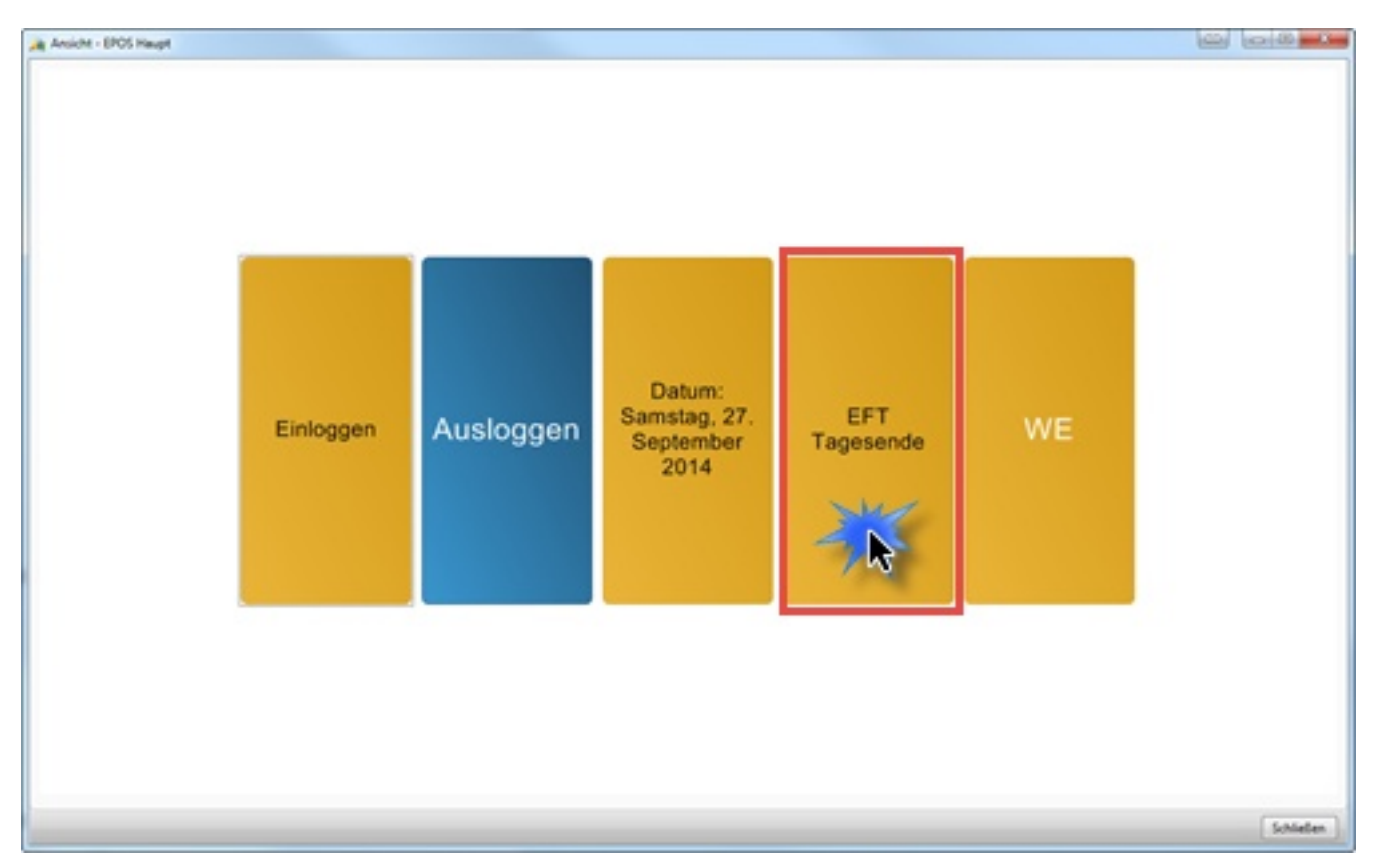

Der Tagesschnitt sollte einmal täglich ausgeführt werden!

# Sonstige Aufgaben

# Wareneingang

Wareneingangslieferung mittels Barcodescanner buchen.

Am Kassen Hauptbildschirm befindet sich die Funktion WE (Wareneingang)

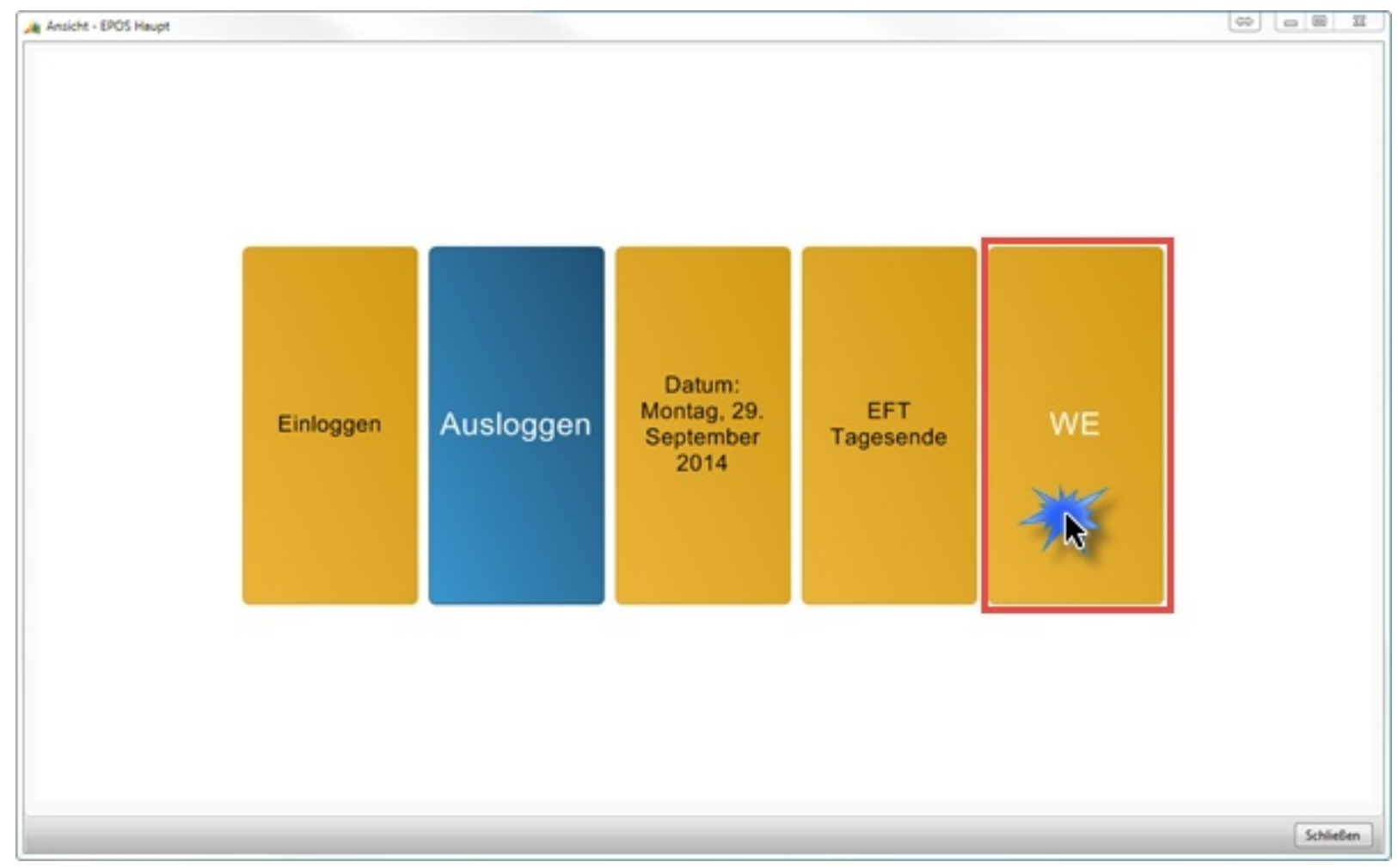

Kassa Login Bildschirm

Der Wareneingang kann auch über das Rollencenter aufgerufen werden:

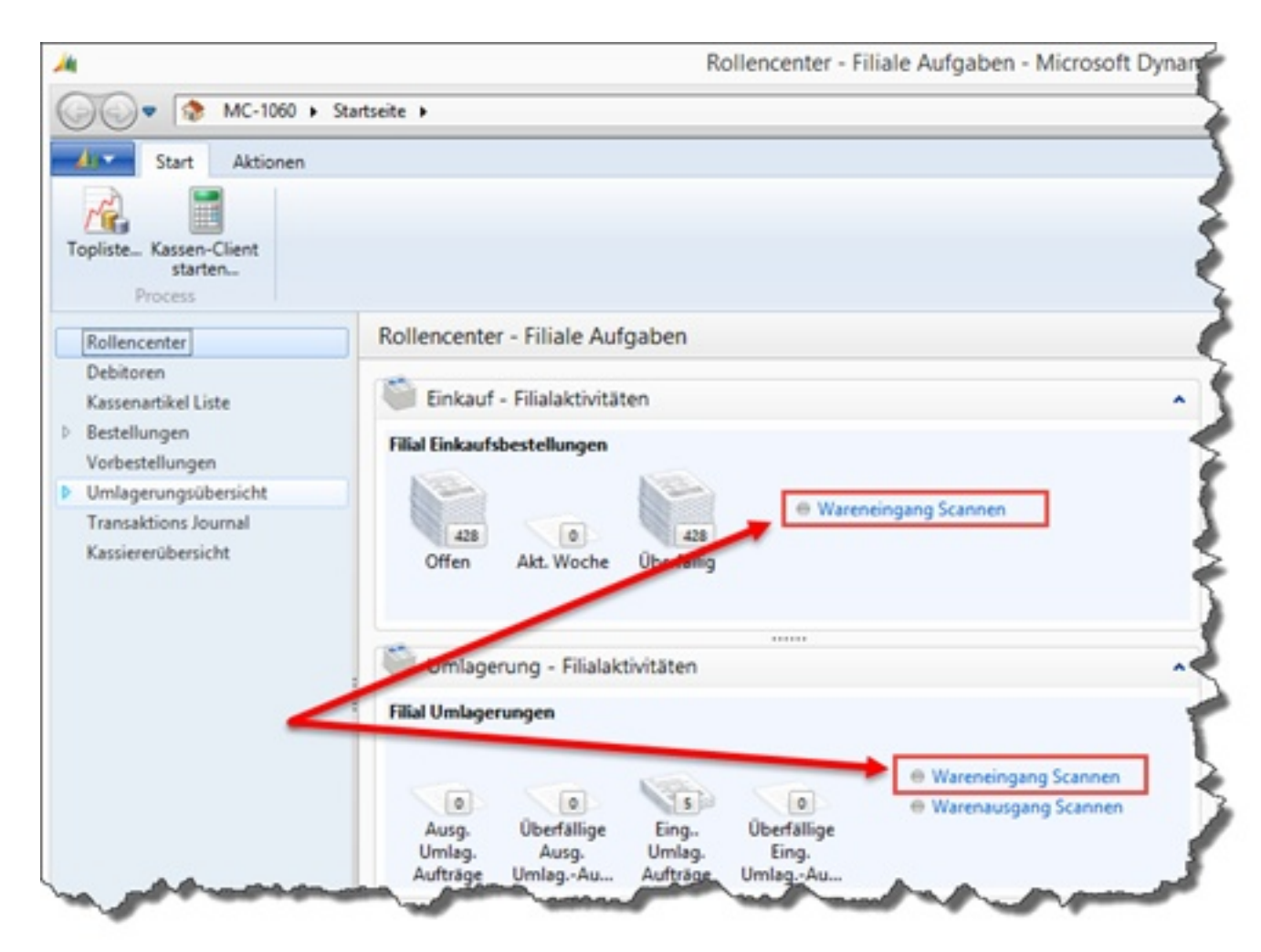

Es öffnet sich eine Oberfläche für den Wareneingang mit Barcodescanner

| earbeiten - Wareneingang              | Scan - Wareneingang Scan        | Andres 1                 |                |
|---------------------------------------|---------------------------------|--------------------------|----------------|
| Start Aktie                           | nen Navigate                    |                          | HAAI Zentrale  |
| Ansicht Kommissionie<br>Verwalten Vor | scan<br>Artikel<br>gang Dateian | Notizen Links            |                |
| Wareneingang Scan                     |                                 |                          |                |
| Allgemein                             |                                 |                          | ^              |
| Kommissionierbeleg so                 | annen                           | Kred. Lieferschein Nr.:  |                |
| Scanposten:                           | 1                               | Buchungsdatum:           | -              |
| Menge zu verarbeiten:                 | 1                               | Zugewiesene Benutzer ID: |                |
| Nr.2                                  |                                 | Assignment Date:         |                |
| Lagerortcode:                         |                                 | Zuweisungszeit:          |                |
| Sorbernieuroae                        |                                 | Zu scannen:              | 0              |
| % gescannt:                           | 0%                              | -                        |                |
| Scanzeilen                            |                                 |                          | ^              |
| Suchen Filter                         | 🖌 Filter löschen                |                          |                |
| Barcode Artik                         | elnr. Beschreibung              | Zu scannen               | Menge gescannt |
|                                       |                                 |                          |                |
|                                       |                                 |                          |                |
|                                       |                                 |                          |                |
| •                                     |                                 |                          | ,              |
|                                       |                                 |                          | ОК             |

#### Eingabe der Bestell - Nummer

Auf dem Lieferschein des Lieferanten sollte die Bestellnummer der Firma verzeichnet sein. Sollte die Bestellnummer nicht verzeichnet sein kann im System unter Einkauf - Bestellungsabwicklung - Bestellungen durch filtern des eigenen Lagerorts und des Lieferanten die Bestellung lokalisiert werden.

Im Feld "Scanposten" wird die eigene Bestellnummer eingegeben und mit "Enter" bestätigt. Es wird nach der Bestellung gesucht und der Lagereingang vorbereitet. Im Fehlerfall stellt sich die Ampel auf ROT und ein Fehlertext erscheint:

| Start Ak              | tionen         | Navigate            |                          |
|-----------------------|----------------|---------------------|--------------------------|
| icht Sca<br>Kommissio | n<br>nierbeleg | Scan OneNote No     | tizen Links              |
| valten                | Vorgang        | Dateianhan          | g anzeigen               |
| areneingang Sci       | an             |                     |                          |
| Igemein               |                |                     |                          |
| commissionierbele     | g scannen      |                     | Kred. Lieferschein Nr.:  |
| Aenge zu verarbeite   | n:             | 1                   | Zugewiesene Benutzer ID: |
| le z                  | 1              |                     | Assignment Date:         |
| agerortcode:          |                |                     | Zuweisungszeit:          |
| ortiermethode:        |                |                     | Zu scannen:              |
| 6 gescannt:           |                | 0%                  | Menge gescannt:          |
| Commissioniersche     | in BE14-1(     | 1260 nicht gefunden |                          |
| anzeilen              |                |                     |                          |
| Suchen Filter         | 🛛 🕷 Filte      | r löschen           |                          |
|                       |                |                     |                          |

Wenn beim Einlesen der Bestellung diese Meldung erscheint:

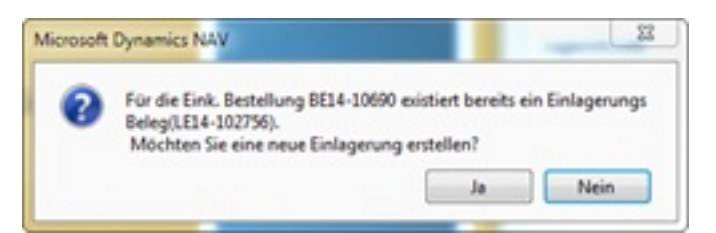

dann wurde bereits einmal versucht diese Bestellung einzulagern. Es muss entschieden werden, ob bereits ein früherer Einlagerungsvorgang besteht. Wird die Frage mit "JA" beantwortet, wird der Einlagerungs- Beleg neu erstellt, bisher gescannte Artikel werden gelöscht, der Vorgang beginnt mit einem neuen Beleg.

Wird die Frage mit "NEIN" beantwortet, wird der früher erstellt Einlagerungsvorgang mit allen gescannten Artikel wieder hergestellt.

Die erfolgreiche Erstellung eines Einlagerung Belegs wird mit bestätigt.

| Dynamics NAV                                                    | 25                                                                              |
|-----------------------------------------------------------------|---------------------------------------------------------------------------------|
| Anzahl der erstellten Aktivitäten vom Typ 'Lage<br>insgesamt 1. | areinlagerung': 1 von                                                           |
|                                                                 | OK                                                                              |
|                                                                 | Dynamics NAV<br>Anzahl der erstellten Aktivitäten vom Typ 'Lage<br>insgesamt 1. |

Jetzt kann der Wareneingang erfasst werden:

Artikel erfassen

Zur Erfassung der Artikel genügt ein Scan des EAN Codes, oder die manuelle Eingabe im Feld "Scanposten" der Artikelnummer oder des Hersteller ID's oder des EAN Codes. Wenn der Artikel in der aktuellen Einlagerung gefunden wird wird mindestens die Menge 1 im gescannten Artikel eingetragen. Wenn eine große Menge gleicher Artikel zu erfassen sind, kann im Feld "Menge zu verarbeiten" die Anzahl der einzulagernden (gleichen) Artikel ein, dann wird diese Menge als "Menge gescannt" addiert. Beispiel: Es wurden 50 Stk. eines Artikels bestellt, und es werden abgezählte 40 Stk. geliefert. Mit dem Eintrag von 40 im Feld "Menge zu verarbeiten" wird nach scan des Artikels 40 Stk. als erfasst ausgewiesen, Restmenge ist 10.

Die letzte gescannt Zeile wird in de Liste ganz oben angezeigt.

Sonderbehandlung bei Artikel mit Seriennummer

Artikel mit Seriennummer werden jeweils mit einem Stk pro Zeile angezeigt, das Feld "SNRequired" enthält ein Hakerl.

Nach dem Scan des Artikels muss die Seriennummer erfasst werden!

Auch hier ist es möglich die Anzahl der erhaltenen Artikel als Vorgabe anzugeben, danach muss die Anzahl Seriennummern erfasst werden.

Beispiel: Es wurden 10 Stk bestellt, es werden abgezählte 10 Stk. geliefert. Eintrag von 10 im Feld "Menge zu verarbeiten", danach den Artikel einmal erfassen (scannen), danach muss 10 mal eine Seriennummer eingegeben werden.

Im Feld "Menge zu Verarbeiten" wird die verbleibende Anzahl zu verarbeiten angezeigt

Wird bei der Erfassung von Seriennummern Artikelnummern oder doppelte Seriennummern erkannt, wird eine Fehlermeldung / Warnung ausgegeben.

Fertigstellen des Wareneingangs:

der Befehl zum Buchen des Wareneingangs scannen oder manuell eingeben ("POST") (Sollten nicht alle Artikel der Bestellung erfasst worden sein, erscheint eine Meldung.) Danach (bzw. nach positiver Beantwortung der Meldung) wird

1. eine Anzahl Etiketten der Artikel gedruckt

2. der Wareneingang wird in die Zentrale zur Verarbeitung gesendet.

danach kann eine weitere Eingangslieferung erfasst, oder das Formular geschlossen werden.

# Umlagerung

Umlagerungen betreffen Artikel die in eine andere Filiale oder in die Zentrale oder generell an einen anderen Lagerort gesendet werden. Für einen anderen Lagerort ist auch z.B. das SPO Lager, Demo Lager oder Kommissionslager gemeint.

Für ausgehende Umlagerungs Aufträge müssen die zu sendenden Artikel errfasst werden = Warenausgang oder ausgehende Umlagerung.

Eingehende Umlagerungsaufträge werden prinzipiell wie Wareneingänge eiones Lieferanten behandelt. In diesem Fall wird anstelle der Einkaufs - Bestellnummer die Umlagerungs Auftragsnummer als Basis für die Erstellung des Wareneingang verwendet. Wird für eine eingegebene Belegnummer ein Umlagerungsauftrag gefunden verzweigt das System automatisch auf die Umlagerung. Daher kann die Einlagerung von Umlagerungen gleich einer Warenlieferung eines Lieferanten behandelt werden. (siehe Wareneingang).

Im Rollencenter wird der Status von Umlagerungen angezeigt:

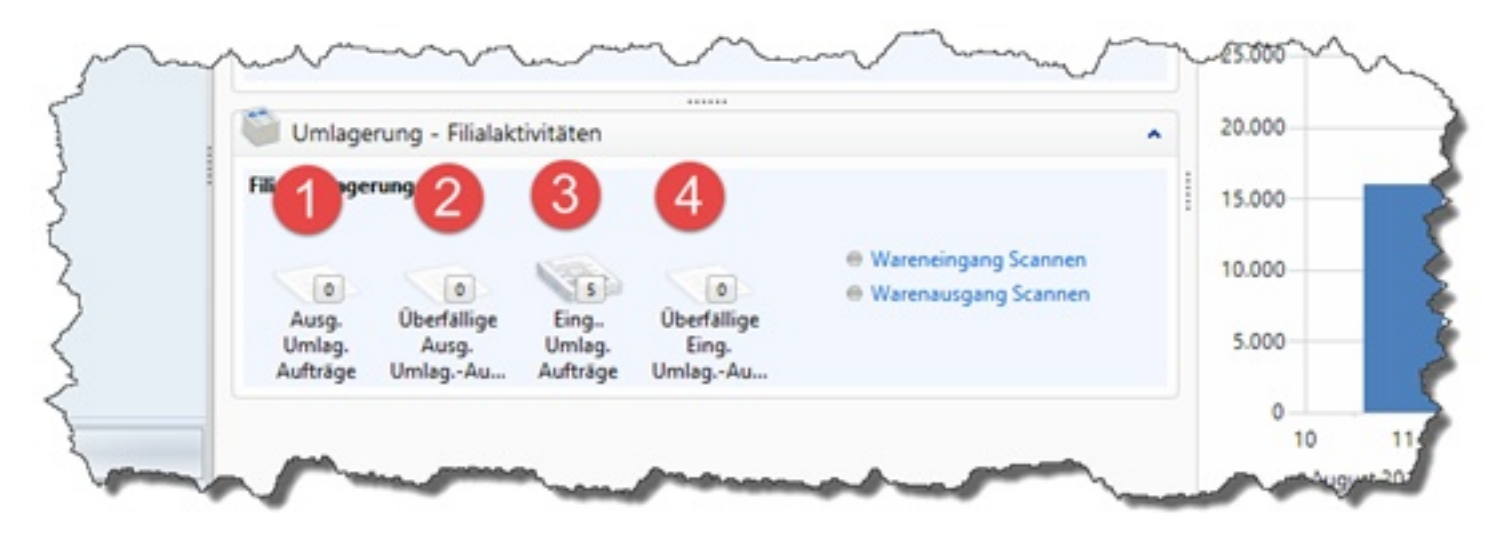

Rollencenter Umlagerungsdokumente

| Funktion         | Beschreibung                                                          |
|------------------|-----------------------------------------------------------------------|
| Buchen           | Übersicht der Geldbewegungen und Verkäufe set letzten Aufruf X-Report |
| ungezählt buchen | der vorgeschlagene (eingegebene) Betrag wird ungezählt gebucht        |
| feste Einlage    | Der im Bereich (1) eingegeben Betrag wird in die Kasse eingelegt      |
| Bank             | Der im Bereich (1) eingegeben Betrag wird zur Bank gebucht            |
| Tresor           | Der im Bereich (1) eingegeben Betrag wird zum Tresor gebucht          |
| Drucken          | Zählung drucken (wird auch beim Aufruf der Funktion "Buchen) gedruckt |
| Reset            | alle eingegebene Werte zurücksetzen (Ausgangssituation herstellen)    |
| Abbrechen        | Die Zählung abbrechen (kein Vorgang ausgelöst)                        |

## Ausgehende Umlagerung

Durch Aufruf der Warenausgang Scanmaske wird ein Umlagerungsauftrag begonnen Die Warenausgangs Scanmaske ist ähnlich aufgebaut wie die Wareneingangsmaske:

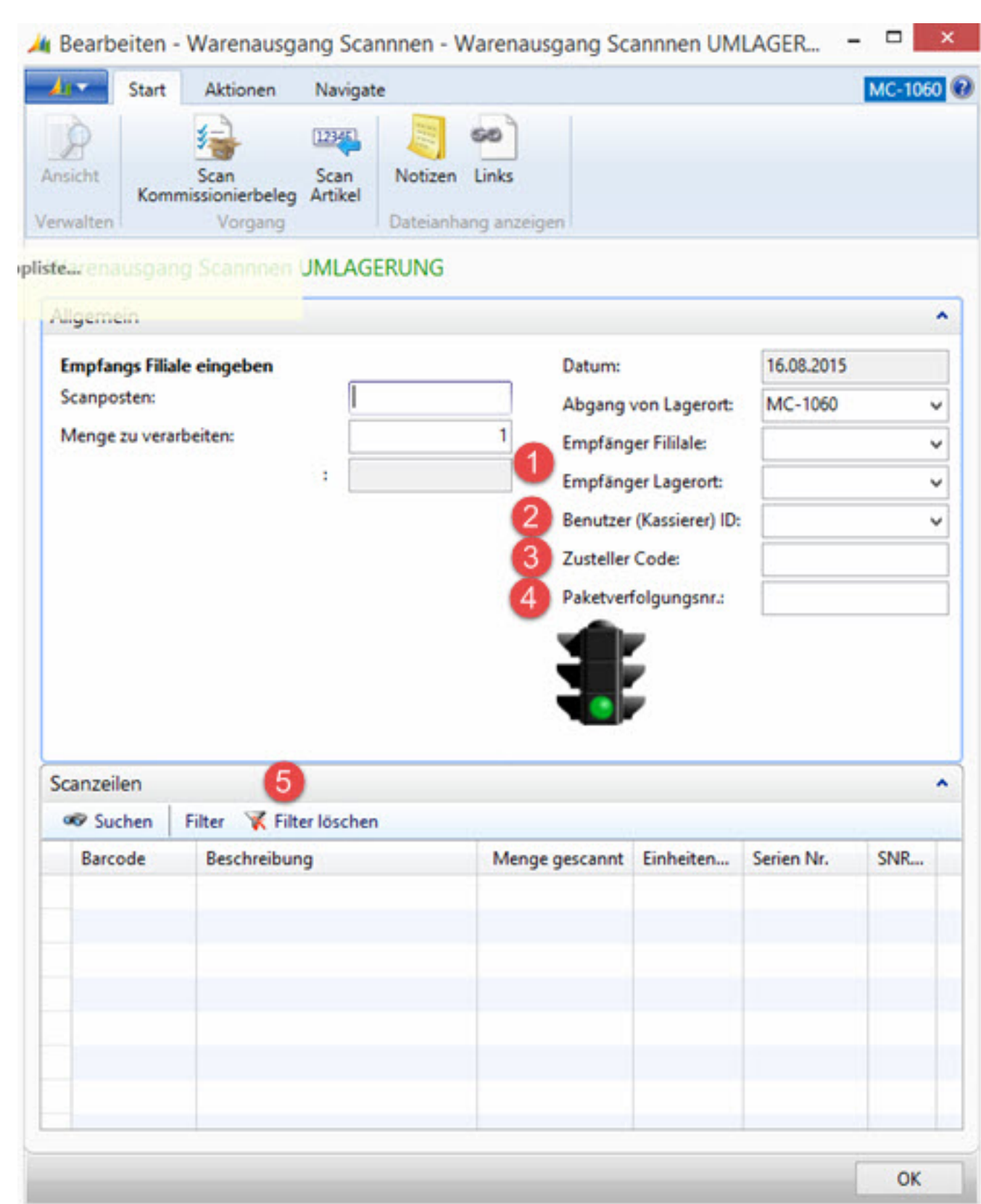

Folgende Felder müssen erfasst werden:

| Ζ                | Funktion                             | Beschreibung                                                                                                    |
|------------------|--------------------------------------|----------------------------------------------------------------------------------------------------|
| 1<br>2<br>3<br>4 | Filiale oder<br>Lagerort<br>Benutzer | Als Vorgabe ist die eigenene Filiale und der eigene Verkaufslagerort<br>angegeben. Wid eine Filiale / Zentrale ausgewählt, kann der Destinations<br>Lagerort nicht mehr gewählt werden.<br>Benutzer / Kassierer ID ist zwingend erforderlich                                                                                               |
|                  | Zusteller Code<br>Paketnummer        | bei Versand der Paket Dienstleister (DPD), künftig wird die Paketnummer<br>automatisch bei DPD erstellt<br>bei Versand die Paketnummer des Paket Dienstleisters. Ist eine Webservice<br>beim Zusteller aktiv, wird künftig die Paketnummer automatisch bei beim<br>Paket Dienstleister abgerufen und ein Selbstbucher Auftrag erstellt.die |
| _                | 5 Scanzeilen                         | einer oder mehrere Artikel                                                                                                    |

bei Bedarf muss auch die Seriennummer gescannt werden.

Die Fertigstellung des Umlager Auftrags (Scan Buchen) erzeugt alle notwendigen Belege um diese in die Empfänger Filiale weiterzuleiten.
## **Kassierer Administration**

Im Rollencenter der Filiale kann die Kassierer Liste geöffnet werden :

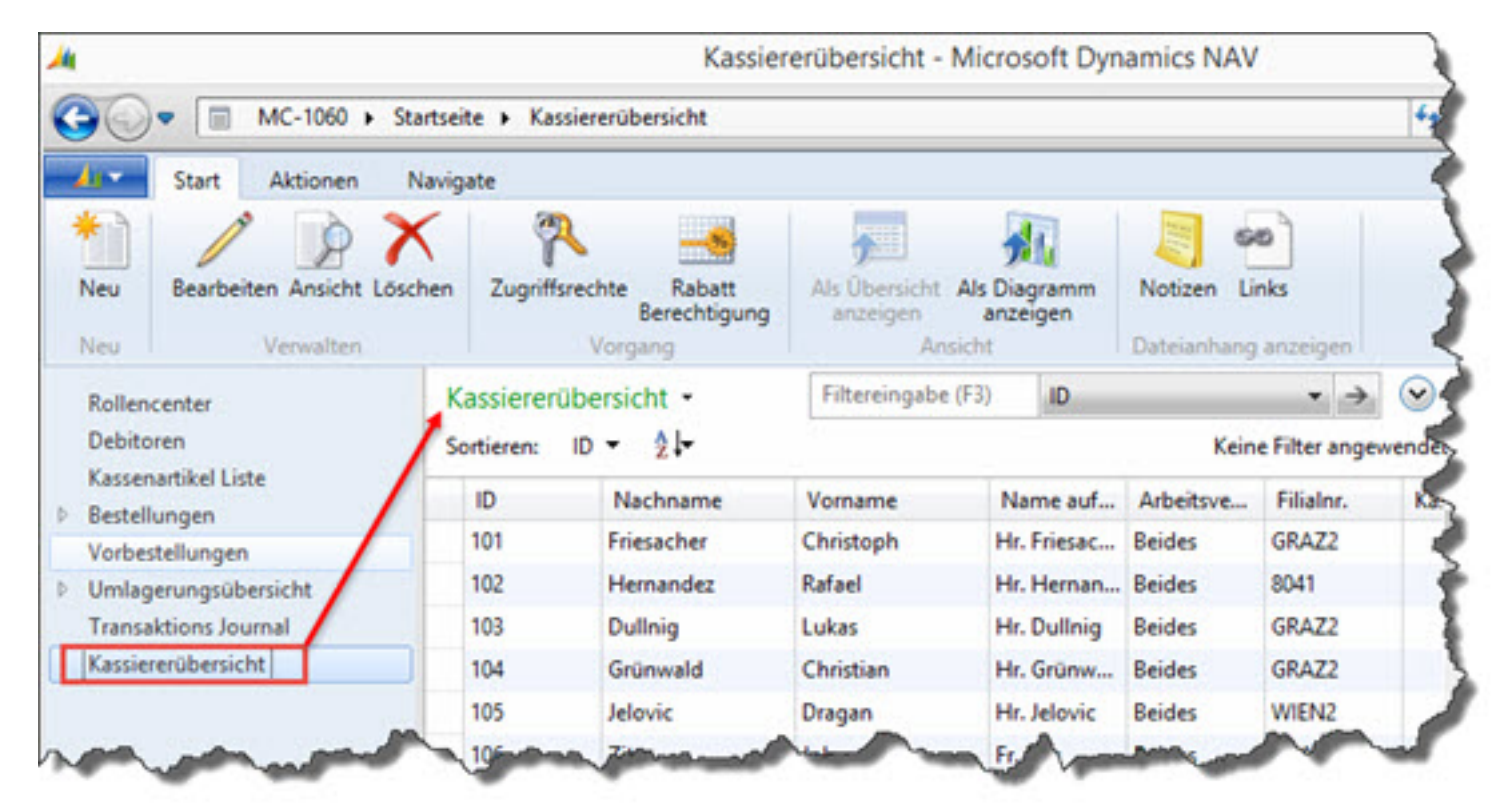

#### Kassierer Übersicht

Berechtigte können die Stammdaten für Kassierer bearbeiten. Durch Doppelklick öffnet sich die Kassierer Karte:

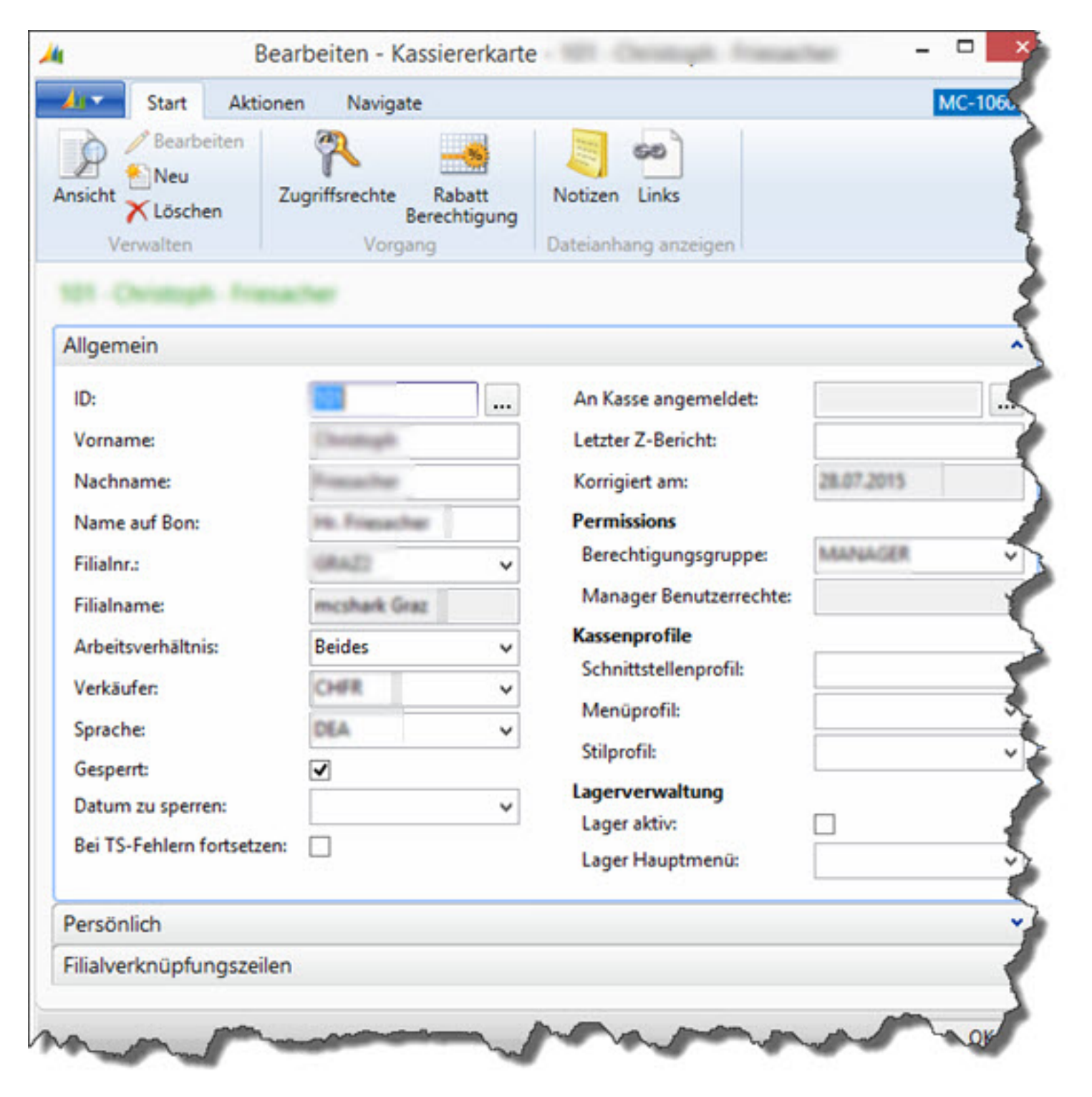

Kassierer Karte

# Artikel

Die Liste Artikel kann zur Information, Überprüfung oder zum Druck von Etiketten geöffnet werden. Die Artikelliste ist über das Rollencenter erreichbar

| Start Aktionen I                                                                                                    | Navigate Bericht                                                                                                    |                                                                         |                                                                                                    |                                                 |                   |                                                                                            |
|----------------------------------------------------------------------------------------------------|----------------------------------------------------------------------------------------------------|-------------------------------------------------------------------------|----------------------------------------------------------------------------------------------------|-------------------------------------------------|-------------------|--------------------------------------------------------------------------------------------|
| Bearbeiten Ne                                                                                                    | ue Artikelvorgaben einfügen                                                                                                  |                                                                         | Posten                                                                                                    | 96                                              | Artikel Etiketten |                                                                                            |
| Neu Xensicht IIII Ba                                                                                                | Verarbeiten                                                                                                    | Artikel<br>Buch-Blatt                                                   | D Bemerkungen                                                                                                    | Sonderangebote                                  | Lager             | Verfügbarkeit<br>I - Top 10 Liste<br>Be                                                    |
| Rollencenter                                                                                                    | Kassenartikel Liste •                                                                                                    |                                                                         |                                                                                                    | Filterein                                       | gabe (F3)         | Nr.                                                                                        |
| Debitoren                                                                                                    | Sortieren: Nr 21-                                                                                                    |                                                                         |                                                                                                    |                                                 |                   |                                                                                            |
| Debitoren<br>Kassenartikel Liste                                                                                    | Nr.                                                                                                    | Beschreibur                                                             | ng                                                                                                    |                                                 |                   | Barcodenr.                                                                                 |
| Debitoren<br>Kassenartikel Liste<br>Bestellungen<br>Vorbestellungen                                                 | Nr. Nr. KINGUSBSTICKDTG4/16G                                                                                                 | Beschreibu<br>Kingston Da                                               | ng<br>staTraveler G4 16G8 U                                                                                                   | 58 3.0                                          |                   | Barcodenr.<br>740617220452                                                                 |
| Debitoren<br>Kassenartikel Liste<br>Bestellungen<br>Vorbestellungen<br>Umlagerungsübersicht                         | Nr.<br>KINGUSBSTICKDTG4/16G<br>KINGUSBSTICKDTG4/32G                                                                          | Beschreibur<br>Kingston Da<br>Kingston Da                               | ng<br>itaTraveler G4 16G8 U<br>itaTraveler G4 32G8 U                                                                          | SB 3.0<br>SB 3.0                                |                   | Barcodenr.<br>740617220452<br>740617220469                                                 |
| Debitoren<br>Kassenartikel Liste<br>Kassenlungen<br>Vorbestellungen<br>Umlagerungsübersicht<br>Transaktions Journal | Nr.<br>KINGUSBSTICKDTG4/16G<br>KINGUSBSTICKDTG4/32G<br>KINGUSBSTICKDTG4/8GB                                                  | Beschreibur<br>Kingston Da<br>Kingston Da                               | ng<br>staTraveler G4 16G8 U<br>staTraveler G4 32G8 U<br>staTraveler G4 8G8 US                                                 | SB 3.0<br>SB 3.0<br>B 3.0                       |                   | Barcodenr.<br>740617220452<br>740617220469<br>740617220445                                 |
| Debitoren<br>Kassenartikel Liste<br>Kestellungen<br>Vorbestellungen<br>Umlagerungsübersicht<br>Transaktions Journal | Nr.<br>Nr.<br>KINGUSBSTICKDTG4/16G<br>KINGUSBSTICKDTG4/32G<br>KINGUSBSTICKDTG4/8GB<br>KINUSBDTDU03C32GB                      | Beschreibur<br>Kingsten Da<br>Kingsten Da<br>Kingsten Da                | ng<br>ataTraveler G4 16G8 U<br>ataTraveler G4 32G8 U<br>ataTraveler G4 8G8 US<br>ataTraveler microDuo                         | SB 3.0<br>SB 3.0<br>B 3.0<br>3C 32GB            |                   | Barcodenr.<br>740617220452<br>740617220469<br>740617220445<br>740617243024                 |
| Debitoren<br>Kassenartikel Liste<br>Bestellungen<br>Vorbestellungen<br>Umlagerungsübersicht<br>Transaktions Journal | Nr.<br>Nr.<br>KINGUS8STICKDTG4/16G<br>KINGUS8STICKDTG4/32G<br>KINGUS8STICKDTG4/8G8<br>KINUS8DTDU03C32G8<br>KINUS8DTDU03C64G8 | Beschreibur<br>Kingston Da<br>Kingston Da<br>Kingston Da<br>Kingston Da | ng<br>staTraveler G4 16G8 U<br>staTraveler G4 32G8 U<br>staTraveler G4 8G8 US<br>staTraveler microDuo<br>staTraveler microDuo | 58 3.0<br>58 3.0<br>8 3.0<br>3C 3268<br>3C 6468 |                   | Barcodenr.<br>740617220452<br>740617220469<br>740617220445<br>740617243024<br>740617243029 |

Kassenartikel Liste

Es kann mittels Barcode gesucht werden oder mit Filter die Menge in der Liste reduziert werden.

| Bearbeite | en – 🗖 🗙             |   |
|-----------|----------------------|---|
| <u>/</u>  | Start Aktionen M 🤅   | ) |
| À         | <b>60</b>            |   |
| Ansicht   | Notizen Links        |   |
| Verwalten | Dateianhang anzeigen |   |
| Barcod    | e suchen             |   |
| Barcode:  |                      |   |
|           |                      | _ |
|           | OK                   |   |

Barcode Suche

Durch Doppelklick wird die Artikelkarte geöffnet:

| Start Aktionen             | Navigate          |       |                     |        |             |            |        |             |      |
|----------------------------|-------------------|-------|---------------------|--------|-------------|------------|--------|-------------|------|
| 👌 🥖 📑 Lagerauffüllun       | g Prüfungsdaten 📑 | 💁 Ei  | nheiten             |        | Posten      |            | 2      | %           |      |
| Sicht Neue Artikelvo       | rgaben einfügen 🔛 | Va    | arianten            |        | 2 Statistik |            | 4      | Sonderange  | bote |
| K Bestellvorschla          | 9 🐯               |       | ariantengrundgerüst |        | Buchung     | sstatistik |        | ounderdinge | our  |
| erwalten Vera              | arbeiten          |       | Masterdaten         |        | His         | torie      |        | Preisbildu  | ng   |
| Beschreibung:              | Kingston DataTra  | vel   | Barcodenr.:         |        |             | 74061      | 724302 | 24          | Mer  |
| Beschreibung:              | Kingston DataTra  | vel   | Barcodenr.:         |        |             | 74061      | 724302 | 24          | Mer  |
| Warengruppencode:          | ZUB CPUMOB        | ~     | Barcodemaske:       |        |             |            |        | ~           | Akta |
| Artikelkategoriencode:     | ALLGECPUMO        | ~     | Spezialgruppend     | ode:   |             | -          |        |             | Men  |
| Produktgruppencode:        | USB STICK         | ~     | Variantengrunde     | gerüst | Code:       |            |        | ~           | Verk |
| VK-Preis:                  | 2                 | 0,825 | Erstelldatum:       |        |             |            |        |             | Verk |
| Verkaufspreis inkl. MwSt.: | 2                 | 0,825 | Erstellt durch Be   | nutzer | -           |            |        |             | Eink |
|                            | _                 |       | Korrigiert am:      |        |             | 16.07.     | 2015   |             | Cala |
| VK-Preis inkl. MwSt.:      |                   |       | -                   |        |             |            |        |             |      |

### Debitoren Debitorenliste im Rollencenter.

| 4                                                        | Debitoren - Microsoft Dynamics NAV     |                    |                              |                        |                                                  |           |               |                                                 |           | -         |
|----------------------------------------------------------|----------------------------------------|--------------------|------------------------------|------------------------|--------------------------------------------------|-----------|---------------|-------------------------------------------------|-----------|-----------|
| 🚱 💽 🔹 MC-1050 🕨                                          | Startseite + Debito                    | ren                |                              |                        |                                                  | _         |               |                                                 |           | 1         |
| Start Aktionen                                           | Navigate Beric                         | ht                 |                              |                        |                                                  |           |               |                                                 |           |           |
| Neu Sverkau<br>Verkaufsangebot Mahnu<br>Verkaufsrechnung | fsauftrag / Bea<br>ing @ Ans<br>X Löse | icht Za<br>chen Za | hlungseingangs<br>Buch-Blatt | Debitor - Top 10 Liste | Top 10 Liste Auftragsübersicht Verkaufsübersicht |           |               | Als Übersicht anzeigen<br>Als Diagramm anzeigen |           | izen<br>s |
| Rollencenter                                             | Debitoren •                            |                    |                              |                        | [                                                | Filte     | reingabe (F3) | Nr.                                             |           | 4         |
| Debitoren                                                | Sortieren: N                           | - 21-              |                              |                        |                                                  |           |               |                                                 | Keine     | Filt      |
| Kassenartikel Liste                                      | Nr.                                    | r. Gesperrt Name   |                              | Saldo (MW) Primā       |                                                  | K Kontakt |               |                                                 | USt-IdNr. | ī         |
| Vorbestellungen                                          | 1050-00171                             |                    | Tim Kovrigar                 | 0,00                   |                                                  |           |               |                                                 |           |           |
| Umlagerungsübersicht                                     | 1050-00172                             |                    | Daniela Übelbacher           | 0,00                   |                                                  |           |               |                                                 |           |           |
| Transaktions Journal                                     | 1050-00173                             |                    | Michel Sieben                | 0,00                   |                                                  |           |               |                                                 |           |           |
|                                                          | 1050-00174                             |                    | Dahmen                       | 0,00                   |                                                  |           |               |                                                 |           |           |
|                                                          | 1050-00175                             |                    | Hauser Gregor                | 0,00                   |                                                  |           |               |                                                 |           |           |
|                                                          | 1050-00176                             |                    | Srecko Nikolic               | 0,00                   |                                                  |           |               |                                                 |           |           |
|                                                          | 1050-00177                             |                    | Meinhard Friedl              | 0,00                   |                                                  |           |               |                                                 |           |           |
|                                                          | 1050-00178                             |                    | Matthias Berke               | 0,00                   |                                                  |           |               |                                                 |           |           |
|                                                          | 1050,00179                             |                    | Passant                      | 0.00                   |                                                  |           | 1000          | 107.000                                         | ATU67564  | .1        |

Debitoren Liste

durch Doppelklick auf einen Eintrag wird die Debitor Karte geöffnet:

| L                                                               | Explorer                                                  | Bearbeiten -                                                | Debitorenkarte                                                       | - 1050-00179 · Paac Gm                                         | ьн                                |                                                                                                    |
|-----------------------------------------------------------------|-----------------------------------------------------------|-------------------------------------------------------------|----------------------------------------------------------------------|----------------------------------------------------------------|-----------------------------------|----------------------------------------------------------------------------------------------------|
| Star                                                            | rt Aktionen Navigate                                      | Bericht<br>Ansicht Bearbeite<br>Neu<br>Löschen<br>Verwalten | n<br>Zahlungseinga<br>Buch-Blatt                                     | Verkaufs BuchBlatt<br>Vorlage anwenden<br>Statistik<br>Vorgang | Debitorenposten<br>per<br>Bericht | Notizen Lin<br>Dateianhang a                                                                                                    |
| 050-00179                                                       | • Paac GmbH                                               |                                                             |                                                                      |                                                                | <u> </u>                          | Verkaufshistor                                                                                                    |
| Nr.:<br>Name:<br>Name 2:<br>Adresse:<br>Adresse 2:<br>PLZ-Code: | 1050-00179<br>Paac GmbH<br>Kaiserstrasse 8/Top 15<br>1070 | Ort: Lân Tele Suc Kres VSt                                  | der-/Regionscode:<br>fonnr.:<br>hbegriff:<br>Stlimit (MW):<br>IdNr.: | Wien<br>PAAC GMBH<br>ATU67564557<br>Wehr F                     | 1.800,00                          | Debitorennr.:<br>Angebote:<br>Rahmenaufträg<br>Aufträge:<br>Rechnungen:<br>Reklamationen:<br>Gutschriften:<br>Geb. Lieferunger<br>Geb. Rechnunge<br>Geb. Rechnunge<br>Geb. Retourenbe<br>Geb. Gutschrifte |
| Communika                                                       | tion                                                      |                                                             |                                                                      |                                                                | •                                 | Debitorenstati                                                                                                    |
| Telefonnr.:<br>Faxnr.:<br>E-Mail:                               |                                                           | Kun                                                         | nepage:<br>Partnercode:<br>denmagazin:                               |                                                                | <b>•</b> •                        | Debitorennr.:<br>Saldo (MW):<br>Verkauf<br>Auftragsbestan                                                                                                    |

#### Verkaufshistorie

Transaktionsjournal im Rollencenter:

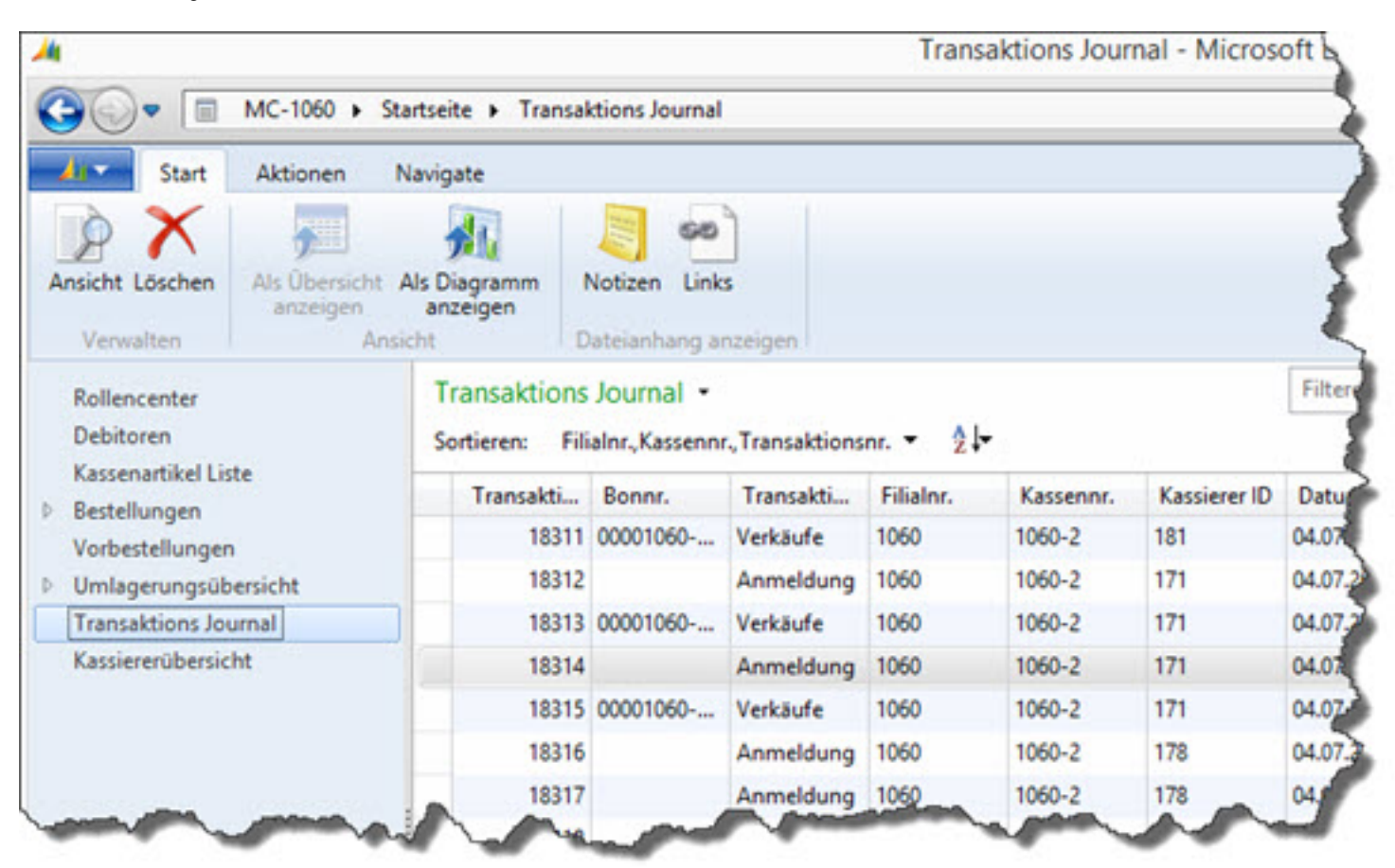

Transaktionsjournal